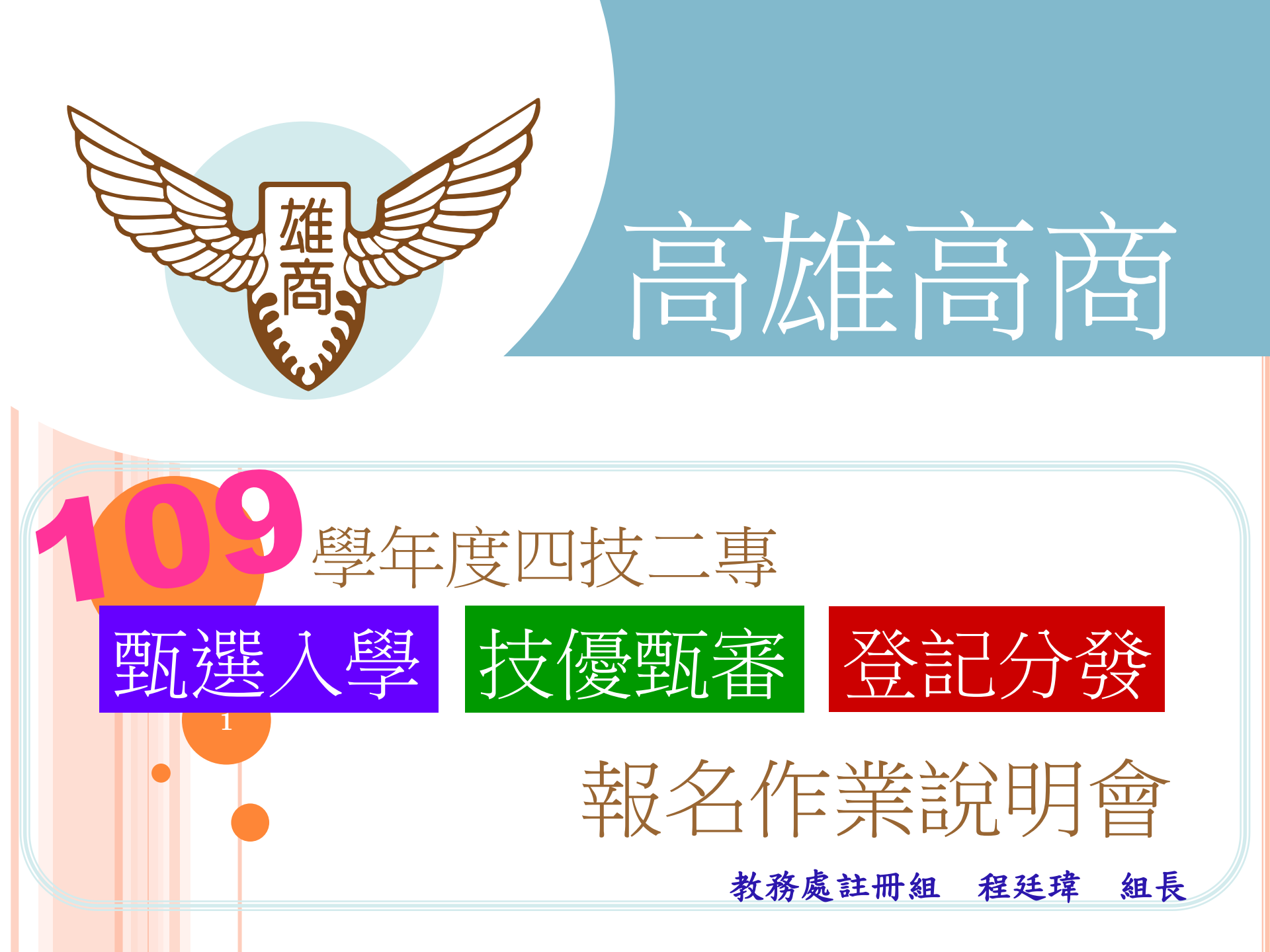

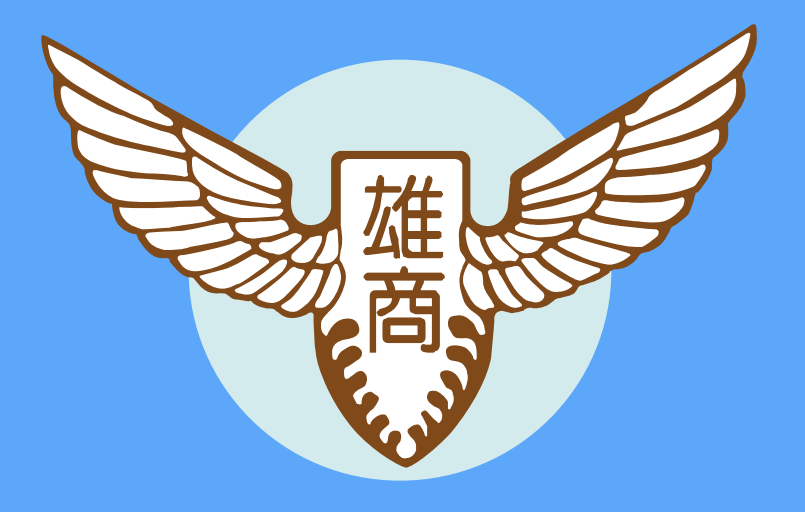

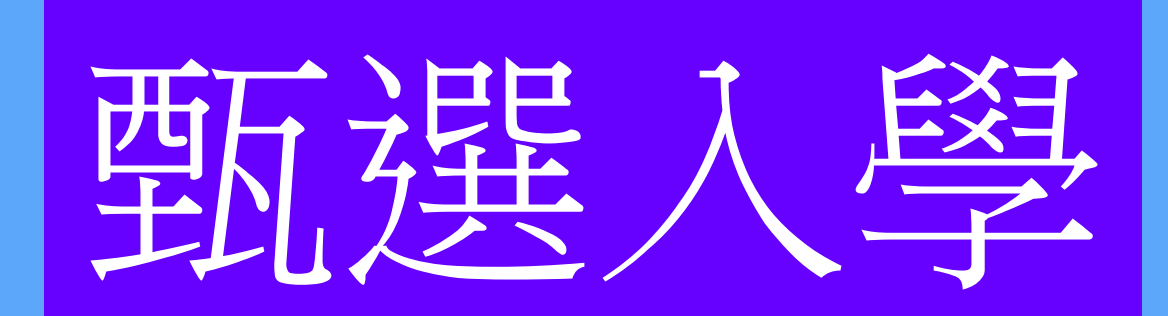

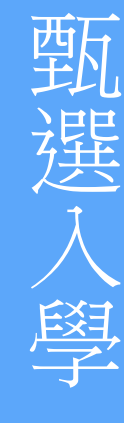

技優甄審

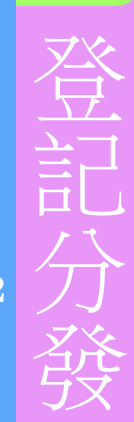

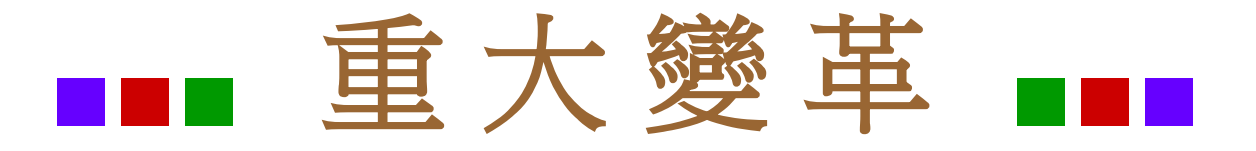

◆ 第二階段報名-備審資料網路上傳系統開放時間,為每日8:00 至22:00止(首日為10:00起至22:00止),系統於每日22:00準 時關閉,上傳截止日期,由甄選學校明訂於簡章分則中。 ◆第二階段報名-備審資料網路上傳及第二階段甄試費繳交,功 能獨立為兩作業系統,兩作業系統操作順序互不影響,考生 得自行決定優先操作順序,通過第一階段篩選之考生,須依 規定期限及方式完成「第二階段指定項目甄試費用繳交」及 「網路上傳備審資料並確認」。

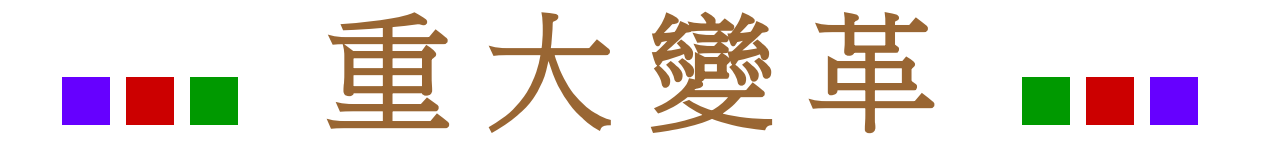

◆甄選入學招生,備審資料必採「專題製作學習成果」或「專業實習 (含實驗、實務)科目實習報告(成果)」,亦可兩者皆為備審資料之採 計項目。就讀進修(夜間)部學生,亦可以「校外實習課程」或「職 場工作體驗報告(含證明)」作為此備審資料項目之取代。 ◆亞洲技能競賽獲獎學生,取得該競賽各職類優勝名次者,可準同國際 技能競賽獲獎學生或正備取國手資格及依優勝名次辦理優待加分。 ◆四技二專技優甄審獲分發錄取且完成報到之考生,須於109年7月9日 (四)12:00前,向四技二專技優甄審入學招生分發錄取學校聲明放棄

入學資格後,才可於甄選入學招生管道辦理報到。考生同時獲四技二專技優甄審與甄選入學招生之分發錄取資格時,須擇一辦理報到。4

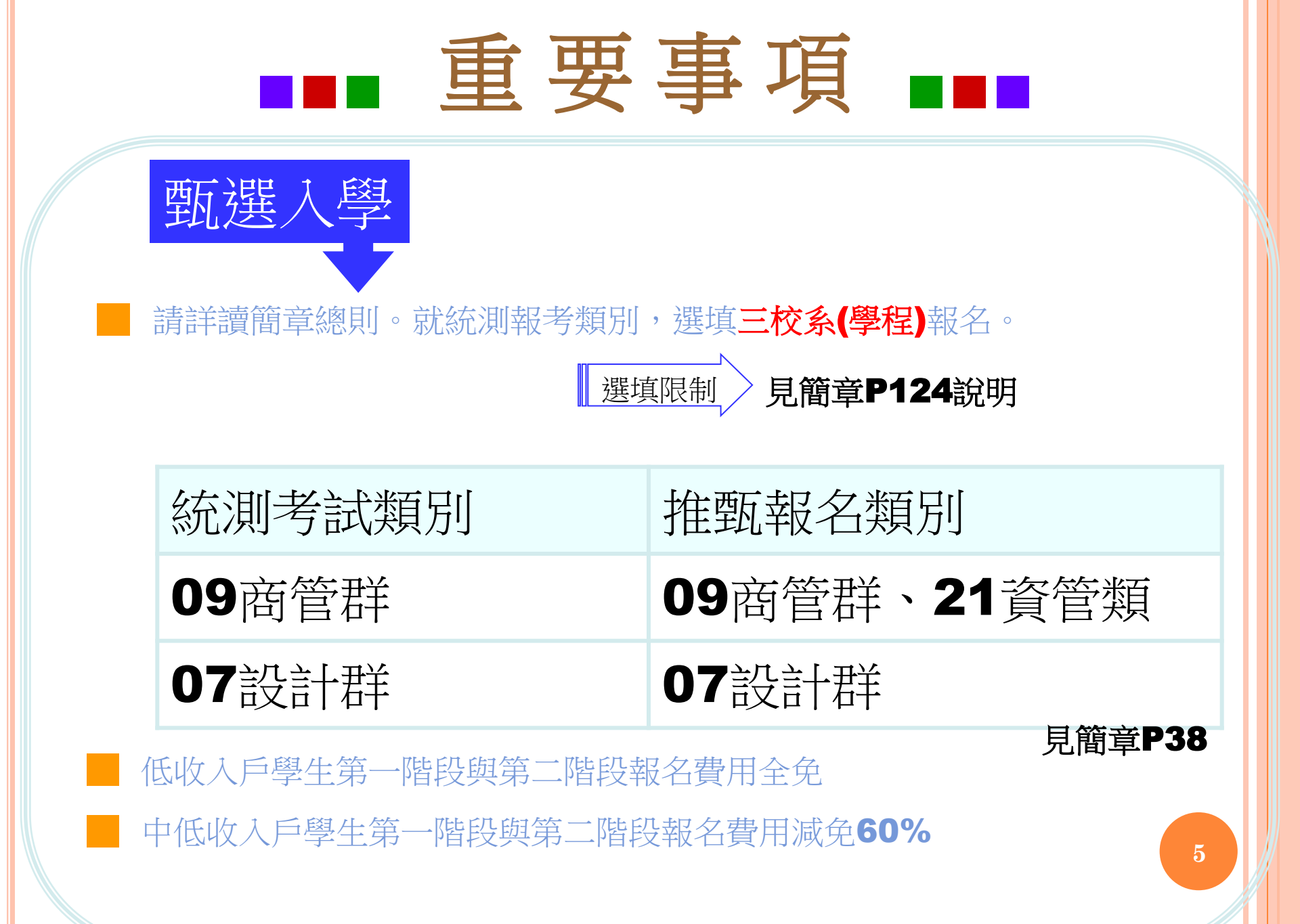

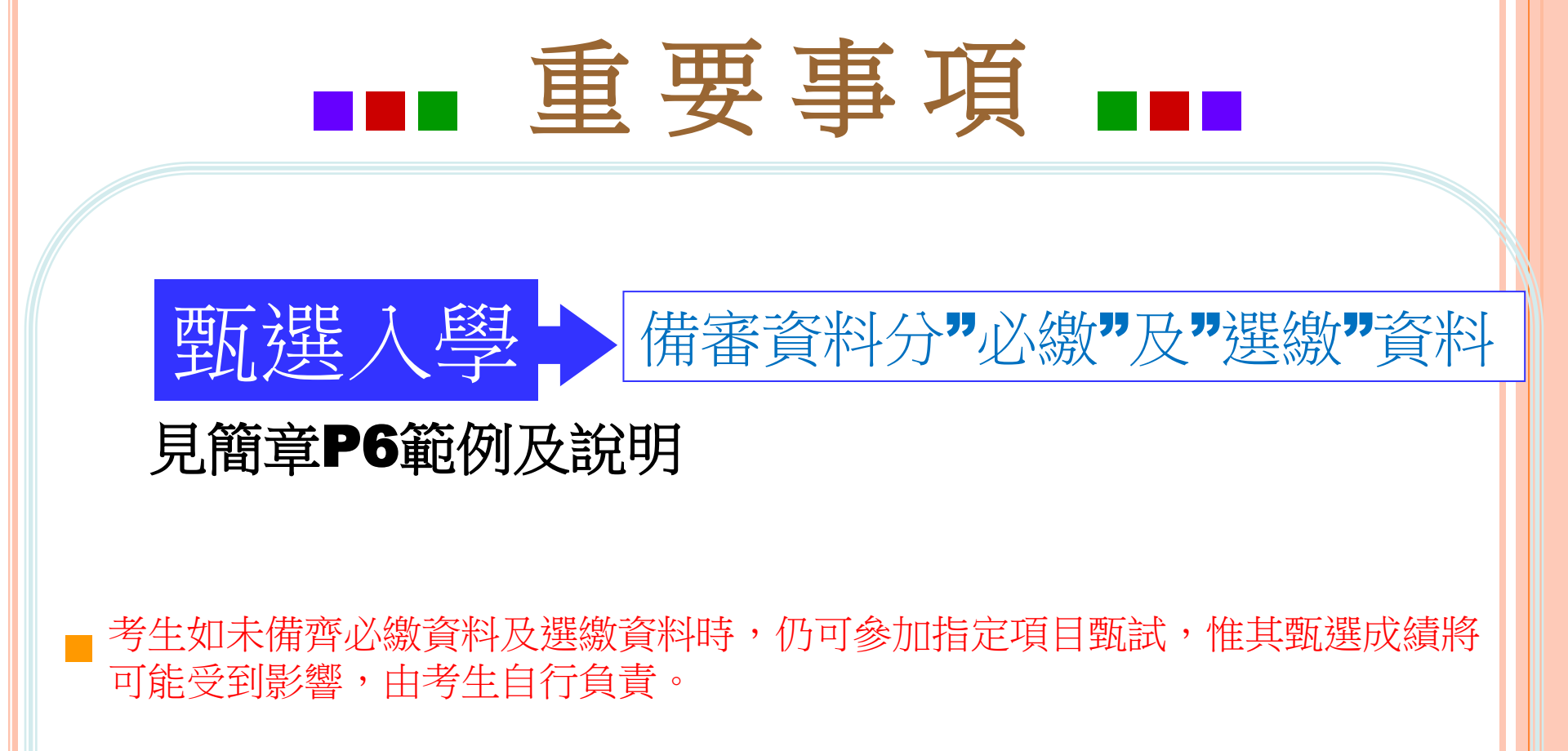

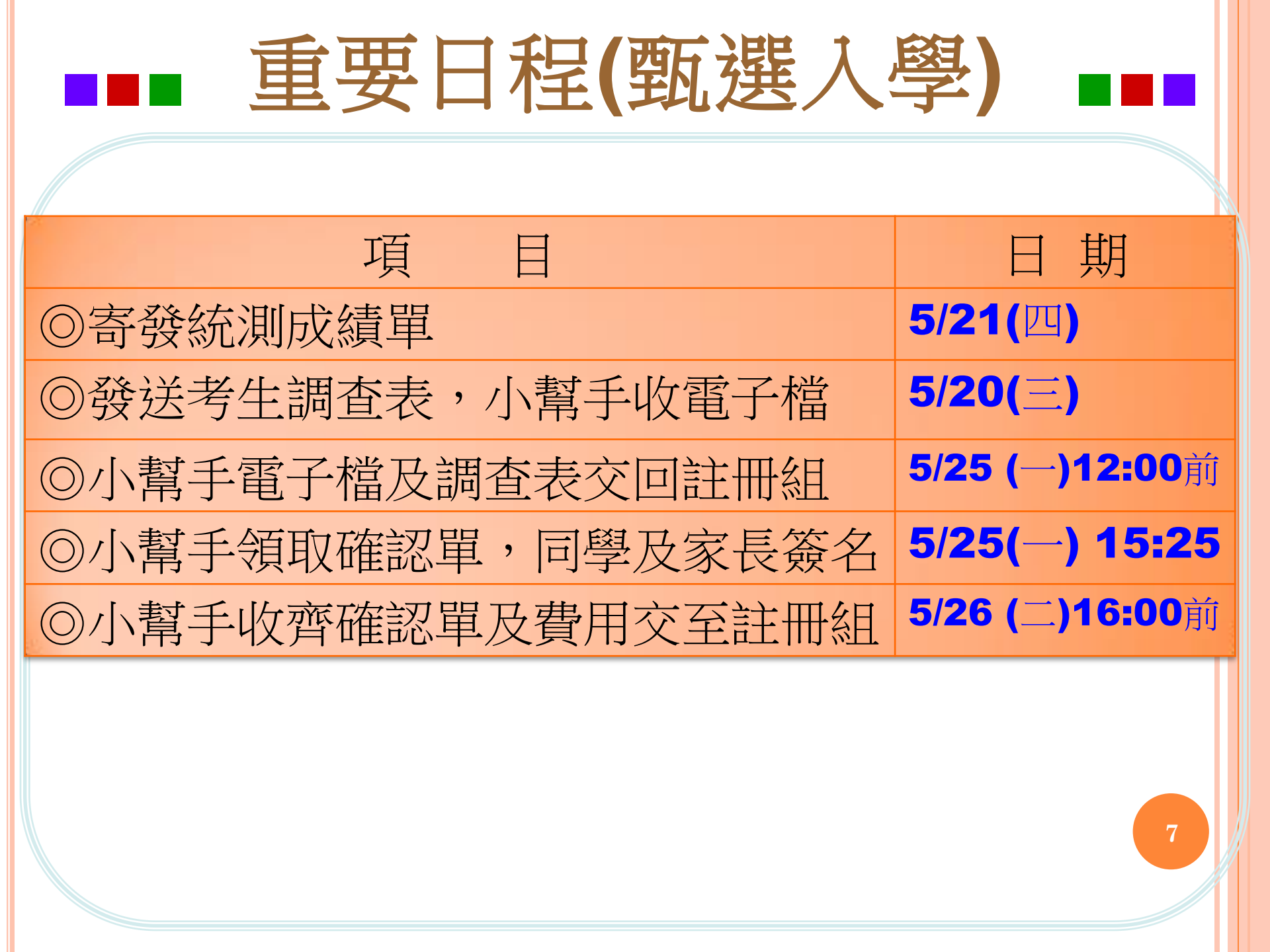

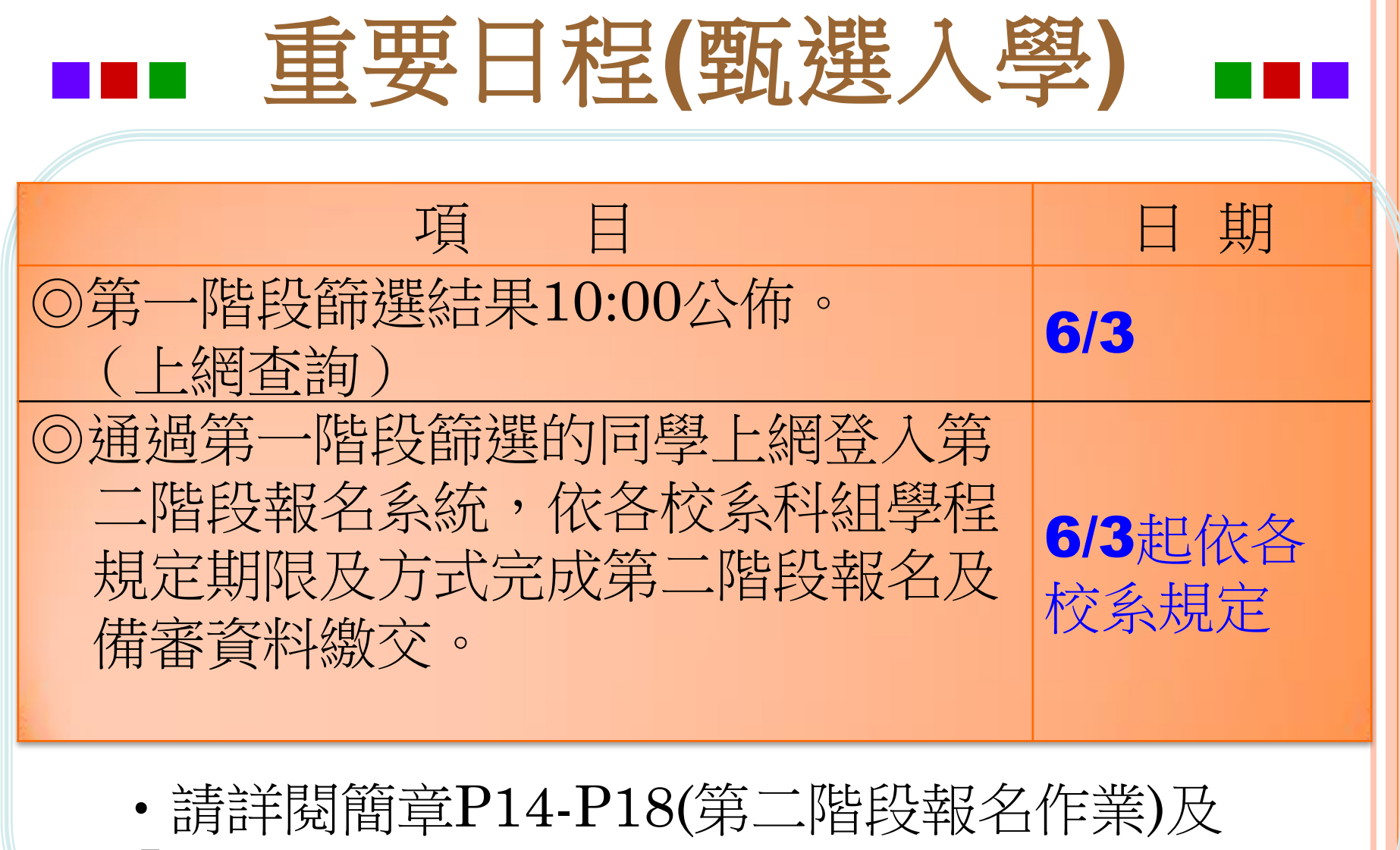

「各校系科(組)、學程甄選辦法」。

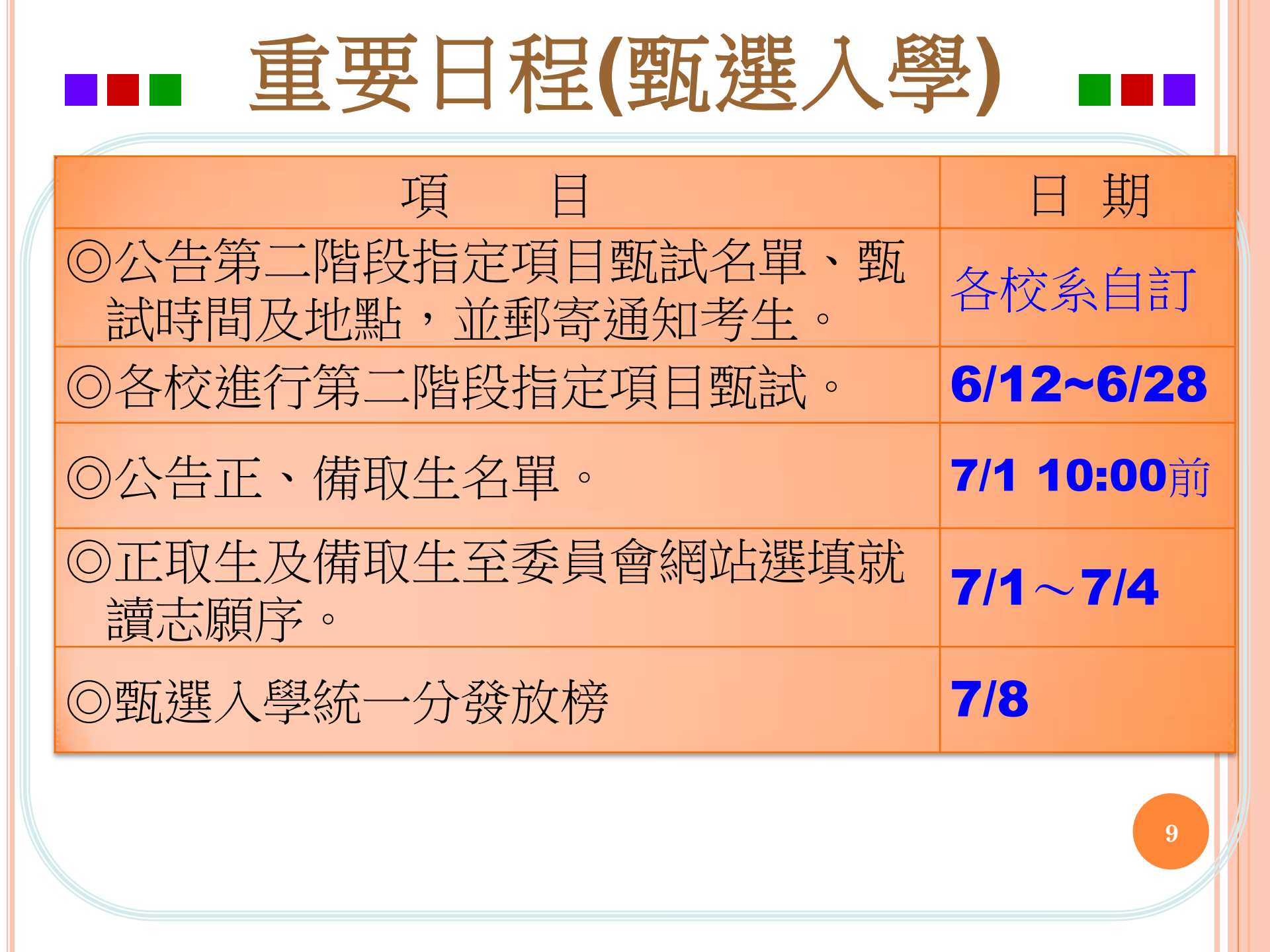

# 各甄選群(類)別備審資料繳交方式

### • 一概以網路上傳方式繳交。

- 如有另訂以郵寄方式或其他方式繳交者,考生除應<u>以網路</u> 上傳繳交外,應依其規定方式另行繳交。
- ○請詳閱「各校系科(組)、學程甄選辦法」。
- ○109甄選入學簡章查詢系統:

https://www.jctv.ntut.edu.tw/downloads/109/apply/ugc drom/index.html

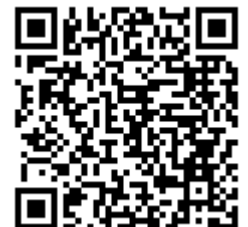

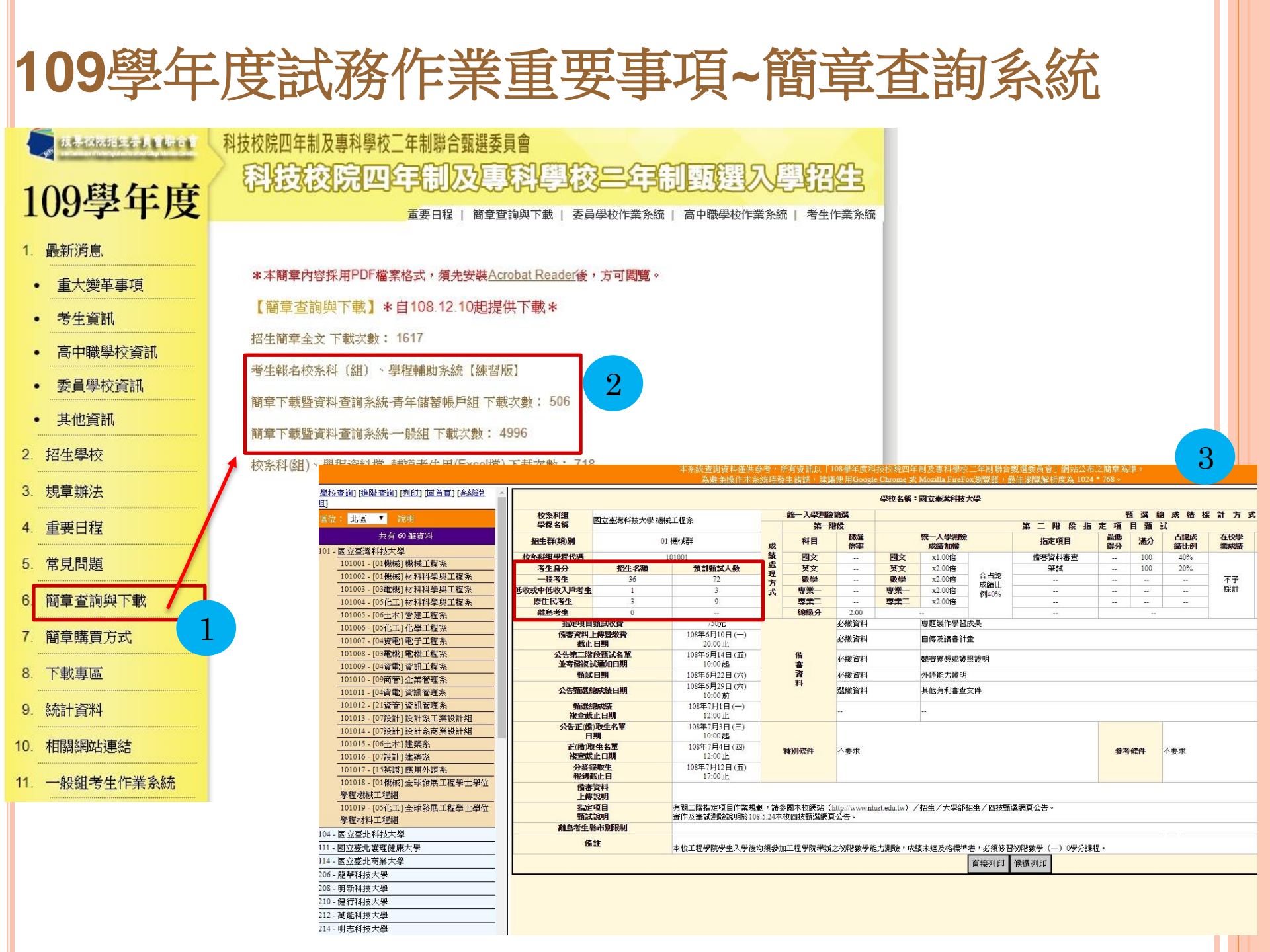

## 109學年度試務作業重要事項~簡章查詢系統

#### 本系統查證資料僅供參考,所有資訊以「109學年度科技校院四年制及專科學校二年制聯合戰運委員會」網站公布之額章為準。 為避免操作本系統時發生錯誤,建議使用<u>Google Chrome</u>或 Mozilla FireFors 瀏覽器,最佳瀏覽解析度為1024\*768。

| [ <u>學校查讀] [連階查讀] [列印] [回首頁] [終緣說明]</u> ▲                 |                 | 學校名稱:國立臺北科技大學 是否課選項一条(組)、學 是<br>程 |                                               |                       |                             |                  |            |                |             | 是           |          |     |            |            |             |     |              |   |
|-----------------------------------------------------------|-----------------|-----------------------------------|-----------------------------------------------|-----------------------|-----------------------------|------------------|------------|----------------|-------------|-------------|----------|-----|------------|------------|-------------|-----|--------------|---|
| 通证· <mark>儿画 '</mark> 抗明                                  | 校条科組            | 國立喜业科技大學 撲翻                       | 1779多                                         |                       | 統一入學測                       | 險篩選              |            |                |             |             |          | 甄選  | 總成績        | 探計方        | 犬           | Ye. |              |   |
| 共有 59 筆資料                                                 | 學程名稱            |                                   | 4-L-1127/K                                    |                       | 第一階段                        |                  | 第二階段指定項目甄試 |                |             |             |          |     |            | 總成績同分參酌方法  |             |     |              |   |
| 101 - 國立臺灣科技大學                                            | 招生群(類)別         | 01                                | 機械群                                           | đ                     | 科目                          | 篩選<br>倍率         |            | 統一入學測驗<br>成績加權 |             | 指定項目        | 最低<br>得分 | 滿分  | 占總成<br>績比例 | 在校學<br>業成績 | 證照或得<br>獎加分 | 順序  | 科目/項目        |   |
| 104 - 國立臺北科技大學                                            | 校条科組學程代碼        | 1                                 | 04001                                         | 所結                    | 國文                          | -                | 國文         | x1.00倍         |             | 備審資料審查      | 879      | 100 | 30%        |            |             | 1   | 統測科目數學       |   |
| 104001 - [01機械] 機械工程系                                     | 考生身分            | 招生名額                              | 預計甄試人數                                        | 處                     | 英文                          | -                | 英文         | x2.00倍         |             | 面試          | 194      | 100 | 30%        |            |             | 2   | 統測科目英文       |   |
| 104002 - [02動機] 車輛工程系                                     | 一般考生            | 49                                | 98                                            | 理                     | 數學                          |                  | 數學         | x2.00倍         | 合占總         | -           | 1        |     | <u></u>    | 不予         | 不予          | 3   | 統測科目専業一      |   |
| 104003 - [03電機] 能源與冷凍空調工程系                                | 低收或中低收入戶考<br>生  | 1                                 | 3                                             | カ式                    | 専業一                         | 2                | 専業一        | x1.00倍         | 成績比<br>例40% |             | 12       | 127 | 12         | 採計         | 加分          | 4   | 統測科目國文       |   |
| 104004 - [03电梯] 电极工程系                                     | 原住民考生           | 2                                 | 6                                             |                       | 専業二                         | -                | 専業二        | x1.00倍         |             |             | (22)     |     | 0          |            |             | 5   | 統測科目専業二      |   |
| 104003 - [04貨電] 電機工程系                                     | 離島考生            | 0                                 |                                               |                       | 總級分                         | 2.00             |            |                |             | -           |          |     |            |            |             | 6   | <del>.</del> | _ |
| 104006 - [04資電] 電子工程系                                     | 指定項目            | 1甄試收費                             | 750元                                          |                       |                             | 必繳資料             |            | 專題製作學習         | 成果          |             |          |     |            |            |             |     |              |   |
| 104007 - [04資電] 光電工程系<br>104008 - [03雷燈] 谷訊工程系            | 備審資料.<br>載止     | 上傳暨繳費<br>上時間                      | 109年6月10日(三)<br>22:00止                        |                       |                             | 必繳資料             |            | 自傳及讀書計畫        |             |             |          |     |            |            |             |     |              |   |
| 104009 - [04資電] 資訊工程系                                     | 公告第二限<br>並寄發複   | 皆段甄試名單<br>試通知日期                   | 109年6月17日(三)<br>10:00起                        |                       | 備審                          | 選繳資料             |            | 競賽獲獎或調         | 照證明         |             |          |     |            |            |             |     |              |   |
| 104010 - [06土木] 土木工程系                                     |                 | t日期                               | 109年6月20日(六)                                  | 1                     | 資                           | 選繳資料             |            | 外語能力證明         |             |             |          |     |            |            |             |     |              |   |
| 104011 - [05化工] 分子科學與工程系                                  | 公告甄選            | 甄試日期<br>公告甄選總成績日期                 | 109年6月29日 (一)<br>10:00 前                      |                       | 料                           | 選繳資料             |            | 社團參與及學         | 校幹部         |             |          |     |            |            |             |     |              |   |
| 104012 - [016年] 16年上僅與生物科技系<br>104013 - [01機械] 材料及資源工程系材料 | <b>約</b> 4年<br> | 總成績<br>K止日期                       | 109年6月30日(二)                                  |                       |                             | 選繳資料             |            | 其他有利審查         | 文件          |             |          |     |            |            |             |     |              |   |
| 組                                                         | 公告正(俄           | a)取生名單                            | 109年7月1日(三)                                   |                       |                             |                  |            |                |             |             |          |     |            |            |             |     |              |   |
| 104014 - [05化工] 材料及資源工程系材料                                |                 | 1期<br>医血力器                        | 10:00起                                        | -                     |                             |                  |            |                |             |             |          |     |            |            |             |     |              |   |
| 组                                                         | 止())<br>複查載     | 似生名単<br>成止日期                      | 109年7月2日(四)<br>12:00止                         |                       | 特別條件                        | 不要求              |            |                |             |             | 参考       | 條件  | 不要求        |            |             |     |              |   |
| 104013-[00工程] 机杆发复露工程术机杆<br>组                             | 分離              | 錄取生<br>載止日                        | 109年7月15日(三)<br>12:00止                        |                       |                             |                  |            |                |             |             |          |     |            |            |             |     |              |   |
| 104016 - [01機械] 材料及資源工程系資源<br>組                           | 備福上保            | F資料<br>F說明                        | 備審資料以網路上傳方式<br>各項證明文件須為清晰可                    | 依序線S<br>以辨識の          | 之,報名截止後<br>內容。              | 不接受補件。           |            |                |             |             |          |     |            |            |             |     |              |   |
| 104017 - [05代工] 材料及資源工程系資源<br>組                           | 指玩              | E項目<br>【說明                        | 1.備審資料評分:専業能<br>2.面試評分:內容50%、<br>3.繳交資料概不退還,請 | 力50%、<br>長達能力<br>自行備分 | 榮譽(證照、)<br>30%、儀表態)<br>3留存。 | 檢定合格證明、<br>度20%。 | 專題製作報      | 告、成品等)4        | %、其他(含      | }自傳、讀書計劃等)1 | 10% °    |     |            |            |             |     |              |   |
| 104018 - [06土木] 材料及資源工程系資源                                | 離島考生            | 縣市別限制                             |                                               |                       |                             |                  |            |                |             |             |          |     |            |            |             |     |              |   |
| 組<br>104019-[01機械]工業工程與管理系                                | 6               | 註                                 | 1.本校設置英文畢業門艦<br>2.實施校外實習及程式設                  | ,請至本<br>計相關課          | ☆校教務處網頁<br>課程必修∘            | 查詢。              |            |                |             |             |          |     |            |            |             |     |              |   |
| 104020 - [09商管] 工業工程與管理系<br>104021 - [04資電] 資訊與財金管理系      |                 |                                   |                                               |                       |                             |                  |            |                | 直接列印        | 候選列印        |          |     |            |            |             |     |              |   |

## 109學年度試務作業重要事項~簡章查詢系統

#### 本系統查詢資料僅供參考,所有資訊以「109學年度科技校院四年制及專科學校二年制聯合戰獲委員會」網站公布之簡章為準。 為遵免操作本系統時發生錯誤,建議使用Googele Chrome 或 Mozilla FireFors 瀏覽器,最佳瀏覽解析度為1024\*768。

| · <sup>聖</sup> 校查詢] (進階查詢) (列印) (回首頁) (系統說明)                              |                  | 學校名稱:國立臺北科技大學 是否限選項一条(組)、學 是<br>程 |                                               |                       |                                    |                  |            |                     |             | 是否限選填一系(組)、學 |          |      |                    |            |                    |    |         |
|---------------------------------------------------------------------------|------------------|-----------------------------------|-----------------------------------------------|-----------------------|------------------------------------|------------------|------------|---------------------|-------------|--------------|----------|------|--------------------|------------|--------------------|----|---------|
| 區位: <mark>北區 ▼</mark> 說明                                                  | 校条科組             |                                   |                                               | 1                     | 統一入學測調                             | 魚飾選              | ľ          |                     |             |              |          | 甄選   | 總成 績               | 採計方        | <b></b> 无          |    |         |
| 共有 59 筆資料                                                                 | 學程名稱             | 國立臺北科技大學 機械                       | 【工程系                                          |                       | 第一                                 | 階段               | 第二階段指定項目甄試 |                     |             |              |          |      | 總成績同分參酌方法          |            |                    |    |         |
| 101 - 國立臺灣科技大學                                                            | 招生群(類)別          | 01                                | 機械群                                           | đ                     | 科目                                 | 篩選<br>倍率         |            | 統一入學測驗<br>成績加羅 指定項目 |             | 指定項目         | 最低<br>得分 | 滿分   | 占總成<br>績比例         | 在校學<br>業成績 | <b>證照或得</b><br>與加分 | 順序 | 科目/項目   |
| 104 - 國立臺北科技大學                                                            | 校条科組學程代碼         | 1                                 | 04001                                         | 績                     |                                    | -                | 國文         | x1.00倍              |             | 備審資料審查       | 877      | 100  | 30%                |            |                    | 1  | 統測科目數學  |
| 104001 - [01機械] 機械工程系                                                     | 考生身分             | 招生名額                              | 預計甄試人數                                        | 處                     | 英文                                 | -                | 英文         | x2.00倍              |             | 面試           | 1944     | 100  | 30%                |            |                    | 2  | 統測科目英文  |
| 104002 - [02動機] 車輛工程系                                                     | 一般考生             | 49                                | 98                                            | 理                     | 數學                                 | 2                | 數學         | x2.00倍              | 合占總         |              | 12       | - 23 | <u>50</u>          | 不予         | 不予                 | 3  | 統測科目専業一 |
| 104003 - [03電機] 能源與冷凍空調工程系                                                | 低收或中低收入戶考<br>  生 | 1                                 | 3                                             | 万式                    | 専業一                                | 12               | 専業一        | x1.00倍              | 成績比<br>例40% | 121          | 12       | 127  | E.                 | 採計         | 加分                 | 4  | 統測科目國文  |
| 104004 - [03电馈] 电馈工程系                                                     | 原住民考生            | 2                                 | 6                                             |                       | 専業二                                | -                | 専業二        | x1.00倍              | 1010        | -            | 100      |      | 0                  |            |                    | 5  | 統測科目專業二 |
| 104005 - [04貨電] 電機工程系                                                     | 離自老年             | 0                                 |                                               |                       | 總級分                                | 2.00             |            |                     |             | -            |          |      |                    |            |                    | 6  |         |
| 104006 - [04資電] 電子工程系                                                     | 指定項目             | 1甄試收費                             | 750元                                          |                       |                                    | 必繳資料             | 專題製作學習成果   |                     |             |              |          |      |                    |            |                    |    |         |
| 104007 - [04資電] 光電工程系                                                     | 備審資料.<br>載止      | 上傳暨繳費<br>:時間                      | 109年6月10日(三)<br>22:00止                        | 必繳資料                  |                                    |                  | 自傳及讀書計畫    |                     |             |              |          |      |                    |            |                    |    |         |
| 104009 - [04資電] 資訊工程系                                                     | 公告第二階<br>並寄發複    | 银额試名單<br>試通知日期                    | 109年6月17日(三)<br>10:00起                        |                       | 備憲                                 | 選繳資料             |            | 競賽獲獎或調              | 照證明         |              |          |      |                    |            |                    |    |         |
| 104010 - [06土木] 土木工程系                                                     |                  | 日期                                | 109年6月20日(六)                                  |                       | 資                                  | 選繳資料             |            | 外語能力證明              | 1           |              |          |      |                    |            |                    |    |         |
| 104011 - [05化工] 分子科學與工程系                                                  | 公告甄選             | 總成績日期                             | 109年6月29日 (一)<br>10:00 前                      |                       | 料                                  | 選繳資料             |            | 社團參與及學              | 校幹部         |              |          |      |                    |            |                    |    |         |
| 104012 - [05/16上] 16学上 [位9/16上] 10学上 [位9/16上] 104013 - [01 機械] 材料及資源工程系材料 |                  | 總成績<br>让日期                        | 109年6月30日(二)<br>12:00止                        |                       |                                    | 選繳資料             |            |                     |             |              |          |      |                    |            |                    |    |         |
| 组<br>104014,[05/F丁] 材料及资源工程多材料                                            | 公告正(儀<br>E       | 1)取生名單<br>1期                      |                                               |                       |                                    |                  |            |                     |             |              |          |      |                    |            |                    |    |         |
| 超                                                                         | 正(備)<br>複音劇      | 版<br>生名單<br>能上日期                  | 109年7月2日(四)<br>12:00止                         |                       | 特別條件                               | <b>許</b> 不要求     |            |                     |             |              | 參考       | 修件   | <mark>キ</mark> 不要求 |            |                    |    |         |
| 104015 - [08工管] 材料及資源工程系材料<br>組                                           | 分發               | 線取生<br>載止日                        | 109年7月15日(三)                                  |                       |                                    |                  |            |                     |             |              |          |      |                    |            |                    |    |         |
| 104016 - [01機械] 材料及資源工程系資源                                                | 備審               | 資料<br>「說明                         | 備審資料以網路上傳方式<br>各項證明文件須為清晰可                    | 依序線5<br>以辨識の          | ₹,報名截止後<br>3容。                     | 不接受補件。           |            |                     |             |              |          |      |                    |            |                    |    |         |
|                                                                           | 指定               | E項目<br>【說明                        | 1.備審資料評分:専業能<br>2.面試評分:内容50%、<br>3.繳交資料概不退還,請 | 力50%、<br>表達能力<br>自行備分 | - 一<br>榮譽(證照、4<br>30%、儀表態別<br>·留存。 | 検定合格證明、<br>痩20%。 | ·專題製作報·    | 告、成品等)4             | )%、其他(含     | 自傳、讀書計劃等) 1  | 0% °     |      |                    |            |                    |    |         |
| 104018 - [06土木] 材料及資源工程系資源                                                | 離島考生             | 縣市別限制                             |                                               |                       |                                    |                  |            |                     |             |              |          |      |                    |            |                    |    |         |
| 組<br>104019 - [01機械]工業工程與管理系                                              | f                | 键                                 | 1.本校設置英文畢業門艦<br>2.實施校外實習及程式設                  | ,諸至本<br>計相關課          | 校教務處網頁]<br> 程必修。                   | 查詢。              |            |                     |             |              |          |      |                    |            |                    |    |         |
| 104020 - [09商管] 工業工程與管理系<br>104021 - [04資電] 資訊與財金管理系                      |                  |                                   |                                               |                       |                                    |                  |            |                     | 直接列印        | 候選列印         |          |      |                    |            |                    |    |         |

## 考生作業系統~網路上傳輔導資源

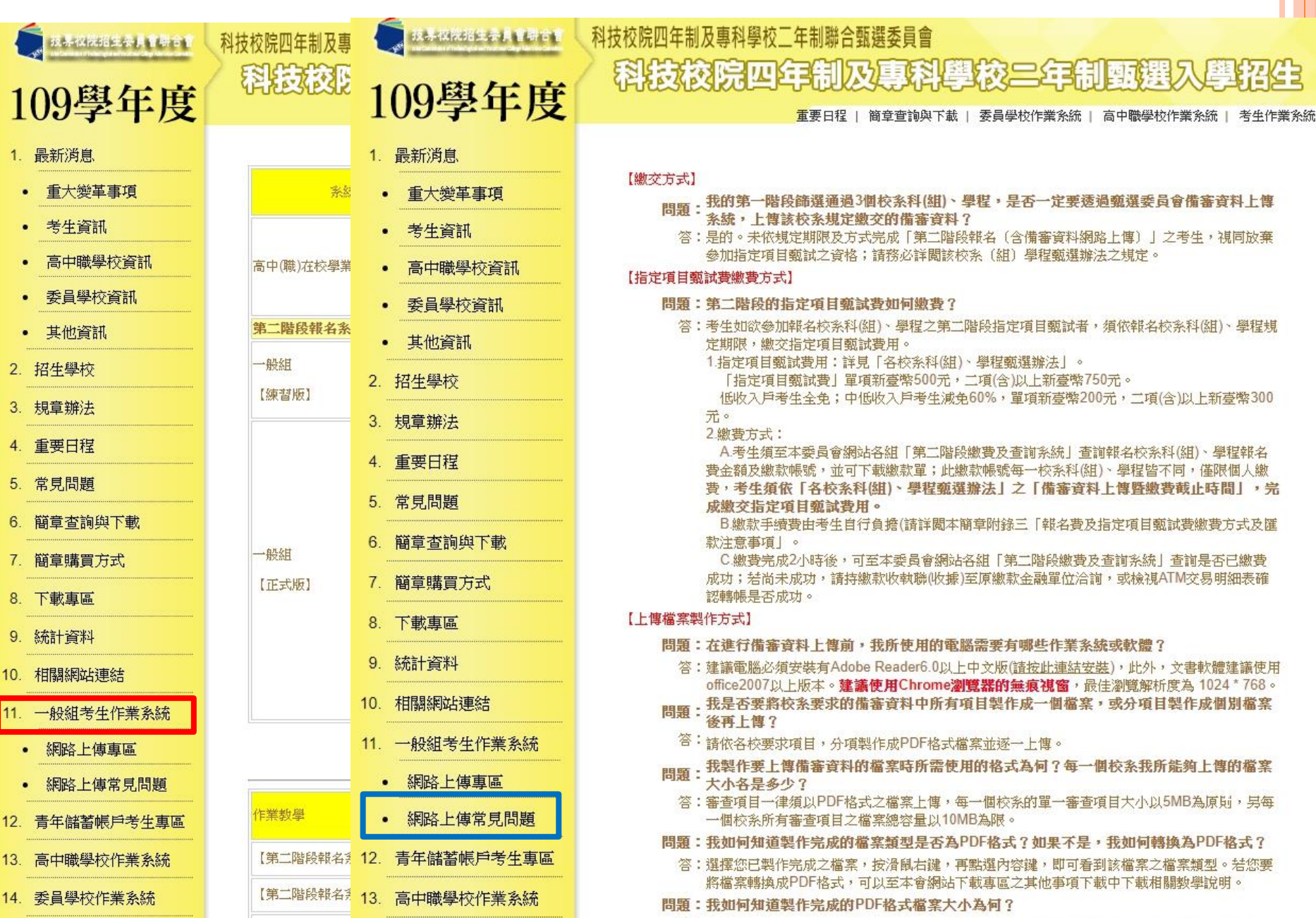

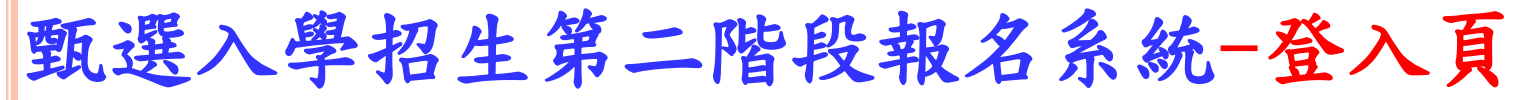

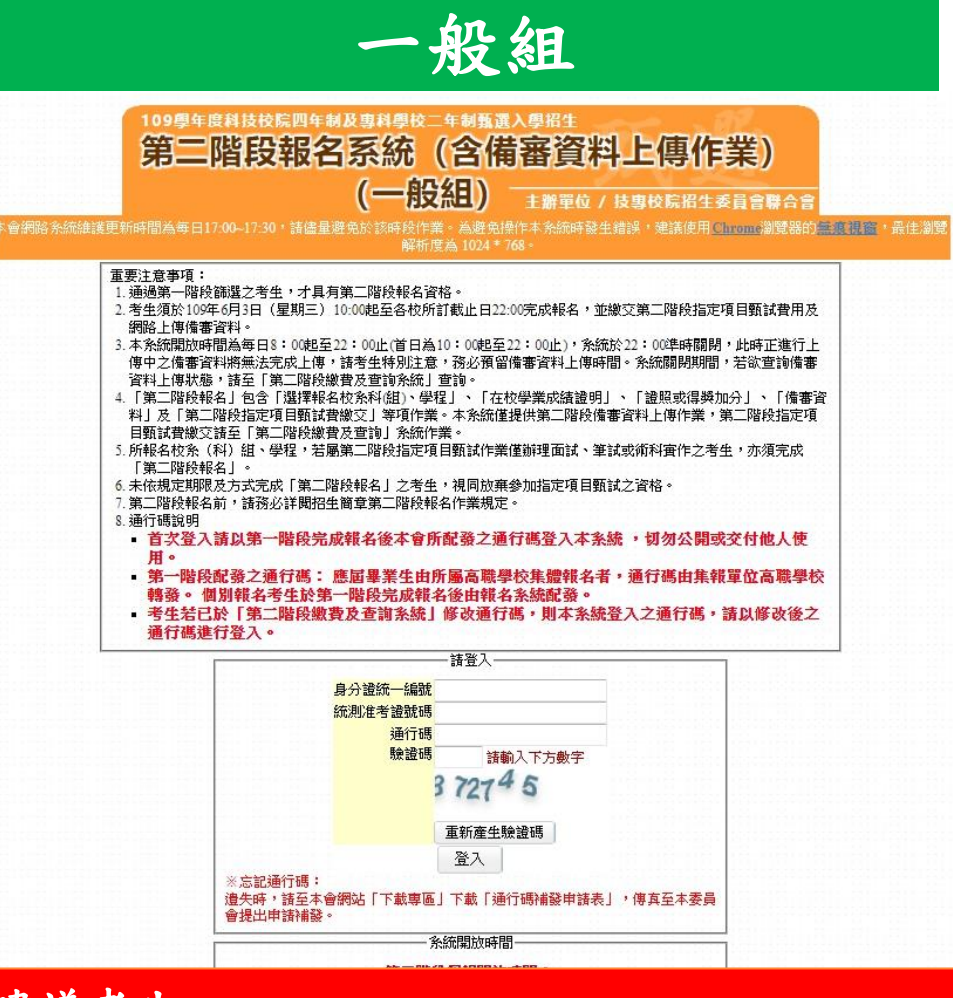

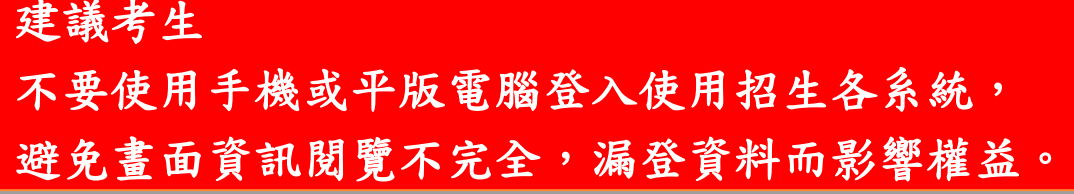

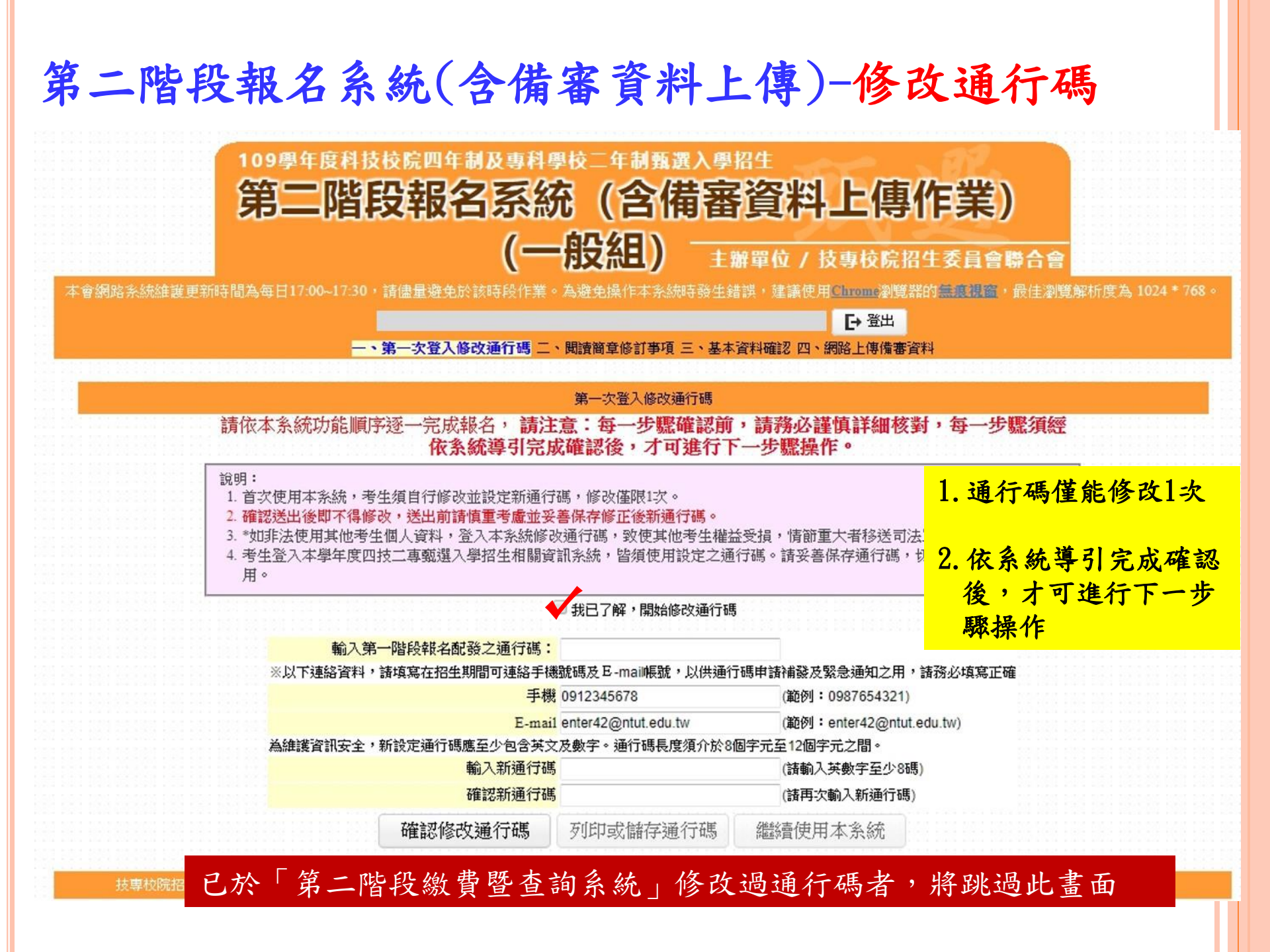

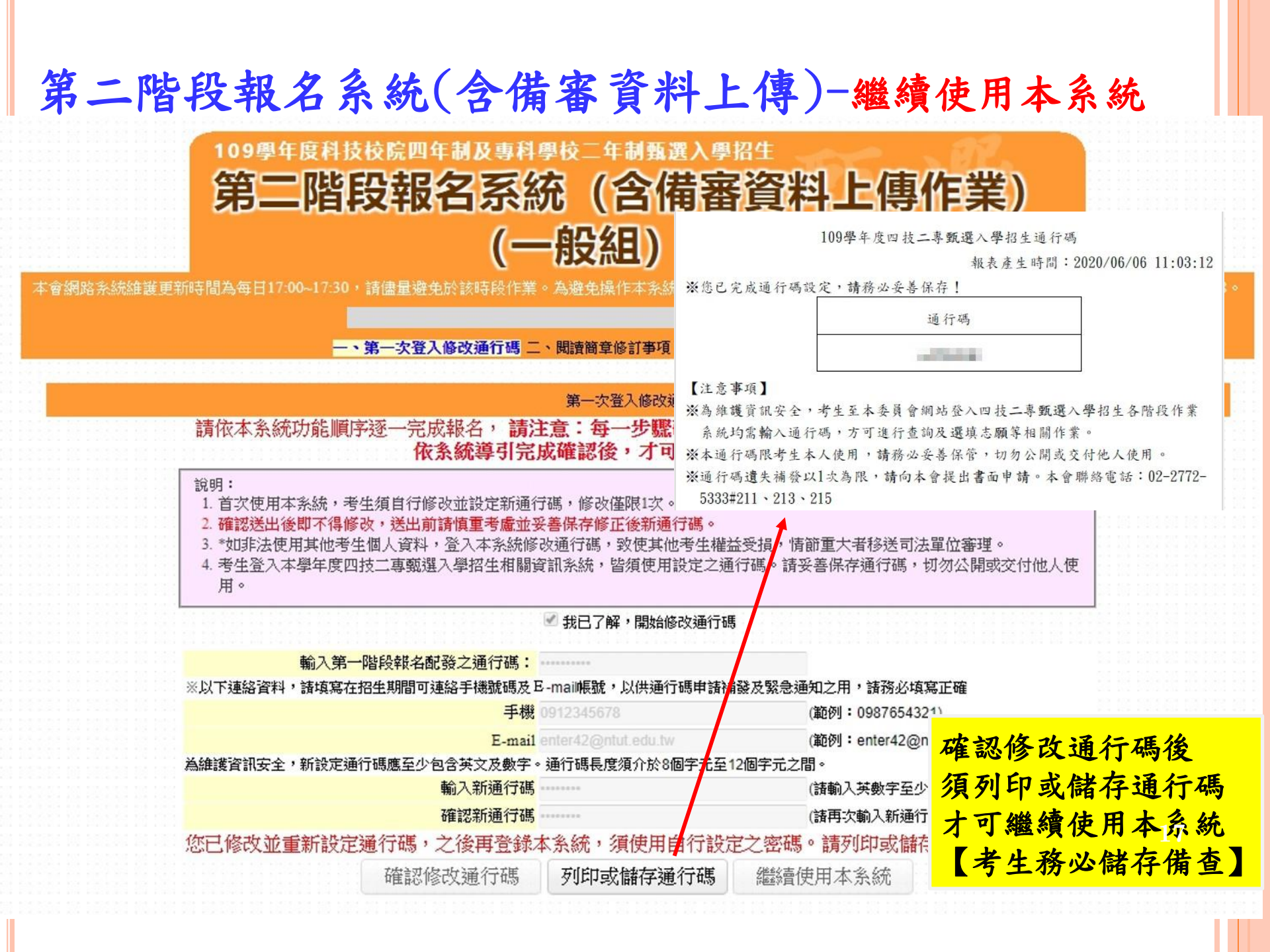

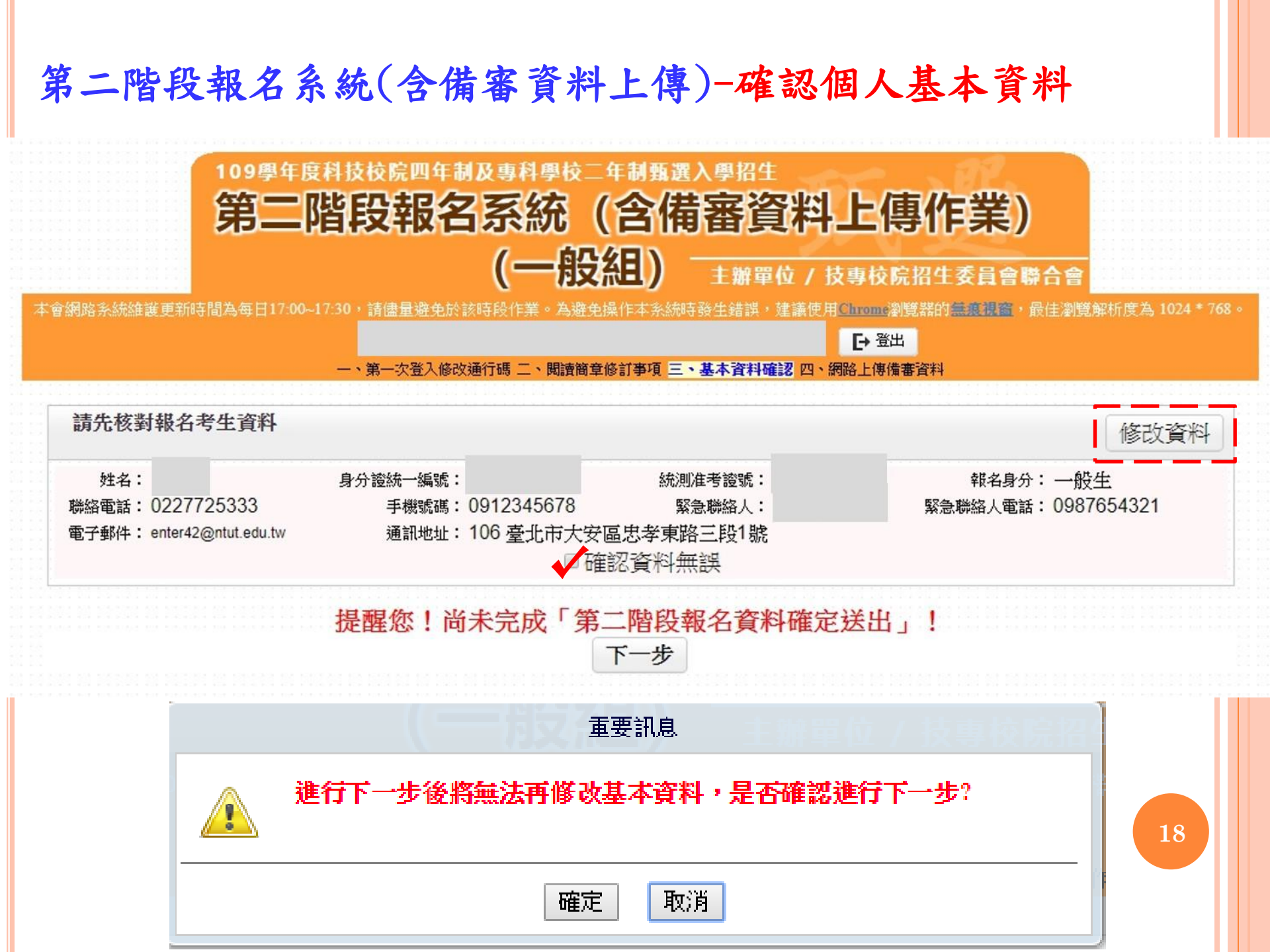

### 第二階段報名系統(含備審資料上傳)-閱讀重要注意事項

| 重要注意事項                                                                                                    |
|----------------------------------------------------------------------------------------------------|
| ◎下列注意事項攸關考生權益,請詳加閱讀,以免權益受損。                                                                                                    |
| 1. 網路上傳備審資料系統於109年6月3日(星期三)10:00起至109年6月11日(星期四)22:00止                                                                                        |
| 備審資料上傳暨繳費截止日期由各校系科組學程自訂,考生務必詳閱「各校系科(組)、學程甄選辦法」。                                                                                               |
| 上傳系統開放時間為每日8:00起至22:00止(首日為10:00起至22:00止),系統於22:00準時關閉,此時正進行上傳中之備審資料將無                                                                        |
| 法完成上傳,諸考生特別注意,務必預留備審資料上傳時間。                                                                                                    |
| 考生須於該校系繳交審查資料截止日前,完成該校系審查資料上傳作業並完成確認,若逾該校系繳交截止日,本系統即關閉該校系之審                                                                                   |
| 查資料上傳功能。未依規定期限完成網路上傳備審資料,而致喪失第二階段顫試資格者,概由考生目行負責。                                                                                              |
| 2. 「第二階段報名」包含「選擇報名校系科(組)、學程」、「在校學業成績證明」、「證照或得獎加分」、「備審資料」及「第二階段指                                                                               |
| 項目甄試費繳交」等項作業。本系統僅提供第二階段備審資料上傳作業,第二階段甄試費用繳費單下載及查詢,請至「第二階段繳費及                                                                                   |
| 查詢系統」作業。                                                                                                    |
| 3. 因應前迹湖路上傳備審資料系統於每日22:00關閉,欲查詢備審資料上傳狀態之考生,可至「第二階段繳費及查詢条統」查詢備審資料。                                                                             |
|                                                                                                    |
| 4. 在校学業成績證明(PDF個),考生右為應個畢業生就一田具所屬学校上傳至本委員會,非應個畢業生或持具他同等学刀考生田本人目行。                                                                             |
| 【景》<br>2、「女社会学校社会」(約40年7期社会社) 本「24687年4月現在17月1日、「人社会八年3世」 子会学校计称组,主要成绩收益的"平但现在"的"港市"而不能在"大学                                                   |
| 3.   各校系科(組)、学種類選辦法」之一證照影得要加分」為「依加分標準」之系科組字種,考生須將證照影得要加分證明(PDF幅系)元為<br>2000年1月4月                                                              |
| 約約上港。<br>                                                                                                    |
| ※石持月4裡从上竹百个间早/折訂   到送矸(积)別及投学投源存院的及投制 工幅/星(积)別對照表」加方院付休認之投對投施服置<br>////////////////////////////////////                                       |
| 院別は栄証別以及則工設合す。然日11進件が見到加万度万利/2進件、1F急加万敗体。<br>シナクロ会期明また++さた役邸と「成本、マスネハ、キキをブ(用数・                                                                |
| ※木钢戏店别版及力为无规制始上得有'个了引刀'方生个得共振。<br>2.11.44大方叶花别说即去很多地心说明子,元本上做。                                                                                |
| ※如果我打到当体感温思说得哭加了起到台(当然上译)<br>《圣母氏氏起射之幼女教授时、舆理审试律事读》,公证制作出IDDE教学错变流河上上值,留上语日之错变于市时《MDE 英语制作出 DDE 教学错变流河上上值,留上语日之错变于市时《MDE 英语制作出 DDE 教学错变流河上上值, |
| 3.15工程研究在2.12.271776月,学生变小调查具有"为12.3717777777777777777777777777777777777                                                                      |
| "通来"行使医调。受到发动道广学在27月前重要具种发育之通来不行能行了从10月回 易化。关于上述总动得关加力了之间来不行为3月10月                                                                            |
| 71 五王位之神宗汉武臣公元高时。<br>※加用帝昭氏有上有党军大小编印限制而带法全部上有哇,续惜于强握上有强拗值日。                                                                                   |
| 《刘母之州(水)/元二(前田市大)/1001年(2011)[[[[[[]]]][[[]]]][[[]]]][[[]]]][[[]]]][[]]][[]]][[]]][[]]][[[]]]]                                                |
| (単分)ない(10)(ロ) デモモモモモ (1)(単音音音)ないで、「コントの人口」、コントのない(1)(ロ)・「「(1)(ない)(1)(ロ)・「(1)(ない)(1)(1)(1)(1)(1)(1)(1)(1)(1)(1)(1)(1)(1)                       |
| ····································                                                                                                    |
|                                                                                                    |
| 7. 考生進行第二階段指定項目甄試審查資料上傳前,諸先決定是否欲參加該校系之第二階段指定項目甄試,欲參加者,再進行審查資料上                                                                                |
| 傳作業。                                                                                                    |
| 8. 網路上傳備審資料於「確認」前皆可重複上傳,完成網路上傳備審資料「確認」作業後,本委員會作業系統會將考生備審資料項目前加                                                                                |
| 入書籤(封面),並將所有備審資料項目合併為一個 PDF 檔。考生須於確認前,進行「檔案合併」並「檢視」合併後 PDF 檔是否完整。                                                                             |
| 9.考生僅上傳備審資料而「未確認」時(已上傳未確認),本委員會逕於繳交截止日後,將完成第二階段甄試費繳交之考生檔案整合為一個                                                                                |
| PDF檔,並轉送各甄選學校。                                                                                                    |
| 考生得否参加第二階段指定項目甄試,依所報名甄選學校規定辦理,考生不得異議。                                                                                                    |
| 前述未確認之審查資料中,若僅有高中(職)在校成績證明,且該成績證明係由考生所屬高中(職)學校上傳者,一律視同「考生未曾上傳報                                                                                |
| 查資料」,亦即本委員會將不會把此份資料送至各大學。                                                                                                    |
| 10.上傳備審資料一經確認後,即不得以任何理由要求修改,諸考生務必審慎檢視上傳之資料後再行確認。                                                                                              |

9

### 第二階段報名系統(含備審資料上傳)-上傳備審資料

#### 重要注意事項

上傳備審資料操作說明:

- 1.於備審資料欄點擊「點我上傳」,進行所欲上傳校系科(組)、學程之備審資料上傳。
- 2.於備審資料上傳項目之「選擇上傳」欄,點擊「點我上傳」,進行備審資料項目上傳。
- 3. 糸統將自動儲存備審資料項目上傳檔案,上傳檔案需符合檔案規格(PDF檔),上傳後請點選「檢視檔案」瀏覽上傳資料。
- 4. 完成上傳校系科(組)學程之必選/選繳備審資料後,進行檔案合併,並檢視合併檔案。
- 5.若已確定不再修改所欲上傳校系科(組)、學程之備審資料,請進行確認送出作業,並列印或儲存備審資料上傳確認表。
- 6. 確認送出後,上傳狀態將顯示「已確認」,此時僅能檢視已上傳檔案,不得再修改(重傳)。上傳狀態供考生查詢上傳情形。

|            |                                           | 通過第一階段篩遲 | 之甄邊校系科(組)、學程        |           |              |
|------------|-------------------------------------------|----------|---------------------|-----------|--------------|
| 申請編號       | 招生群(類)別<br>校名<br>条科組〔學程〕名稱                | <br>繳費身分 | 上傳截止時間              | 備審資料上傳/檢視 | 備審資料<br>上傳狀態 |
| 1040060012 | 04電機與電子群資電類<br>國立臺北科技大學<br>電子工程条          | 一般生      | 2020/06/10 22:00:00 | 點我上傳      | 未上傳          |
| 1050280012 | 04電機與電子群資電類<br>國立高雄科技大學<br>電子工程系電子組(建工校區) | 一般生      | 2020/06/07 22:00:00 | 點我上傳      | 未上傳          |
| 2030150012 | 04電機與電子群資電類<br>崑山科技大學<br>電子工程系            | 一般生      | 2020/06/11 22:00:00 | 點我上傳      | 未上傳          |

### 第二階段指定項目甄試

| 甄選校条科(組)學程                                      | 學校網站<br>公告甄試名單         |
|-------------------------------------------------|------------------------|
| 04電機與電子群資電類-104006-國立臺北科技大學-電子工程系(一般生)          | 109年6月17日<br>(三)10:00起 |
| 04電機與電子群資電類-105028-國立高雄科技大學-電子工程系電子組(建工校區)(一般生) | 109年6月11日<br>(四)10:00起 |
| 04電機與電子群資電類-203015-崑山科技大學-電子工程系(一般生)            | 109年6月16日<br>(二)10:00起 |

註:

 各甄選學校依據「各校系科(組)、學程甄選辦法」規定,於各甄選學校網站公告指定項目甄試名單、甄試時間、地 點等相關資訊,提供考生及高職學校查詢,各甄選學校並以限時郵件將甄試通知單郵寄考生。

2. 考生請自行上網查詢所報甄選學校「第二階段甄試名單與日期」

 如指定項目甄試日前,仍未收到指定項目甄試通知者,請逕向各甄選學校查詢(請參閱本簡章附錄四「甄選學校代 碼暨地址電話傳真一覽表」)。

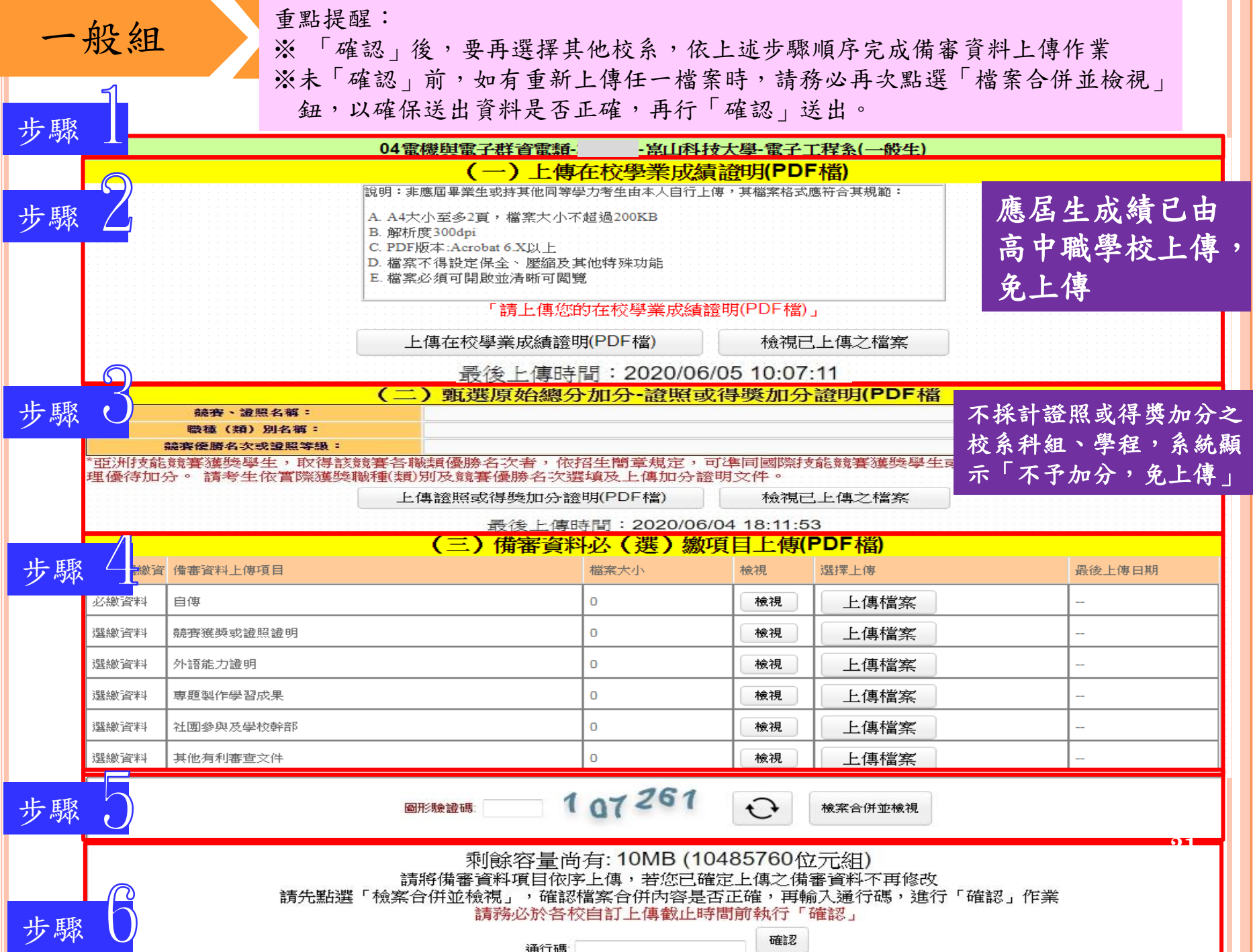

### 第二階段報名系統(含備審資料上傳)

- 「第二階段報名系統」包含「選擇報名校系科(組)、學程」、「在校學業成績證明」、
   「證照或得獎加分」、「備審資料」及「第二階段指定項目甄試費用繳交」等相關作業。
   未依規定期限完成者,視同放棄參加指定項目甄試之資格。
- 在校學業成績證明(PDF檔),考生若為應屆畢業生統一由其所屬學校上傳至本委員會,非 應屆畢業生(含青年儲蓄帳戶組生)或持其他同等學力考生由本人自行上傳。
- 「各校系科(組)、學程甄選辦法」之「證照或得獎加分」為「依加分標準」之系科組學程
   ,考生須將證照或得獎加分證明(PDF檔案)完成網路上傳。

※若持有2種以上符合本簡章所訂「<u>甄選群(類)別及技藝技競賽優勝及技術士職種(類)別</u> 對照表」加分優待採認之技藝技能競賽優勝得獎證明或技術士證者,應自行選擇1項對加 分最有利之證件,作為加分依據。

※未依規定期限及方式完成網路上傳者,不予計分,考生不得異議。

※如無持有可採認證照或得獎加分證明者,可免上傳。

### 第二階段報名系統(含備審資料上傳)-備審資料上傳注意事項

 考生依所報名之校系科(組)、學程要求備審資料,分項製作成 PDF 格式檔案並逐一上傳
 ※單一項目之檔案大小以 <u>5 MB</u>為原則,每1校系(組)、學程所有備審資料項目之檔案大小總 和以 10 MB 為限。

※如因受限所有上傳檔案大小總和限制而無法全部上傳時,請慎重選擇上傳選繳項目。
※部分校系科(組)、學程針對備審資料項目,如有另訂以郵寄方式或其他方式繳交者,考生

除應以網路上傳繳交外,應依其規定方式另行繳交。

- ※製作審查資料PDF檔時,資料內容請使用文字或靜態圖形方式顯示,不得加入影音或其他特殊 功能(如附件、連結或Flash等),若因此致上傳之檔案無法完整呈現,考生應自行負責。
- 2. 網路上傳備審資料
  - ※「確認」前可重複上傳,確認前務必進行「檔案合併並檢視」,檢視合併後 PDF 檔是否 完整,如有重新上傳之資料,務必再次點選「檔案合併並檢視」鈕確認檔案。備審資料皆 無上傳任一資料時(檔案大小為Obytes),系統則無法確定送出。
  - ※「確認」後,本作業系統會將考生備審資料項目前加入書籤(封面),並將所有備審資料項 目合併為一個 PDF 檔,即產生「備審資料上傳確認表」,考生應自行存檔。

※考生須於上傳備審資料一經確認後,即不得以任何理由要求修改,請考生務必審慎檢視上 傳之資料後再行確認。

### 第二階段報名系統(含備審資料上傳)-證明或得獎加分證明上傳注意事項

步驟。

本項目係指甄選總成績所採計之證照或得獎加分,非指備審資料中之競賽獲獎或證照證 明。

- 若考生持有2種以上符合本簡章所訂「甄選群(類)別及技藝技競賽優勝及技術士職種 (類)別對照表」加分優待採認之技藝技能競賽得獎證明或技術士證,應 選擇1項對加分最有利之證明文件,作為甄選原始總分加分依據。
- **3. 證照或得獎加分**證明檔案大小以5MB為原則,且上傳之檔案頁數僅以1頁為限。未依規定 期限及方式完成網路上傳者,不予計分。

### 招生簡章第27-28頁

競賽類別優勝名次及證照等級優待加分標準表

| 招生 | 簡章 | 第39- | -53頁 |
|----|----|------|------|
|----|----|------|------|

玖、甄選群(類)別及技藝技能競賽優勝及技術士職種(類)別對照表

| 鏡賽、證照名稱                                                               | 主辦單位                                                               | 號賽優勝名文<br>或證照等職                               | 優得加分百分比                                                                                                    |
|-----------------------------------------------------------------------|--------------------------------------------------------------------|-----------------------------------------------|----------------------------------------------------------------------------------------------------|
| 國際後線競賽                                                                | 國際技能競賽組織                                                           | 8 1-3 5                                       | 增加数速原始结合 40%                                                                                                    |
| 或而具能形現某技能就要<br>或而於抗長 <b>又</b>                                         | 國際集林匹克唐心厚頓聯合會<br>(白國工臺灣科學教育館推薦參加)                                  | 兼体                                            | 增加数递承分端分35%                                                                                                    |
| 而所找结税客<br>而所具统部城家技统教客                                                 | 普動却(腐然沒能就事干等民國委員會)<br>普動却(反行此院等工委員會)                               | こ(儀)取蔵手                                       | 增加数进乐标稳分 35%                                                                                                    |
|                                                                       |                                                                    | 果1ぷ(金珠)                                       | 理加致遗原始建分 35%                                                                                                    |
| 全國社能被事                                                                | 各動制(國際法或最著个導法國委員會)                                                 | 第2元(鎮機)                                       | 増か数連承価總令 30%                                                                                                    |
| 全國身心障礙者技能競賽                                                           | 要動制(反行抗院要工委員會)                                                     | 第3名(創建)                                       | 增加数温度依绝分 25%                                                                                                    |
|                                                                       |                                                                    | 24.52                                         | (株内かど草であり、<br>大きな恵美市地市くごび、<br>する、恵美市地市くごび、<br>する、恵美市地市くごび、<br>する、恵美市地市くごび、<br>など、恵美市地市くごび、<br>など、恵美市地市くごび、<br>など、市美市地市へどび、<br>など、市美市地市へどび、<br>など、市美市地市へどび、<br>など、日本市会会、<br>など、日本市会会、<br>など、<br>など、日本市会会、<br>など、<br>など、<br>など、<br>など、<br>など、<br>など、<br>など、<br>など、<br>など、<br>など |
|                                                                       |                                                                    | 81-35                                         | 增加数据承任确立25%                                                                                                    |
|                                                                       |                                                                    | \$ 4-5 5                                      | 增加数道系统建分 20%                                                                                                    |
|                                                                       |                                                                    | \$ 9-13 8                                     | 增加数遣原始總分15%                                                                                                    |
| <b>工具关机干等年仅且整就</b> 要                                                  | F BLES                                                             | # 14-23 #                                     | 増か数連系始建立10%                                                                                                    |
|                                                                       |                                                                    | 第 24~50 志                                     | 增加数速乐体地合 5%                                                                                                    |
|                                                                       |                                                                    | 第 51~76 志                                     | 增加致速来依德分3%                                                                                                    |
|                                                                       |                                                                    | #12                                           | 增加致速度依德分 20%                                                                                                    |
| 全國十个学科学校堂堂                                                            | 据二量增补带教育部                                                          | # 2 . 3 .8                                    | 増か数週床始建会15%                                                                                                    |
| ******                                                                | allow and with the second second                                   | 保持                                            | 增加数速承伸速分10%                                                                                                    |
| 中介各規機製具直轄市政府                                                          |                                                                    | # 1-3 £                                       | 增加数据系统建分15%                                                                                                    |
| 上例之各項放藝技能設書                                                           | 7.为合规规则也直接引起行                                                      | 其動得獎者                                         | 增加致遗原始稳分 10%                                                                                                    |
|                                                                       |                                                                    | 甲硫技術士雄                                        | 理加致遵承仲德令 25%                                                                                                    |
| 领有技術1課者                                                               | 各動部(原行政院景工委員會)                                                     | 乙酰抗衛士發                                        | 増か放進原始總会15%                                                                                                    |
|                                                                       |                                                                    | 内然技術士健                                        | 增加数速承伸速令 5%                                                                                                    |
| L活者市同時特有2<br>2.各項数事・提供反用<br>第11(表): 未列か<br>3.空川比定数事項集等<br>3.空川比定数事項集等 | 項以上符合加分優將之該藝技能變<br>或種(額)等各項目項符合"默選即(額<br>對規具中之各項核醫技能較審及讓<br>全。<br> | ●得講瞭明或技術<br>()別反抗警控航優<br>照告不給予加定信<br>律同論際該臨戦事 | Y王骏,茂道 1 項優祥加分<br>民酸事優勝反 拉街 1 斯種(新<br>E時。<br>國興學主或正國取購干貨格及                                                                                                    |

| 将就    | 使事或证                                                                                                    | 建石楠                                                            | · · · · · · · · · · · · · · · · · · ·                           | 5点                                   | 優待か分様の                                                                        | N                                        | - 38                                                | 8主旗羽                                |  |
|-------|----------------------------------------------------------------------------------------------------|----------------------------------------------------------------|-----------------------------------------------------------------|--------------------------------------|-------------------------------------------------------------------------------|------------------------------------------|-----------------------------------------------------|-------------------------------------|--|
| 1     | 全國高級學士團                                                                                                    | 球技的影响力的                                                        | ¥ 1-3 £                                                         | ~                                    | 潜和数据原始通信                                                                      | 15%                                      | 合数:昆群                                               | (#L)::(                             |  |
| 2     | 教育师全國各級                                                                                                    | 带校園煤運動                                                         | ¥1-3.8                                                          |                                      | 增加数選擇始總公                                                                      | 15%                                      | 5 92.18 01                                          | (m) H                               |  |
| 3     | · · · · · · · · · · · · · · · · · · ·                                                                                                    | (1) 2017 2018年の助子10/3<br>第五年戦智慧戦人創意故事 第1-3 点 増加数選挙始進会1556      |                                                                 |                                      | 山田道町                                                                          | ·(#)))(                                  |                                                     |                                     |  |
| 1     | LINSSIE                                                                                                    | THINAS.                                                        | \$ 1-3.8                                                        |                                      | 增加或進厚如總公                                                                      | 15%                                      | OI MANE                                             |                                     |  |
| 4     | 人員內太國祭悉                                                                                                    | 1.F                                                            | (#.f5                                                           |                                      | 增加数进原始进行                                                                      | 10%                                      | 03 電換高1<br>04 電換高1                                  | 电干焊电换的<br>电干焊电换的                    |  |
| 5     | 全國學生美術站                                                                                                    | F -                                                            | 特徴・優男・                                                          | 78                                   | 増い数要原始適合                                                                      | 15%                                      | 07 我計算<br>20 美计算                                    | E<br>E al la la                     |  |
|       | 全國改亂競事会)                                                                                                    | S(た・キ・米)                                                       | ¥ 1-3 g                                                         |                                      | 增加数选原始通信                                                                      | 15%                                      | 12151 0 94<br>6.840003                              | 22 · 19 22 · 11.                    |  |
| •     | 我能放赛                                                                                                    |                                                                | 第4.5名                                                           |                                      | 增加致建原始稳定                                                                      | 10%                                      | ##R.2.10<br>A;                                      | 0-91/86(90)10901                    |  |
| 7     | 全國高級十等學校專業群計專<br>超反刻意繁作級事法署                                                                                                    |                                                                | 第1-3-3 増加数<br>住住 増加数                                            |                                      | 増加数連系始続く                                                                      | 書か数送原始続合15%<br>書を数据及分換会10%。              |                                                     | 位征于简章规定                             |  |
| 8     | 全國學生費助此                                                                                                    | #@ <b>\</b> #A#                                                | \$ 1-3.8                                                        | _                                    | 増か数選厚始続く<br>開た数選厚始続く                                                          | 15%                                      | 20 善次の                                              | en in se                            |  |
| 9     | 全國學生音樂北                                                                                                    | ●個人要決赛 -                                                       | ¥ 1-3 g                                                         | _                                    | 增加数遵原始确:                                                                      | 15%                                      | 20 姜次月                                              | FEIRA                               |  |
| H H H | は表示が対応環境事<br>は首長・否則不必要<br>はあ103年(金)と後<br>四 枝二尊<br>じ境二<br>介入英始<br>(GPP1)     (GP91)     (GP91)     ( | ・ 会世時之支 辨算<br>に送入学校计範囲<br>・ 全面学生 件応計<br>・ 数道入学外<br>う点<br>の0月00 | 104-682年0<br>(A) - 全國高級<br>事件全國年1<br>新祥林編氏<br>164<br>(TOPT, BD) | 后须两十<br>十等學校<br>音樂北<br>開語文<br>(四) TS | (六各級機構之業<br>(其業群計算總及書<br>等條計將有個人書)<br>檢定項目及加分<br>約換面系法論認證<br>(Cambridge ESOL) | 1克契約<br>1克契約<br>1克契約<br>計事項目<br>比率<br>利損 | ·王昌秋<br>使事兵罪<br>[名大恐州<br>囊整表<br>罪名現場<br>指法現場<br>指法明 | 人演為該機<br>獲獎挑计年<br>者。<br>日本語範<br>力試驗 |  |
| 192   |                                                                                                    | 総合及影理項目合<br>計545分以上                                            | 110.001                                                         |                                      | Man Smite)                                                                    | GI                                       | ALTE                                                | (IPL)                               |  |

## 第二階段報名系統(含備審資料上傳)-備審資料確定送出

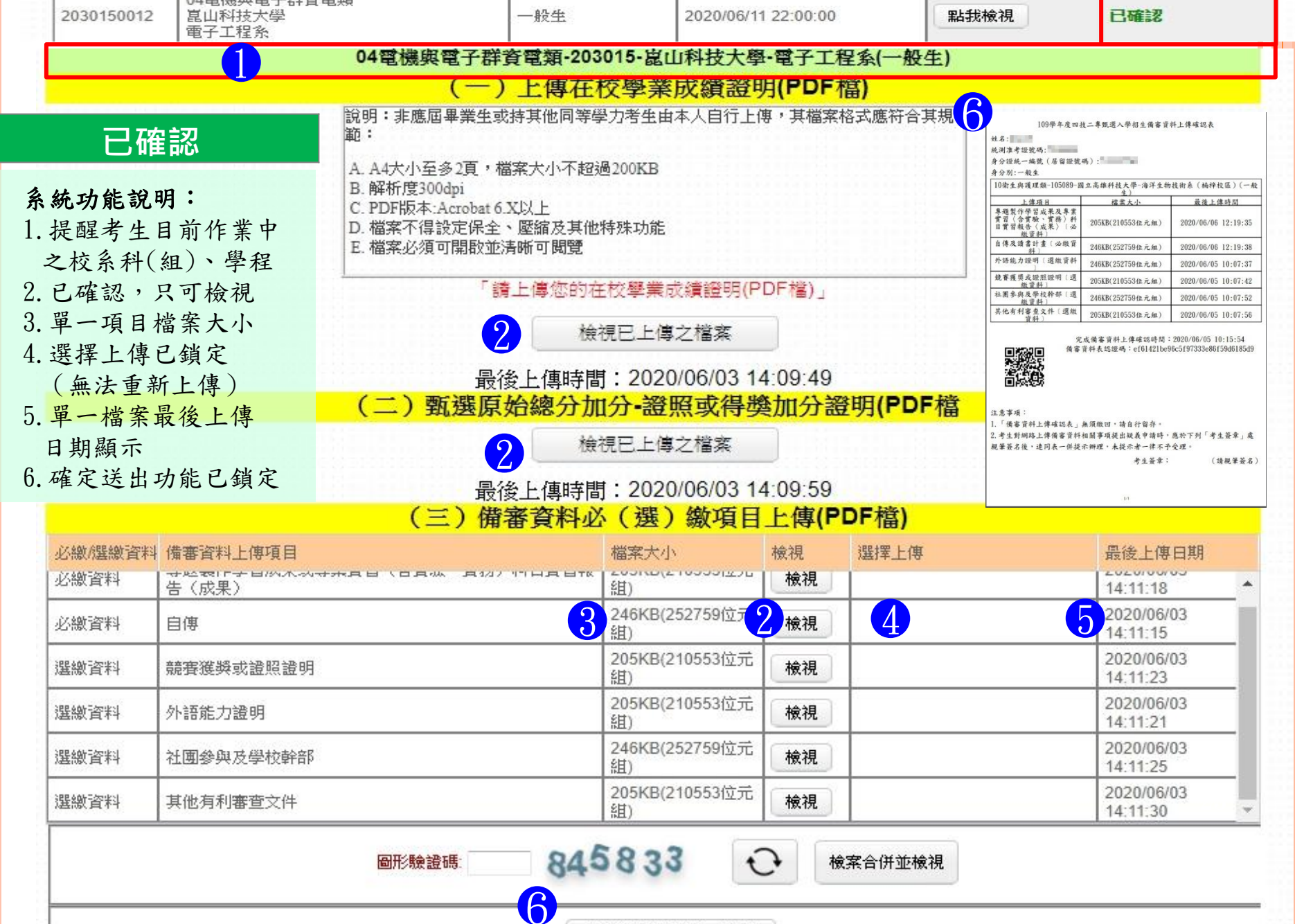

### 第二階段報名系統(含備審資料上傳)-備審資料上傳狀態

|            |                                           | 通過第一階段篩遲 | 國之甄選校系科(組)、學程          |               | 備審資料         |  |  |  |  |  |
|------------|-------------------------------------------|----------|------------------------|---------------|--------------|--|--|--|--|--|
| 申請編號       | 招生群(類)別<br>校名<br>系科組〔學程〕名稱                | 繳費身分     | 上傳截止時間                 | 備審資料<br>上傳/檢視 | 備審資料<br>上傳狀態 |  |  |  |  |  |
| 1040060002 | 04電機與電子群資電類<br>國立臺北科技大學<br>電子工程系          | 低收入戶     | 2020/06/10 22:00:00    | 點我檢視          | 已確認          |  |  |  |  |  |
| 1050280002 | 04電機與電子群資電類<br>國立高雄科技大學<br>電子工程系電子組(建工校區) | 低收入戶     | 2020/06/07 22:00:00    | 點我上傳          | 已上傳<br>未確認   |  |  |  |  |  |
| 2030150002 | 04電機與電子群資電類<br>崑山科技大學<br>電子工程系            | 低收入戶     | 2020/06/11 22:00:00    | 點我上傳          | 未上傳          |  |  |  |  |  |
|            |                                           |          | 截止時間                   |               |              |  |  |  |  |  |
| 俳          | 青審資料上傳狀態                                  |          | 說 明                    |               |              |  |  |  |  |  |
|            | ▶ 未上傳                                     | 皆未有任一筆資料 |                        |               |              |  |  |  |  |  |
|            | ▶ 已上傳,未確認                                 | 全部(或     | 全部(或部分)資料已上傳,但尚未「確認」送出 |               |              |  |  |  |  |  |
|            | 已確認                                       | 全部(或     | 部分)資料已上傳               | ,且「確認」        | 送出           |  |  |  |  |  |

第二階段繳費及查詢系統-登入頁

### 第二階段繳費及查詢系統

系統開放時間:109/6/3(三)10:00~109/6/12(五)22:00 (24小時開放) 繳費截止時間:各校系科(組)、學程所訂截止時間

| -                                                                                                    | 一般組                                                                                                    |
|----------------------------------------------------------------------------------------------------|----------------------------------------------------------------------------------------------------|
| 109學年度科技校院四年制及專科<br>第二階段繳費及查<br>(一                                                                                                    |                                                                                                    |
| 重要注意事項:<br>1. 通過第一階餘融遺之考生,才具有第二階餘報名資<br>2. 第二副餘報者合含「選擇報名於系科(組)、學棍」<br>定項目戰試費權交」等項作業。<br>3. 考生類於19年6月3日(星期三)10:00處至名校所訂百<br>本系統處是推壞費買下載及蓋前,備審資料上僅請<br>4. 所稅名校系科(組)、學程。考慮第二階除損定項目<br>5. 未依規定期限及方式完成,「第二階除損名」之考生<br>6. 第二階於稅名前,请務必詳閱招生簡章第二階除稅<br>7. 通行碼說明<br>• 首次登入請以第一階段完成報名後和<br>第一階段配發之通行電;應屆畢業主<br>發。個別報名考生於第一階段完成報<br>• 考生若已於「第二階段報名(含備審百<br>改後之通行電选入。 | 格。<br>、「在校學業成績證明」、「證照或得典加分」、「備審資料」及「第二階段指<br>截止目2:00前完成程名,並繳交第二階段指定項目額試費及網路上傳備審資料,<br>室第二階段相名(當審資料上傳系統作業。<br>額試作業僅辦理面試,筆試或術科費作之考生,亦須完成「第二階段報名」。<br>:視問放棄參加指定項目蒐試之資格。<br>洛作業規定。<br><b>太會所配瓷之通行碼登入本条統,切勿公開或交付他人使用。</b><br><b>E由所屬高戰學校集體報名者,通行碼由集報單位高職學校轉</b><br>長名後由報名条統配發。<br>資料上傳)」条統修改通行碼,則本条統登入之通行碼,請以修 |
|                                                                                                    |                                                                                                    |
| 身分證約                                                                                                    |                                                                                                    |
| 新·則/律者                                                                                                    |                                                                                                    |
|                                                                                                    | 2011 100 (読約)、下方動字                                                                                                    |
|                                                                                                    | 9779 <sup>73</sup>                                                                                                    |
|                                                                                                    | 重新產生驗證碼                                                                                                    |
|                                                                                                    | 登入                                                                                                    |
| ※忘記通行碼:<br>遺失時,諸至本會網站「下載専區」                                                                                                    | 」下載「通行碼補發申請表」,傳真至本委員會提出申請補發。                                                                                                    |
|                                                                                                    | 条統開放時間                                                                                                    |
| 第二]<br>109<br>至 10<br>依各                                                                                                    | 皆段數費及查詢系統開放時間:<br>年6月3日(星期三)10:00 起<br>99年6月12日(星期五)22:00 止<br>第二階段繳費截止時間:<br>鐵選學快防訂之載止日至2:00止                                                                                                    |

27

變虽

### 第二階段繳費及查詢系統-修改通行碼

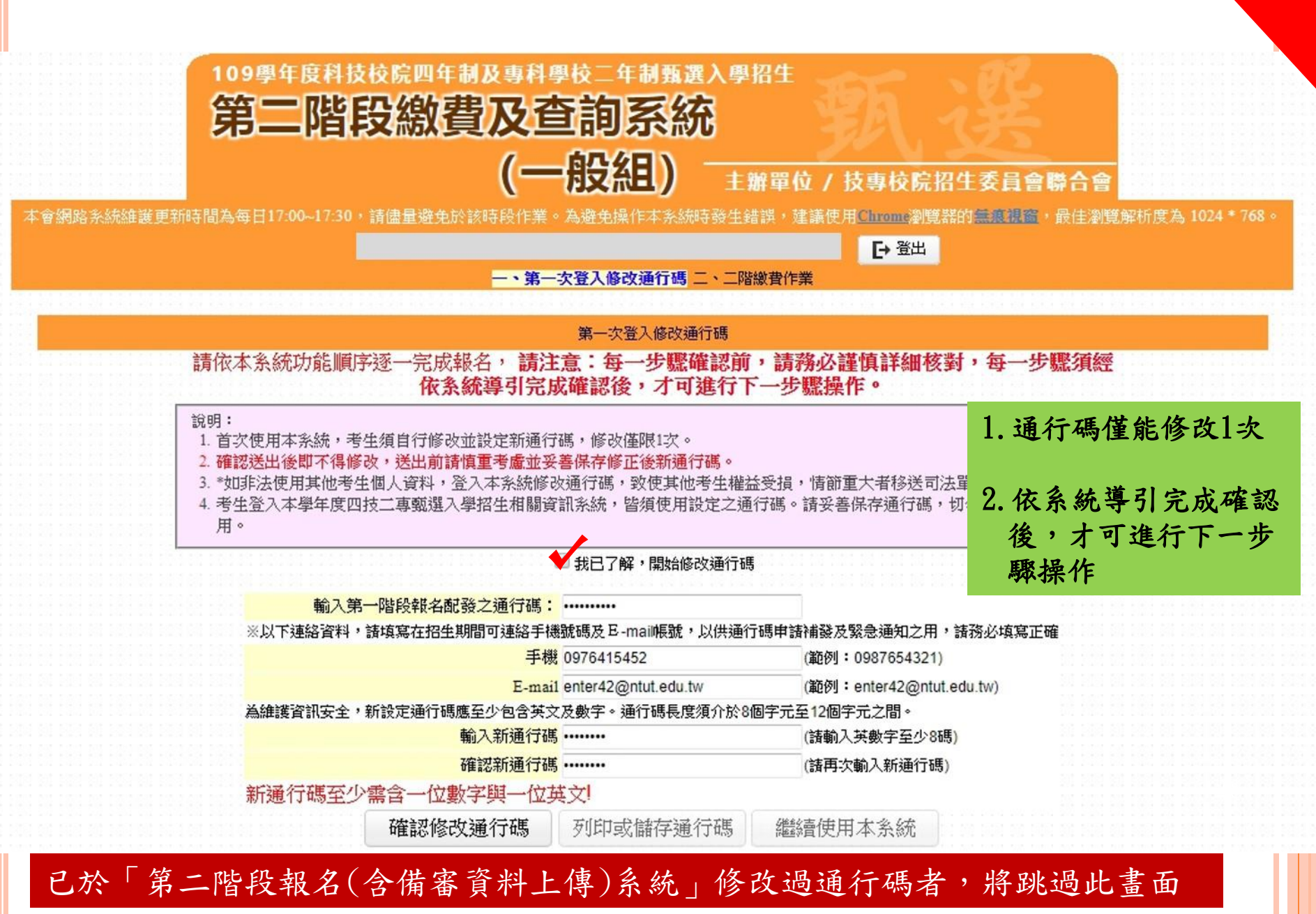

### 第二階段繳費及查詢系統-修改通行碼

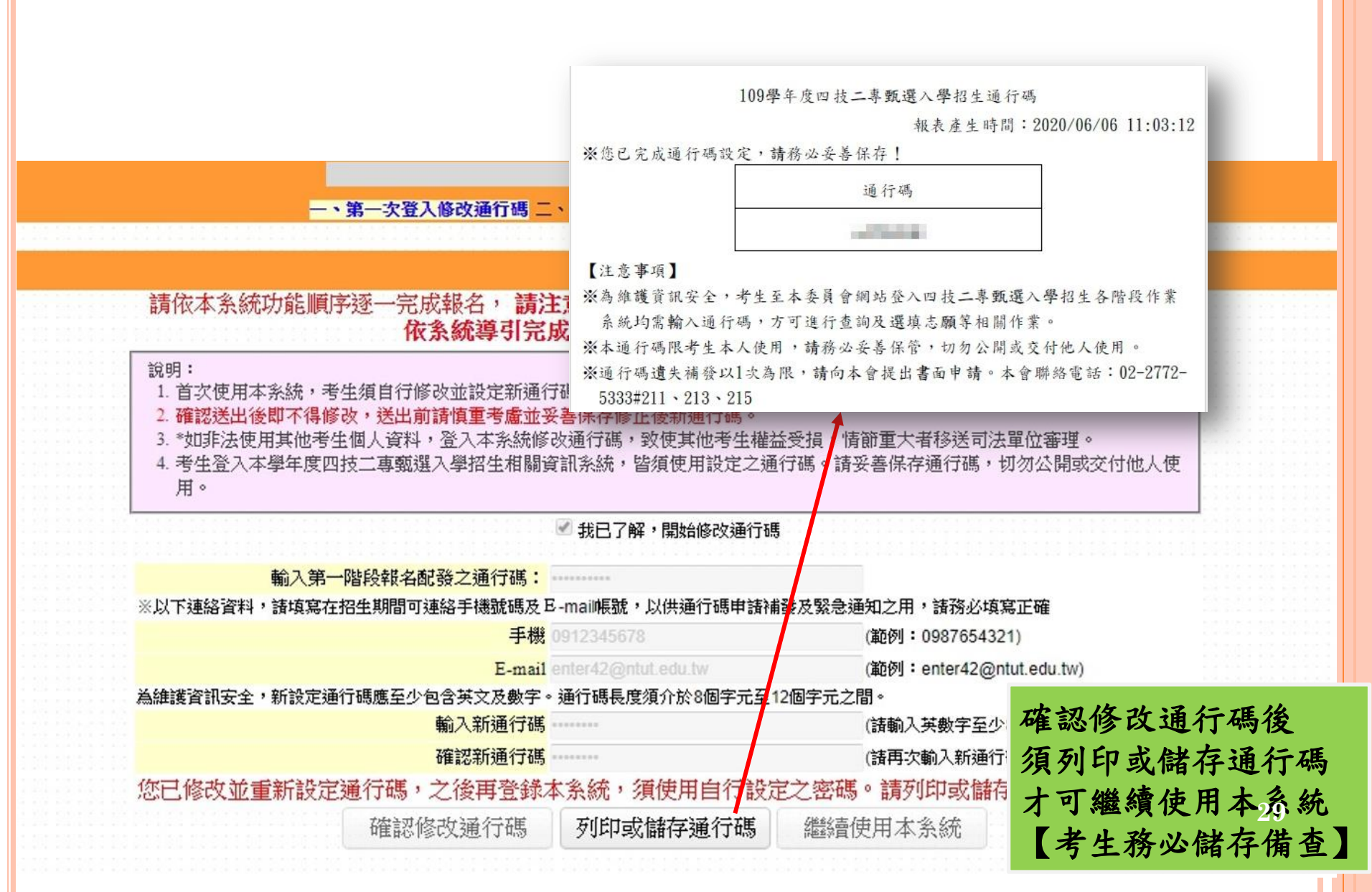

### 第二階段繳費及查詢系統 -查詢繳費帳號及備審資料上傳狀態

[+登出

一、第一次登入修改通行碼 二、二階繳費作業

#### 重要注意事項

- 考生於報名枚条科(組)、學程之第二階段指定項目頸試時,須依各枚条科(組)、學程規定期限,繳交指定項目頸試費用。
- 2.於繳費單下載點擊「點我下載」,下載該校系科(組)、學程「臺灣銀行繳費單」或「其他金融機構辦理跨行匯款資訊」辦理繳費。
- 3. 有關匯款須注意事項請詳閱簡章附錄三「報名費及指定項目甄試費繳費方式及匯款注意事項」,繳費完成2小時後,可至本系統「繳費狀態查詢」是否繳費成功,若 尚未成功,請儘速持繳款收執聯(收據)至原繳款金融單位洽談,或檢視ATM交易明細表確認轉帳是否成功,如因個人因素致繳費未完成而造成無法參加本招生,其後 果由考生自行負責。
- 4. 未依規定期限及方式完成第二階段報名(含備審資料上傳及指定項目甄試費用)任何項目未完成之考生

|            |                                       | 通過   | 第一階段篩邊之甄邊相          | 交系科(組)、       |           | 實狀態        | (2)備       | 審資料          |
|------------|---------------------------------------|------|---------------------|---------------|-----------|------------|------------|--------------|
| 申請追號       | 招生群(類)別<br>校名<br>条料組(學程)名稱            | 繳費身分 | 繳費截止時間              | 指定項目<br>甄試費金額 | 總費單<br>下載 | 繳費<br>狀態查詢 | 備審資料<br>檢視 | 債審資料<br>上傳狀態 |
| 1030030012 | 10衛生與護理類<br>國立屏東科技大學<br>水產積殖系         | 一般生  | 2020/06/0822:00:00  | 750           | 點我下載      | 已繳費        | 點我檢視       | 已確認          |
| 1050930001 | 10衛生與護理類<br>國立高雄科技大學<br>海洋生物技術系(楠梓校區) | 一般生  | 2020/06/0722:00:00  | 750           | 點我下載      | 已繳費        | 點我檢視       | 七上件<br>未確認   |
| 1110030012 | 10衛生與護理類<br>國立臺北護理健康大學<br>高齡健康照護系     | 一般生  | 2020/06/08 22:00:00 | 750           | 點我下載      | 未繳費        | 點我檢視       | 未上傳          |

繳費方式有下列三種,請考生自行擇一方式辦理:

1. 方式一: 持具轉帳功能金融卡(不限本人)至金融機構自動櫃員機(ATM)或網路ATM轉帳繳費。

2. 方式二:至臺灣銀行各分行臨櫃繳款(手續費新臺幣10元)

3. 方式三:至金融機構辦理跨行匯款(手續費新臺幣30元-100元,依各金融機構規定)

為確保考生權益,各項報名繳費最後1日15:30之後,不得以鄭局匯款方式繳費(限以ATM轉帳),避免因郵局隔日處理匯款絕過 繳費期限而影響報名結果,如因此造成繳費失敗,概由考生自行負責。

### 第二階段繳費及查詢系統-繳費方式

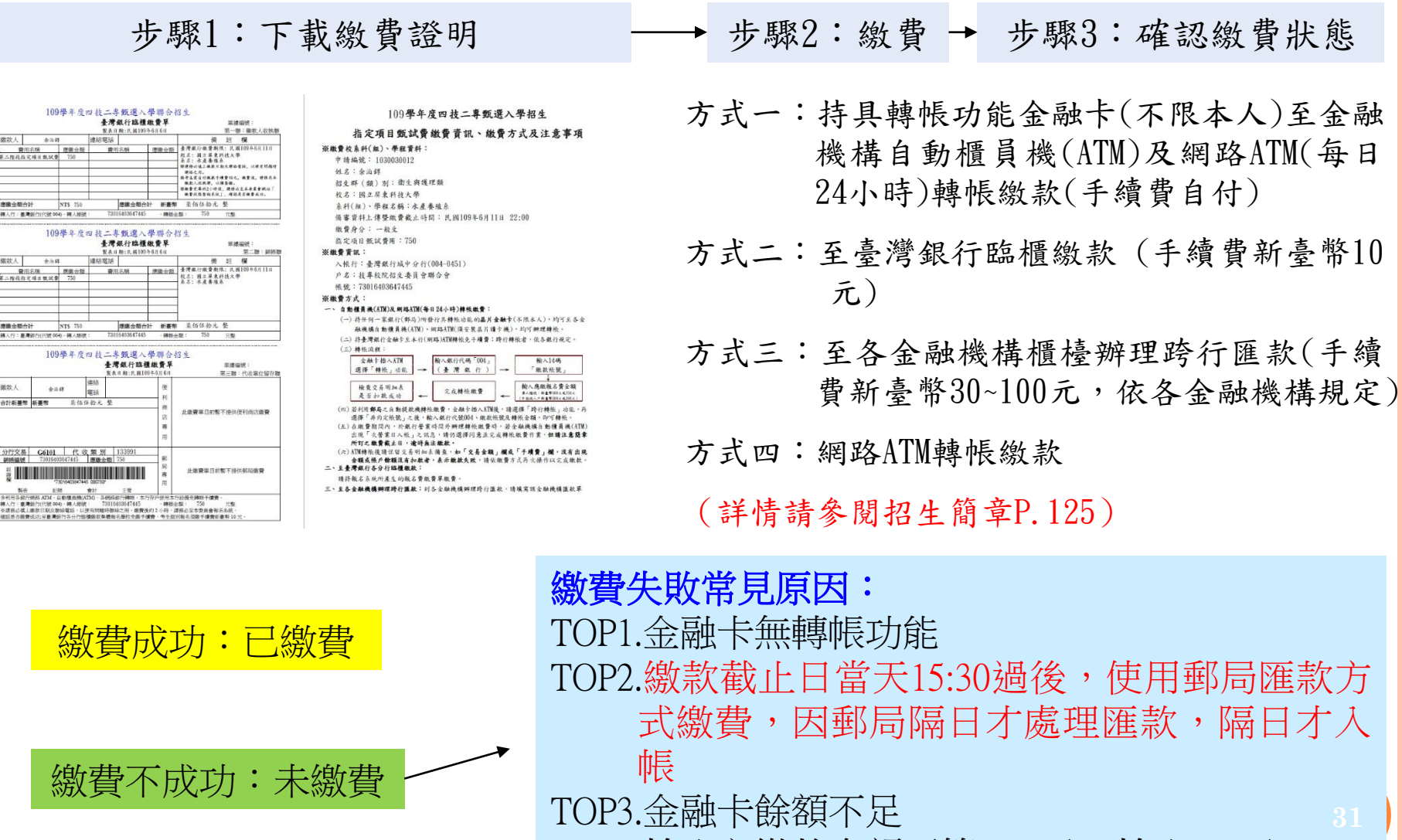

TOP4.輸入之繳款金額不符(750元,輸入760元)

TOP5.超過繳費期限

### 第二階段繳費及查詢系統-常見匯款失敗範例

郵政自動櫃員機交易明細表 **Postal ATM transaction receipt** 交易日Date 時間Time 1080513 120040 統型對岸村幾号虎ATM-ID 傳票編號Slip# 000270311 6454 交易類別Tx Type 記帳日Tx Date 跨行轉帳 1080513 IC卡號IC Card No. 銀行編號Bank ID 1\*\*\*\*266 822 按取金額Enter Amt. 實付金額Tx Amt. \*\*\*\*\* \$200 \$100 \$200 \$1000 \$2000 手續費Fee 可用餘額Avbl Balance \*\*\*\*\* 訊息說明Msg Description 4202 交易金額超過累計限額 轉入或銷帳編號TO A/C or Payment ID 004-----700 帳號或跨行序號A/C or TX Seq. NO. FISC NO: 7017996 LUCKY NO. ※卡片掛失電話:0800-700365 手機請改撥付費電話 (04) 23542030 ※ 跨行轉帳轉入劃撥帳戶,轉入帳號請輸入 「7000010」+「劃撥帳號」,共15碼 \* ATM Card Lost Declaration: 0800700365 Mobile phone please dial payment number

(04) 23542030

| 覆員機交易明細表<br>Transaction receipt                                                                                 |                                                              |
|----------------------------------------------------------------------------------------------------|--------------------------------------------------------------|
| 時間 fime<br>22:53:42<br>侍祟編號Slip#<br>9263<br>記載日Tx Date<br>1080719<br>IC卡號 IC Card NO.<br>202738<br>真付金額 Tx Amt. | 日<br>T><br>LC<br>原<br>Tr<br>轉<br>De                          |
| \$200 \$1000 \$2000                                                                                             | <b>00</b>                                                    |
|                                                                                                    | Ac                                                           |
| Din<br><sup>王</sup> 强,切痕是                                                                                       | 交<br>Tr<br>IC<br>訊                                           |
| and the second                                                                                                  | Me                                                           |
| 365<br>23542030<br>9入軟號請納入<br>號」·共15碼<br>ion:0800-700-365<br>al payment                                         |                                                              |
|                                                                                                    | <ul> <li> 唐肖 代 の の の の の の の の の の の の の の の の の の</li></ul> |

| day of the state the same time in |         |         |          |  |  |
|-----------------------------------|---------|---------|----------|--|--|
|                                   | 一百户文场   | 月翻表     |          |  |  |
| 日期                                | 時間      | 機號      | 交易序號     |  |  |
| Tx Date                           | Tx Time | ATM-ID  | TX Seq   |  |  |
| 108/07/18                         | 15:10   | OVPDL   | 9531712  |  |  |
| 原存行 交易帳號                          |         | 交易金     | 頂        |  |  |
| Trans BankID Acno                 |         | TX Amou | int      |  |  |
| *317                              |         |         | \$220    |  |  |
| 轉入視號                              |         | 仟元      | 佰元       |  |  |
| Dep. for Act No.                  |         | 1000    | 100      |  |  |
| 004                               | 867     |         |          |  |  |
| 喂戶餘額                              |         | 可動用個    | 除額       |  |  |
| Account Bal.                      |         | Availat | ole Bal. |  |  |
|                                   |         |         |          |  |  |
| 交易代號                              | 訊息代號    | 手續費     | 授權碼      |  |  |
| Trans Code                        | Message | Fee     | Auth.Cod |  |  |
| IC TFRTFR                         | 4508    |         |          |  |  |
| 印度證明                              |         | 註記      |          |  |  |
| Mossage Detail                    |         |         |          |  |  |

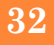

## ★第二階段報名是否完成

- 第二階段甄試費用收(繳)費方式調整由本會統一代辦考生繳費、系統檢核與 繳費狀態查詢,亦提供備審資料上傳狀態查詢。
- 考生進行第二階段指定項目甄試審查資料上傳前,請先決定是否欲參加該校 系之第二階段指定項目甄試,欲參加者,再進行二階甄試繳費及備審資料上 傳作業。
- 3. 第二階段甄試繳費及上傳備審資料狀態說明:

| 是否繳費 | 是否上傳備審資料                                | 是否完成二階報名                            |
|------|-----------------------------------------|-------------------------------------|
| 已繳費  | 已上傳全部備審資料,<br>並 <b>已確認</b> 送出           | 是                                   |
| 已繳費  | 已上傳全部(或部分)備審資料,<br>但「 <b>已上傳未確認</b> 」送出 | <b>是</b><br>(可否參與甄試,由甄選學校規定辦理)      |
| 已繳費  | 僅有在校成績證明,<br><b>未上傳</b> 備審資料任一項目        | <b>否</b><br>(是否辦理二階甄試費退費,由甄選學校規定辦理) |
| 未繳費  | 已上傳全部(或部分)備審資料,<br>並已確認送出               | 否                                   |
| 未繳費  | <b>未上傳</b> 備審資料任一項目                     | 否                                   |

### 第二階段報名系統(含備審資料上傳)

- 第二階段甄試費用收(繳)費方式調整由本會統一代辦考生繳費、系 統檢核與繳費狀態查詢。
- 考生進行第二階段指定項目甄試審查資料上傳前,請先決定是否欲 參加該校系之第二階段指定項目甄試,欲參加者,再進行二階甄 試繳費及備審資料上傳作業。
- 3. 第二階段甄試繳費及上傳備審資料狀態說明:

| 是否繳費 | 是否上傳備審資料                                | 是否完成二階報名                            |
|------|-----------------------------------------|-------------------------------------|
| 已繳費  | 已上傳全部備審資料,<br>並 <b>已確認</b> 送出           | 是                                   |
| 已繳費  | 已上傳全部(或部分)備審資料,<br>但「 <b>已上傳未確認</b> 」送出 | <b>是</b><br>(可否參與甄試,由甄選學校規定辦理)      |
| 已繳費  | 僅有在校成績證明,<br><b>未上傳</b> 備審資料任一項目        | <b>否</b><br>(是否辦理二階甄試費退費,由甄選學校規定辦理) |
| 未繳費  | 已上傳全部(或部分)備審資料,<br>並已確認送出               | 否                                   |
| 未繳費  | <b>未上傳</b> 備審資料任一項目                     | 否                                   |

正(備)取生就讀志願序登記系統

## 就讀志願序登記系統開放時間 109/7/1(三)10:00~109/7/4(六)17:00

- 各甄選學校正(備)取生,無論正取或備取1 或多個校系科(組)、學程,均須接受就讀志 願序統一分發後,始取得入學資格
- 凡未於本時間內上網登記就讀志願序或雖有上 網登記志願但未按下「確定送出」者,以未登 記論,即喪失登記資格與分發機會

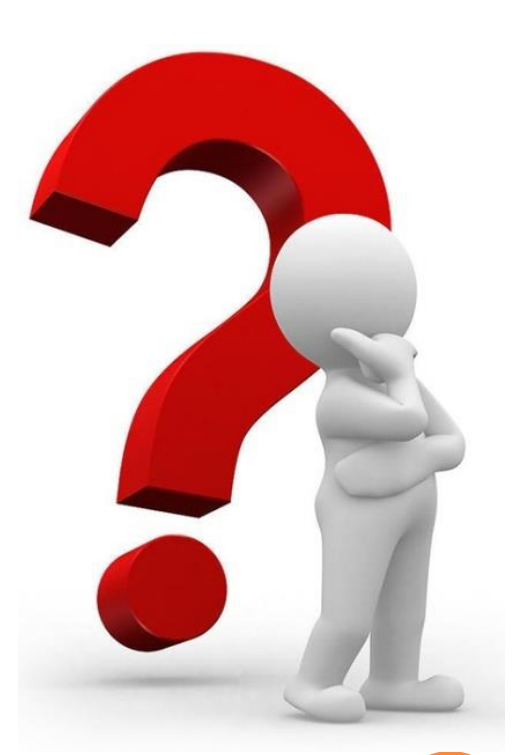

### 正(備)取生就讀志願序登記系統-登入頁

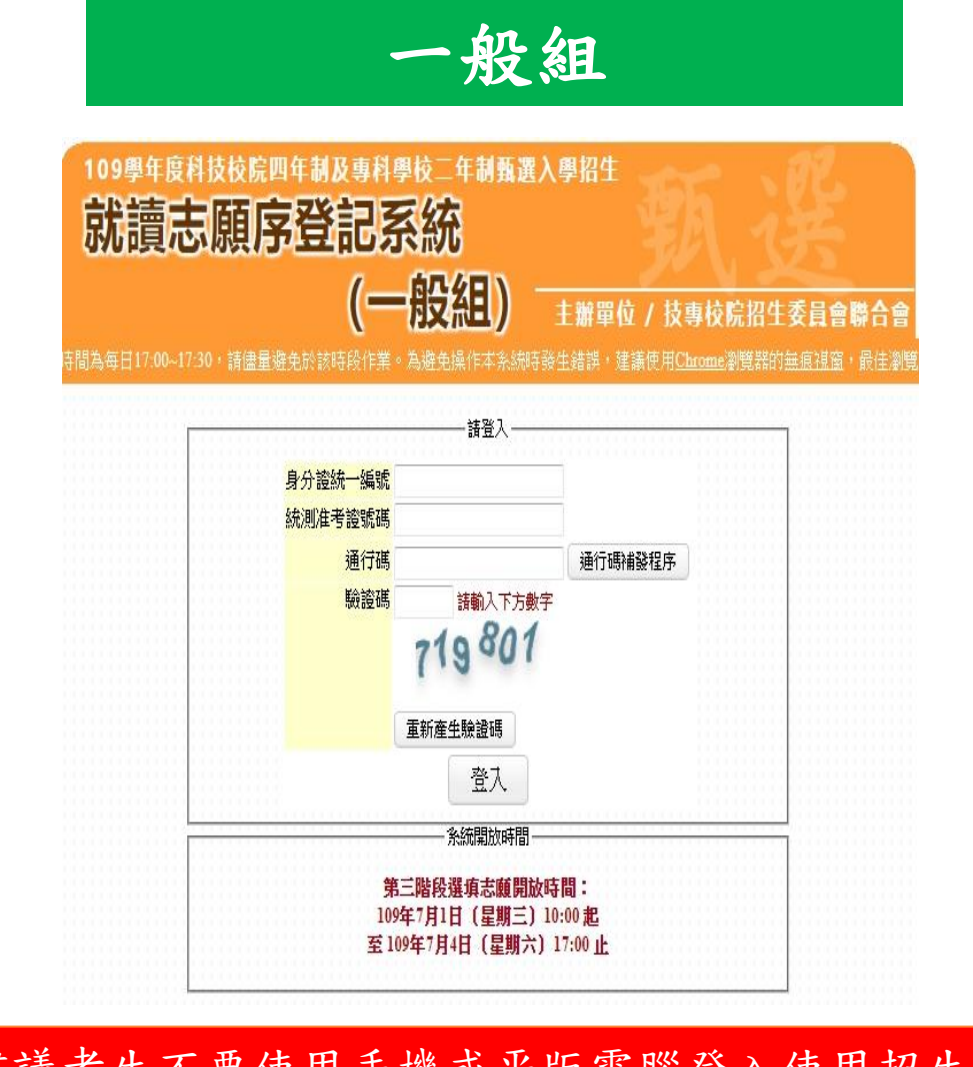

建議考生不要使用手機或平版電腦登入使用招生各系統,避免畫面資訊閱覽不完全,漏登資料而影響權益。
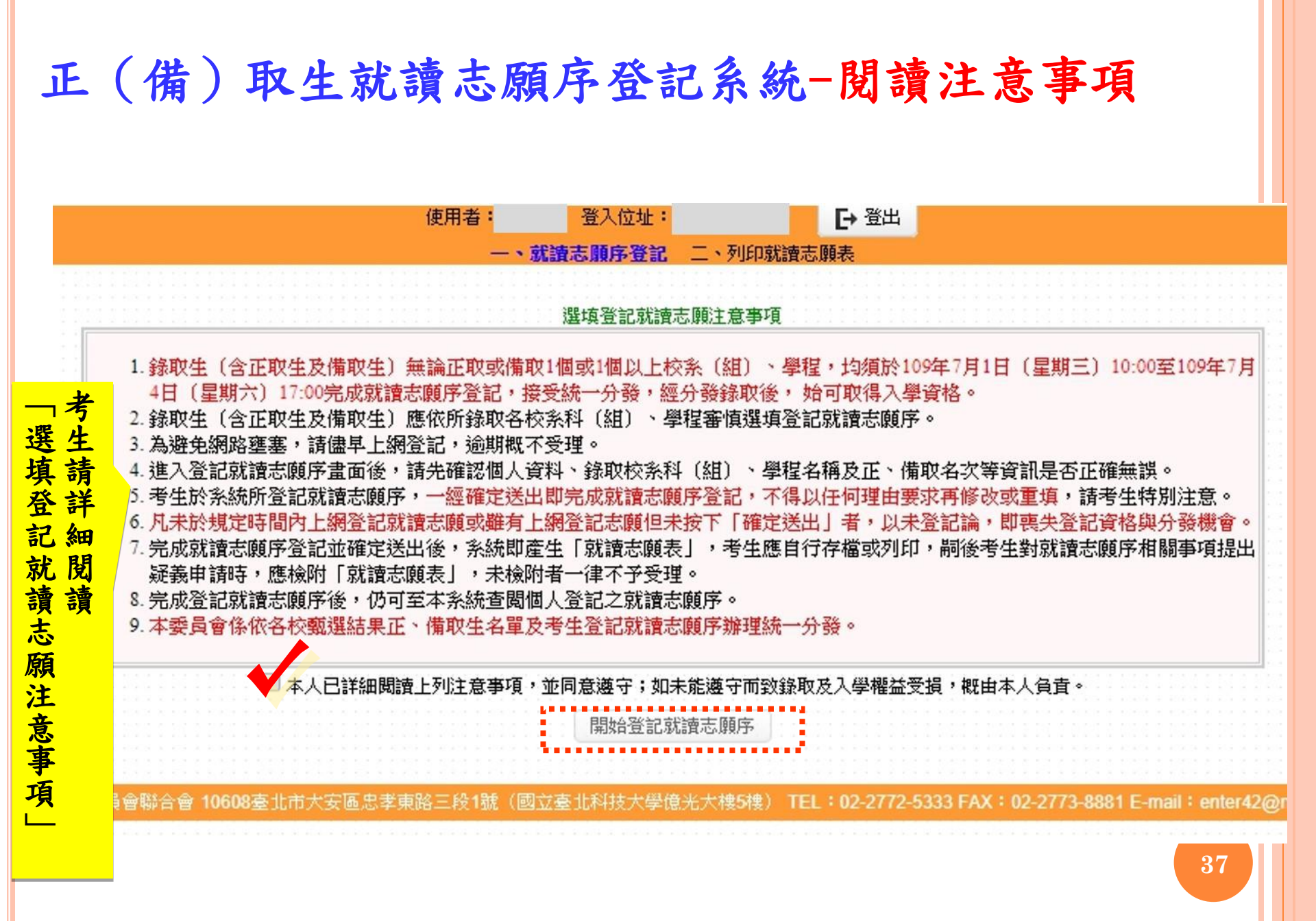

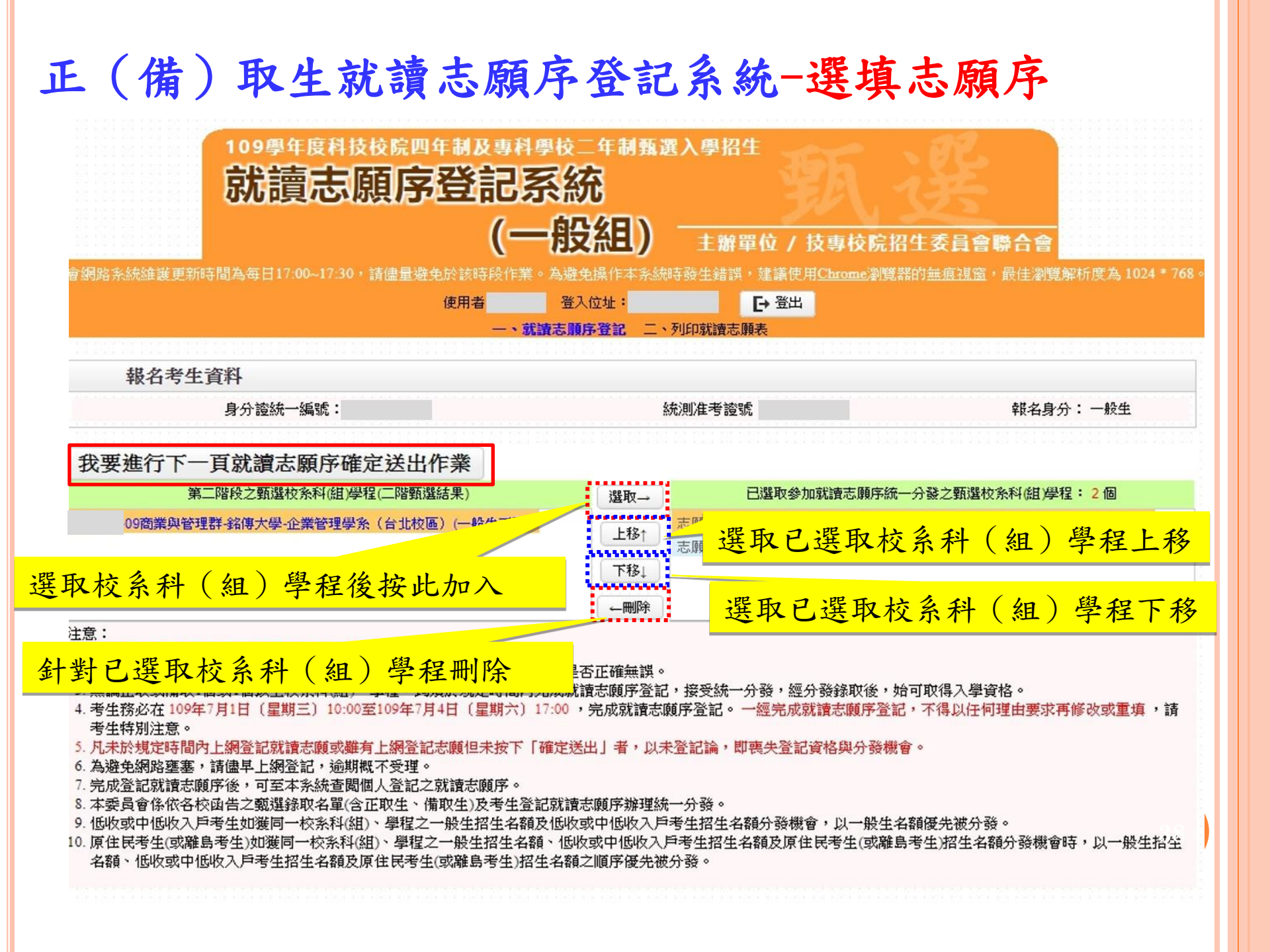

#### 正(備)取生就讀志願序登記系統-資料確定送出

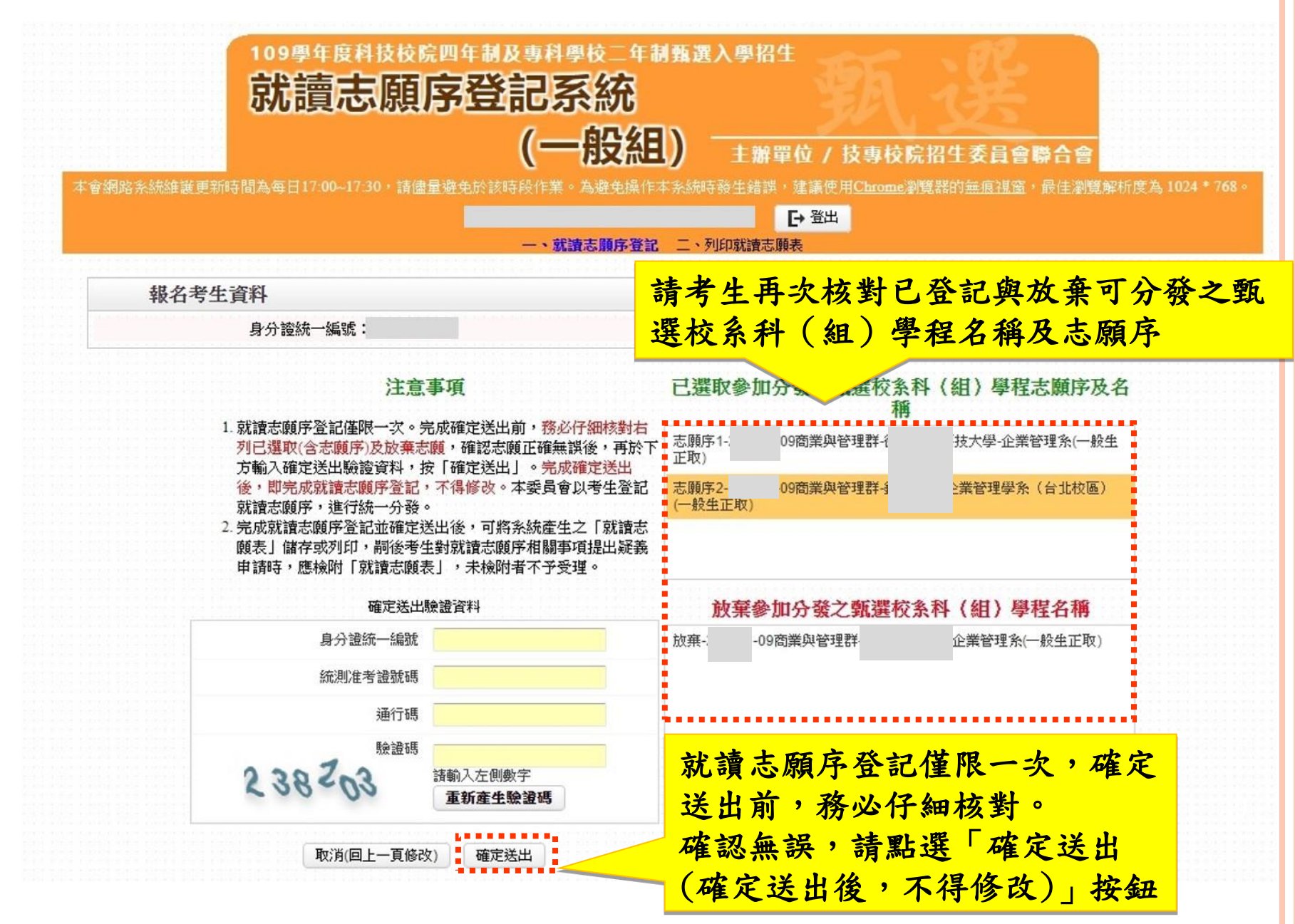

#### 正(備)取生就讀志願序登記系統-資料確定送出

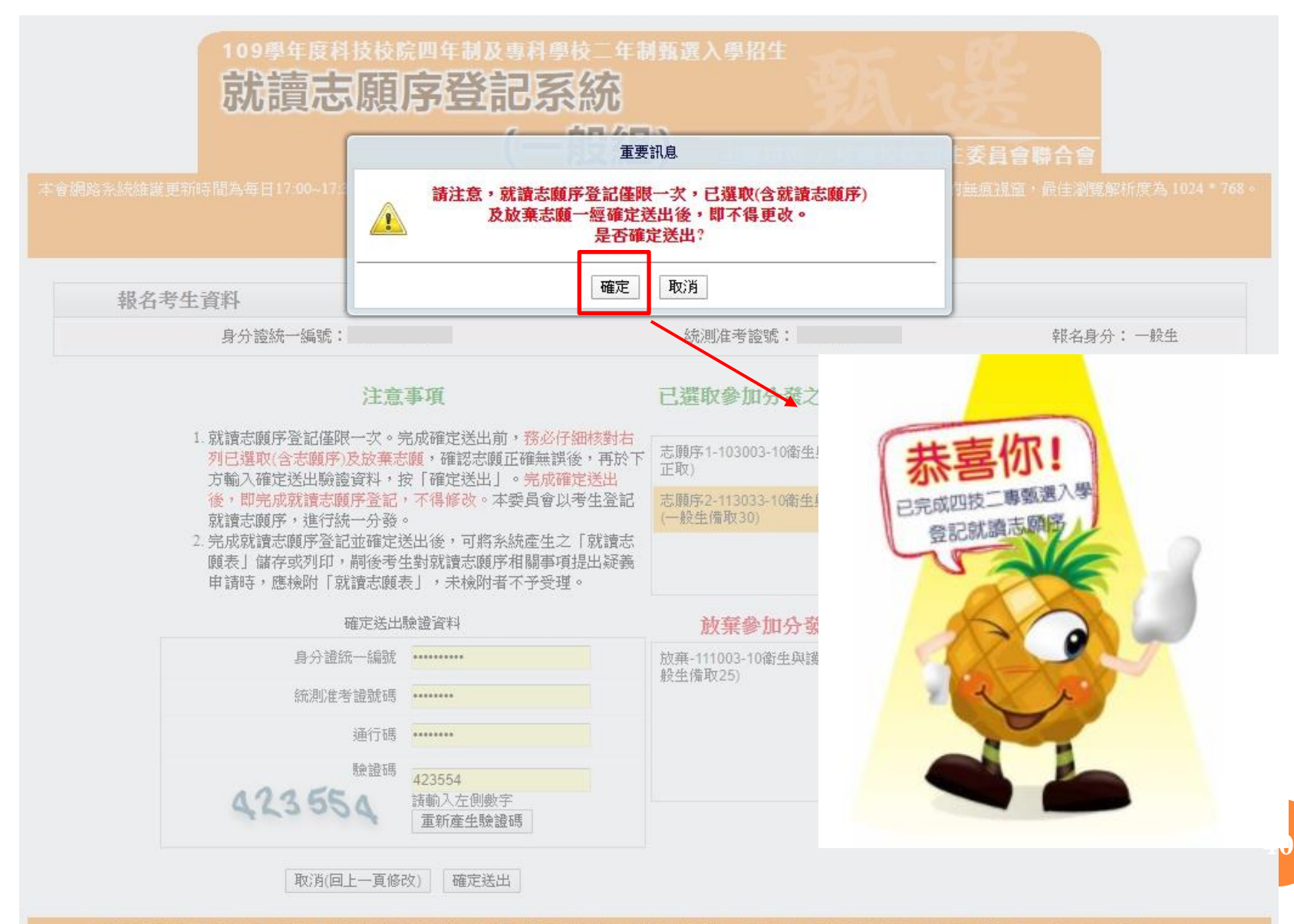

技専校院招生委員會聯合會 10608臺北市大安區忠孝東路三段1號(國立臺北科技大學億光大機5機) TEL:02-2772-5333 FAX:02-277**3-8881 E-mail:enter42@ntut.edu** t

## 正(備)取生就讀志願序登記系統-列印就讀志願序

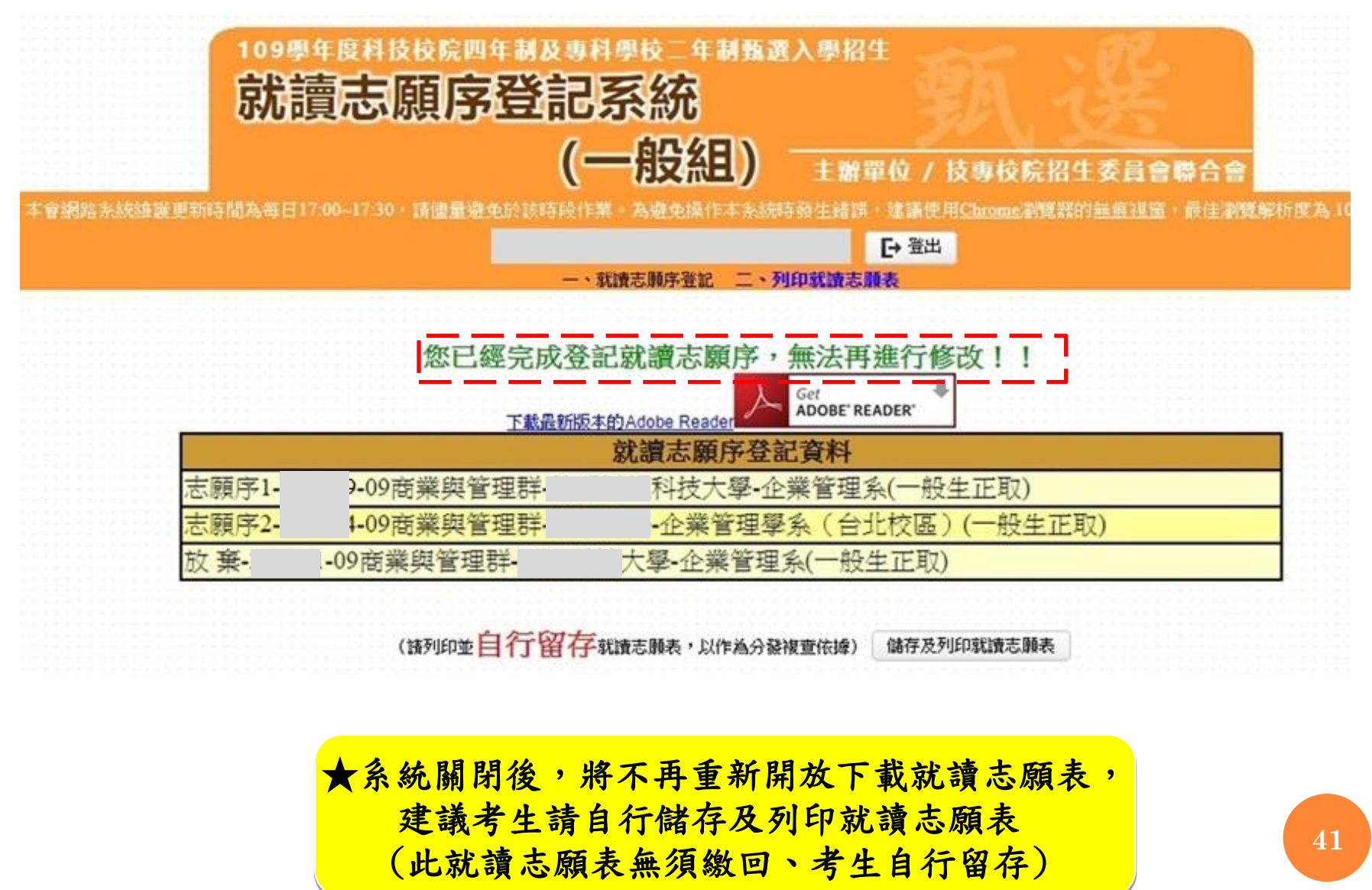

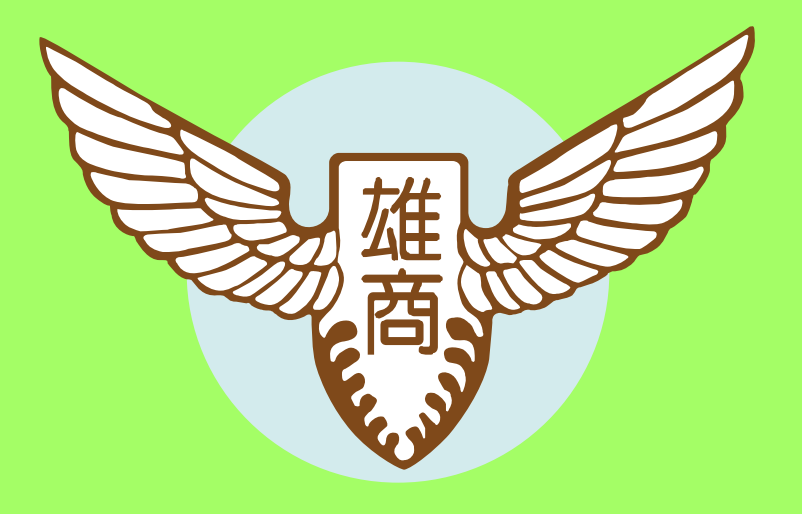

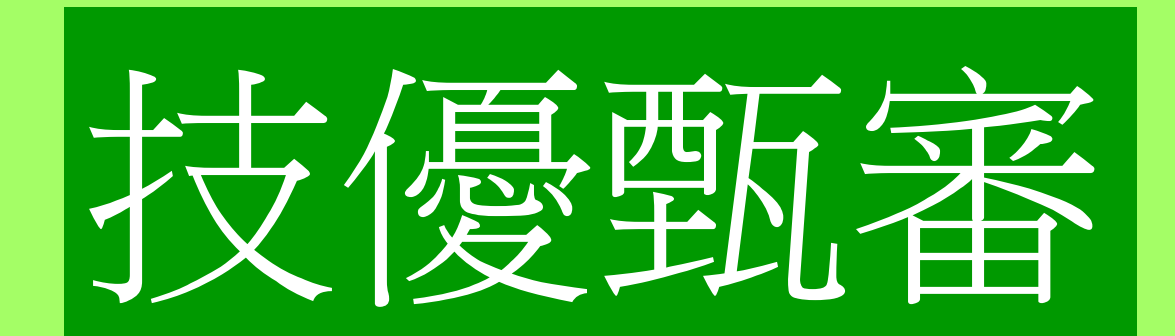

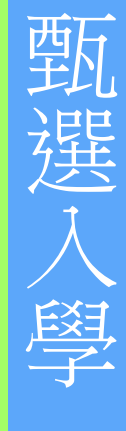

技優甄審

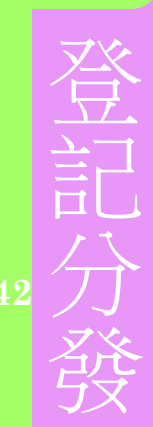

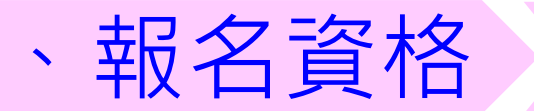

#### 資格:<u>高級中等學校畢(結)業生或具同等學力</u>且獲得下列<u>競賽或證照</u>且優勝名次 (或等級)符合簡章規定之一者<請參閱簡章規定>

| 編號 | 競賽或證照名稱                           | 編號 | 競賽或證照名稱                                         |
|----|-----------------------------------|----|-------------------------------------------------|
| 1  | 國際技能競賽、<br>國際展能節職業技能競賽、<br>國際科技展覽 | 8  | 人工智慧單晶片電腦鼠暨機器人國內<br>及國際邀請賽                      |
| 2  | 全國技能競賽、<br>全國身心障礙者技能競賽            | 9  | 全國學生美術比賽                                        |
| 3  | 全國中小學科學展覽會、<br>臺灣國際科學展覽會          | 10 | 全國技能競賽分區(北、中、南區)技<br>能競賽                        |
| 4  | 全國高級中等學校技藝競賽<br>(在甄審名額以內優勝名次者)    | 11 | 全國高級中等學校專業群科專題及創意<br>製作競賽決賽【採計年度為103年(含)<br>之後】 |
| 5  | 甲級/乙級技術士證                         | 12 | 全國學生舞蹈比賽 <mark>個人賽決賽</mark>                     |
| 6  | 全國高職學生團隊技術創造力培訓<br>與競賽活動          | 13 | 全國學生音樂比賽 <mark>個人賽決賽</mark>                     |
| 7  | 全國高中職智慧鐵人創意競賽暨國<br>際邀請賽決賽         | 14 | 其他參加國際性特殊技藝技能競賽<br>(須通過本會審查)                    |
|    |                                   |    |                                                 |

- 全國高級中等學校專業群科專題及創意製作競賽決賽,該競賽決賽,專題組」獲獎學生43 可就「獲獎群別」或「考生畢(肄)業科(組、學程)歸屬群別」擇一資格報名本招生。
   參加亞洲技能競賽,且取得該競賽各職類優勝名次者,可準同國際技能競賽獲獎或正備
- 取國手資格及依優勝名次辦理其優待加分比例參加本招生。

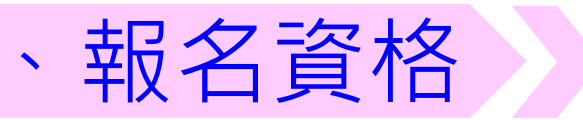

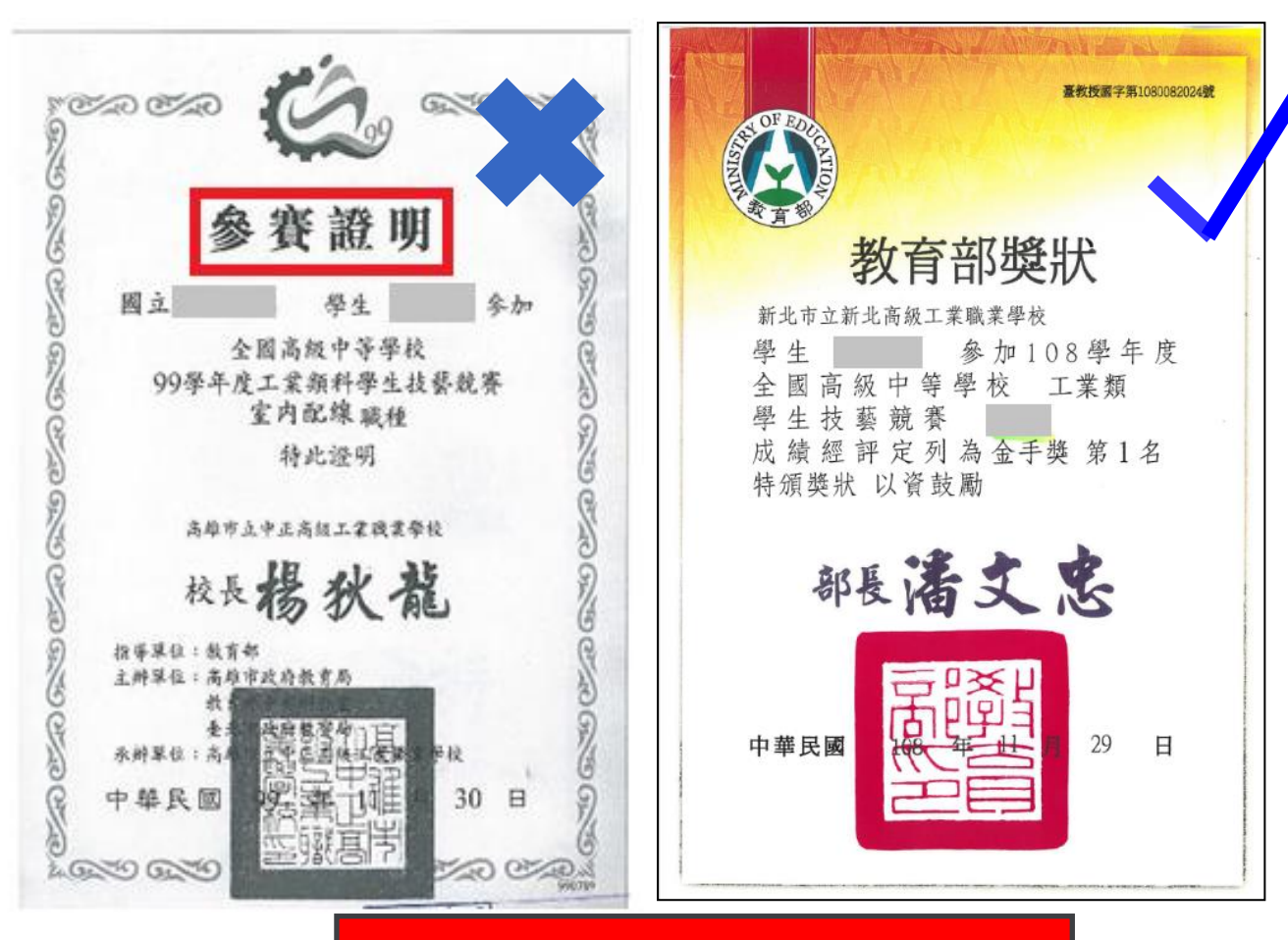

參賽證明不能報名參加技優甄審

### 、重要注意事項-技優甄審入學招生流程

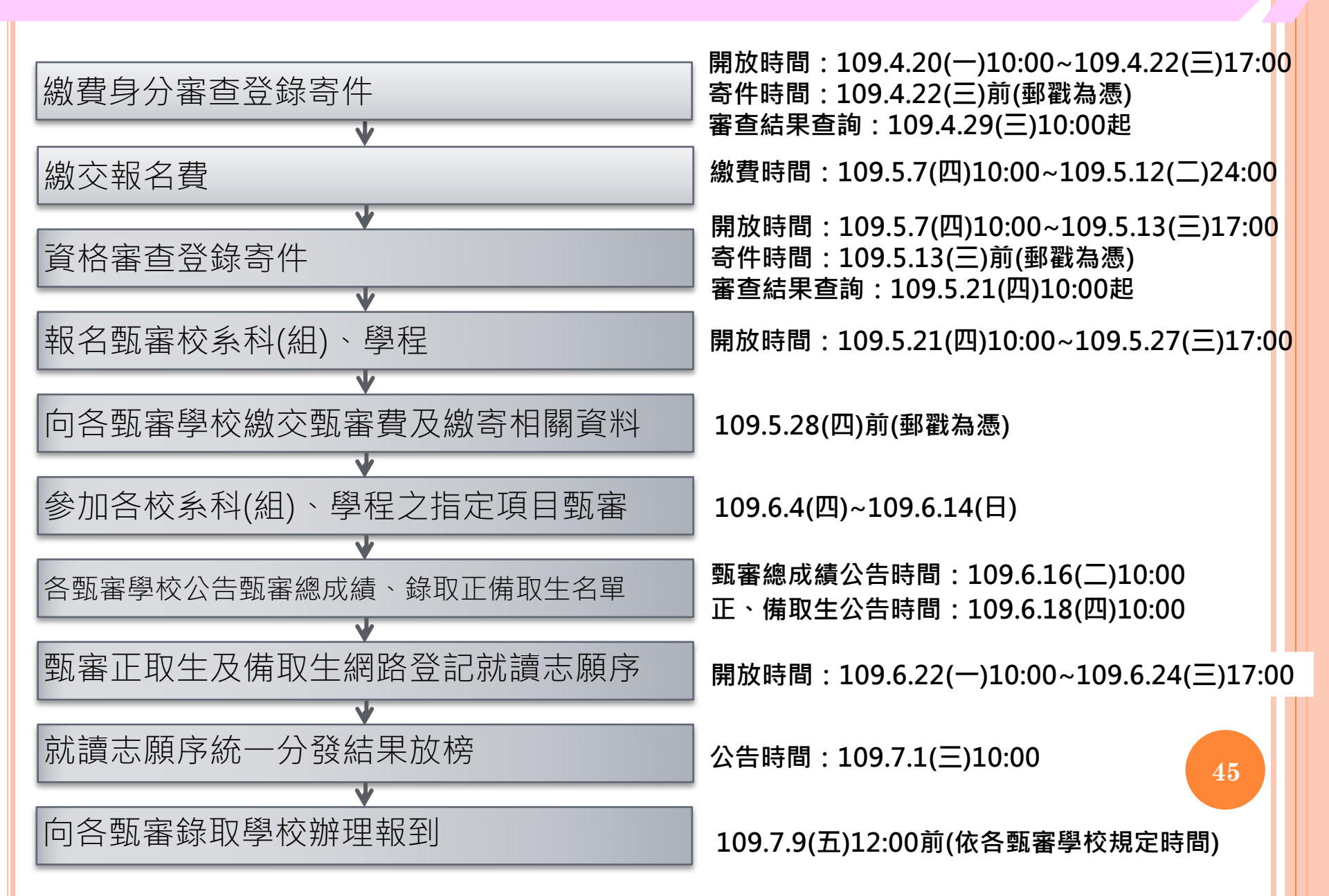

# 二、重要注意事項-109學年度重要注意事項

#### > 重要注意事項:

- 參加「亞洲技能競賽」,且取得該競賽各職類優勝名次者, 可準同國際技能競賽獲獎或正備取國手資格及依優勝名次辦 理其優待加分比例參加本招生。
- 2. 自109學年度起,「全國高中職智慧鐵人創意競賽暨國際邀 請賽」決賽第4-6名獎項,採認為四技二專技優甄審入學招 生「其餘得獎者」之報名資格及優待加分項目。
- 四技二專技優甄審獲分發之錄取生如同時獲得本學年度四技 二專甄選入學錄取資格者,僅能擇一辦理報到。<u>獲分發之錄</u> <u>取生若於本招生已完成報到且未於規定時間內聲明放棄者,</u> <u>即無法再於四技二專甄選入學辦理報到,請分發錄取生特別</u> 注意。

### <u>一、重要注意事項-相關事項說明</u>

- 1. 本學年度技優甄審入學招生維持「考生個別報名」,不採計統一入學測驗成績。
- 本學年度採先繳報名費後辦理資格審查方式,欲以低收入戶、中低收入戶身分報名者,須於規定 時間內上網登錄並繳寄證明文件,經本委員會審查通過者,始享有報名費與指定項目甄審費優待; 未於規定時間內登錄身分或身分審查未通過者,均以一般生身分繳費。
- 3. 各階段作業(包含繳費身分審查登錄、資格審查登錄、資格審查結果查詢、報名系統、甄審總成 績查詢、甄審結果查詢,就讀志願序登記系統等)均須輸入自行設定之通行碼;通行碼僅允許設 定1次,通行碼設定完成後須用於本招生之後續所有系統,請提醒考生務必妥善保存,並切勿公 開或交付他人使用。
- 考生須先完成繳交報名費並通過資格審查,方可報名(未繳交報名費、未參加或未通過資格審查 者不得報名)。
- 本學年度本招生採計之技藝技能競賽獲獎或技術士證照截止日為109年5月13日(星期三)。資
   格審查時間截止後,所取得之競賽優勝或通過證照檢定,不得要求複查或補繳資料予以重新評分。
- 網路登記就讀志願序必須完成「確定送出」,才可參加統一分發(系統僅暫存志願,而未確定送 出者一律不予分發)。
- 建議考生請勿使用手機或平版電腦登入使用本招生各系統,避免畫面資訊閱覽不完全,漏登資料 而影響權益。

# 、重要注意事項-網路作業系統入口

 109學年度四技二專 技優甄審報名相關資
 訊,已於109年3月
 10日技專招聯試字第
 1098310070號函知各
 高中職學校。

糸統練習版開放時間:
109年3月25日(三)
10:00起至109年4月
15日(三)17:00止

技優甄審作業系統

11.

12. 13.

| 技界校院招生委員會聯合會     | 科技校院四年制及專科學校                                                                          | 交二年制聯合甄                              | 選委員會                                                                                               |  |  |  |  |  |  |  |
|------------------|---------------------------------------------------------------------------------------|--------------------------------------|----------------------------------------------------------------------------------------------------|--|--|--|--|--|--|--|
| 的學年度             | 科技校院四年制及專科學校二年制招收技藝技能優良學生入學招生<br>事要日程 簡章 實調與下載 」 委員學校作業系統 」 高中職學校作業系統 」 考生作業系         |                                      |                                                                                                    |  |  |  |  |  |  |  |
| <b>&amp;</b> 新消息 |                                                                                       |                                      |                                                                                                    |  |  |  |  |  |  |  |
| 重大變革事項           | 109學年度四技二專技優艱審作業系統使用說明                                                                |                                      |                                                                                                    |  |  |  |  |  |  |  |
| 考生資訊             | 1 109學年度四期                                                                            | 古 <sup>一</sup> 审技優甄 <b>来</b>         | 入學招生之繳費自分應查、資格應查、網路報名及營記或讀志願房均                                                                     |  |  |  |  |  |  |  |
| 高中職學校資訊          | 採網路作業方式<br>送出,並從系                                                                     | 式辦理;考生須<br>流列印相關表件                   | (依简章規定時間登入技優觀審作業系統,在線上完成資料登錄及確定<br>以辦理技優顯審入學招生之繳費身分審查、資格審查、網路報名及登                                  |  |  |  |  |  |  |  |
| 委員學校資訊           | 記就讀志願序作業。<br>2. 技優 <b>甄審作業系統訂於109年4月20日(星期一)10:00正式上線(各系統開放時間請參閱注意事項)</b> ,請          |                                      |                                                                                                    |  |  |  |  |  |  |  |
| 其他資訊             | 考生特別留意。<br>3. 其他未盡事宜恐怖(109學年度四技二專技優新書入學招生简章規定為準。<br>(1) 持续本生於時間的後裔。在別期社優新書入學招生简章規定為準。 |                                      |                                                                                                    |  |  |  |  |  |  |  |
| 3生學校             | 4. 建議行出争元。<br>放時間:109年3<br>測試帳號資料 <sup>1</sup>                                        | 計國加出回早,<br>3月25日(星期三<br>登入。所有練習      | 业品级展现展现展为学FF表示规模则滞着《系验分规规序F ° (課留MM)<br>)10:00起至109年4月15日(星期三)17:00止】。練習期間,一律使用<br>操作過程均不儲存,諸多加利用。 |  |  |  |  |  |  |  |
| 電辦法              |                                                                                       |                                      |                                                                                                    |  |  |  |  |  |  |  |
| 要日程              | 技優甄審作業系統                                                                              | 對象                                   | 注意事項                                                                                               |  |  |  |  |  |  |  |
| 見問題              | 繳費身分審查系統                                                                              | 60梦川本学年<br>度技優甄審入<br>學招生之考生          | 開放時間:109.3.25(星期三)10:00起至109.4.15(星期三)17:00止。                                                      |  |  |  |  |  |  |  |
| 建查詢與下載           | 【練習版】由此登入                                                                             | 練習使用                                 |                                                                                                    |  |  |  |  |  |  |  |
| 載事區              |                                                                                       | 欲以低收入戶<br>武中低收入戶                     | 1. 本条統開放時間:109.4.20(星期一)10:00起至109.4.22(星期<br>三)17:00止。<br>系統關閉後,僅提供收件查詢功能例印功能保留至                  |  |  |  |  |  |  |  |
| はない              | 繳費身分審查系統                                                                              | ~~~~~~~~~~~~~~~~~~~~~~~~~~~~~~~~~~~~ | 109.4.22(星期三)24:00止]<br>2. 考生須以目設之「通行碼」登入本系統登錄繳費身分。                                                |  |  |  |  |  |  |  |
| 關網站連結            |                                                                                       | 技優 <b>甄審</b> 入學<br>招生之考生             | <ul> <li>3. 經審宣通過, 站手有報名實與指定項目勤審實優停。</li> <li>4. 未於規定時間內登錄身分或身分審查未通過者,均以一般生繳<br/>費身分繳費。</li> </ul> |  |  |  |  |  |  |  |
| 生作業系統            |                                                                                       |                                      | ※ [ <u>操作參考手冊</u> ] 下載 。                                                                           |  |  |  |  |  |  |  |
| 技優保送作業系統         | 繳費身分審查結果查                                                                             | 参加繳費身分<br>審查之所有考                     | 1. 109.4.29(星期三)10:00起開放查詢。                                                                        |  |  |  |  |  |  |  |
| 技優甄審作業系統         | <b>前</b> 系統                                                                           | 生                                    | 2. 繳費身分審查結果複查至109.4.30(星期四)12:00前。                                                                 |  |  |  |  |  |  |  |
| 中職學校作業系統         | 資格審查登錄系統                                                                              | 欲参加本學年<br>度技優 <b>甄審</b> 入            | 開放時間:109.3.25(星期三)10:00起至109.4.15(星期三)17:00止。                                                      |  |  |  |  |  |  |  |
| 員學校作業系統          | 【練習版】由此登入                                                                             | 字始生之考生<br>練習使用                       |                                                                                                    |  |  |  |  |  |  |  |
| 陸年資料             |                                                                                       |                                      | 1. 本条統開放時間: 109.5.7(星期四)10:00起至109.5.13(星期<br>三)17:00止。<br>系統開閉後,僅提供收任查論功能例的功能保留至                  |  |  |  |  |  |  |  |
| 合會首頁             |                                                                                       |                                      | 25000時70102、1年321777317年594298679944998677812<br>109.5.13(星期三)24:001と1                             |  |  |  |  |  |  |  |

# 三、考生作業系統說明 繳交報名費及資格審查登錄作業 系統開放時間:109年5月7日(四)10:00~109年5月13日(三)17:00止 ■ 完成繳交報名費【繳費截止時間:109.5.12(二)24:00止】 (通過審查之低收入戶考生請直接進行資格審查登錄作業) ■ 繳交報名費後,上網登錄資格審查資料【109.5.13(三)17:00前】 登錄資格審查資料完成後,繳寄審查資料至本委員會 【109.5.13(三)前郵戳為憑】

#### 資格審查登錄系統-首次登入設定通行碼

#### 若考生先前已於「繳費身分審查系統」設定過通行碼,則無須再行設定,直接登 入系統即可

#### 注意事項

- 首次使用本系統,請先點選「第一次登入,設定通行碼」,通行碼設定僅限1次。
   (先前已於「繳費身分審查系統」設定通行碼者,無須再行設定)。
- 請考生務必妥善保存通行碼,切勿公開或交付他人使用,若因此造成個人資料外洩 或權益受損,概由考生自行負責。
- 3. 請使用已設定之通行碼登入,通行碼遺失者,才可向本委員會申請補發,補發以1 次為限。通行碼補發申請表格請自行上網下載(請至本委員會網站「下載專區」點 邊下載)。填妥後違同國民身分證與健保卡影本傳真至本委員會,資料不齊全者, 恕不受理。傳真後並以電話確認已收到傳真。
- 4. 所有参加本學年度四技二專技優甄審入學招生之考生,應於109.05.07 (星期四) 10:00起至109.05.12 (星期二)24:00止,進入本系統取得報名費繳款帳號並完成報名 費繳交,繳費成功後於109.05.13 (星期三)17:00前再進入本系統進行資格登錄並繳 寄相關文件至本委員會審查;未繳交報名費或未參加資格審查者,一律不得報名 本入學招生。
- 5. 考生於繳費完成 2小時後,請重新登入系統。若繳費成功(含低收入戶考生),系統 將直接到資格審查登錄頁面。若系統未呈現資格審查登錄頁面,表示繳費尚未成功;請考生持繳款收執聯(收據)到原繳款金融單位洽詢,或檢視ATM交易明細表確 認轉帳是否成功。考生如因個人因素未能於109.05.12(星期二)24:00前,完成繳費, 視同放棄參加本入學招生報名,考生不得異議。
- 6. 凡高級中等學校畢(結)業生或具同等學力之學生,並符合簡章所訂之「適合甄審之 技藝技能競賽優勝及技術士職種(類)」者均可報考技優甄審。已獲109學年度「科技 校院日間部四年制申請入學」、「科技校院四年制及專科學校二年制招收技藝技能 優良學生保送入學」、「科技校院繁星計畫聯合推薦甄選入學」、「科技校院四年 制及專科學校二年制特殊選才入學聯合招生」或其他招生管道錄取且報到之考生, 不得再報名本入學招生,違者取消其報名資格。
- 7. 曾参加本學年度前之各學年度四技二專技優保送及甄審入學招生並獲分發之錄取 生,無論已否註冊入學,均不得再以同一證件或競賽、展覽獎項參加本學年度技優 甄審入學招生,違者取消其報名及錄取入學資格。
- 8. 資格審查結果將於 109.05.21 (星期四) 10:00起 於本委員會網站提供查詢 ; 通過資格 審查之考生,務必登入報名系統,依簡章規定及系統說明完成報名作業。

|                                    | 第一次登入,設定通行碼               |  |  |  |  |  |  |  |
|------------------------------------|---------------------------|--|--|--|--|--|--|--|
| 請輸入忽 <mark>明身力虚弧。山主十万百</mark> 友通行碼 |                           |  |  |  |  |  |  |  |
| 身分證號:                              |                           |  |  |  |  |  |  |  |
| 出生年月日:                             | 共6碼。如民國80年7月8日,則輸入800708。 |  |  |  |  |  |  |  |
| 通行碼:                               | 請輸入你已設定的通行碼               |  |  |  |  |  |  |  |
| 驗證碼:                               | 請輸入下方數字<br>680348         |  |  |  |  |  |  |  |
|                                    | 進入資格審查登錄系統                |  |  |  |  |  |  |  |

|                                                         | St. Stratevet                              |  |  |  |  |  |  |  |
|---------------------------------------------------------|--------------------------------------------|--|--|--|--|--|--|--|
|                                                         | 注意事項 注意事項                                  |  |  |  |  |  |  |  |
| 1. 通行碼設定及列印功能限報名考生第1次登入使用。                              |                                            |  |  |  |  |  |  |  |
| 2. 已完成通行碼讀                                              | B定及列印之考生,請「回登入畫面」重新登入報名。                   |  |  |  |  |  |  |  |
| 3. 請考生務必妥報                                              | \$保存通行碼,切勿公開或交付他人使用,若因此造成個人資料外洩或權益受損,概由考生。 |  |  |  |  |  |  |  |
| 自行負責。                                                   |                                            |  |  |  |  |  |  |  |
|                                                         | 設定通行碼                                      |  |  |  |  |  |  |  |
| 考生姓名:                                                   | 須與報名資料一致,送出後不得更改;無法繕打之罕見字以半型*取代。           |  |  |  |  |  |  |  |
| 身分證號:                                                   | 以半型英數輸入,送出後不得更改,請仔細填寫;外籍人士請填居留證統一證號。       |  |  |  |  |  |  |  |
| 出生年月日:                                                  | 請輸入民國年月日,例如民國80年7月8日,則輸入800708。            |  |  |  |  |  |  |  |
| 電子信箱:                                                   | 请填寫正確。無電子信箱該輸入@。                           |  |  |  |  |  |  |  |
| 請設定通行碼:                                                 | 通行碼長度為8~12個字元,須包含英文(大小寫不限)及數字。             |  |  |  |  |  |  |  |
| 再輸入一次                                                   |                                            |  |  |  |  |  |  |  |
| 通行碼:                                                    |                                            |  |  |  |  |  |  |  |
| 驗證碼:                                                    | ] 請輸入下方數字<br>947752                        |  |  |  |  |  |  |  |
| ※如非法使用其他考生個人資料,登人本系統設定通行碼,致使其他考生權益受損,情節重大者<br>移送可法單位審理。 |                                            |  |  |  |  |  |  |  |
| ※請注意:通行                                                 | 碼僅允許設定1次,一旦送出即不得更改,資料確認無誤後請送出。             |  |  |  |  |  |  |  |
| ※通行碼送出後                                                 | 請先列印或儲存,並務必妥善保存;遺失限補發1次,請向本委員會提出書面申請。      |  |  |  |  |  |  |  |
|                                                         | 送出通行碼 <b> </b>                             |  |  |  |  |  |  |  |
|                                                         |                                            |  |  |  |  |  |  |  |

#### 資格審查登錄系統-列印留存通行碼

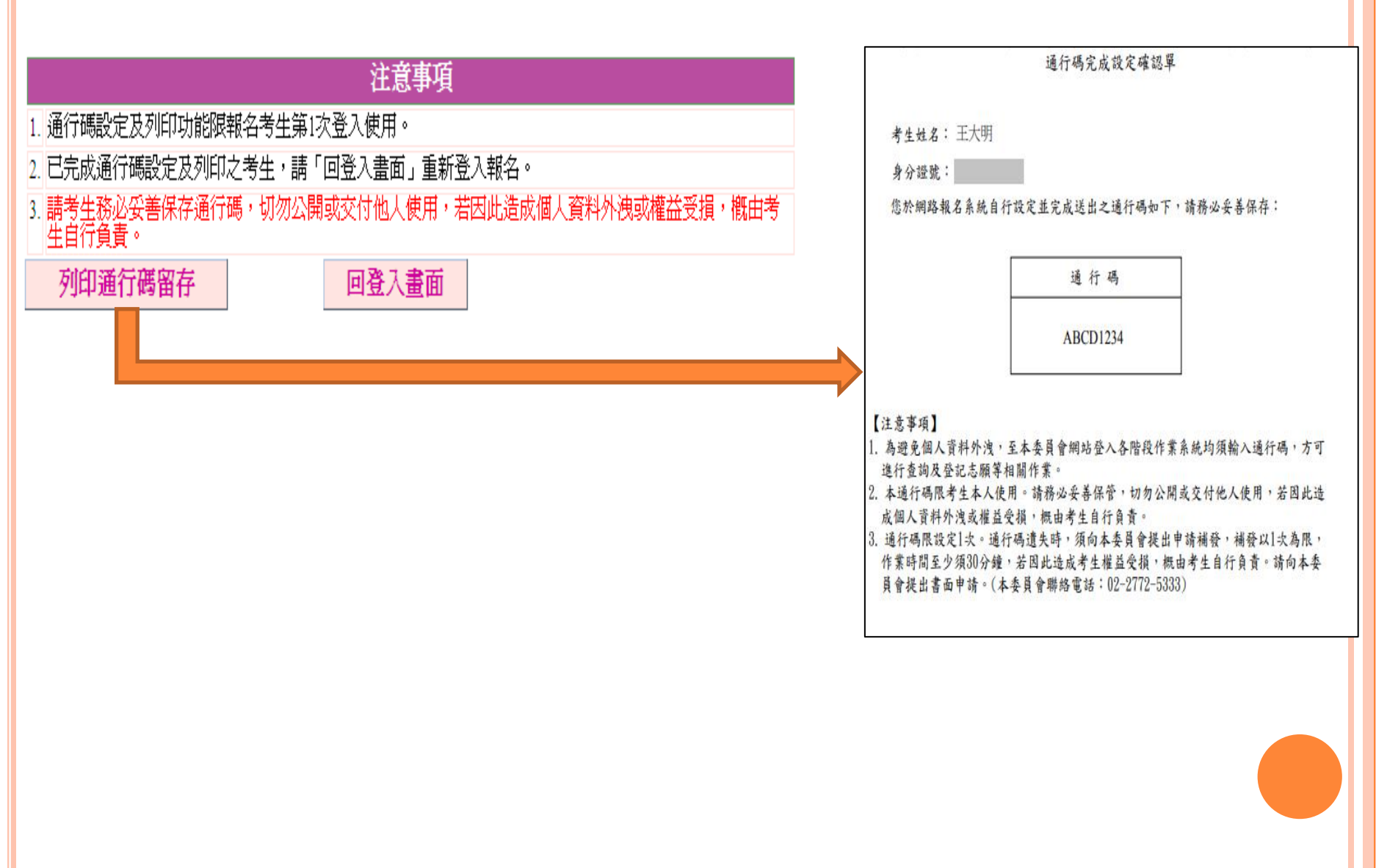

#### 資格審查登錄系統-進入資格審查登錄系統

44/1-9101

- 5. 考生於繳費完成 2小時後,請重新登入系統。若繳費成功(含低收入戶考生),系統 將直接到資格審查登錄頁面。若系統未呈現資格審查登錄頁面,表示繳費尚未成功;請考生持繳款收執聯(收據)到原繳款金融單位洽詢,或檢視ATM交易明細表確 認轉報是否成功。考生如因個人因素未能於109.05.12 (星期二)24:00前,完成繳費, 視同放棄參加本人學招生報名,考生不得異議。
- 6. 凡高級中等學校畢(結)業生或具同等學力之學生,並符合簡章所訂之「適合甄審之 技藝技能競賽優勝及技術士職種(類)」者均可報考技優甄審。已獲109學年度「科技 校院日間部四年制申請入學」、「科技校院四年制及專科學校二年制招收技藝技能 優良學生保送入學」、「科技校院繁星計畫聯合推薦甄選入學」、「科技校院四年 制及專科學校二年制特殊選才入學聯合招生」或其他招生管道錄取且報到之考生, 不得再報名本入學招生,違者取消其報名資格。
- 7. 曾参加本學年度前之各學年度四技二專技優保送及甄審人學招生並獲分發之錄取 生,無論已否註冊人學,均不得再以同一證件或競賽、展覽幾項参加本學年度技優 甄審人學招生,違者取消其報名及錄取人學資格。
- 8. 資格審查結果將於 109.05.21 (星期四) 10:00起 於本委員會網站提供查詢 : 通過資格 審查之考生,務必登入報名系統,依簡章規定及系統說明完成報名作業。

|           | 第一次登入,設定通行碼               |  |  |  |
|-----------|---------------------------|--|--|--|
| 請輸入您的     | 身分證號、出生年月日及通行碼            |  |  |  |
| 身分證號:     |                           |  |  |  |
| 出生年月日:    | 共6碼。如民國80年7月8日,則輸入800708。 |  |  |  |
| 通行碼:      | 請輸入你已設定的通行碼               |  |  |  |
| BARTINE - | 該輸入下方數字                   |  |  |  |
| · 秋田 号 ·  | 680348                    |  |  |  |
|           | 進人資格審查登錄系統                |  |  |  |

點選「進入資格審查登錄 系統」系統將會自動檢核 下列項目 1.檢核輸入之個人資料是 否正確 2.檢核是否已於其他招生 管道錄取報到

#### 資格審查登錄系統-閱讀「隱私權保護政策聲明」

#### 隱私權保護政策聲明

技專校院招生委員會聯合會(以下簡稱本會)主辦 109 學年度科技校院四年制及專科學校二年制招收技藝技能優 良學生甄審入學招生(以下簡稱本招生) , 需依個人資料保護法規定, 取得並保管考生個人資料, 在辦理招生事 務之目的下,進行處理及利用。本會將善盡善良保管人之義務與責任, 妥善保管考生個人資料, 僅提供本招 生相關工作目的使用。

- 一、考生資料蒐集與目的 凡報名本招生者,即表示同意授權本會,得將自考生報名參加本招生所取得之個人及其相關成績資料, 運用於本招生相關工作目的使用。
- 二、考生資料利用期間、地區、對象及方式 本會在辦理本招生所蒐集之考生資料僅提供招生相關工作目的使用,並提供其報名資料及成績予(1)考 生本人、(2)考生原高中職就讀學校、(3)其他科技校院或大學入學招生之主辦單位、(4)辦理新生報到或 入學資料建置之學校、(5)技專校院招生策略委員會、(6)教育部。

三、考生資料蒐集之類別 本招生蒐集之考生個人資料包含姓名、出生年月日、身分證統一編號(或居留證統一證號)、性別、中低 收入戶或低收入戶情形、電子信箱、通訊地址、聯絡電話、手機號碼、緊急聯絡人姓名、緊急聯絡人電 話、高中職入學年、畢(肄)業學校、畢(肄)業學制、學校型態、畢(肄)業料組別、畢(肄)業班 級、 專(肄)業年月、競賽或證照名稱、競賽或證照職種(類)、獲獎或發證照日期、競賽優勝名次或證 照等級等。

四、 考生資料儲存及保管

依個人資料保護法規定,除非有其他法令限制,本會考生個人資料保存時間,為自本招生之學年度起算 6個學年度,並於時間屆滿後銷毁。

五、 考生資料權利行使

依個人資料保護法第 3 條規定,除非有其他法令限制,考生可就個人的資料享有 (1) 查詢或請求閱覽、 (2) 請求製給複製本、 (3) 請求補充或更正、 (4) 請求停止蒐集、處理或利用、 (5) 請求刪除等權利。但考 生請求權利行使,不得影響本招生之資料審查、 成績計算 、排名、篩選 及分發結果等相關工作 。 本會聯絡電話: 02-27725333

本會地址: 10608 臺北市大安區忠孝東路三段 1 號(國立臺北科技大學億光大樓5 樓)

六、**考生權益** 

若考生不同意提供個人資料予本會,本會將不受理考生報名本入學招生,且視同考生放棄參加本招生。

🖉 同意提供本人之個人資料予技專校院招生委員會作為招生相關工作目的使用

同意 🗾 不同意,回登入畫面

#### 資格審查登錄系統-詳閱登錄資料注意事項

報名程序: 1. 閱讀注意事項 2. 查詢繳款帳號 3. 輸入競審證照 4. 輸入基本資料 5. 確定送出作業 6. 列印審查資料 7. 查詢收件狀態 登錄資料注意事項 本系統開放時間: 109.05.07 (星期四) 10:00 起至 109.05.13 (星期三) 17:00 止。系統關閉後,僅保留 列印及收件查詢功能。 為避免系統關閉當日網路壅塞,請考生提早作業。 3.考生應於109.05.07 (屋期四) 10:00起至109.05.12 (屋期二)24:00止,進入本系統取得報名費繳款帳號並完 成報名費繳交,繳費成功後再進入本系統進行資格登錄。 4. 同時符合多項技藝技能優良甄審資格者, 限選擇 1 項參加甄審。 完成確定送出後,即無法修改或重 新登錄資格,請考生特別留意。 5. 考生完成資格(競賽證照及基本資料)登錄及確定送出作業後,務必從系統列印申請表及寄件封面, 並備齊審查文件,於 109.05.13 (星期三)前 ( 郵戳為憑 ) ,以限時掛號寄至本委員會審查 。 6.本學年度技優甄審入學招生採計之競賽或證照截止日為109.05.13(星期三),未登錄資格或未繳客審 查文件者,視同放棄參加本招生,考生不得異議。 ☑ 本人已閱讀上列注意事項,同意並遵守。 同意 不同意,回登入書面

請考生詳閱資格審查登錄資料注意事項,閱讀完畢並勾選遵守注意事項核取方 塊,並按下方同意按鈕才可以繼續,不同意則返回首頁。

#### 資格審查登錄系統-查詢繳款帳號(一般生、中低收入戶生)

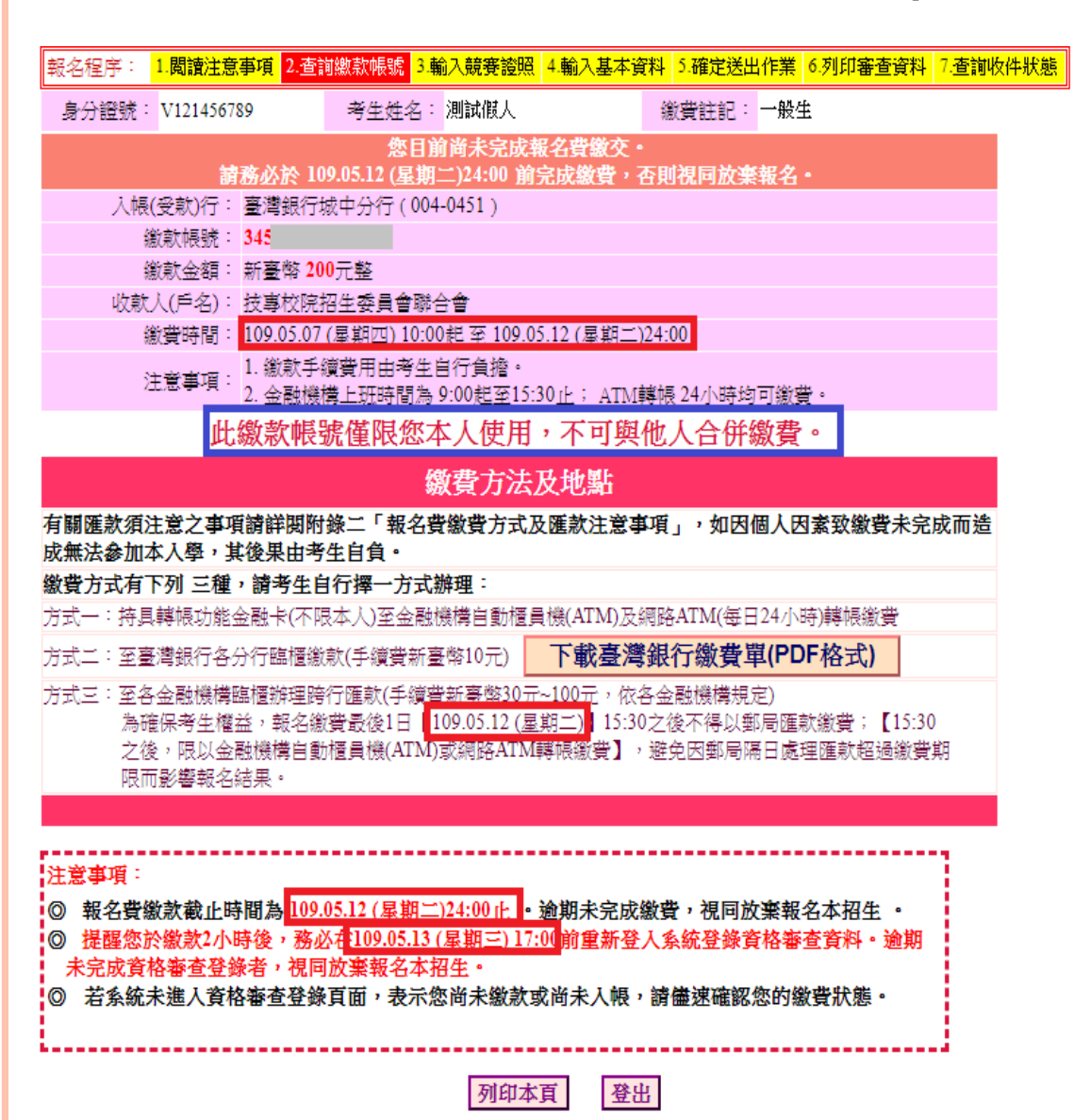

| 激費方式有下列3種・請考<br>生白行擇一方式辦理・ |
|----------------------------|
|                            |
| 方式一:持具轉帳功能金融               |
| <u>卡</u> (不限本人)・至          |
| 金融機構自動櫃員                   |
| 機 (ATM) 或 網 路              |
| ATM轉帳繳款                    |
| 方式二:持繳費單至臺灣銀               |
| 行臨櫃繳款                      |
| 方式三:持繳費單至各金融               |
| 機構櫃檯辦理跨行                   |
| 匯款                         |
|                            |

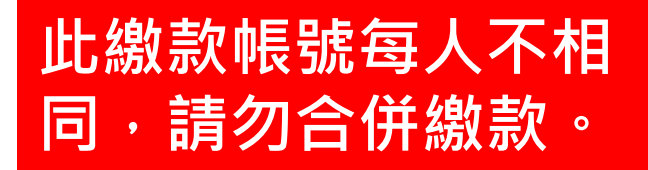

#### 資格審查登錄系統-臺灣銀行繳費單(樣張)

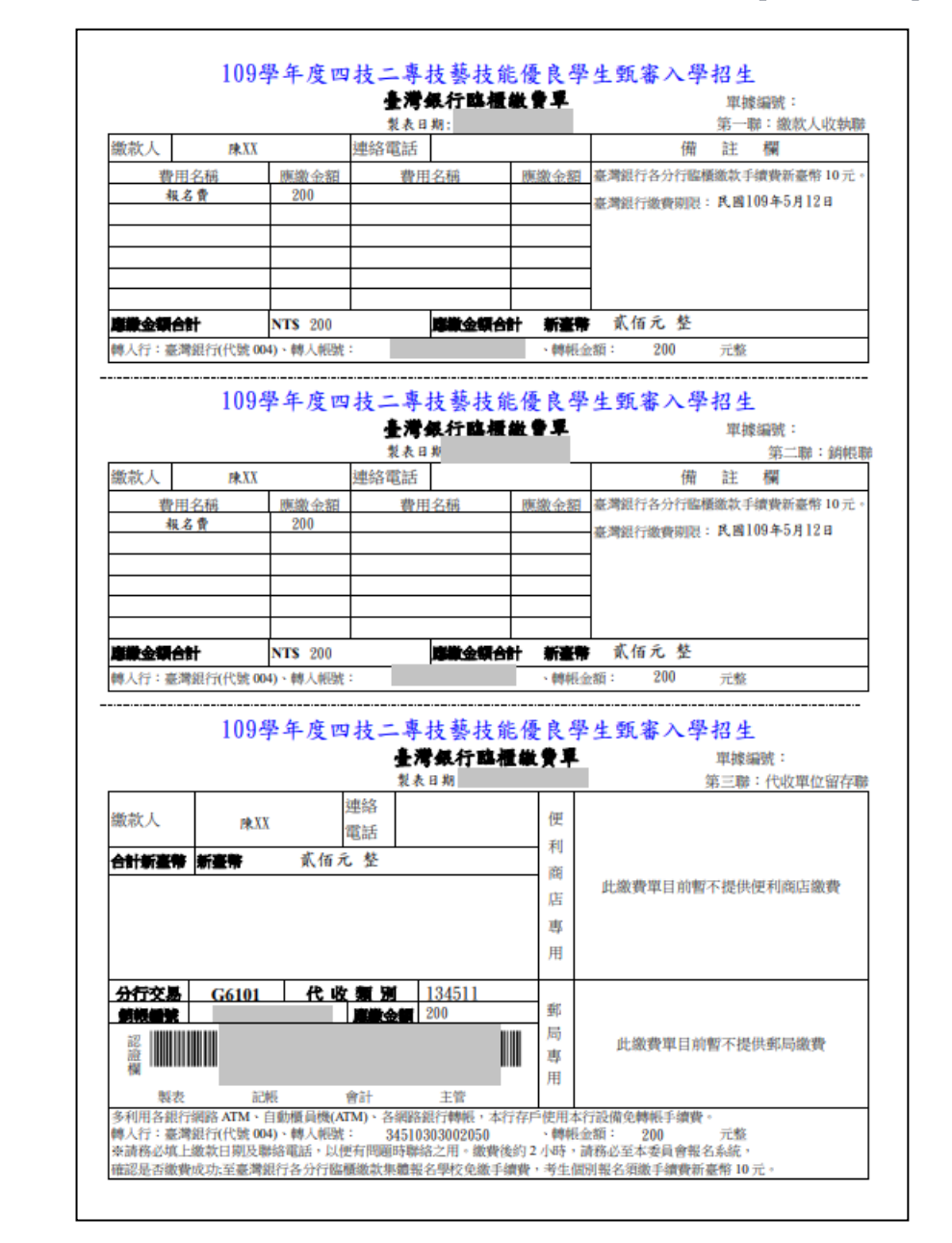

| 資格 | 審查登錄系                                                           | 統-選擇報名資格(競賽證照資料)                                                                                                    |
|----|-----------------------------------------------------------------|----------------------------------------------------------------------------------------------------|
|    |                                                                 | 繳費完成後,下次登入將直接導入資格審查登錄頁面                                                                                                    |
| F  |                                                                 |                                                                                                    |
|    | 報名程序: <mark>1.閱讀注意事項</mark>                                     | 2.查詢繳款帳號 3.輸入競賽證照 4.輸入基本資料 5.確定送出作業 6.列印審查資料 7.查詢收件狀態                                                                                                    |
|    | 請點選持有                                                           | 之競賽/證照職種、名稱、優勝名次等級等相關資料後點選下一步                                                                                                    |
|    | 競賽/證照種類:                                                        | ◎技術士 ◎ 競賽或展覽                                                                                                    |
|    | 持有競賽/證照名稱:                                                      | 國際技能競賽 ▼ 参加亞洲技能競賽,且取得該競賽各職類優勝名次者,可準同國際技能競賽獲獎或正備取國手資格及依優勝 名次辦理其優待加分比例參加本招生。                                                                                                    |
|    | 競賽優勝名次/證照等級:                                                    | 第1名 ▼                                                                                                    |
|    | 競賽/證照職種(類)名稱:                                                   | <ul> <li>         ★         ★         ★         ★         ★         ★         ★         ★         ★         ★         ★         ★         ★         ★         ★         ★         ★         ★         ★         ★         ★         ★         ★         ★         ★         ★         ★         ★         ★         ★         ★         ★         ★         ★         ★         ★         ★         ★         ★         ★         ★         ★         ★         ★         ★         ★         ★         ★         ★         ★         ★         ★         ★         ★         ★         ★         ★         ★         ★         ★         ★         ★         ★         ★         ★         ★         ★         ★         ★         ★         ★         ★         ★         ★         ★         ★         ★         ★         ★         ★         ★         ★         ★         ★         ★         ★         ★         ★         ★         ★         ★         ★         ★         ★         ★         ★         ★         ★         ★         ★         ★         ★         ★         ★         ★         ★         ★         ★         ★         ★         ★         ★         ★         ★         ★         ★         ★         ★         ★         ★<!--</th--></li></ul> |
|    | 獲獎/發證(照)日期:                                                     | 民國 108 ▼ 年 01 ▼ 月 01 ▼ 日<br>1.考生於高級中等學校入學前取得之國民中學教育階段競賽優勝和證照之考生,不適用本入學。<br>2.若只到年,諸選擇該年的1月1日,只到月份,則選擇當月1日。<br>3.若還沒拿到證照,諸寄簡章附錄三切結書及檢附學科、術科測驗成績及格通知單影本,發證日期諸選擇109<br>年1月1日。                                                                                                    |
|    | 入學年月:                                                           | 民國 106 ▼ 年09月                                                                                                    |
|    | 曓(肄)業年月:                                                        | 民國 109 ▼ 年06月                                                                                                    |
|    |                                                                 | 下一步(儲存) 登出                                                                                                    |
|    | <ol> <li>請依序選擇<br/>職種(類)、</li> <li>同時持有2種<br/>者・限選11</li> </ol> | 所持有的競賽/證照種類、名稱、競賽名次/證照等級、<br>發照日期、入學年度、畢(肄)業年度<br>重以上符合加分優待之技藝技能競賽(展)或技術士證<br>夏優待加分。                                                                                                    |

#### 資格審查登錄系統-檢核項目錯誤訊息顯示(1/2)

報名程序: <mark>1.閱讀注意事項</mark> 2.查詢繳款帳號 <mark>3.輸入競賽證照</mark> 4.輸入基本資料 5.確定送出作業 6.列印審查資料 7.查詢收件狀態

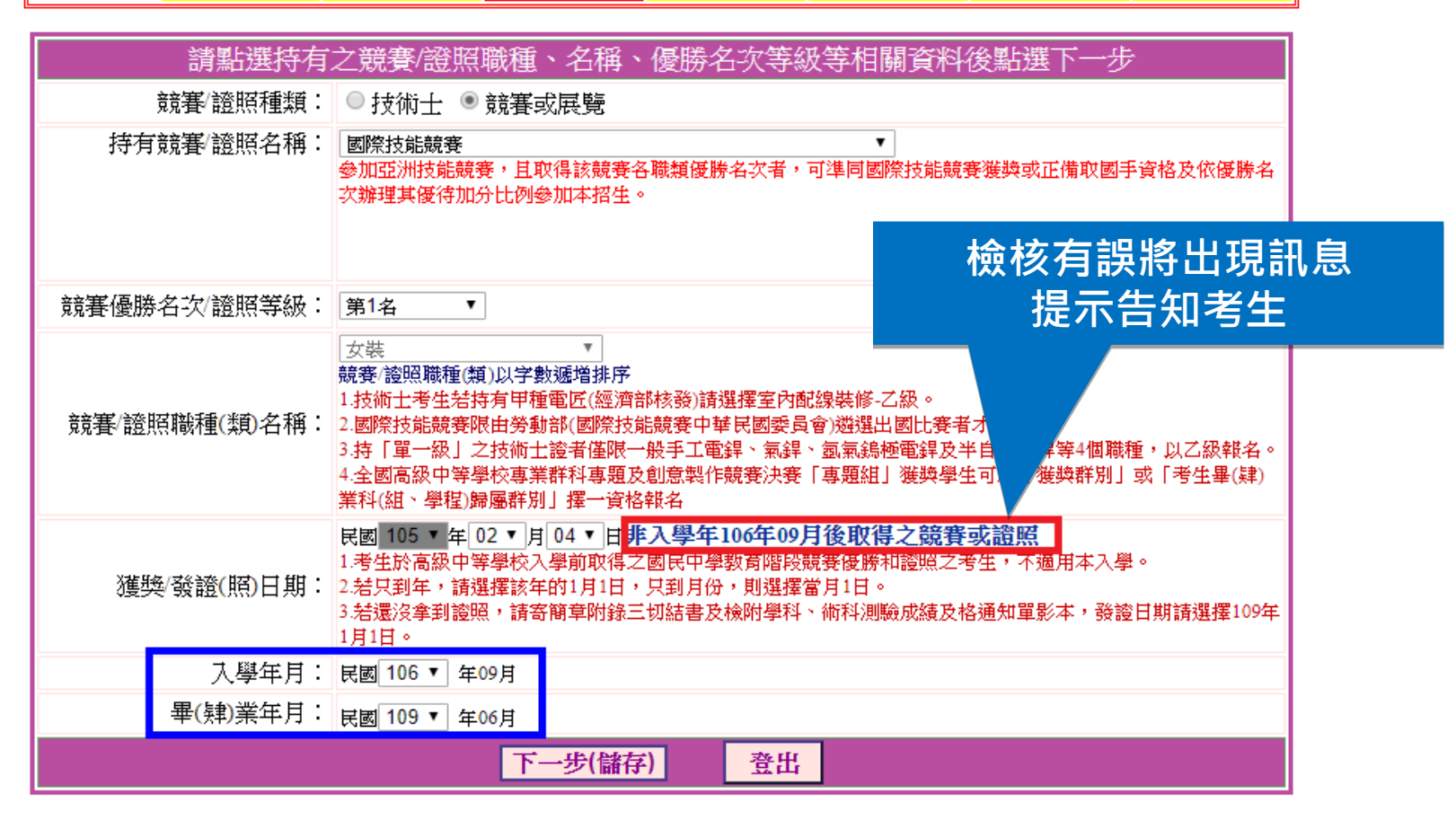

#### 資格審查登錄系統-檢核項目錯誤訊息顯示(2/2)

報名程序: 1.閱讀注意事項 2.查詢繳款帳號 3.輸入競賽證照 4.輸入基本資料 5.確定送出作業 6.列印審查資料 7.查詢收件狀態

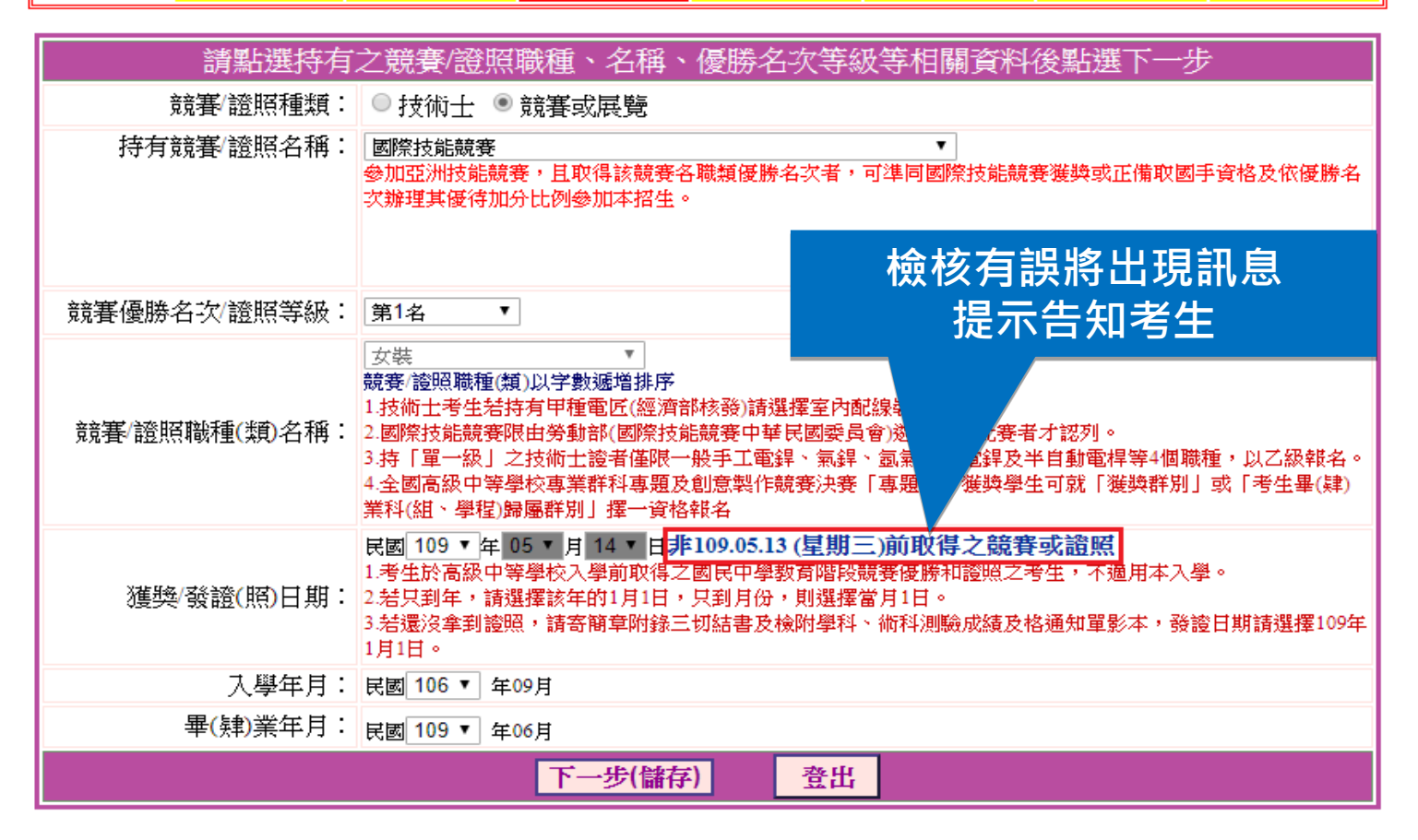

#### 資格審查登錄系統-輸入基本資料(1/2)

報名程序: 1.閱讀注意事項 2.查詢繳款帳號 3.輸入競賽證照 4.輸入基本資料 5.確定送出作業 6.列印審查資料 7.查詢收件狀態

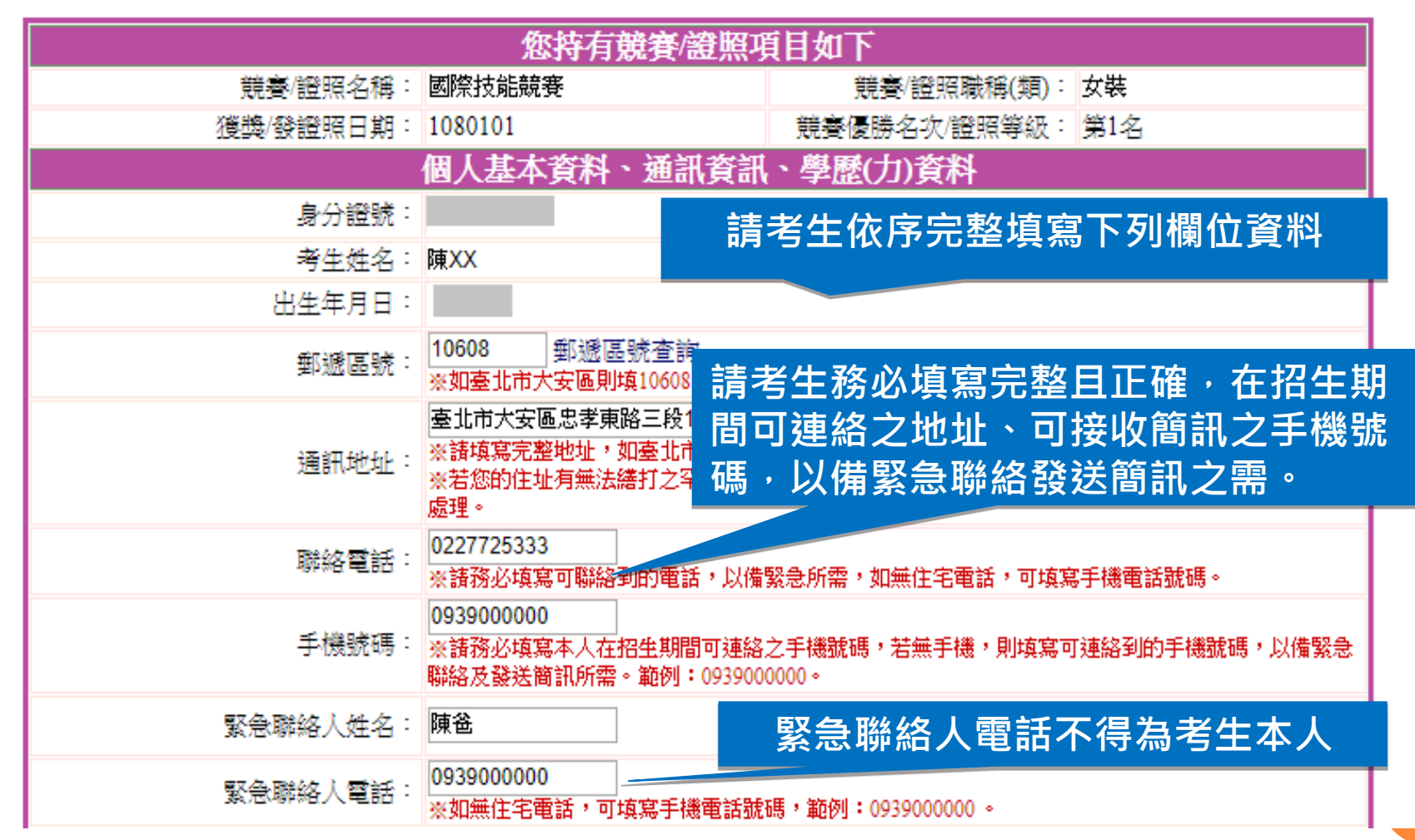

#### 資格審查登錄系統-輸入基本資料(2/2)

#### 畢(肄)業科組別對應請先選擇群別再點選科別(參閱簡章653-654頁填寫)

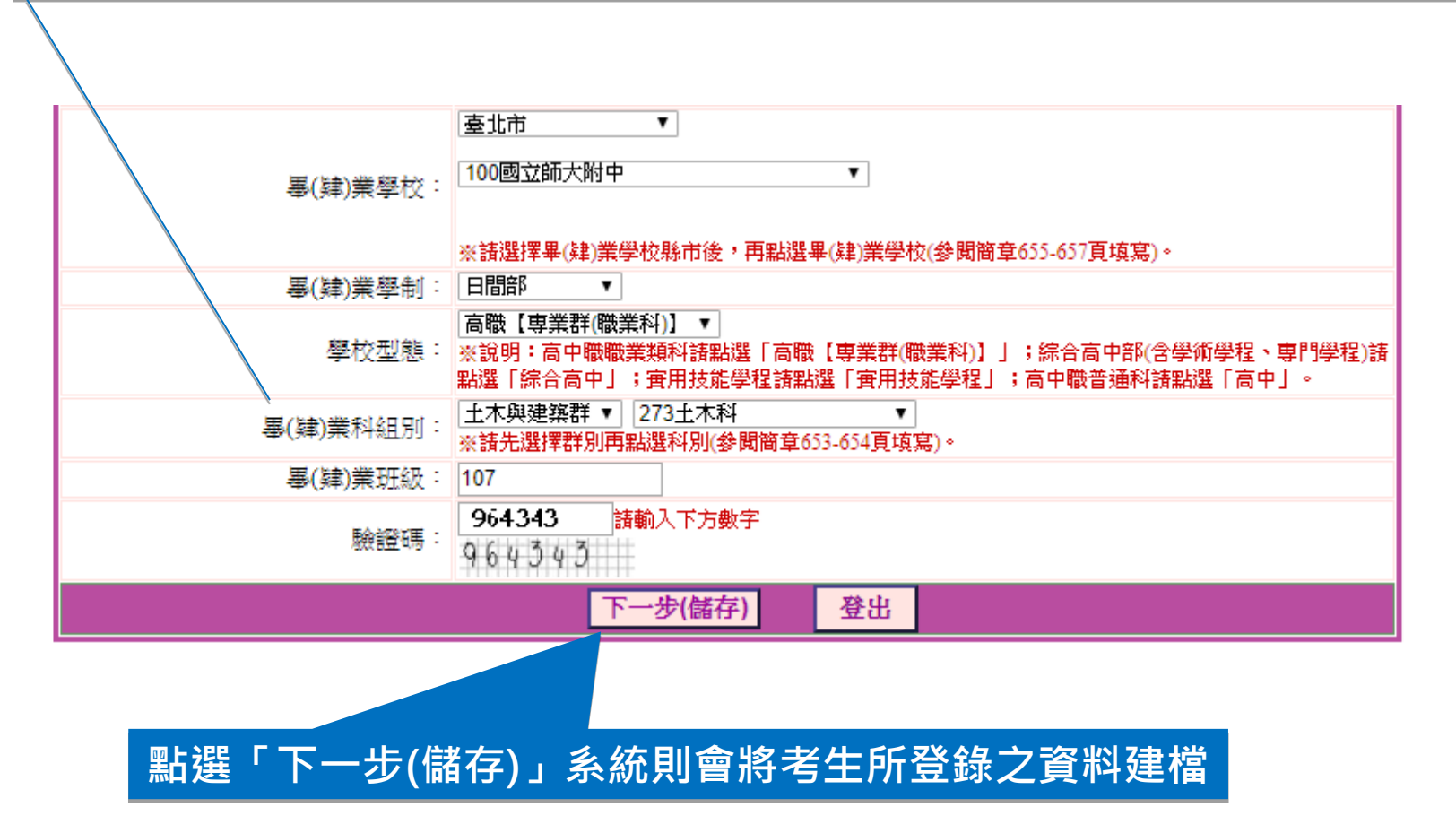

#### 資格審查登錄系統-資料確定送出(1/2)

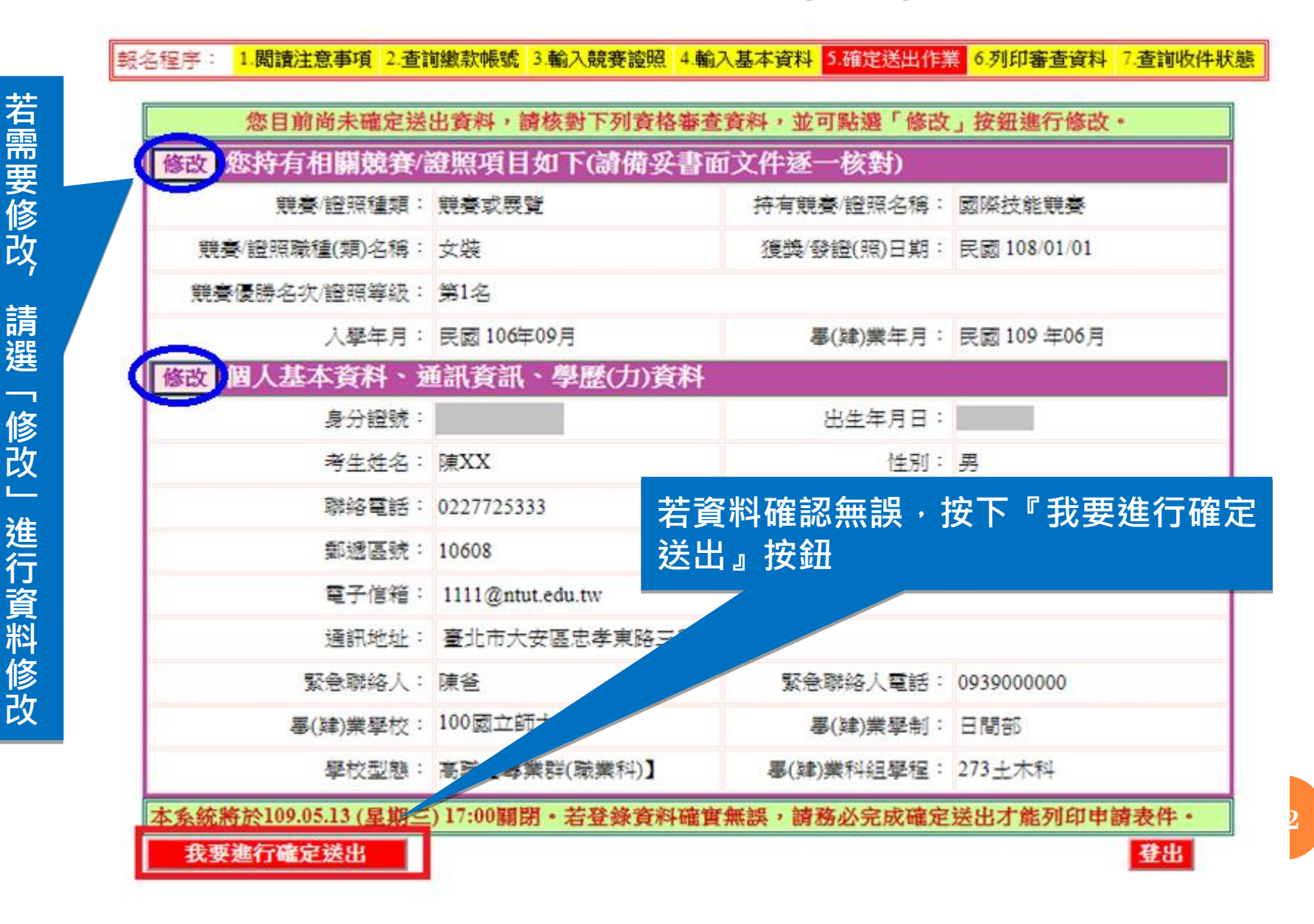

#### 資格審查登錄系統-資料確定送出(2/2)

報名程序: 1.閱讀注意事項 2.查詢繳款帳號 3.輸入競賽證照 4.輸入基本資料 5.確定送出作業 6.列印審查資料 7.查詢收件狀態

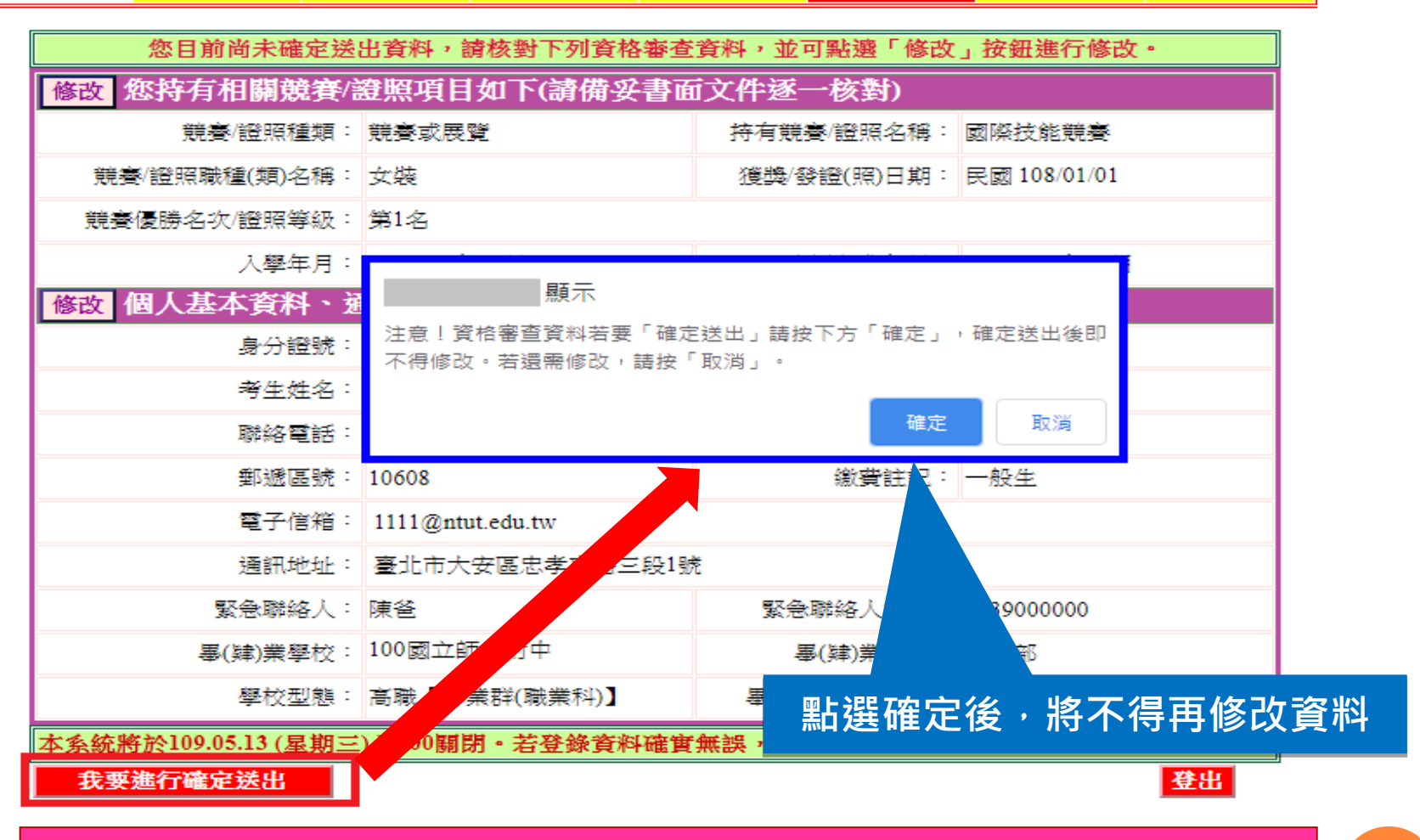

考生必須完成「我要進行確定送出」作業,才能列印申請表件, 並請將審查資料於109.5.13(三)前(郵戳為憑)寄出才算完成資格 審查申請。

#### 資格審查登錄系統-申請表件列印

考生必須自行下載列印申請表件,在規定時間內完成寄出資料, 繳寄資料含必繳及選繳列印資料,選繳請依實際所需列印

報名程序: 1.閱讀注意事項 2.查詢繳款帳號 3.輸入競賽證照 4.輸入基本資料 5.確定送出作業 <mark>6.列印審查資料</mark> 7.查詢收件狀態

請列印下列表件並備齊審查文件裝裝,於109.05.13(星期三)前(郵戳為憑),以限時掛號寄至本委員會完成資格審查申請。

| 【必繳】                                                                                                    | 封面自行黏貼於A4(含)以上尺寸信封製作資料袋。                                                                  | 信封封面                      |  |  |  |  |  |
|----------------------------------------------------------------------------------------------------|-------------------------------------------------------------------------------------------|---------------------------|--|--|--|--|--|
| 【必繳】                                                                                                    | 本表須黏貼 身分證、競賽/證照正反面影本及親自簽名。                                                                | 資格審查申請表(寄本委員會)            |  |  |  |  |  |
| 【必繳】                                                                                                    | 應屆畢業生請繳交蓋有108學年度第二學期註冊章之學生證正反面影本;畢業<br>生請繳交畢業證書影本;同等學力證明應繳文件請參考本簡章附錄四。                    | 學歷(力)證明文件                 |  |  |  |  |  |
| 【選繳】                                                                                                    | 證照或競賽機狀上的姓名與現在身分證上的姓名不一樣者,才須繳交。                                                           | 更改姓名後之戶口名簿<br>或戶籍資料證明文件影本 |  |  |  |  |  |
| 【選繳】                                                                                                    | 1. 持有單一級技術士證須繳交。<br>2.已通過技能檢定主辦單位考試尚未取得技術士證者須繳交,請檢附合格證明書影<br>本(或學科、術科測驗成績及格通知單影本),寄回本委員會。 | 切結書                       |  |  |  |  |  |
| 【選繳】                                                                                                    | 需要造字者,本表一併寄回本委員會。                                                                         | 造学申請表                     |  |  |  |  |  |
| <ul> <li>◎ 109.05.21 (星期四) 10:00 起本委員會網站提供資格審查結果查詢。</li> <li>◎ 通過資格審查考生,須於 109.05.21 (星期四) 10:00 起至 109.05.27 (星期三) 17:00 止, 登入報名系統選擇報考校系科(組)</li> <li>學程,逾期未完成者視同放棄報名。</li> <li>下一階段: 報名系統開放時間為 109.05.21 (星期四) 10:00 起至 109.05.27 (星期三) 17:00 止。</li> </ul> |                                                                                           |                           |  |  |  |  |  |

查詢收件狀態 登出

#### 資格審查登錄系統-相關表件(樣張)-<mark>必繳</mark>

| 109學年度科                                                                                                    | 技校院四年制及專                     | 科學校二年#<br><b>資格審査</b><br>(寄本委                                           | 刂招收技藝技能優<br>申請表<br>員會)                                                            | 良學生甄審入學招生<br><sup>審查序號</sup><br>A 02811                                                                                                    | 109學年                              | 度科技                                                                           | i校院四年↓                                                                                                    | 制及专科  | 學校二年<br><b>資格審</b><br>(寄本 | ÷制招收技藝技<br>查申請表<br>委員會)                                                                                        | 能優良學<br>4<br>A                                | 生甄審入學招生<br><sup>審查序號</sup><br>02811 |
|----------------------------------------------------------------------------------------------------|------------------------------|-------------------------------------------------------------------------|-----------------------------------------------------------------------------------|----------------------------------------------------------------------------------------------------|------------------------------------|-------------------------------------------------------------------------------|----------------------------------------------------------------------------------------------------|-------|---------------------------|----------------------------------------------------------------------------------------------------|-----------------------------------------------|-------------------------------------|
| 【個人基本資<br>身分證號<br>考生处名<br>聯絡電話<br>都遇區號<br>通訊地址<br>緊急聯絡人<br>學校型態<br>畢肆業學校<br>環務名稱/證<br>職種(類)名;<br>名次/級別<br>獲獎/發照日<br>身分證( | <ul> <li> <i>A</i></li></ul> | 出生年月日       性別       手機號碼       微費註記       三段1號       緊急聯絡人電話       學 利 | 男<br>0939000000<br>一般生<br>0939000000<br>日間部<br>周間部<br>第<br>第分證(護照或居留<br>身分證(護照或居留 | <ul> <li>         私貼相片處         1.考生请私助最         近规帽2时相片         2. 背面註明姓名         及審查序號。         </li> <li>         案年月 民國109年6月         邊)影本黏貼處 (反面)         5 資料有 ္深以效影 警個人相         </li> </ul> | 身分證3<br><u>鼓賽/前</u><br><u>載種(1</u> | 能 医肌名病 人類 照 證 行 應 錢 有 厚 過 通 新 期 可 空 蹈 所 格 4 4 4 4 4 4 4 4 4 4 4 4 4 4 4 4 4 4 | ■際技能競赛<br>女装<br>第1名<br>民國 此業<br>非1名 此證<br>出版<br>情切<br>時<br>書<br>結<br>版<br>金<br>里<br>月<br>3<br>一級職<br>檢<br>定<br>集<br>二<br>名 此<br>監<br>書<br>5<br>一級職<br>後<br>第<br>一級職<br>一 一 一< | ₩ / 號 | <b>賽獲獎</b>                | E明影本點貼<br>出生年)<br>民國106年9月<br>]影本/證照正反範圍,請缩印或<br>範圍,請缩印或<br>範圍,請缩印或<br>資格或類別時,<br>瓦審入學用)及<br>範焊、氟焊、氮<br>界技術士證。 | ■月日:<br>日日:<br>西影本<br>近招疊<br>如以下2種竹、<br>氣銘極電銲 | 民国109年6月<br>青形之一<br>術科利測<br>2及半自    |
| 關權 益概由<br>招生之個人                                                                                                    | 本人自行负责;另同意;<br>资料與成績辦理報名及;   | 授權本人就讀學相<br>招生事務。<br>考生漢                                                | 交及技專校院招生委員<br><b>:名:</b>                                                          | 4會聯合會,運用本人報名                                                                                                    |                                    |                                                                               | 初審                                                                                                    |       |                           |                                                                                                    | 複審                                            |                                     |

#### 資格審查登錄系統-相關表件(樣張)-必繳

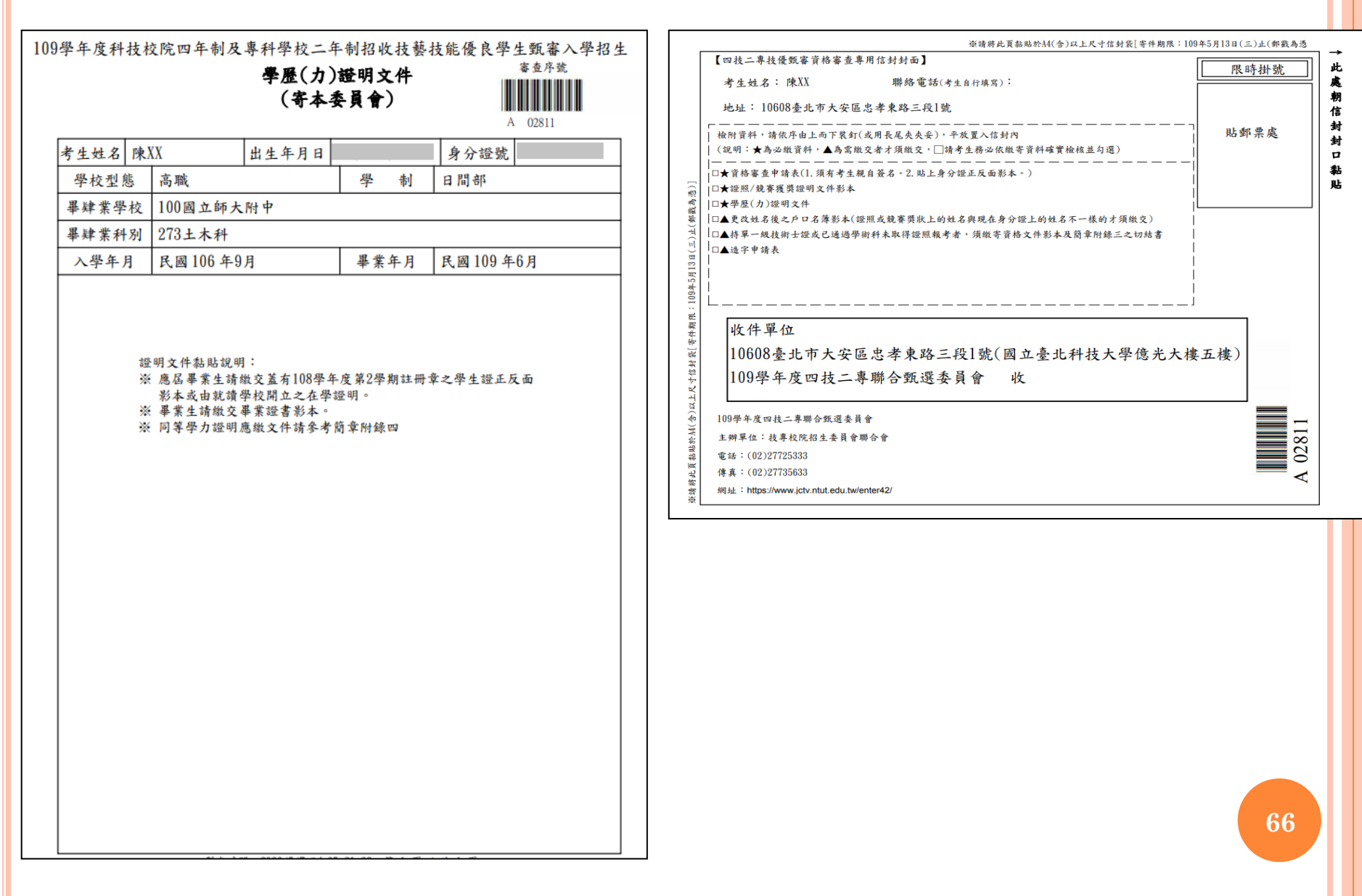

#### 資格審查登錄系統-技術士證尚未發放因應作法

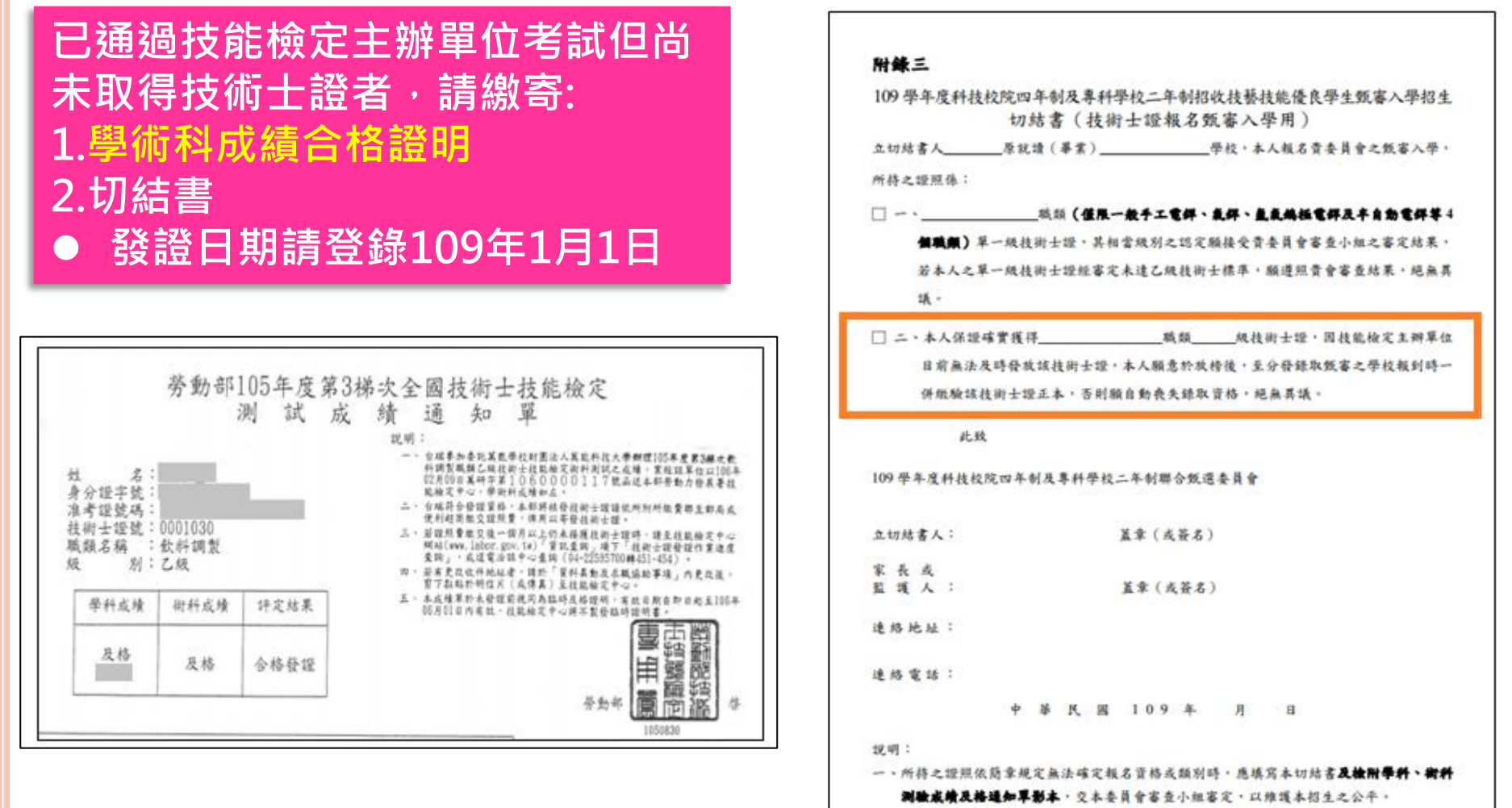

- 二、本切結書有兩種情況同時並列,請依個人之情況在【□】內打【V】。
- 三、本委員會審查小租之或員包括勞動部勞動力發展署技能檢定中心(原行政院勞工委員會 中部辦公室)和學術界對各職額有相當了解之單位代表組成。

#### 資格審查登錄系統-收件狀態查詢

報名程序: 1.閱讀注意事項 2.查詢繳款帳號 3.輸入競賽證照 4.輸入基本資料 5.確定送出作業 6.列印審查資料 7.查詢收件狀態

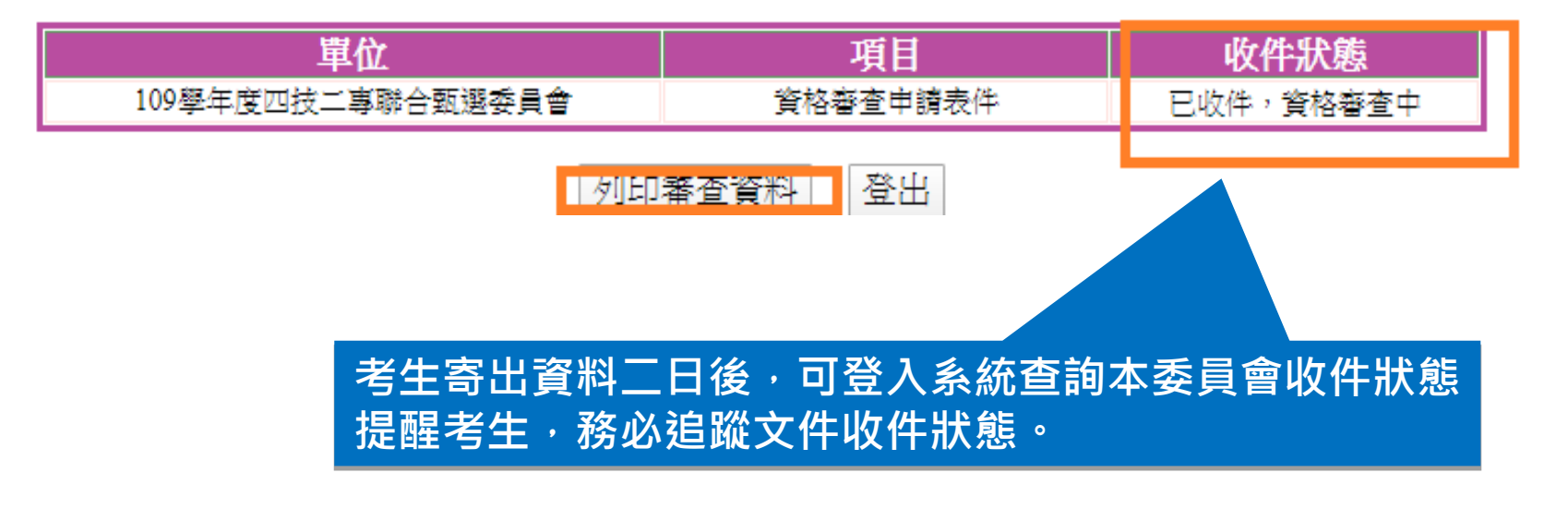

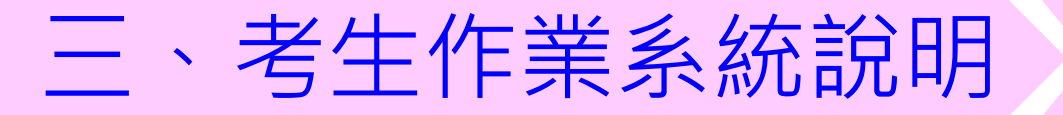

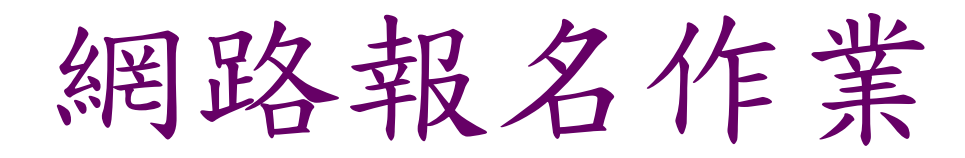

<u> 系統開放時間:109年5月21日(四)10:00~109年5月27日(二)17:00止</u>

 109年5月27日(三)17:00前,上網選填報名校系科(組)、學程, 並完成確定送出

 109年5月28日(三)前(郵戳為憑)・向各甄審學校繳交甄審費及 繳寄相關資料

#### 網路報名系統-系統登入頁

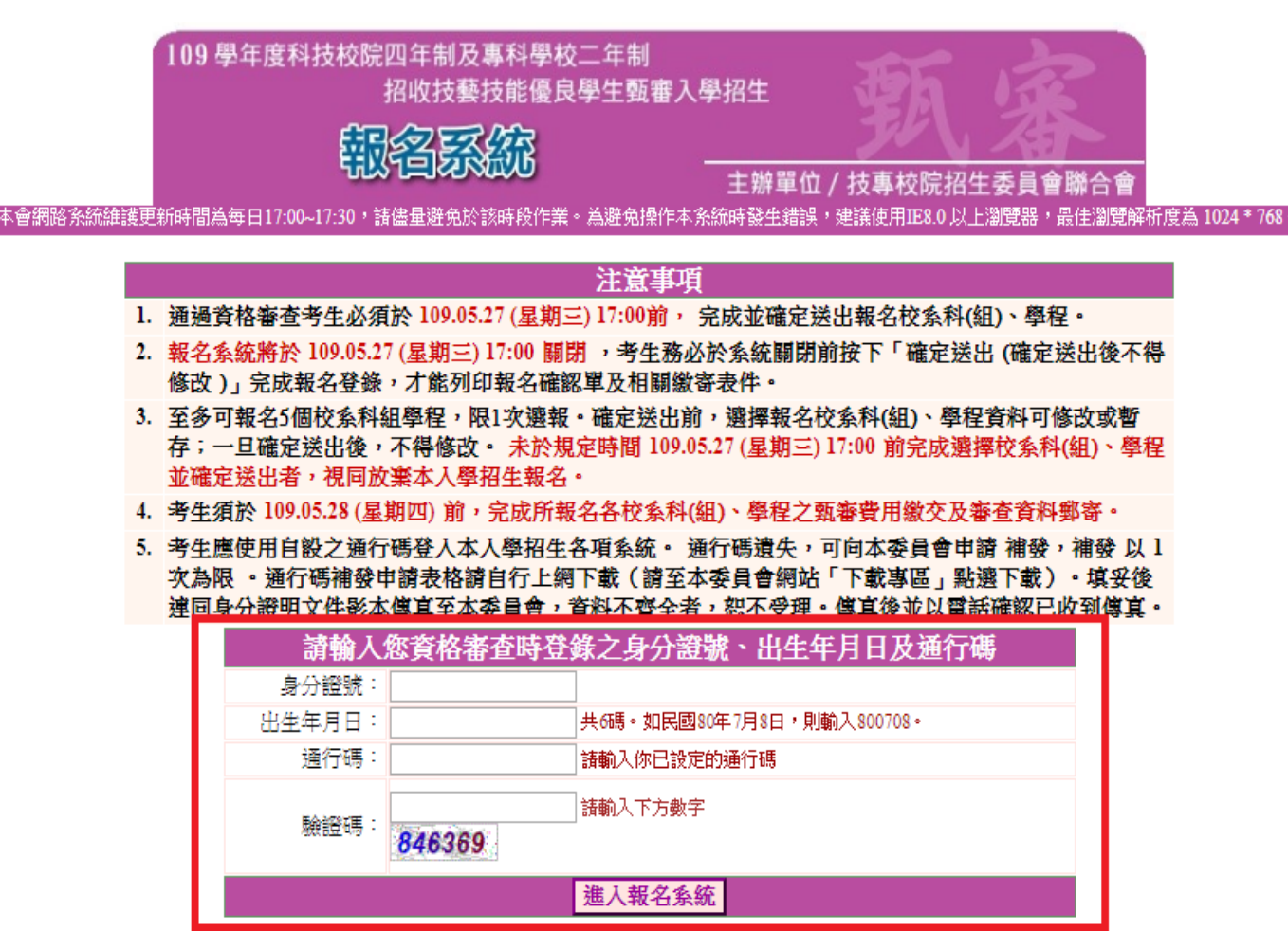

點選「進入報名系統」系統將會自動檢核下列項目 1.檢核是否已通過資格審查 2.檢核輸入之個人資料是否正確 3.檢核是否已於其他招生管道錄取報到

#### 網路報名系統-確認資格審查資料

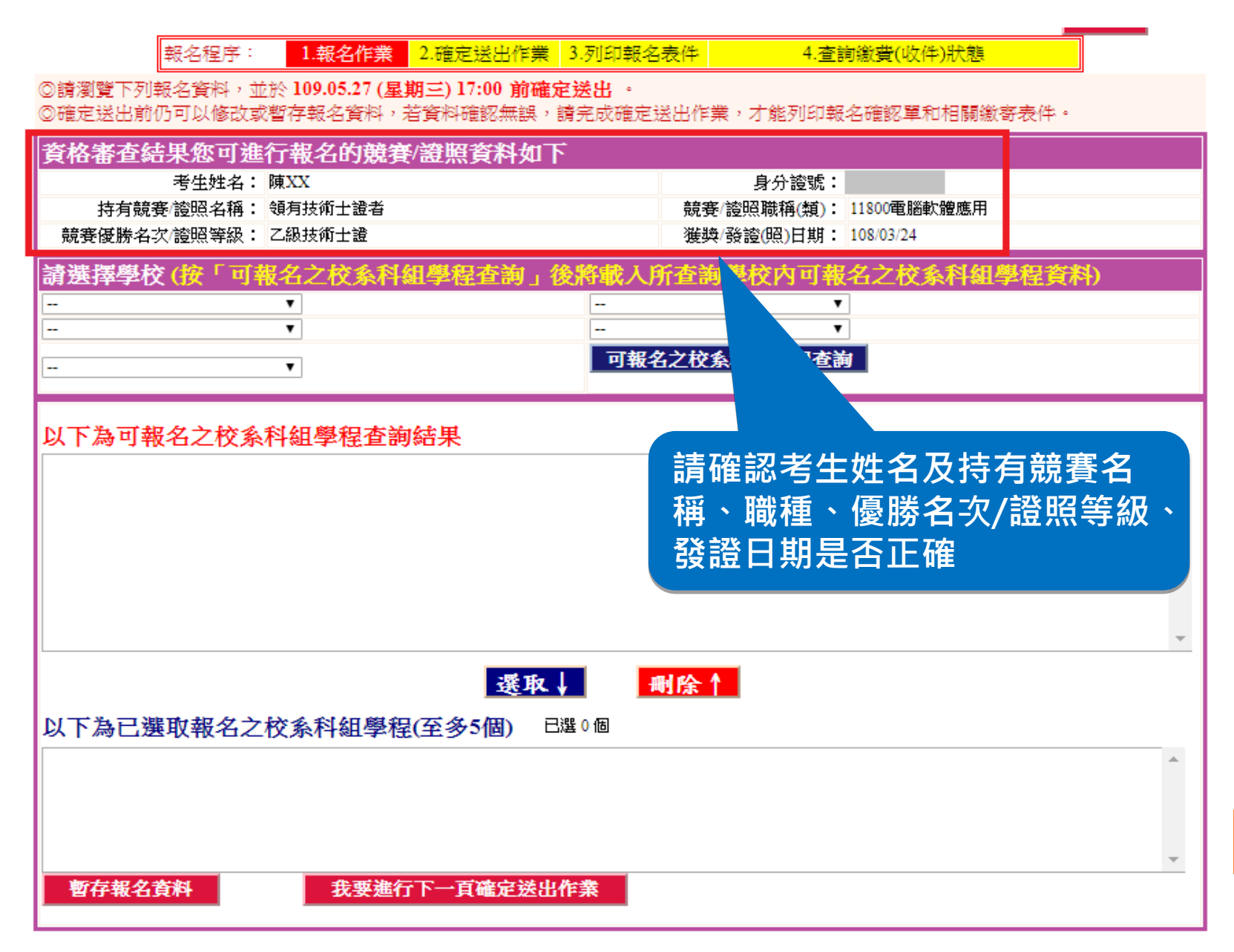

#### 網路報名系統-選填報名校系科(組)、學程

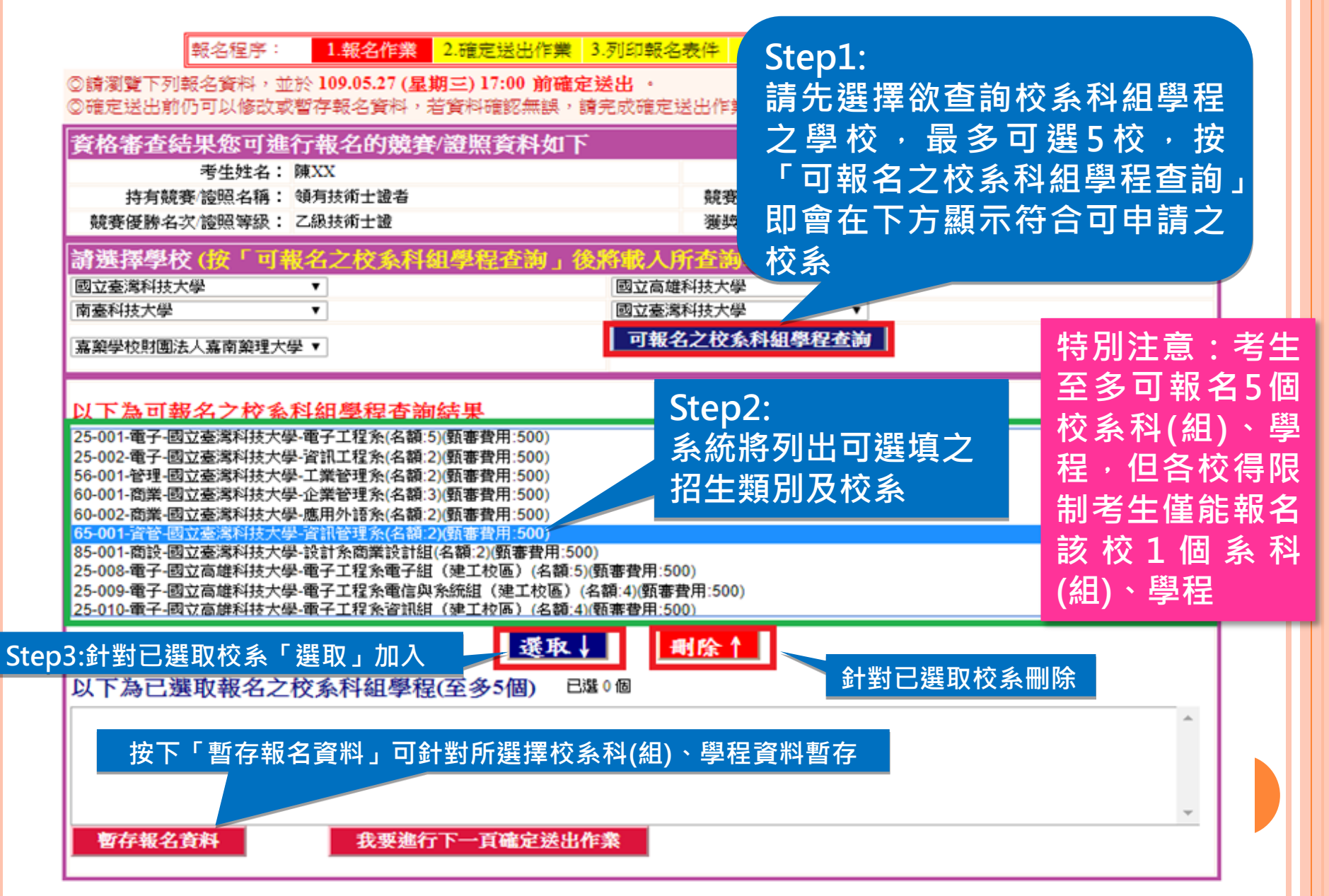
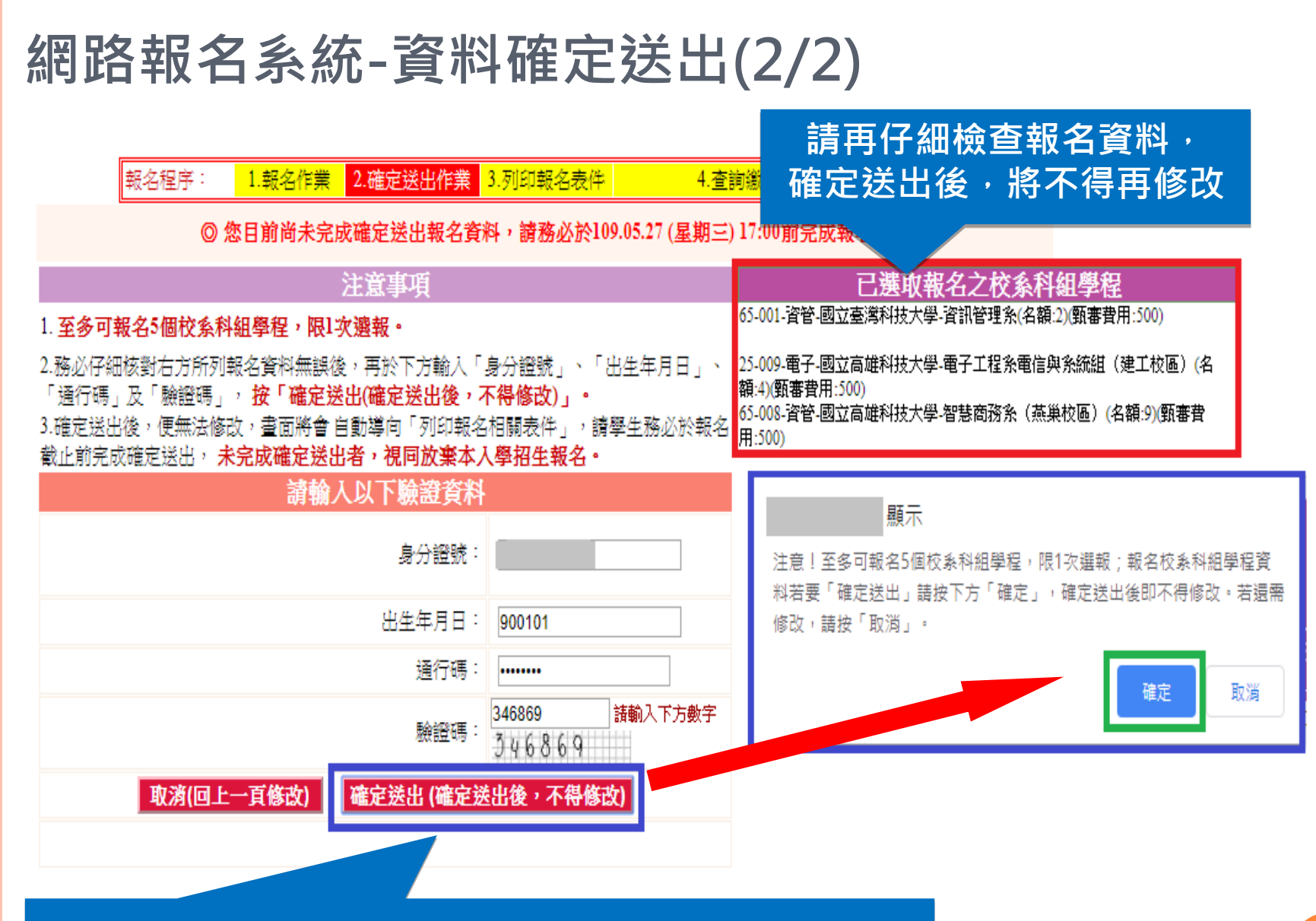

若報名資料確認無誤,輸入個人「身分證號」、「出生 年月日」及自設之「通行碼」和圖片之數字驗證碼後, 點選「確定送出(確定送出後,不得修改)」按鈕

# 網路報名系統-列印相關報名表件

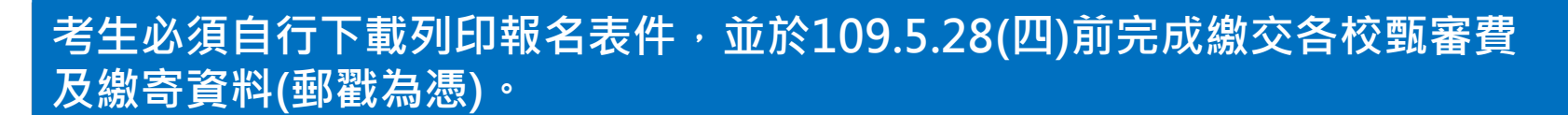

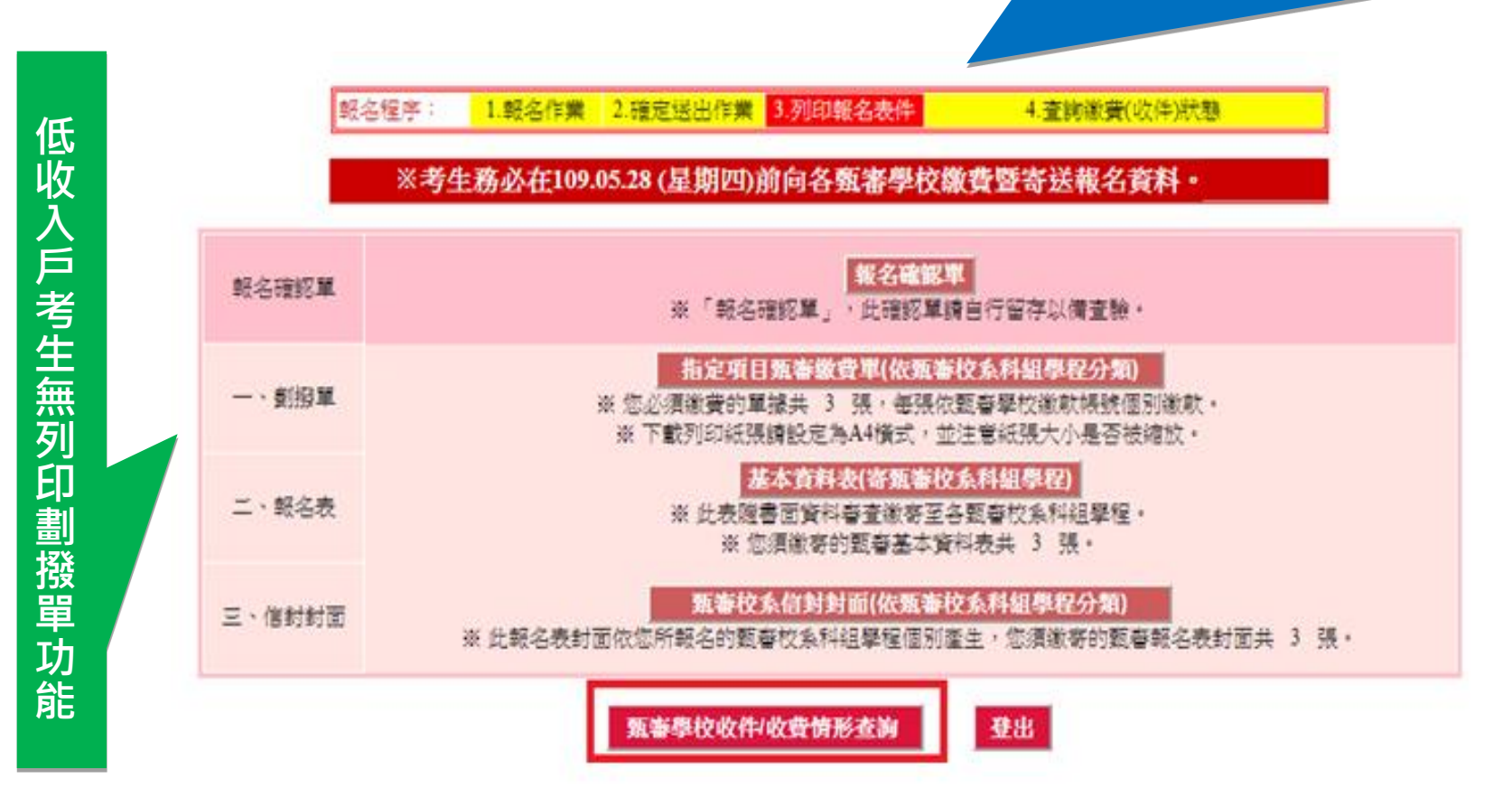

# 網路報名系統-查詢各校繳費及收件狀態

|                                           | 報名程序:               | 1.報名作業             | 2.確定送出作業         | 3.列印報名表件       | 4.查詢繳費(收件)沿        | 忧態                        |           |
|-------------------------------------------|---------------------|--------------------|------------------|----------------|--------------------|---------------------------|-----------|
| <b>北久留</b>                                | 位                   |                    |                  | 据么項日           |                    | 幼費狀能                      | 收件狀態      |
| 國立高雄科                                     | 技大學                 |                    | 25 雷子-25-009 雷子工 | "程务雷信與多統組(     | ·<br>建工校區)         | 未納費                       | 未繳件       |
| 國立臺灣科                                     | 技大學                 |                    | 65資管             | -65-001 資訊管理系  |                    | 未繳費                       | 未繳件       |
| 國立高雄科                                     | 技大學                 |                    | 65資管-65-008      | 8智慧商務条(燕巢校     | 區)                 | 未繳費                       | 未繳件       |
|                                           |                     |                    |                  |                |                    |                           |           |
|                                           |                     |                    |                  | (注意事項)         |                    |                           |           |
| 1.由於各甄審學校                                 | と收件確認作業化            | \$法不一, 若游          | ☆109.06.02 (星期ニ  | 二)後收件狀態仍為      | 「未繳件」時,請以電話聯絡      | 報考 瓦審學材                   | 2進行確認。    |
| <ol> <li>2.指定項目甄審費<br/>確認。若有收費</li> </ol> | 皆用係以郵政劃搭<br>問題,各校會送 | 發繳款,各校會<br>醫向考生聯繫。 | [際收到劃撥款項立        | ú完成對帳確認之B      | 時間會較晚,請考生暫時無須認     | <b>扰</b> <mark>状態」</mark> | 向甄審學校     |
| 3.若為低收入戶考                                 | \$生免繳費,中個           | 5收入戶考生源            | 《免60%報名費。        |                |                    |                           |           |
| 4.請於109.06.03(                            | 屋期三) 10:00留         | 意報名甄審學             | 校網站之指定項目         | 甄審公告(需考生新      | 睍自到場者才會公告)。        |                           |           |
|                                           |                     |                    | 列印相關             | 報名表件           | 登出                 |                           |           |
|                                           |                     | 考 生 提 西            | E寄出資料<br>星考生・新   | 科後,可<br>务必追蹤 3 | 登入系統查詢各<br>文件收件狀態及 | 校資料<br>繳費狀                | 收件情形<br>態 |

### 網路報名系統-相關報名表件(樣張)

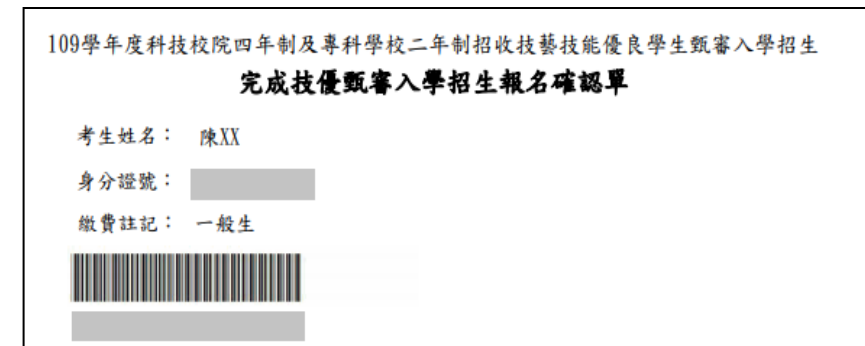

| 類 別    | 報名甄審校系                                 | 甄審費用 |
|--------|----------------------------------------|------|
| 65 資 管 | 65-001國立臺灣科技大學-資訊管理系(名額:2)             | 500  |
| 65 資 管 | 65-008國立高雄科技大學-智慧商務系(燕巢校區)(名額:9)       | 500  |
| 25電子   | 25-009國立高雄科技大學-電子工程系電信與系統組(建工校區)(名額:4) | 500  |

共 3 校系科(組)學程

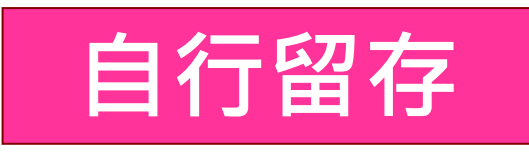

#### 注意事項:

 本表為完成網路報名之確認資料,考生應依招生簡章規定於109年5月28日前完成指定項目甄審 費用繳款並繳等資料至各報名甄審學校參加甄審。

- 完成技優甄審入學招生報名確認單」無須繳回,請自行留存。
- 考生對本招生入學報名程序提出疑義時,應檢附本表辦理,未檢附者一律不予受理。

考生答名: (請親自簽名)

#### 109學年度科技校院四年制及專科學校二年制招收技藝技能優良學生甄審入學招生

考生基本資料表 (寄報名之甄審學校)

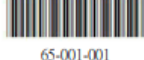

| etur io Une                                 | 報名序號                         | 65-001-001               |                              |
|---------------------------------------------|------------------------------|--------------------------|------------------------------|
| ••••••和 5 晚<br>1. 須貼報名前3個                   | 考生姓名                         | 陳XX                      |                              |
| 月內所拍之2吋<br>脱帽正面半身照<br>片。                    | 報名學校                         | 101-國立臺灣科技力              | 大學                           |
| <ol> <li>背面須註明報名</li> <li>序號及姓名。</li> </ol> | 招生類別                         | 65 責 管                   |                              |
|                                             | 報名系科(組)、學程                   | 65-001資訊管理系              |                              |
| 畢(肄)業學校                                     |                              |                          |                              |
| 畢(肄)業科別                                     | 科                            |                          |                              |
| 身分證號                                        | A1                           | 繳費註記                     | 一般生                          |
| 聯絡電話                                        | 09                           | 手機號碼                     | 09                           |
| 緊急聯絡人姓名                                     | <b>陳XX</b>                   | 緊急聯絡人電話                  | 09                           |
| 通訊地址                                        | 10463臺北市                     |                          |                              |
| 身分證(護照或居留證                                  | :)影本黏贴處(正面)                  | 身分證(護照或居留                | 7證)影本黏貼處(反面)                 |
| 本人已確實瞭解隱私權保<br>關權益概由本人自行負責                  | 護政策聲明且確認以上所有<br>;另同意授權報名學校運厂 | 有欄位皆正確無誤,若<br>用本人報名本招生之伯 | 告资料有误以致影响個人相<br>因人资料辦理報名及招生事 |
| 務。                                          |                              |                          |                              |
|                                             | 有生 景名                        | •                        | (靖親自簽名)                      |

# 網路報名系統-相關報名表件(樣張)

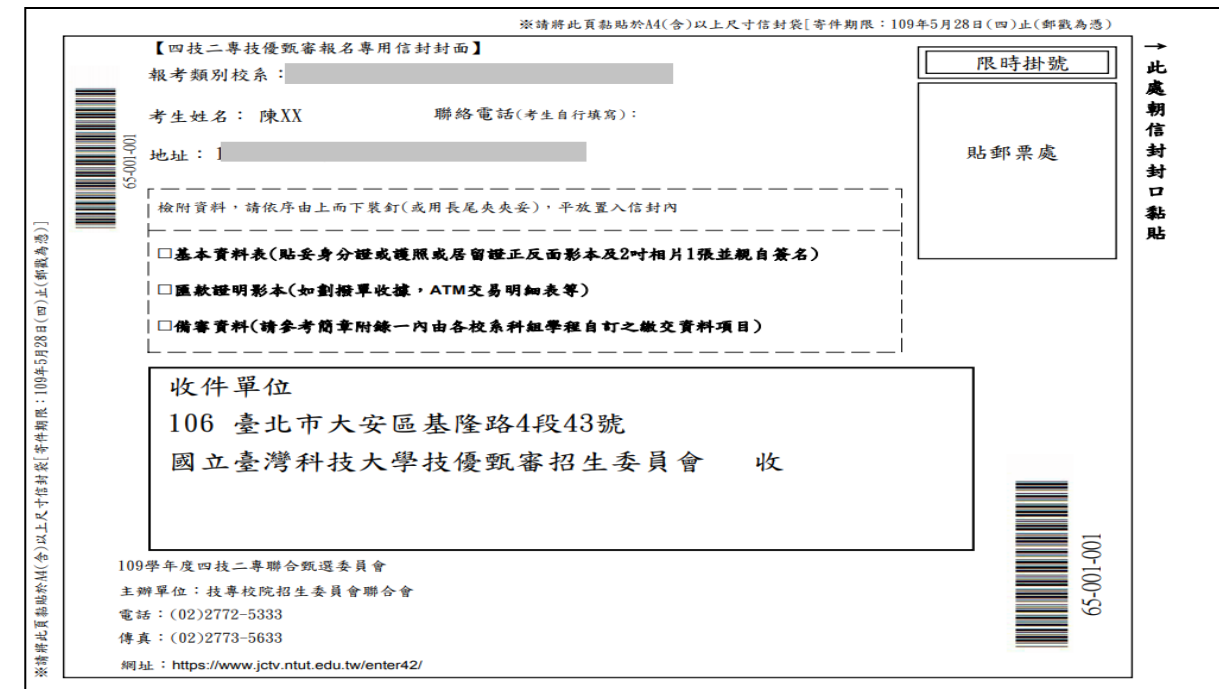

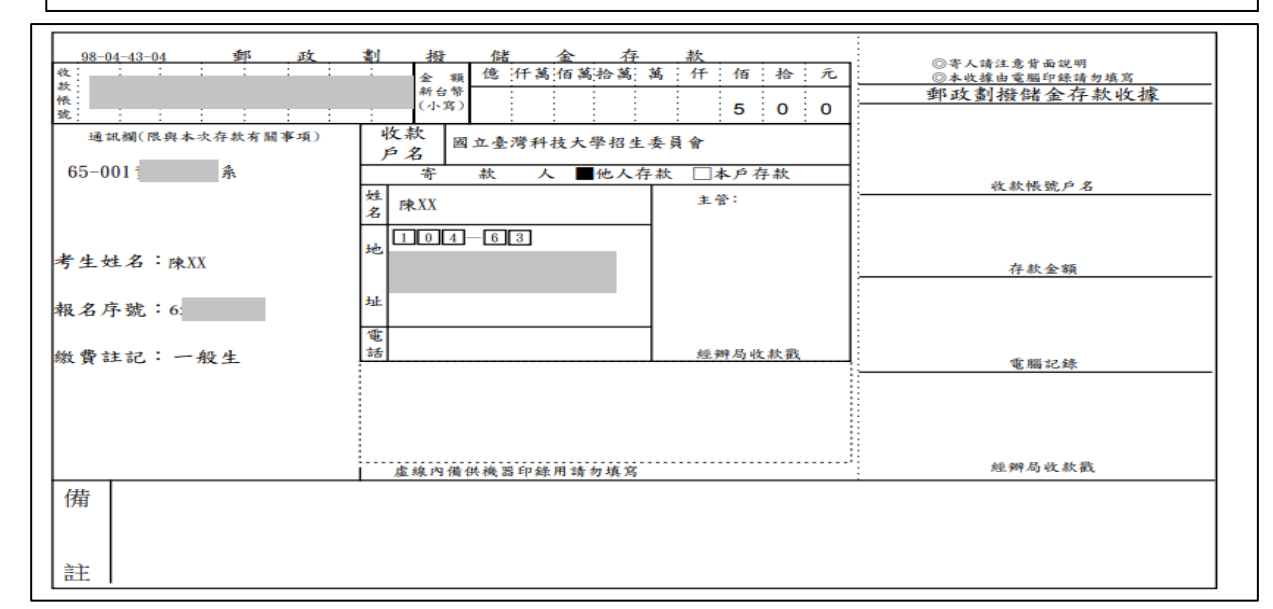

# 三、考生作業系統說明

- 就讀志願序登記作業 系統開放時間:109年6月22日(-)10:00~109年6月24日(三)17:00止
- 109年6月16日(二)10:00起·查詢甄審總成績
- 109年6月18日(四)10:00起,查詢甄審結果(正、備取生名單)
- 109年6月24日(三)17:00前・完成登記就讀志願序並確定送出
- 考生須依規定時間及方式完成志願序登記並確定送出,否則視
   同放棄錄取資格,不予分發。

### 就讀志願序登記系統-系統登入頁

109學年度科技校院四年制及專科學校二年制

招收技藝技能優良學生甄審入學招生

#### 就讀志願序登記系統

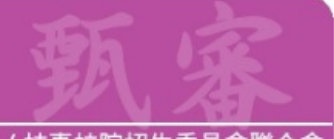

主辦單位 / 技專校院招生委員會聯合會

本會網路条統維護更新時間為每日17:00~17:30,諸儘量避免於該時段作業。為避免操作本条統時發生錯誤,建議使用IE8.0 以上瀏覽器,最佳瀏覽解析度為 1024\*768。

#### 注意事項

- 為維護考生權益及資訊安全,不得同時開啟多個瀏覽器重複登入;欲離開系統時,請務必按「登出」鍵登出。
- 甄審結果錄取生(含正取生及備取生),無論錄取1個或多個校系科(組)、學程均須於 109.06.22 (星期一) 10:00 起至 109.06.24 (星期三) 17:00 前,上綱完成登記就讀志願序 並確定送出,經本委員會統一分發錄取後,始取得入學資格。
- 凡於規定時間內未上網登記志願或雖有上網登記志願但僅暫存未確定送出者,均以 未登記論,並即喪失登記資格與分發機會。
- 4. 考生應使用於本入學招生管道所自設之通行碼登入本入學招生各項系統。通行碼遺 失,可向本委員會申請補發,補發以1次為限。通行碼補發申請表格請自行上網 下載(請至本委員會網站「下載專區」點遷下載)。填妥後連同國民身分證或居留 證影本傳真至本委員會,資料不齊全者,恕不受理。傳真後並以電話確認已收到傳 真。

| 請輸     | 入您的身分證號、出生年月日及通行碼               |
|--------|---------------------------------|
| 身分證號:  |                                 |
| 出生年月日: |                                 |
| 通行碼:   |                                 |
| 驗證碼:   | 請輸入下方數字<br>14 <mark>7242</mark> |
|        | 進入就讀志願序登記系統                     |

#### 就讀志願序登記系統-閱讀注意事項

登記志願程序: 1.閱讀注意事項 2.登記志願序 3.確定送出作業 4.列印(儲存)就讀志願表

#### 登記就讀志願序-注意事項

登記就讀志願序前,讀詳閱下列說明,以維自身權益:

- 登記就讀志願序期限為 109.06.22 (星期一) 10:00 起至109.06.24 (星期三) 17:00截止。
- 2. 考生不得將通行碼轉知他人,凡由他人代為登記就讀志願序所造成甄審權益受損,概由考生自行負責。
- 3. 錄取生無論正取或備取 1個或 多 個以上校系科(組)、學程,均須於規定時間內完成就讀志願序登記並確定送出, 接受統一分發,經分發錄取後始可取得入學資格。經分發錄取者,無論是否註冊入學,均不得以同一證件或競賽、 展覽獎項,參加次一學年度及其以後之四技二專學校及大學校院相關學系技優入學招生,違者取消其錄取及入學資格。
- 4. 錄取生(含正取生及備取生)應依錄取各校系科(組)、學程審慎選填登記就讀志願序。
- 5. 為避免網路壅塞,請儘早上網登記,逾期概不受理。
- 進入登記就讀志願序畫面後,請先確認個人資料、甄審結果之校系科組學程名稱及正、備取名次等資料是否正確無 誤。
- 7.考生於系統所選填登記之志願可先暫存,在未確定送出前皆可修改。一旦確定送出後即完成志願登記,不得以任何 理由要求修改或重新登記,僅能上網確定送出1次,請務必審慎考慮後再行送出資料,請考生特別注意。
- N於規定時間內未上網登記志願或雖有上網登記志願但僅暫存未確定送出者,均以未登記論,並即喪失登記資格 與分發機會。
- 完成登記就讀志願序後,系統即產生「就讀志願表」,考生應自行存檔或列印,嗣後考生對就讀志願序登記相關事項提出 疑義申請時,應檢附「就讀志願表」,未檢附者一律不予受理。

🖉 本人已詳細閱讀上列注意事項,同意並遵守。

同意,開始登記就讀志願序

不同意,回登入畫面

80

請考生詳閱注意事項,閱讀完畢並勾選遵守注意事項核取方塊,並按下方同意 按鈕才可以繼續,不同意則返回首頁。

## 就讀志願序登記系統-選填就讀志願序

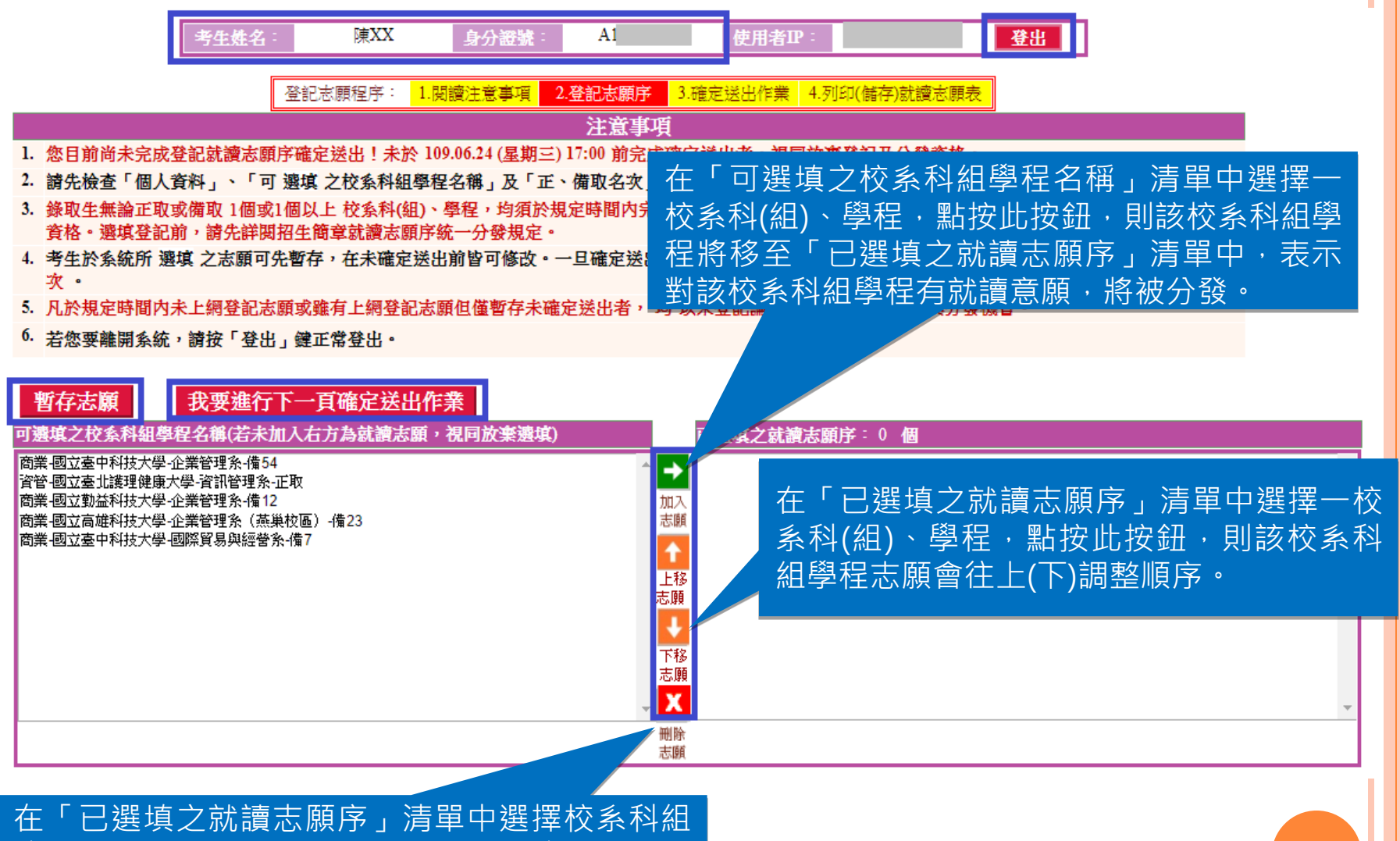

學程後,點按此按鈕,則該校系科組學程在「已 選填之就讀志願序」清單中將被刪除,表示放棄 就讀該校系科組學程,不予分發。

### 就讀志願序登記系統-暫存就讀志願序

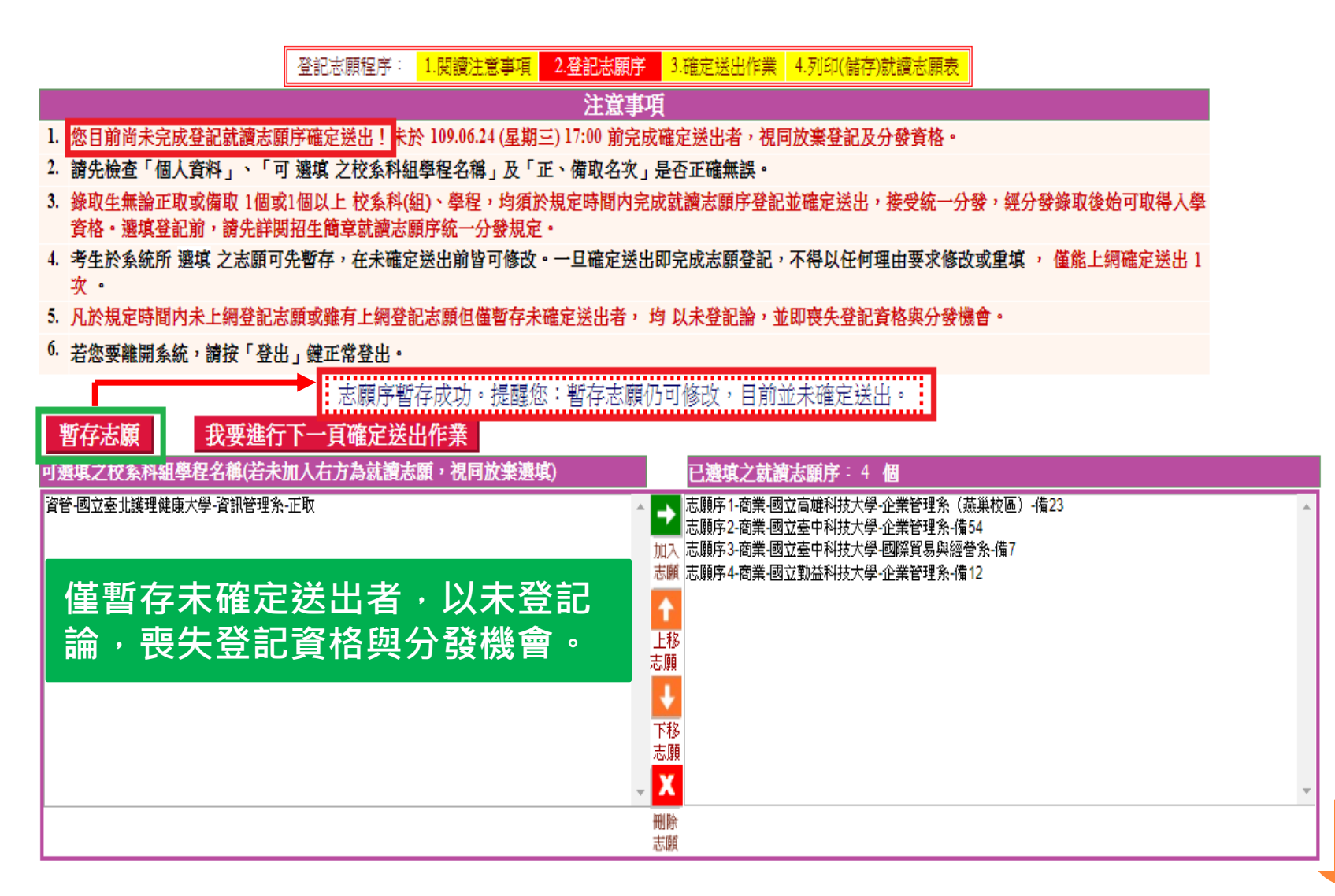

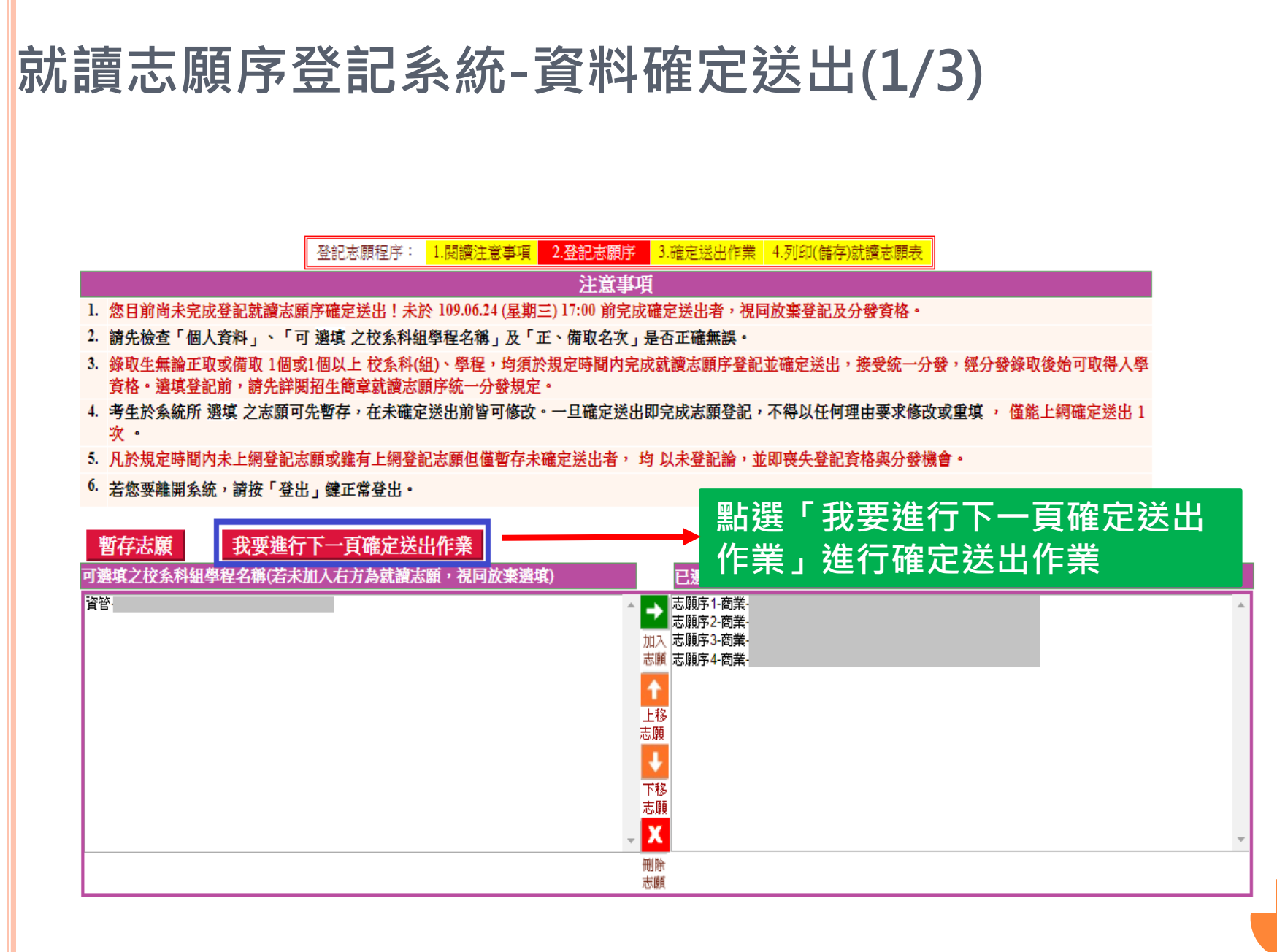

### 就讀志願序登記系統-資料確定送出(2/3)

登記志願程序: 1.閱讀注意事項 2.登記志願序 3.確定送出作業 4.列印(儲存)就讀志願表

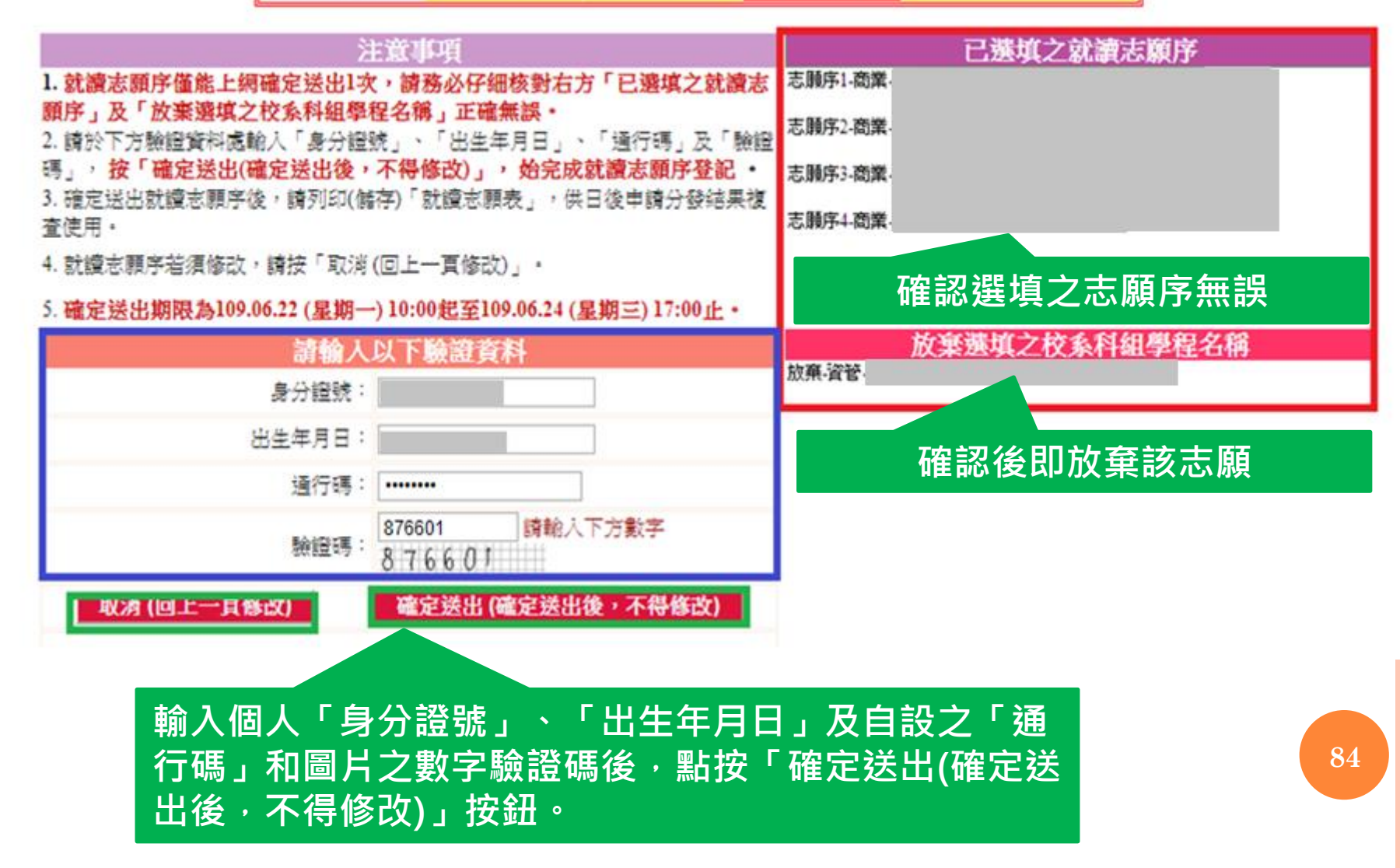

# 就讀志願序登記系統-資料確定送出(3/3)

登記志願程序: 1.閱讀注意事項 2.登記志願序 3.確定送出作業 4.列印(儲存)就讀志願表

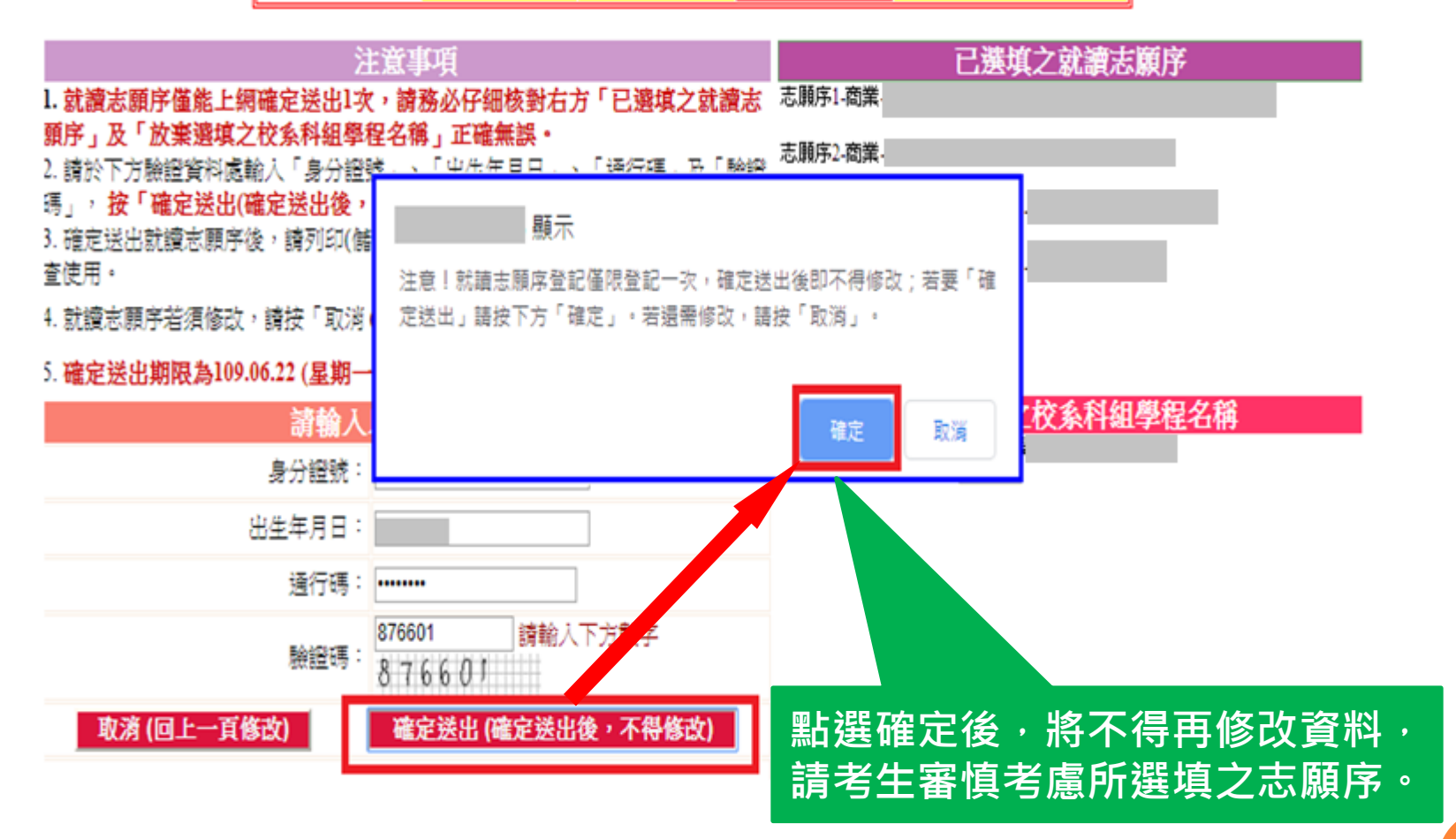

# 就讀志願序登記系統-完成就讀志願登記、 列印(儲存)就讀志願表

就讀志願序登記系統

主辦單位 / 技專校院招生委員會聯合會

·本會網路系統建調更和時間為每日17:00-17:30,請讀量變色於該時於作業。為產免損作本系統時發生錯誤,建議使用單±0以上瀏覽器,最佳瀏覽解析度為 1024 \* 268

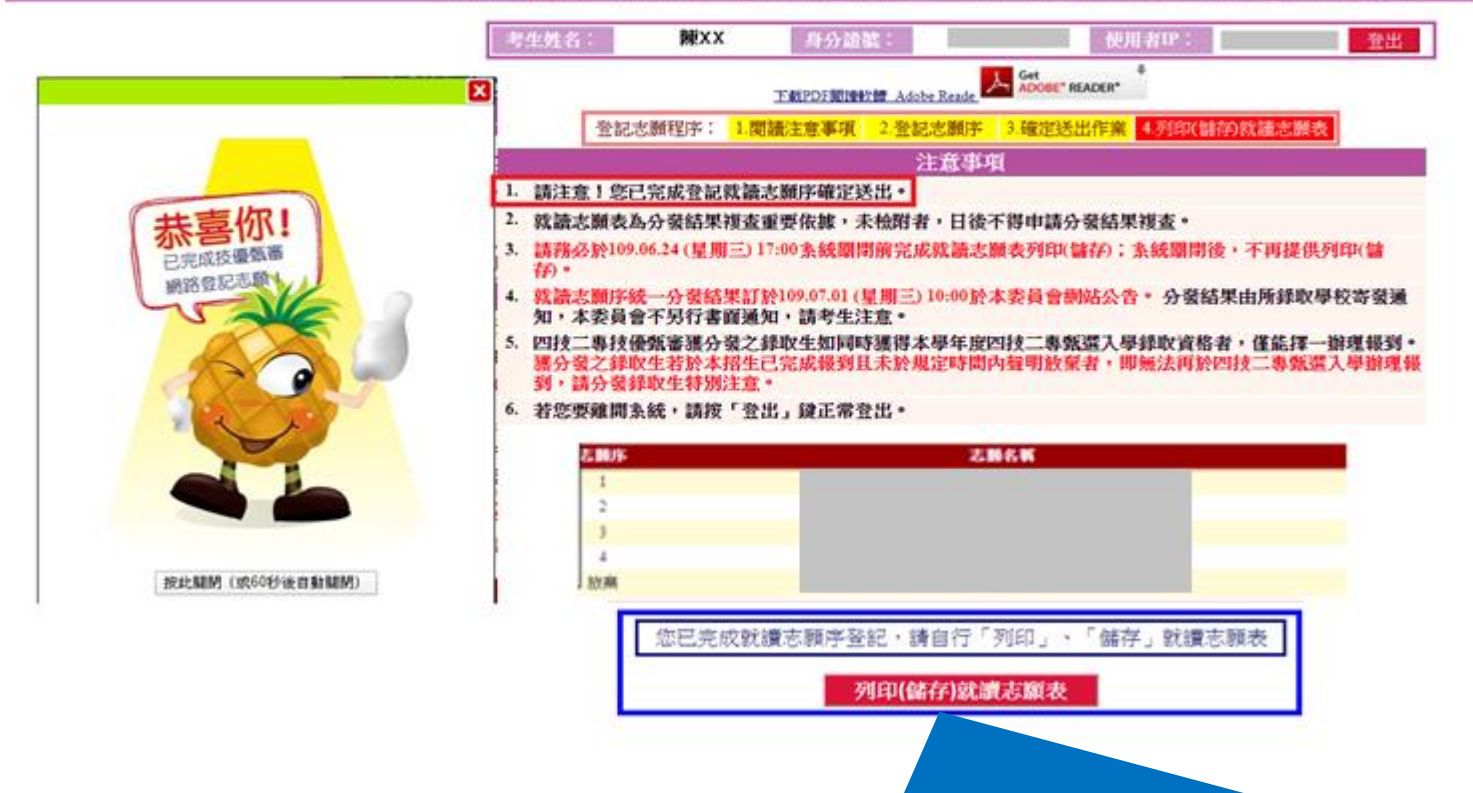

志願「確定送出」後,出現鳳梨圖示或「您已完成就讀志願 序登記」文字訊息,考生可點『列印(儲存)就讀志願表』按鈕 將就讀志願表下載列印,並妥善保存。

### 就讀志願序登記系統-就讀志願表(樣張)

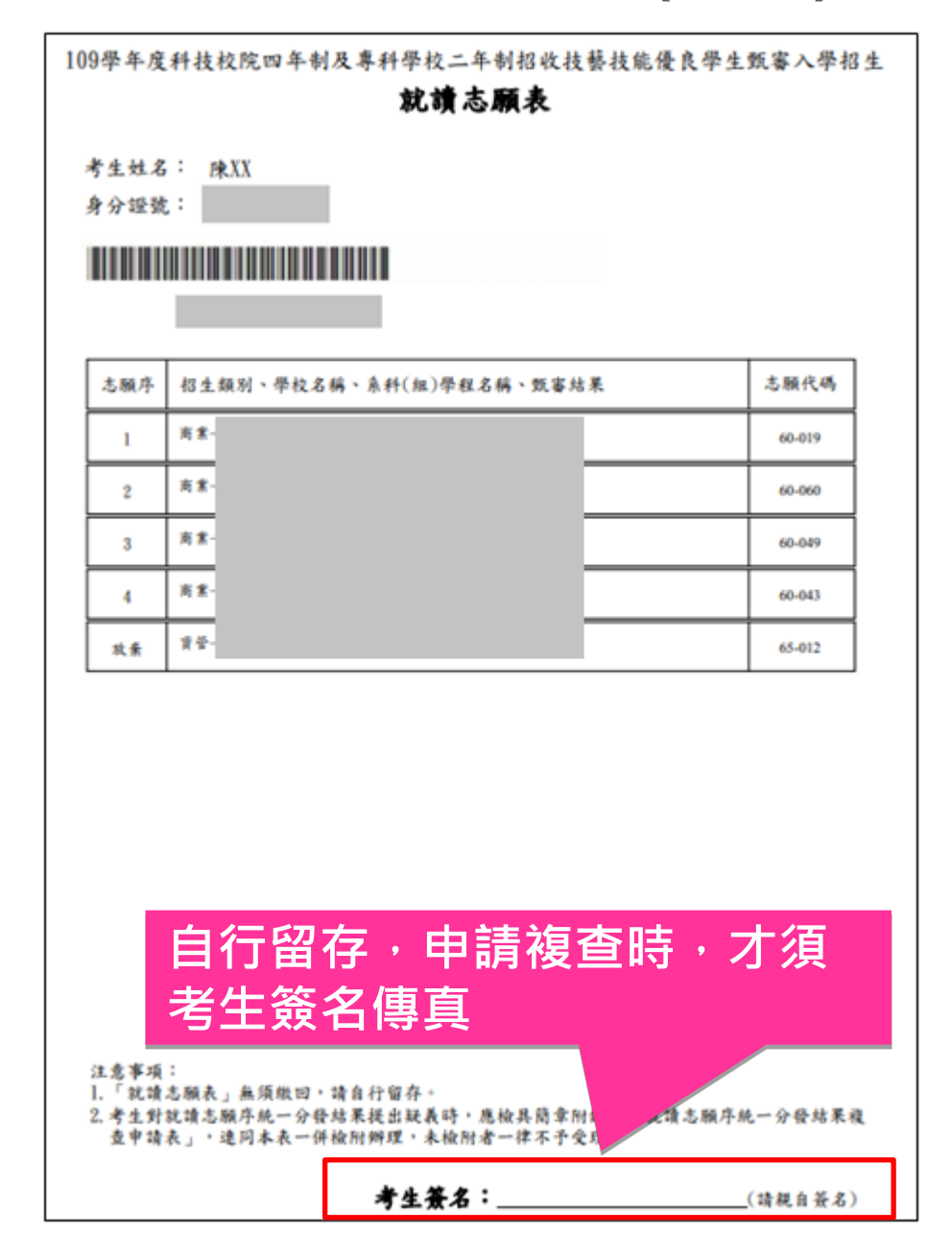

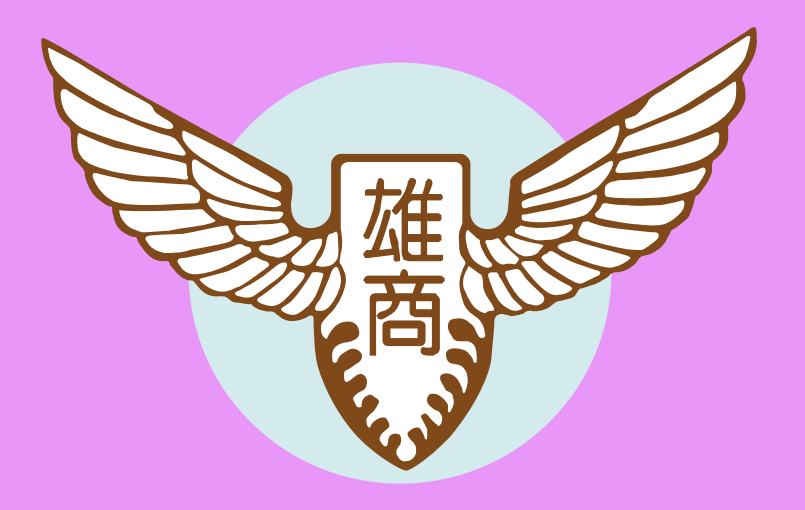

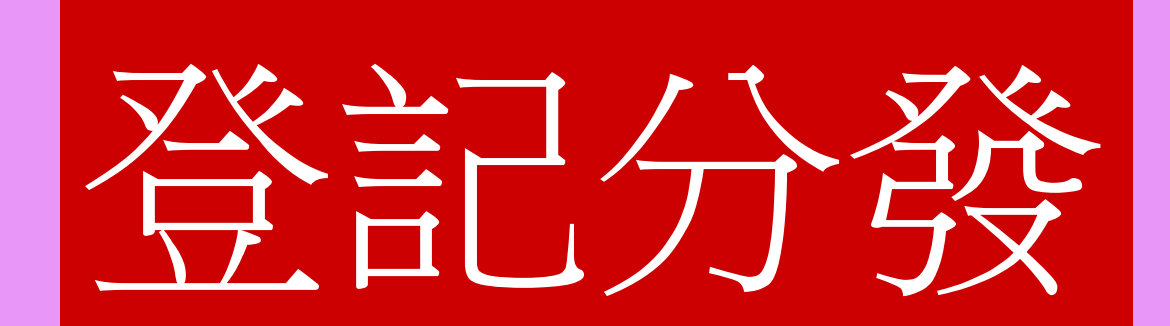

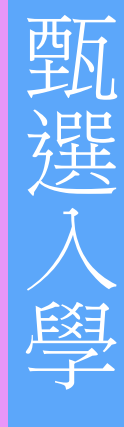

技優甄審

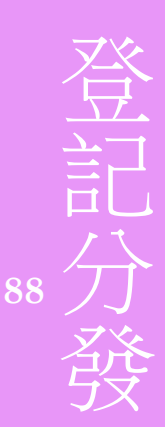

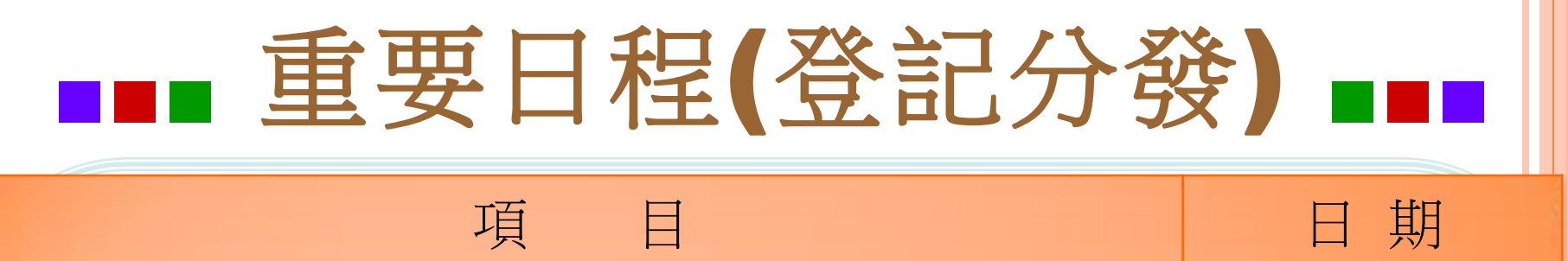

| ◎特種生(簡章P.8)上網登錄資格審查資料及繳<br>件。     | 5/21 10:00~<br>6/10 17:00 |
|-----------------------------------|---------------------------|
| ◎資格審查結果公告                         | 6/29 10:00                |
| ◎繳費(超商至7/15日止)                    | 7/14 10:00~<br>7/20 24:00 |
| ◎公告實際招生名額、成績級距人數統計表、<br>查詢總成績及排名。 | 7/23 10:00                |
| ◎網路選填志願。                          | 7/23 10:00~<br>7/28 17:00 |
| ◎四技日間部分發放榜。                       | 8/4 10:00                 |

一、重要事項-108學年度開始之重大變革事項

- 各校系科(組)、學程自行訂定本招生之四技二專統一入學 測驗各科目成績採計權重,<u>共同科目(國文、英文、數學)</u> <u>權重為1至2倍</u>之間(權重級距0.25),<u>專業科目(一)、專業科</u> <u>目(二)權重為2至3倍</u>之間(權重級距0.25)。
- 本簡章公告之各校系科(組)、學程預定招生名額,<u>如因其他招生管道缺額或增額致使本招生之預定招生名額有所增減時</u>,將於109年7月23日(星期四)10:00起於本委員會網站公告實際招生名額,並據以辦理分發。

### 資格審查(1/7)

 1.登記資格:高職學校、綜合高中、高中附設職業類科學 校畢業,或具有同等學歷(力)資格者,詳細登 記資格規定請參閱招生簡章第2-4頁。

2.108學年度高職學校、綜合高中或高中附設職業類科應屆 畢(結)業之一般生,若已由原就讀學校辦理免登記資格 審查者,考生得免繳驗學歷(力)證件,即無須辦理登記資 格審查;但若未經由就讀學校辦理免登記資格審查者, 則考生須自行辦理登記資格審查。

 3.考生如另具特種生身分,無論是否為應屆畢(結)業生, 皆另須辦理特種生身分資格審查。

#### 資格審查(2/7)

4. 須參加登記資格審查之考生:

(1)高職學校、綜合高中或高中附設職業類科之108學年度應屆畢業生, <u>未經由</u>就讀學校辦理免登記資格審查之集體報名109學年度四技二 專統一入學測驗應屆畢業生。

(2)未通過「100至108學年度四技二專日間部聯合登記分發入學招生登 記資格審查」考生。

(3)未通過「109學年度四技二專甄選入學招生資格審查」考生。

5.须參加身分審查之考生:

(1)具特種身分考生:

包含原住民生、退伍軍人、僑生、蒙藏生、政府派外工作人員子 女、境外優秀科學技術人才子女等,須辦理特種身分資格審查。 (2)於「109學年度四技二專統一入學測驗」或「109學年度四技二專

甄選入學招生」報名後,新通過之低收入戶或中低收入戶身分考望。

### 資格審查(3/7)

- 6. 資格審查須繳交之黏貼單
  - (列印由資格審查系統勾選所產生之黏貼單)
    - (1)畢業(或學位)證書或同等學力證件影本黏貼單。
    - (2)特種身分證件影本黏貼單
      - (各種特種身分應繳交文件請參閱招生簡章第8-9頁之表一)。
    - (3)低收入户或中低收入户證明文件黏貼單。
- 註:以原住民之特種生身分參加本招生者,僅須於資格審查期間至本委員 會網站「資格審查系統」登錄原住民之身分與文化及語言能力合格證 明等資料,無須繳寄「戶籍資料證明文件」與「文化及語言能力合格 證明書」,但須同意本委員會可透過「內政部電子查驗機制系統」及 「行政院原住民族委員會文化及語言能力證明資料庫平台」,取得考 生戶籍資料及文化及語言能力合格證明,以作為辨識、審查之依據。 本委員會若未能連結電子查驗系統或原住民身分尚待查驗時,本委員 會得要求考生提供全戶戶口名簿影本或三個月內申請之其他戶籍資料 證明文件,作為審查依據。

### 資格審查(4/7)

- 考生若同時具有兩種以上特種生身分時,僅能選擇一種特種身分參加本招生。
- 8. 考生應於109.6.29(一)10:00起至本委員會網站,查詢登記 資格、特種生身分之優待加分比例,及低收入戶登記費免 繳或中低收入戶登記費減免60%審查結果,本委員會不另 寄發通知。考生未上網查詢而致參加本招生之相關權益受 損時,概由考生自行負責。
- 考生對資格審查結果如有疑義,可於109.6.29(一)~109.7.1
   (三)17:00,填寫「資格審查結果複查申請表」(如招生簡 章附表一),傳真至本委員會辦理複查。

#### 資格審查(5/7)

注意事項:

- 考生如不確定是否須要參加登記資格審查,可於資格審查 繳件期間,至本委員會網站「資格審查系統」查詢;如獲 系統回應「您已具有本招生之一般生登記資格」者,即表 示已通過登記資格審查,無須辦理登記資格審查,其餘考 生均須參加登記資格審查。
- 通過109學年度四技二專甄選入學招生原住民身分審查考生, 仍須於本招生資格審查期間上網登錄原住民之身分與文化 及語言能力合格證明等資料。經本委員會審查通過者,始 得享有原住民身分之加分優待。
- 3. 所繳驗之學歷(力)證件或其他相關證件,除由僑務委員會 所開立之「升學考試之優待證明」文件須繳交正本外,其 餘一律繳交影本即可,惟如影本模糊不清致難以辨認者, 概不予受理。

### 資格審查(6/7)

- 4. 雖已通過登記資格審查,但未於規定時間內上網登錄或繳件之申 請特種生資格審查考生,於資格審查登錄繳件時間截止後,不得 以任何理由申請補繳或追認其特種身分,視同一般生身分,不予 加分優待。
- 考生若已參加109學年度下列各管道入學招生,經錄取(報到)後, 不得再行參加本招生,違者一律取消網路選填登記志願資格,若 已繳登記費者,不予退費,考生不得異議。

(1)109學年度科技校院四年制及專科學校二年制招收技藝技能優 良學生保送入學招生。

(2)109學年度科技校院四年制及專科學校二年制招收技藝技能優 良學生甄審入學招生。

(3)109學年度高級中等以上學校運動成績優良學生升學輔導甄審、 甄試招生。

(4)109學年度科技校院四年制及專科學校二年制甄選入學招生。

### 資格審查(7/7)

(5)109學年度科技校院日間部四年制申請入學招生。

(6)109學年度科技校院繁星計畫聯合推薦甄選入學招生。

(7)109學年度大學辦理特殊選才招生計畫。

(8)109學年度科技校院四年制及專科學校二年制特殊選才入學 聯合招生。

(9)109學年度大專校院各入學招生管道或各校經教育部核准自行辦理之單獨入學招生。

#### 二、資格審查系統-登入系統

#### 注意事項:登錄時間-

109年5月21日(星期四)10:00起至109年6月10日(星期三)17:00止 (1)109年6月10日(星期三)前繳寄審查資料(以郵戳為憑) (2)109年6月29日(星期一)10:00公告資格審查結果

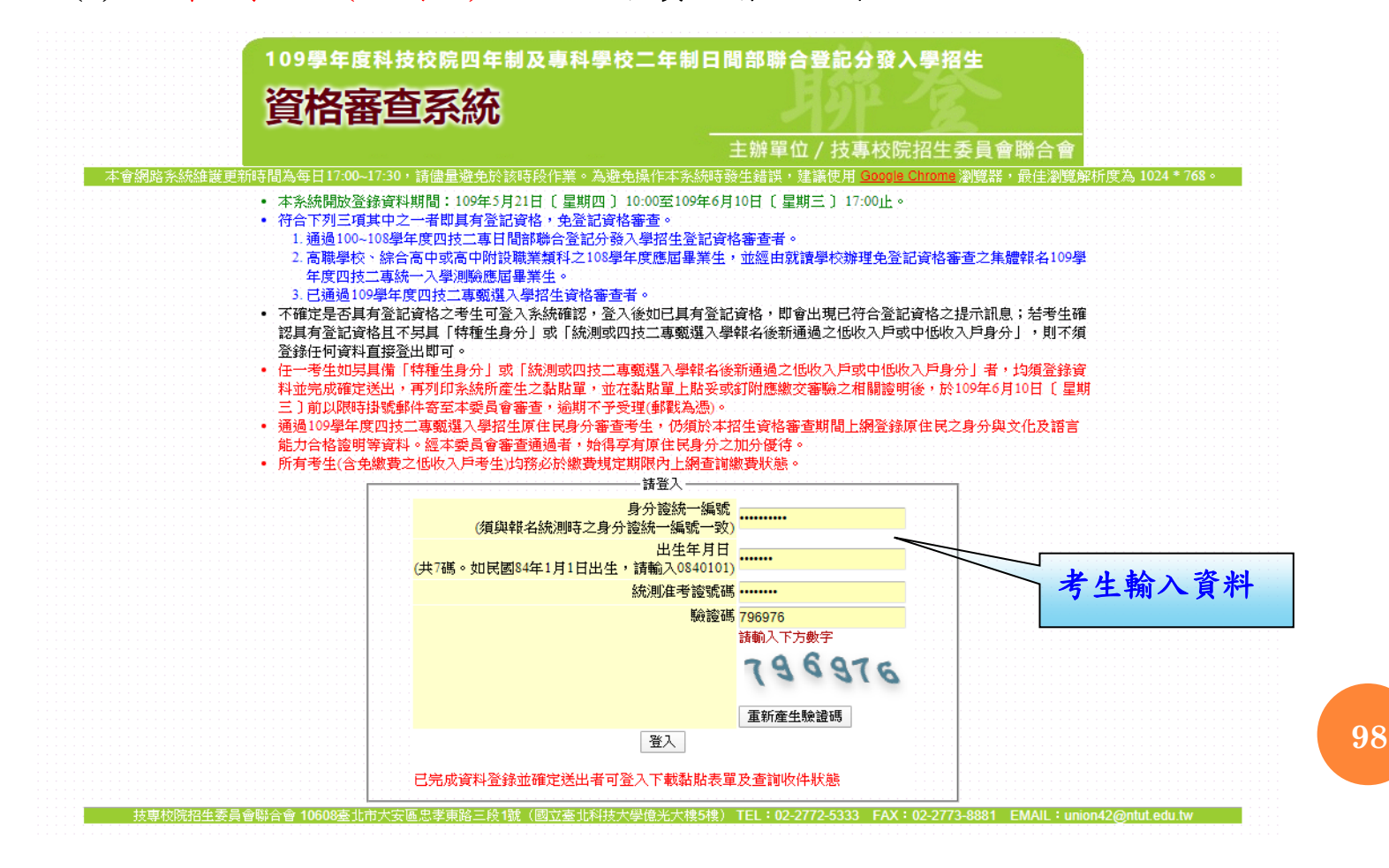

#### 二、資格審查系統-隱私權保護政策聲明

#### 隱私權保護政策聲明

技專校院招生委員會聯合會(以下簡稱本會)主辦109學年度科技校院四年制及專科學校二年制日間部聯合登記分發入學招生(以下簡稱本招生),須依個人資料保護法規定,取 得並保管考生個人資料,在辦理招生事務之目的下,進行處理及利用。本會將善盡善良保管人之義務與責任,妥善保管考生個人資料,僅提供本招生相關工作目的使用。

#### 一、考生資料蒐集與目的

凡報名本招生者,即表示同意授權本會代為向技專校院入學測驗中心申請其統一入學測驗各考試科目原始分數及報名基本資料(紙本或電子檔案),運用於本招生相 關工作目的使用。

#### 二、考生資料利用期間、地區、對象及方式

本會在辦理本招生所蒐集之考生資料僅提供招生相關工作目的使用,並提供報名資料及成績予(1)考生本人、(2)受委託報名之集體報名單位或原高中職就讀學校、(3) 其他科技校院或大學入學招生之主辦單位、(4)辦理新生報到或入學資料建置之學校、(5)技專校院招生策略委員會、(6)教育部。 凡報名參加本招生之考生,即表示同意授權本委員會代為向技專校院入學測驗中心申請並運用其統一入學測驗各考試科目原始分數及報名基本資料(紙本或電子檔 案),運用範圍以本委員會相關試務工作為限。

#### 三、 考生資料蒐集之類別

本招生蒐集之考生個人資料包含姓名、統一入學測驗報名序號、准考證號碼、出生年月日、身分證統一編號(或居留證統一證號)、性別、中低收入戶或低收入戶情形、電子信箱、通訊地址、聯絡電話、手機號碼、緊急聯絡人姓名、緊急聯絡人電話、報名資格、特種生資格、統一入學測驗成績、畢(肄)業狀況、畢(肄)業學校、畢 (肄)業學制、畢(肄)業科組別、畢(肄)業年月等。

#### 四、考生資料儲存及保管

依個人資料保護法規定,除非有其他法令限制,本會考生個人資料保存時間,為自本招生之學年度起算6個學年度,並於時間屆滿後銷燬。

#### 五、考生資料權利行使

依個人資料保護法第3條規定,除非有其他法令限制,考生可就個人的資料享有(1)查詢或請求閲覽、(2)請求製給複製本、(3)請求補充或更正、(4)請求停止蒐集、 處理或利用、(5)請求刪除等權利。但考生請求權利行使時,不得影響本招生有關資料審查、排名、總成績計算及分發等相關工作。 本會聯絡電話:02-27725333轉211、215

進行登錄報名資格

本會地址:10608臺北市大安區忠孝東路三段1號(國立臺北科技大學億光大樓5樓)

六、 **考生權益** 

若考生不同意提供個人資料予本會,本會將不受理考生報名本招生,且視同考生放棄參加本招生。

🗹 同意提供本人之個人資料予技專校院招生委員會聯合會作為招生相關工作目的使用 🚽

首次登入請閱讀「隱 私權保護政策聲明」 內容,並勾選核取方 塊,勾選後即可點選 「進行登錄報名資格」 進行下一步驟。

二、資格審查系統-考生已具有登記資格

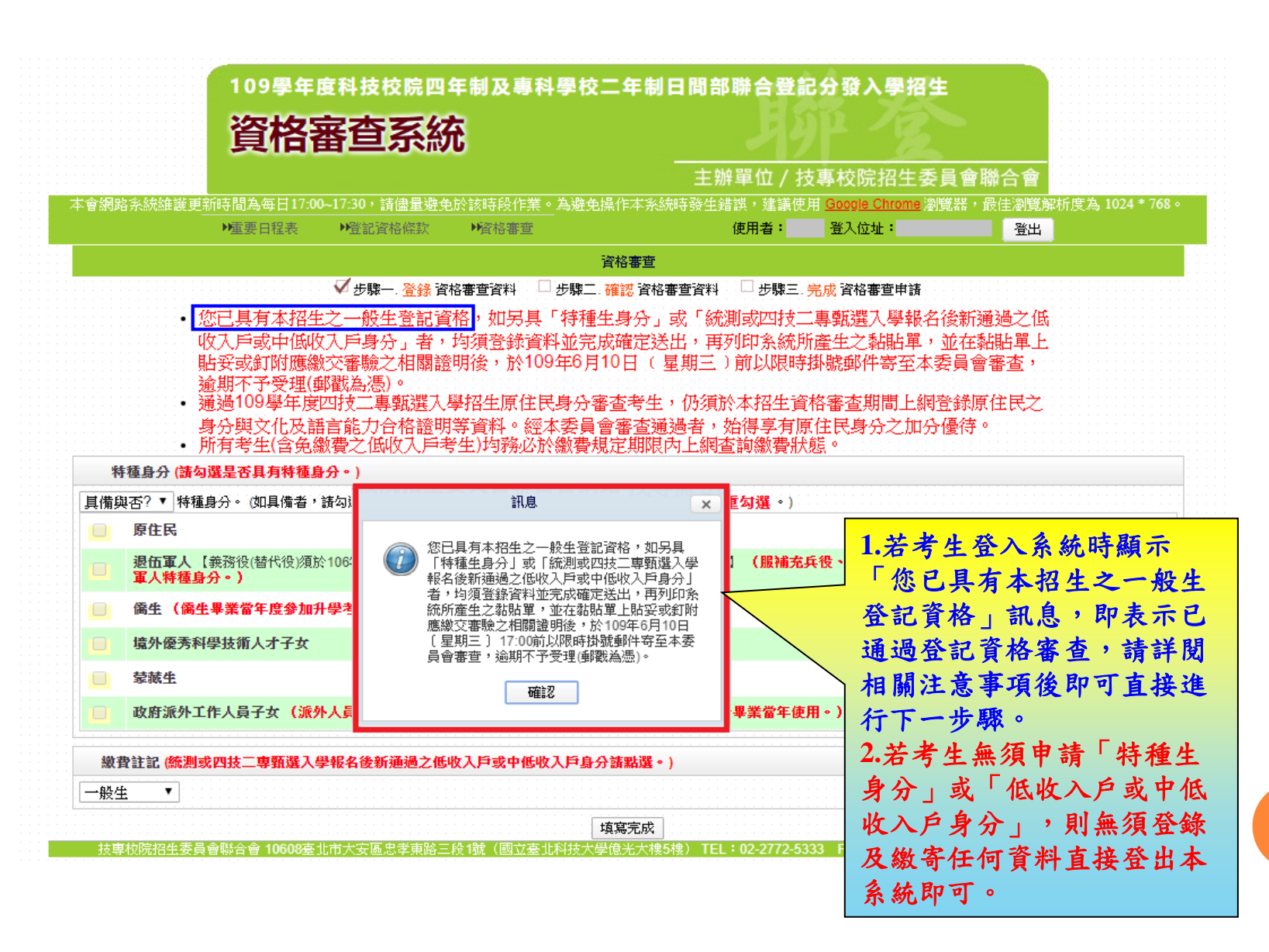

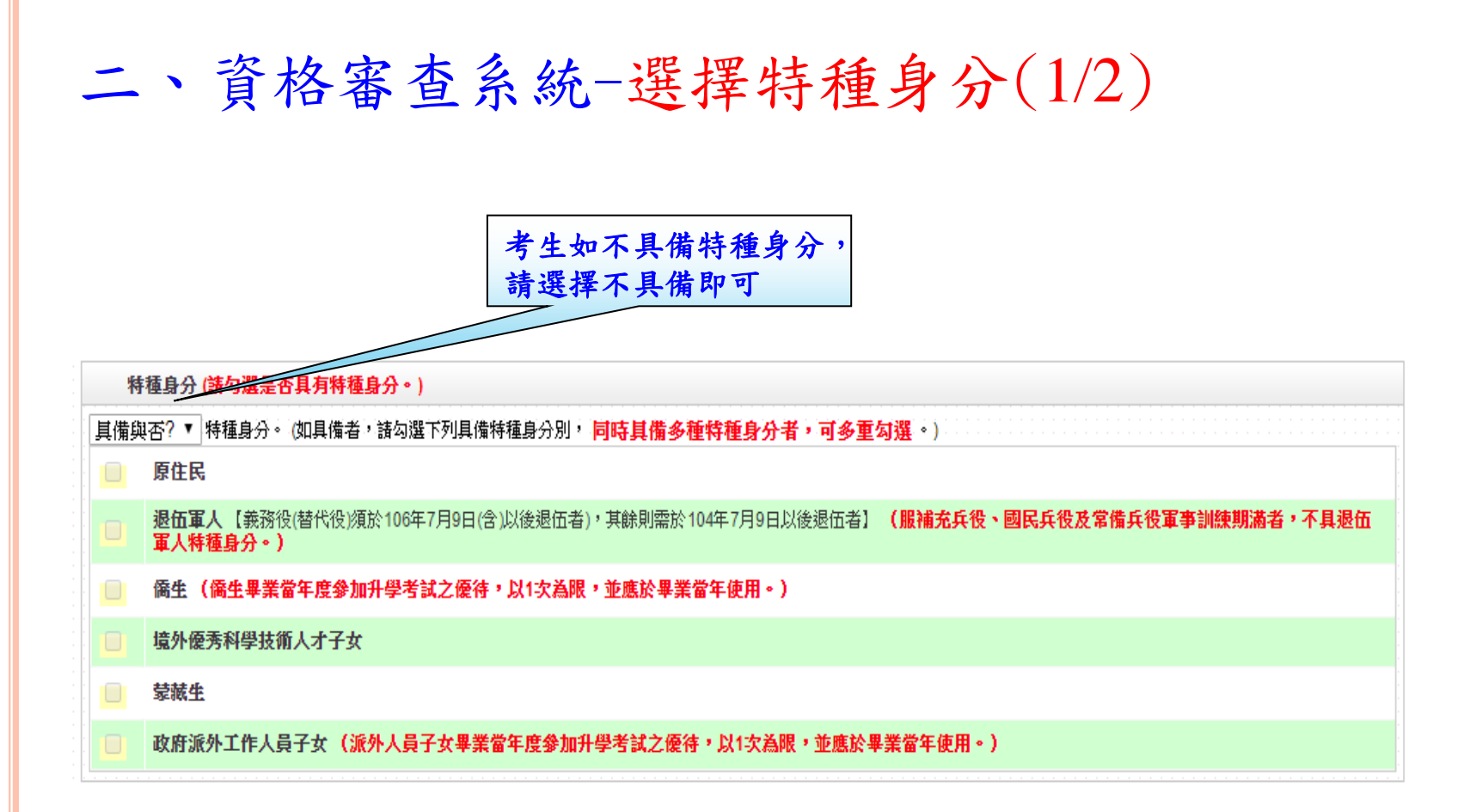

二、資格審查系統-選擇特種身分(2/2)

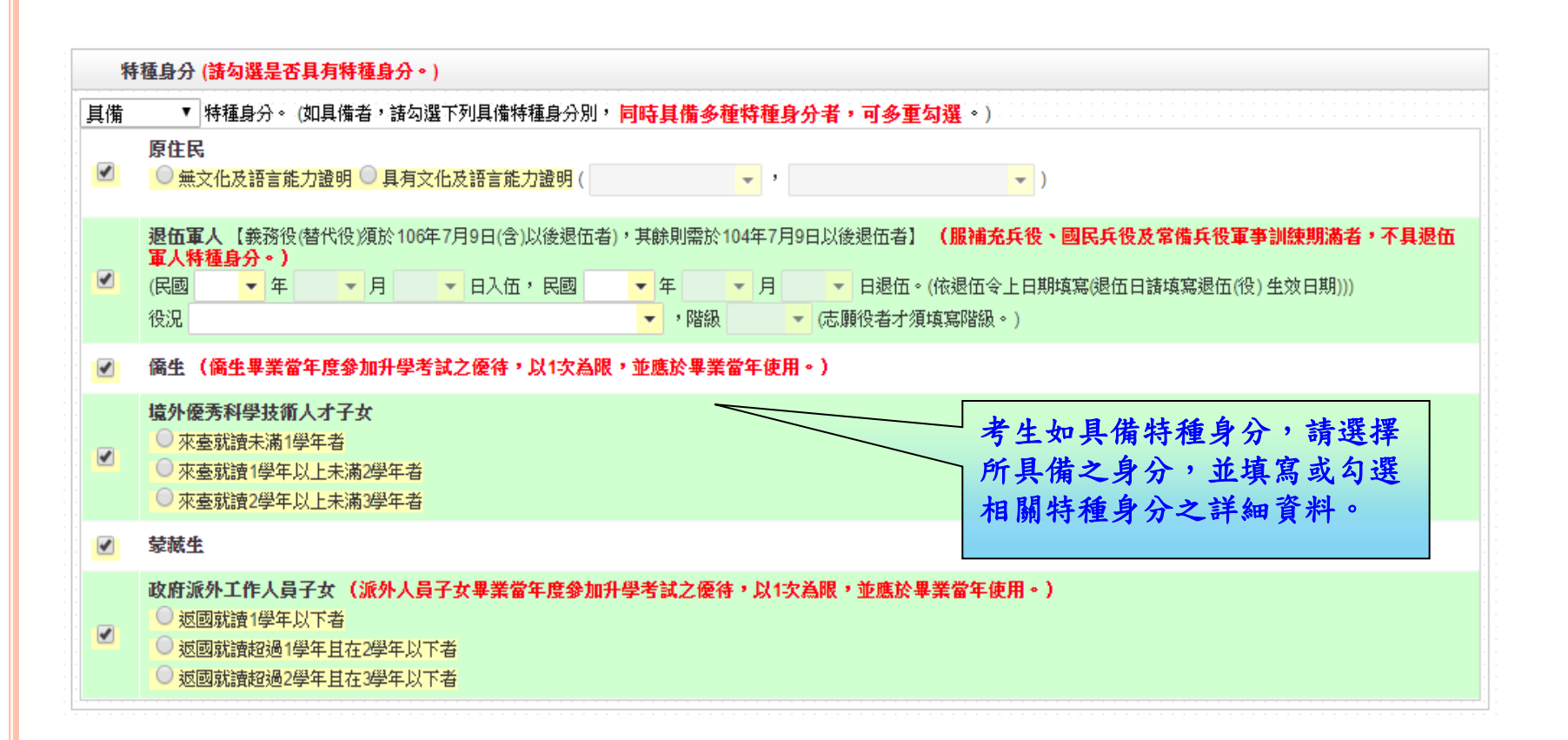

#### 二、資格審查系統-選擇繳費身分

1.考生若為統測或四技二專甄選入學報名後新通過之低收入戶或中低收入戶身分,請於 「繳費註記」欄位選擇所具備之繳費身分(如圖1)。 2.若考生都不具備請於「繳費註記」欄位選擇一般生即可。 3.考生也可於此欄位確認是否已為低收入戶或中低收入戶身分,如已在統測或四技二專 甄選入學報名時已為低收入戶或中低收入戶身分,登入後系統即於此欄位顯示考生目 前已具備之繳費身分(如圖2、3)。 圖1 鐵費註記 - (統測或四技二專暫選入學報名後新通過之低收入戶或中低收入戶身分諸點選。) 一般生 v 一般生 中低收入戶 皆務必趙寫招牛期間可醫銘到的電話、手機、地址及Email,以儘緊急所需,如無住宅電話,可趙寫手機電話電碼;'爲必趙項目。) 低收入戶 圖2 **教**費註記 (統測或四技二專甄選入學報名後新通過之低收入戶或中低收入戶身分諸點選。) |低收入戶 ▼│您已具備低收入戶身分免繳費,無須再繳寄低收入戶證明文件。 圖3 繳費註記 (統測或四技二專甄選入學報名後新通過之低收入戶或中低收入戶身分諸點選。) 中低收入戶 ▼ 您已具備中低收入戶身分減免60%繳費,無須再繳寄中低收入戶證明文件。若您現具有低收入戶身分,諸點選低收入戶身分並繳寄低收入戶證明文件至本委員會審 杳。

### 二、資格審查系統-填寫考生個人資料

| 個人資料 (諸務必填寫) | 招生期間可聯絡到的電話、                                                 | 手機、地址及Email,以像                  | 「緊急所需・如無住宅電 | 話,可填寫手機電話號碼:          | ;*為必填項目。)    |
|--------------|--------------------------------------------------------------|---------------------------------|-------------|-----------------------|--------------|
| 統測准考證號碼:     |                                                              |                                 | 身分證統一編號:    |                       |              |
| 考生姓名:        |                                                              |                                 | ≛服役狀態:      | 尚未服役 💌                |              |
| *聯絡電話:       | 0227725333                                                   | 例:0227725333                    | * 行動電話:     | 0912345678            | 例:0912345678 |
| Email :      | union42@ntut.edu.tw                                          |                                 |             |                       |              |
| * 通訊地址:      | 郵遞區號 <mark>106</mark> 例:106(<br>地 址 <mark>臺北市大安區忠孝東</mark> 路 | R需填寫前三碼)<br><mark>各三段 1號</mark> | 例:孟         | <b>多北市大安區忠孝東路三段</b> 熠 | 疣            |
| *緊急聯絡人姓名:    | 王大明                                                          |                                 | *緊急聯絡人電話:   | 0987654321            | 例:0987654321 |

二、資格審查系統-資料填寫完成

|                                                                                                    | 一枝壮能始史心权能                                                                                                    |                                                                                                    |                                                                                       |                                                                             |                                                                                   |                                                                                                    |                                                                                                   |                                                                 |                                                                |                                                                                     |             |
|----------------------------------------------------------------------------------------------------|----------------------------------------------------------------------------------------------------|----------------------------------------------------------------------------------------------------|---------------------------------------------------------------------------------------|-----------------------------------------------------------------------------|-----------------------------------------------------------------------------------|----------------------------------------------------------------------------------------------------|---------------------------------------------------------------------------------------------------|-----------------------------------------------------------------|----------------------------------------------------------------|-------------------------------------------------------------------------------------|-------------|
| 0                                                                                                    | 打双船做足自怕器                                                                                                    |                                                                                                    |                                                                                       |                                                                             |                                                                                   |                                                                                                    |                                                                                                   |                                                                 |                                                                |                                                                                     |             |
| 0                                                                                                    | <b>方四张写码众俗语</b>                                                                                                    | · ·                                                                                                    |                                                                                       |                                                                             |                                                                                   |                                                                                                    |                                                                                                   |                                                                 |                                                                |                                                                                     |             |
| 0                                                                                                    | 经中入学建修生育<br>修畢 40 學分以上(?                                                                                           | ▶●<br>下包括推廣教育課程):                                                                                                    | ,成績及格,打                                                                               | 持有學分證明書                                                                     | 者。                                                                                |                                                                                                    |                                                                                                   |                                                                 |                                                                |                                                                                     |             |
| 0                                                                                                    | 年滿22歳,且修習                                                                                                    | 且修習下列不同科目課程累計達40學分以上,持有學分證明者:                                                                                                    |                                                                                       |                                                                             |                                                                                   |                                                                                                    |                                                                                                   |                                                                 |                                                                |                                                                                     |             |
| 0                                                                                                    | 年滿18歳,且修習                                                                                                    | 下列不同科目課程累                                                                                                    | 累計達一百五                                                                                | i十學分以上,                                                                     | 持有學分證明:                                                                           | :                                                                                                    |                                                                                                   |                                                                 |                                                                |                                                                                     |             |
| 0                                                                                                    | 經國防部核准退伍                                                                                                    | 軍人及在營官兵核》                                                                                                    | 住報名具下列                                                                                | <b>]</b> 資格之一者:                                                             |                                                                                   |                                                                                                    |                                                                                                   |                                                                 |                                                                |                                                                                     |             |
| 0                                                                                                    | 大陸地區學歷(力                                                                                                    | <陸地區學歷(力)、自學學力或國外學歷取得者:                                                                                                    |                                                                                       |                                                                             |                                                                                   |                                                                                                    |                                                                                                   |                                                                 |                                                                |                                                                                     |             |
| 0                                                                                                    | 曾於大學校院擔任                                                                                                    | 學校院擔任專業技術人員、於專科學校或高級中等學校擔任專業及技術教師,經技專校院招生委員會聯合會專案審議通過者。                                                                                                    |                                                                                       |                                                                             |                                                                                   |                                                                                                    |                                                                                                   |                                                                 |                                                                |                                                                                     |             |
| 0                                                                                                    | 大學經教育部核可後,就專業領域具卓越成就表現,經校銀或聯合招生委員會審議通過者,通過者僅得登記同意受理本條款之校条科(組)、學程<br>為志願。                                           |                                                                                                    |                                                                                       |                                                                             |                                                                                   |                                                                                                    |                                                                                                   |                                                                 |                                                                |                                                                                     |             |
| 0                                                                                                    | <b>符合高級中等以下</b><br>考生若獲分發錄取                                                                                        | <b>教育階段辦理非學</b> 想<br>應於註冊時繳交直轄                                                                                                    | <b>交型態實驗数</b><br>(市、縣(市)主                                                             | <b>(育實施條例第</b><br>管機關發給完成                                                   | 三十 <b>條規定者。</b><br>线實驗教育證明正                                                       | 。<br>E本,若未繳交或                                                                                                    | 經查證不符者,脩                                                                                          | 物育規定取消錄                                                         | 取及入學資格。                                                        |                                                                                     |             |
| 粡                                                                                                    | 持種身分 ( <mark>請勾選是</mark> ぞ                                                                                         | 5具有特種身分。)                                                                                                    |                                                                                       |                                                                             |                                                                                   |                                                                                                    |                                                                                                   |                                                                 |                                                                |                                                                                     |             |
| 【備                                                                                                    | ▼ 特種身分。                                                                                                    | (如具備者,諸勾選下)                                                                                                    | 列具備特種身                                                                                | 分别, <mark>同時具</mark>                                                        | 備多種特種身分                                                                           | }者,可多重勾                                                                                                    | 置。)                                                                                               |                                                                 |                                                                |                                                                                     |             |
|                                                                                                    | 原住民                                                                                                    |                                                                                                    |                                                                                       |                                                                             |                                                                                   |                                                                                                    |                                                                                                   |                                                                 |                                                                |                                                                                     |             |
|                                                                                                    | 退伍軍人【義務役<br>滿者,不具退伍軍                                                                                               | (替代役)須於106年7月<br>【 <b>人特種身分。)</b>                                                                                                    | 月9日(含)以後                                                                              | 退伍者),其餘                                                                     | 則需於104年7月                                                                         | 9日以後退伍者】                                                                                                    | (服補充兵役、                                                                                           | 國民兵役及常何                                                         | <b>備兵役軍事訓練期</b>                                                | 1                                                                                   |             |
| 1                                                                                                    | 僑生(僑生畢業省                                                                                                    | * 生度参加升學老試                                                                                                    | <b>文価注,</b> N1                                                                        | <b>龙着眼,</b> 兼座i                                                             | A III 44 44 44 14 10                                                              |                                                                                                    |                                                                                                   |                                                                 | 百百亡乐                                                           | 古咨判                                                                                 | 後,          |
|                                                                                                    |                                                                                                    | 1-1-732-32 70871-3-13 847                                                                                                    | CHARTER 1971                                                                          | 一人為較了並應用                                                                    | 於華美富年便用                                                                           | 1•)                                                                                                    |                                                                                                   | 一万生                                                             | <b>头颅 九</b> 川·                                                 | <b>月貝</b> 17                                                                        | 12          |
|                                                                                                    | 境外優秀科學技術                                                                                                    | 认才子女                                                                                                    | 2-18-19 - 201 I                                                                       |                                                                             | 於華美留牛便用                                                                           | 1•)                                                                                                    |                                                                                                   | 「<br>う<br>生<br>請<br>點<br>道                                      | <b>呉両九川</b> ・<br>巽「填寫                                          | <b>万貝</b> (1)<br>完成                                                                 | 皮<br>按鈕,    |
|                                                                                                    | 境外優秀科學技術<br>蒙藏生                                                                                                    | 认才子女                                                                                                    | 2-16-19 - 20 I                                                                        | -7 (apr - 12)(a)                                                            | 於華薫留牛便用                                                                           | 1•)                                                                                                    |                                                                                                   | · 亏 生 ;<br>請點;                                                  | 兵两九川·<br>巽「填寫」<br>谷料四宗                                         | 有貝介<br>完成」<br>送山。                                                                   | 按鈕,         |
|                                                                                                    | 境外優秀科學技術<br>蒙滅生<br>政府派外工作人員                                                                                        | 大才子女<br>(派外人員子:                                                                                                    | 女畢業當年度                                                                                | ·入為版、亚派》<br>夏參加升學考試                                                         | 於華美留牛便用<br>【之優待,以15                                                               | 1。〕<br>《為眼,並應於:                                                                                                    | 畢業當年使用・)                                                                                          | 与 <u>子</u><br>請點<br>進行                                          | 異局元川<br>巽「填寫<br>資料確定:                                          | , <sub>頁</sub> 州<br>完成」<br>送出。                                                      | 按鈕,         |
|                                                                                                    | 境外優秀科學技術<br>蒙藏生<br>政府派外工作人員                                                                                        | (人才子女<br>(派外人員子)                                                                                                    | 女畢業當年月                                                                                | → AARK * 业感却<br>复参加升學考試                                                     | 応華美留中使用<br>【之優待・以1次<br>は1、に良い注意                                                   | 1。)<br>Z為限,並應於                                                                                                    | 畢業當年使用。)                                                                                          | 与 <u>生</u><br>請點<br>進行                                          | 異局元川<br>巽「填寫<br>資料確定:                                          | ゟ゙゙゚゚゚゚゚゚゚゚゚゚゚゚゚゚゚゚゚゚゚゚゚゚゚゚゚゚゚゚゚゚゚゚゚゚゚                                              | 皮<br>按鈕,    |
| 。<br>。<br>数子                                                                                                    | 境外優秀科學技術<br>蒙藏生<br>政府派外工作人員<br>費註記 (統測或四技                                                                          | ;人才子女<br>(人才子女<br>(派外人員子:<br>二専甄選入學報名後                                                                                                    | 女畢業當年馬<br>新通過之低                                                                       | 3.4400 ° 亚恩3<br>复参加升學考試<br>收入戶或中低1                                          | 松華美留年使用<br>【之優待,以15<br>收入戶身分請點                                                    | 1。)<br>マ為限,並應於<br><sup>1</sup> 選。)                                                                                                    | 畢業當年使用。)                                                                                          | 与 請 進行                                                          | 與局元川<br>巽「填寫<br>資料確定:                                          | <b>,</b> 頁√∏<br>完成」<br>送出。                                                          | 友<br>按鈕,    |
| -<br>-<br>-<br>-<br>-<br>-<br>-<br>-<br>-<br>-<br>-<br>-<br>-<br>-<br>-<br>-<br>-<br>-<br>-                                                                                                    | 境外優秀科學技術<br>蒙萊生<br>政府派外工作人員<br>費註記 (統測或四技                                                                          | 认才子女<br>子女(派外人員子:<br>二専甄選入學報名後                                                                                                    | 女畢業當年馬<br>5新通過之低                                                                      | 文為成 · 亚感力<br>賽參加升學考討<br>收入戶或中低中                                             | 松華美留年使用<br>【之優待・以15<br>收入戶身分請點                                                    | 1。)<br>(為限,並應於:<br>(選。)                                                                                                    | <b>畢業</b> 當年使用。)                                                                                  | 方 計 進行                                                          | 與局元川<br>巽「填寫<br>資料確定:                                          | <b>有</b> 員和<br>完成」<br>送出。                                                           | 按鈕,         |
| 。<br>し<br>一<br>数<br>引<br>数<br>引<br>し<br>し<br>し<br>し<br>し<br>し<br>し<br>し<br>し<br>し<br>し<br>し<br>し                                                                                                    | 境外優秀科學技術<br>蒙蒎生<br>政府派外工作人員<br>費註記 (統測或四技<br>↓頁 ▼<br>↓<br>次計 (誘務必填寫)                                               | (人才子女<br>(派外人員子:<br>二專甄選入學報名後<br>昭生期間可聯絡到的                                                                                                    | 女畢業當年馬<br>(新通過之低)<br>電話、手機                                                            | 《海歌》並為J<br>复參加升學考討<br>收入戶或中低以<br>、地址及Email                                  | 松華美留年使用<br>【之優待,以15<br>枚入戶身分請點<br>」,以備緊急所需                                        | 1。)<br>《為限,並應於:<br>「選。)<br>響,如無住宅電                                                                                                    | 畢業當年使用。)<br>話,可填寫手∕≋1                                                                             | 号 生 計 請 計 道 行 計                                                 | 與局元川<br>選「填寫<br>資料確定:                                          | <b>有</b> 員成」<br>完成出。                                                                | <b>按鈕</b> , |
| 。<br>し<br>一<br>一<br>数<br>引<br>数<br>引<br>の<br>人                                                                                                    | 境外優秀科學技術<br>蒙藏生<br>政府派外工作人員<br>費註記(統測或四技<br>戶一▼<br>人資料(諸務必填寫)<br>統測准者證號碼:                                          | 认才子女<br>(派外人員子:<br>二專甄選入學報名後<br>昭生期間可聯絡到的                                                                                                    | 女畢業當年馬<br>主新通過之低<br>電話、手機                                                             | 文高歌、亚語J<br>复參加升學考討<br>收入戶或中低<br>、地址及Email                                   | <sup>於 辛</sup> 素 留 中 使用<br>【之優待 ・ 以 1 5<br>枚入 戶 身 分 請 課<br>」 ・ 以 偕 緊 急 所 需<br>身 分 | 1。)<br>(満眼,並應於<br>(選。)<br>音,如無住宅電<br>分證統一編號:                                                                                                    | <b>畢業當年使用。)</b><br>話,可填寫手∕≦                                                                       | 号生<br>請點<br>進行                                                  | 與局元川<br>選「填寫<br>資料確定:<br>」<br>演項目·)                            | <b>万</b> 頁成」。<br>送出                                                                 | 夜<br>按鈕,    |
| 。<br>し<br>一<br>一<br>一<br>一<br>一<br>一<br>一<br>一<br>一<br>一<br>一<br>一<br>一                                                                                                    | 境外優秀科學技術<br>蒙藏生<br>政府派外工作人員<br>費註記(統測或四技<br>戶一▼<br>人資料(請務必填寫:<br>統測准考證號碼:<br>考生姓名:                                 | 认才子女<br>(派外人員子:<br>二專甄選入學報名後<br>招生期間可聯絡到的                                                                                                    | 女畢業當年馬<br>新通過之低<br>電話、手機                                                              | 文書w、 <sup>2</sup> 亚語<br>食參加升學考討<br>收入戶或中低<br>、地址及Email                      | 松華業留年使用<br>【之優待,以15<br>收入戶身分請器<br>」,以備緊急所需<br>身分                                  | <ol> <li>ス為限,並應於</li> <li>満選。)</li> <li>富,如無住宅電</li> <li>分證統一編號:</li> <li>*服役状態:</li> </ol>                                                                                                    | 畢業當年使用。)<br>話,可填寫手/<br>尚,服役                                                                       | 亏 生」<br>請 進行                                                    | 與局元川<br>選「填寫<br>資料確定:                                          | <b>有</b> 員成」<br>完成出。                                                                | <b>按鈕</b> , |
| <ul> <li>一</li> <li>一</li> <li>ー</li> <li>ー</li></ul> | 境外優秀科學技術<br>蒙藏生<br>政府派外工作人員<br>費註記(統測或四技<br>戶一▼<br>人資料(請務必填寫:<br>統測准考證號碼:<br>考生姓名:<br>* 聯絡電話:                      | <ul> <li>(人才子女)</li> <li>(派外人員子:</li> <li>二專甄邏入學報名後</li> <li>昭生期間可聯絡到的</li> <li>0227725333</li> </ul>                                                                    | 女畢業當年馬<br>新通過之低<br>電話、手機<br>例:                                                        | 文書W、「重要」 変参加升學考試 收入戶或中低以 、地址及Email 0227725333                               | <sup>於 辛</sup> 業 留 年 使用<br>【之優待 ・ 以 1 5<br>枚入戶身分請點<br>I ・ 以<br>情緊急所<br>身分         | <ul> <li>x為限,並應於</li> <li>;選。)</li> <li>書,加無住宅電</li> <li>分證統一編號:</li> <li>*服役狀態:</li> <li>*行動電話:</li> </ul>                                                                                                    | <b>畢業當年使用。)</b><br>話,可填寫手續<br>尚未服役<br>0912 45678                                                  | 考生<br>請點<br>進行<br>電話號碼, 為必                                      | 奥                                                              | <b>万</b> 頁成」。<br>三<br>二<br>二<br>二<br>二<br>二<br>二<br>二<br>二<br>二<br>二<br>二<br>二<br>二 | <b>按鈕,</b>  |
| 。<br>()<br>()<br>()<br>()<br>()<br>()<br>()<br>()<br>()<br>()                                                                                                    | 境外優秀科學技術<br>蒙藏生<br>政府派外工作人員<br>費註記(統測或四技<br>戶 ▼<br>人資料(諸務必填寫:<br>統測)准考證號碼:<br>考生姓名:<br>* 聯絡電話:<br>Email:           | i人才子女<br>i入才子女 (派外人員子:<br>二專甄選入學報名後<br>留生期間可聯絡到的<br>0227725333<br>union42@ntut.edu.t                                                                                     | 女畢業當年馬<br>金新通過之低<br>電話、手機<br>例:                                                       | 《 編載 * 並進出<br>食參加升學考討<br>收入戶或中低以<br>、 地址及Email<br>0227725333                | 松華業留年使用<br>【之優待,以15<br>收入戶身分請點<br>1,以備緊急所需<br>身分                                  | <ol> <li>(為限,並應於<br/>)         (選、)         名,如無住宅電         分違統一編號:         *服役狀態:         *服役狀態:         *行動電話:         </li> </ol>                                                                                                    | 畢業當年使用。)<br>話,可填寫手術<br>尚,服役<br>0912/45678                                                         | 考生<br>請點<br>進行<br>商話號碼,為此                                       | 奥 与 元 川<br>巽 「 填 寫<br>資料確定:<br><sup>5項項目・)</sup><br>0912345678 | <b>有</b> 員成」<br>完成出。                                                                | 按鈕,         |
| 。<br>()<br>()<br>()<br>()<br>()<br>()<br>()<br>()<br>()<br>()                                                                                                    | 境外優秀科學技術<br>蒙藏生<br>政府派外工作人員<br>費註記(統測或四技<br>戶 ▼<br>人資料(請務必填寫:<br>然測准考證就碼:<br>考生姓名:<br>* 聯絡電話:<br>Email:<br>* 通訊地址: | i人才子女         i人才子女         i子女(派外人員子:         ·專甄邏入學報名後         ·留生期間可聯絡到的         ·0227725333         ·union42@ntut.edu.t         ·邮遞區號106例:         ·地址臺北市大安區)        | 女 畢業 當 年 馬<br>全新 通過 之 低<br>電話、 手 機<br>例:<br>W<br>106 (只需 填<br>路 声 殿<br>路 三 殿<br>路 三 殿 | (美麗秋 * 並高)<br>度參加升學考試<br>收入戶或中低以<br>、地址及Email<br>0227725333<br>寫前三碼)<br>:1號 | 松華業 留 年 使 用<br>【之 優 待 , 以 1 な<br>收入 戶 身 分 請 點<br>」, 以 備 緊 急 所 需<br>身 分            | <ul> <li>(為限,並應於:</li> <li>5選。)</li> <li>管,如無住宅電</li> <li>分證統一編號:</li> <li>*服役狀態:</li> <li>*行動電話:</li> <li>例:3</li> </ul>                                                                                                    | <ul> <li>単業管年使用。)</li> <li>話,可填寫手術</li> <li>尚,服役</li> <li>0912/45678</li> <li>差北市大安區忠孝</li> </ul> | <b>ラ 生</b><br>請 點<br>進行<br>一<br>例:<br>東路三段1號                    | 英<br>馬                                                         | <b>万</b> 〕 〕 〕 〕 〕 〕 〕 〕 〕 〕 〕 〕 〕 〕 〕 〕 〕 〕 〕                                      | 按鈕,         |
| ショー<br>一<br>一<br>一<br>一<br>一<br>一<br>一<br>一<br>一<br>一<br>一<br>一<br>一                                                                                                    | 境外優秀科學技術<br>蒙城生<br>政府派外工作人員<br>費註記(統測或四技<br>戶 ▼<br>人資料(請務必填寫:<br>然測准考證號碼:<br>考生姓名:<br>* 聯絡電話:<br>Email: * 通訊地址:    | i人才子女         i人才子女         i子女(派外人員子:         ·專甄選入學報名後         倍生期間可聯絡到的         0227725333         union42@ntut.edu.t         郵遞區號106例:         地址臺北市大安區;         王太田 | 女畢業當年馬<br>新通過之低<br>電話、手機<br>例:<br>W<br>106 (只需填<br>忠孝東路三段                             | (2) (2) (2) (2) (2) (2) (2) (2) (2) (2)                                     | 松華美留年 使用<br>【之優待,以15<br>枚入戶身分請點<br>1,以備緊急所需<br>息分                                 | <ul> <li>(為限,並應於:</li> <li>(満限,並應於:</li> <li>(満羅。)</li> <li>(調査, 1)</li> <li>(調査, 1)</li> <li>(調査, 1)</li> <li>(副本, 1)</li> <li>(副本, 1)</li> <li>( (□, 1)</li> <li>( (□,</li></ul> | 畢業當年使用。) 話,可填寫手術 尚未服役 091245678 差北市大安區忠孝3 0987654321                                              | <b>ラ 生</b><br><b>請 點</b><br>進 行<br>章<br>蓋號碼, 為必<br>例:<br>東路三段1號 | 央局元川<br>選「填寫<br>資料確定:                                          | <b>万</b> 〕 ( ) ( ) ( ) ( ) ( ) ( ) ( ) ( ) ( ) (                                    | 按鈕,         |

#### 二、資格審查系統-資料確定送出

請考生詳細核對所填寫資料,如欲修改可點選「回上一頁修改」,系統將返回前一 步驟。若考生確定資料無誤,請點選「確定送出」按鈕,此時系統會出現提示訊息 ,提醒考生資料一經確定送出即無法更改。若考生確定不再更改資料,請點選「確 認」按鈕。

| 10                                                  | )9學年          | 度科技校院四                  | 年制及專科學校二                | 年制日間部聯合登記                             | 已分發入學招生                                 |                                                                                        |
|-----------------------------------------------------|---------------|-------------------------|-------------------------|---------------------------------------|-----------------------------------------|----------------------------------------------------------------------------------------|
| ĕ                                                   | 路             | <b>審查系統</b>             | 充                       |                                       |                                         |                                                                                        |
|                                                     | 2141          |                         |                         |                                       | 東校院招生委員會開                               |                                                                                        |
| 會網路多統維護軍新時間:                                        | 為毎日17:00      | 0~17:30,詰儘量游台           | 争於該時段作業。為避免操作           | 本多統時發生錯誤,建議使                          | (サイズIのCIL 安貞首編<br>甲 Google Chrome 瀏覽器,盾 | * ロ 目<br>時後<br>時<br>日<br>日<br>日<br>日<br>日<br>日<br>日<br>日<br>日<br>日<br>日<br>日<br>日<br>日 |
| ► 11 10 10 10 10 10 10 10 10 10 10 10 10            | 要日程表          | ▶登記資格條款                 | ▶ 資格審查                  | 使用者:                                  |                                         | 登出                                                                                     |
|                                                     |               |                         | 資格                      | 審查                                    |                                         |                                                                                        |
|                                                     |               | ✓ 步驟一. 登錄 資             | 『格審査資料 🗸 步驟二 確論         |                                       | 完成 資格審查申請                               |                                                                                        |
| 學歷資格                                                |               |                         |                         |                                       |                                         |                                                                                        |
| 同報:報業與行伍:日间日<br>登記資格:1.公立或已立案                       | 之私立技術         | 民國109年0月)<br>阿型高級中等學校(i | 高級職業學校)職業類科畢業           | 賞或五年一貫制職業學校畢業                         | 者。                                      |                                                                                        |
| 特種身分                                                |               |                         |                         |                                       |                                         |                                                                                        |
| ●僑生                                                 |               |                         |                         |                                       |                                         |                                                                                        |
| 144-44-444-444-444-444-444-444-444-444-             |               |                         |                         |                                       |                                         |                                                                                        |
| 「「「「「」」「「」」「「」」」「「」」」「「」」」「「」」」」「「」」」「「」」」」         |               |                         |                         |                                       |                                         |                                                                                        |
| 個人容割                                                |               |                         |                         |                                       |                                         |                                                                                        |
| 体制度关键时间                                             |               | _                       |                         | 訊。                                    |                                         | ]                                                                                      |
| 新州市 - 2000 ·                                        |               |                         |                         | → 諸確認溶核素査習                            | 附正確無誤,者記答料者錄                            |                                                                                        |
| 名玉姓石 · · · · · · · · · · · · · · · · · · ·          | 0227725       | 333                     |                         | ● ● ● ● ● ● ● ● ● ● ● ● ● ● ● ● ● ● ● | 民成確定送出後,即不得更                            |                                                                                        |
| Email :                                             | union42       | @ntut.edu.tw            |                         | 確認送出?                                 |                                         |                                                                                        |
| 通訊地址:                                               | (106) 롲       |                         | §三段1號                   |                                       | 77-334                                  |                                                                                        |
| 緊急聯絡人姓名:                                            | 王大明           |                         |                         | 竹佳言名                                  | 利2)月                                    |                                                                                        |
|                                                     |               |                         |                         |                                       |                                         |                                                                                        |
| 繳寄文件                                                |               |                         |                         |                                       |                                         |                                                                                        |
| □蓋所有學期註冊章之學生<br>◆僑生<br>□僑務委員會僑生輔導室核<br>□低收入戶證明文件影本。 | 證影本。<br>發參加本年 | 度大專考試之僑生」               | 身分證明正本。                 |                                       |                                         |                                                                                        |
| ※確認資格審                                              | 查資料正確         | 崔無誤後,請點選下:<br>[         | 方「確定送出」以完成登記資<br>回上一頁修改 | 群科登録 ; 登記資料登録僅開 確定送出                  | 一次,一經完成確定送出後                            | ,即不得更改。                                                                                |

### 二、資格審查系統-確定送出訊息

| 網路系統維護更新時間為    |                                       |                          |                                       |    |
|----------------|---------------------------------------|--------------------------|---------------------------------------|----|
| ▶重要            | 日程表 时登記資格條款 时資格審查                     | 使用者:                     | 登入位址:                                 | 登出 |
|                |                                       | 資格審查                     |                                       |    |
|                | ✓ 步驟一. 登錄 資格審查資料                      | 「步驟二. 確認 資格審查資料 🛛 🗐 步驟三  | 完成 資格審查申請                             |    |
| 學歷資格           |                                       |                          |                                       |    |
| 職、職業類科班、日間部、   | 畢業(於民國109年6月)                         |                          |                                       |    |
| 記資格: 1.公立或已立案之 | 私立技術型高級中等學校(高級職業學校)]                  | 職業類科畢業或五年一貫制職業學校畢業       | 業者。                                   |    |
| 特種身分           | 老山町避「広穴洋」                             | 山、并应初级、么休                | 合山                                    |    |
| 儒生             | 为生 和选 雄化达                             | 日」业唯秘俊,杀就                |                                       |    |
|                | 現完成資格審查之言                             | H息,此時資料已無                | 法做                                    |    |
| <b>繳費註記</b>    | 🗕 任何更動請考生點:                           | <b>選確認進行下一步驟</b>         | •                                     |    |
| 权人户::::::::::: |                                       |                          |                                       |    |
| 個人資料           |                                       |                          |                                       |    |
| 統測准者證號碼:       |                                       |                          | A230101335 ×                          |    |
| 考生姓名:          |                                       | 您已完成資格 登記申請              | 「諸下載黏貼表」                              |    |
| 聯絡電話:          | 0227725333                            | 🛛 🕖 單及封面。 💙              |                                       |    |
| Email :        | union42@ntut.edu.tw                   | 確認                       |                                       |    |
| 通訊地址:          | (106)臺北市大安區忠孝東路三段1號                   |                          |                                       |    |
| 緊急聯絡人姓名:       | 王大明                                   | 緊急聯絡人電話:                 | 0987654321                            |    |
|                |                                       |                          |                                       |    |
| 繳寄文件           |                                       |                          |                                       |    |
|                |                                       | 胶,铸料器 下載PDF開讀軟體Adobe Rea | der 最新版本。)                            |    |
| 下載資格審查專用信      | コンジェン [1]   「単く彩白 X白 XC ++   (石 無)(石) |                          | A A A A A A A A A A A A A A A A A A A |    |

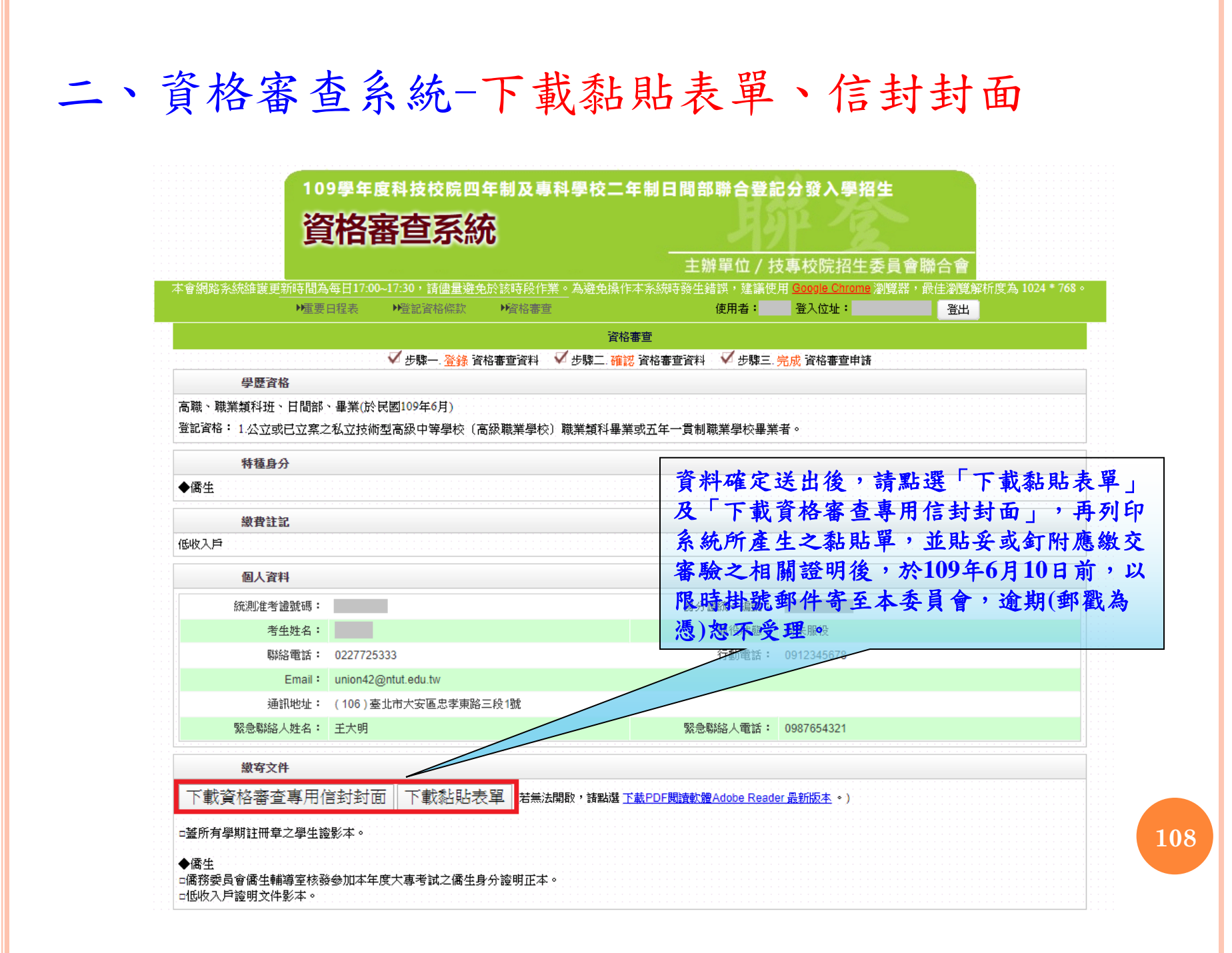
二、資格審查系統-查詢收件狀態

| •                                                | 重要日程表                      | ▶登記資格條款                | ▶資格審查          | 使                     | 用者:        | 登入位址:             | 登出                                    |
|--------------------------------------------------|----------------------------|------------------------|----------------|-----------------------|------------|-------------------|---------------------------------------|
|                                                  |                            |                        |                | 資格審查                  |            |                   |                                       |
|                                                  |                            | ✓ 步驟一 登錄 皆             | 『格審查資料 🛛 🗹 步驟』 | 二 確認 資格審查資料           | ✔ 步驟三.     | 完成 資格審查申請         |                                       |
| 學歷資格                                             |                            |                        |                |                       |            |                   |                                       |
| 高職、職業類科班、日                                       | 間部、畢業(                     | 於民國109年6月)             |                |                       |            |                   |                                       |
| 登記資格: 1.公立或已立                                    | <b>拉</b> 案之私立持             | 5術型高級中等學校(7            | 高級職業學校)職業類     | 科畢業或五年一貫制職業           | 学校畢業       | 者。                |                                       |
| 特種身分                                             |                            |                        |                |                       |            |                   |                                       |
| ◆僑生                                              |                            |                        |                |                       |            |                   |                                       |
| 繳費註記                                             |                            |                        |                |                       |            |                   |                                       |
| 低收入戶                                             |                            |                        |                |                       |            |                   |                                       |
| 個人認知                                             |                            |                        |                |                       |            |                   |                                       |
|                                                  |                            |                        |                |                       | - Aces -   | _                 | ]                                     |
| 統測准者證號                                           | (嗎:                        |                        |                | 身分證約                  | t—編號:      |                   |                                       |
| 「「一」「「「一」」「「「」」「「「」」」「「」」「「」」「「」」」「「」」           | 24 ·                       | 105000                 |                | Я                     | 的复数想       | 尚未服役              |                                       |
| 聯絡電                                              | 話: 02277                   | 25333                  |                | ſ                     | 「動電話:      | 0912345678        |                                       |
| Em                                               |                            | 42@ntut.edu.tw         |                |                       |            |                   |                                       |
| 通訊吧                                              | ·꼬· (106                   | ) 臺北巾大女極忠李東路<br>。      | 二段弧            | E7 -5 1002.           | ·          | 0007054004        |                                       |
| 繁志聯絡人姓                                           | 名・ 土大明                     | 3                      |                | 浆芯响和                  | 3人电話・      | 0987654321        |                                       |
| 繳寄文件                                             |                            |                        |                |                       |            |                   |                                       |
| 下載資格審查專                                          | 用信封封                       | f面 下載黏貼表               | 長單 (若無法開啟・請    | 點選 <u>下載PDF閱讀軟體Ac</u> | lobe Reade | er <u>最新版本</u> 。) |                                       |
| □蓋所有學期註冊章之星<br>◆僑生<br>□僑務委員會僑生輔導3<br>□低收入戶證明文件影才 | 삍生證影本。<br>ឪ核發參加本<br>₣。     | 年度大專考試之僑生」             | 身分證明正本。        |                       |            |                   |                                       |
| 收件狀態                                             |                            |                        |                |                       | 考          | 生可於繳書             | 导文件後登入系統查                             |
| 資格審查申請日期: 109                                    | 年5月25日(<br>三中, <b>三</b> 本) | 星期一) 10:07<br>5月20日 (1 | 見期) 10-00キロパンチ |                       | 詢          | <b>妆件狀態</b>       |                                       |
| 月18番旦中訪A級:申請<br>下載留存完成資                          | 「元成・審算論<br>「松審査者           | 新政治後確認留                | 重朔──」 10.00起公告 |                       |            |                   | · · · · · · · · · · · · · · · · · · · |
| 收件狀態: 未收                                         | 件【寄作                       | ↓期限:109年6月             | ]10日 (星期三      | 〕止(郵戳為憑)】             |            |                   |                                       |
| 技重校院招生委員會職                                       | 総合會 10608                  | <b>喜北市大安區忠孝東路</b> 日    | - 段1號(國立臺北科技)  | 大學僨光大樓5樓) TFL:(       | 2-2772-53  | 33 FAX: 02-2773-  | 8881 FMAIL : union42@ntut edu tw      |

二、資格審查系統-下載留存完成資格審查系統資料登錄確認單

|                                                                                       | 資格審                | <u></u>       |           |  |
|---------------------------------------------------------------------------------------|--------------------|---------------|-----------|--|
| ✓ 步驟一. 登録                                                                             | 影資格審查資料 🗸 步驟二 確認   | 資格審查資料 🗸 步驟三. | 完成 資格審查申請 |  |
| 學歷資格                                                                                  |                    |               |           |  |
| 5職、職業類科班、日間部、畢業(於民國109年6月)<br>記資格: 1.公立或已立案之私立技術型高級中等學校                               | 〔高級職業學校〕職業類科畢業國    | 或五年一貫制職業學校畢業  | 者。        |  |
| 特種身分                                                                                  |                    |               |           |  |
| ▶僑生                                                                                   |                    |               |           |  |
| 繳費註記                                                                                  |                    |               |           |  |
| <b>淑入戶</b>                                                                            | 考生可點選下             | 載留存「完成        | 資格        |  |
| 個人資料                                                                                  | 審查系統資料             | 脊錄確認單         | ,本        |  |
| 統測准者證號碼:                                                                              | <b>喀</b> 辺留備代表     | 老什会出资格        | 家本        |  |
| 考生姓名:                                                                                 | 唯心平住们众             | <u> </u>      | <b>留旦</b> |  |
| 聯絡電話: 0227725333                                                                      | 糸統金鍊確灭             | 还出作業,請        | 「考生       |  |
| Email: union42@ntut.edu.tw                                                            | 務必於109年6           | 月10日(星期       | 月三        |  |
| 通訊地址: (106)臺北市大安區忠孝朝                                                                  | 臧 〕前(郵戳為憑          | (1),將相關證      | 明文        |  |
| 緊急聯絡人姓名: 王大明                                                                          | 件郵寄至本委             | 員會進行審查        | 作業        |  |
| 繳寄文件                                                                                  | (僅申請原住民            | 、特種身分考        | 生無須       |  |
| 下載資格審查專用信封封面 下載黏則                                                                     | 協 繳寄證明文件           | )             |           |  |
| 蓋所有學期註冊章之學生證影本。<br>▶儒生<br>僑務委員會僑生輔導室核發參加本年度大專考試之僑<br>低收入戶證明文件影本。                      | 生身分證明              |               |           |  |
| 收件狀態                                                                                  |                    |               |           |  |
| 18番重甲請日期: 1054-5月25日 (星期一) 10:07<br>18番重申請狀態:申請完成,審查結果於109年6月29日<br>下載留存完於資格塞杏資料登錄確認單 | [星/] 10:00起公告<br>夏 |               |           |  |
| - 第2日はフロ公共でおりまた。「東25年間」を100年。                                                         |                    | 駅 翌6 古ン馬)】    |           |  |

二、資格審查系統-僅申請原住民特種生

| 曾納哈尔納爾提史却时间。           | 岛每日17:00~17:30,請儘量避 <b>步</b>     | 免於該時段作業。為避免操作本系統時發生                      | :錯誤,建議使用 <u>Google Chrom</u>     | 瀏覽器,最佳瀏覽解析度為 1024 * 768                |
|------------------------|----------------------------------|------------------------------------------|----------------------------------|----------------------------------------|
| ▶重要                    | 長日程表 ▶登記資格條款                     | ▶資格審查                                    | 使用者: 登入位址:                       | 登出                                     |
|                        | -                                | 資格審查                                     |                                  |                                        |
|                        | ✔ 步驟一. <mark>登錄</mark> 译         | 電格審査資料 💙 步驟二. 確認 資格審査資料                  | ▲ ✓ 步驟三. 完成 資格審查申請               | <b>有</b>                               |
| 特種身分                   |                                  |                                          |                                  |                                        |
| ◆原住民(具有文化及語言)          | 指力證明)                            |                                          |                                  |                                        |
| 繳費註記                   |                                  |                                          |                                  |                                        |
| 一般生                    |                                  | <b>備由</b> 請盾住民特績。                        | 自分老止無須                           |                                        |
| 個人資料                   |                                  | 他安战明子从,本                                 |                                  |                                        |
| 統測准考證號碼:               |                                  | <u> </u>                                 | 土门和进厂戟                           |                                        |
| 考生姓名:                  |                                  | 留仔 完成貧格番:                                | <b>宣杀統</b> 資料登                   |                                        |
| 聯絡電話:                  | 0227725333                       | 錄確認單」,代表>                                | 考生完成原住                           |                                        |
| Email :                | union42@ntut.edu.tw              | 民特種生資料登錄                                 | 確定送出作業 🛛                         |                                        |
| <b>通訊地址:</b>           | (106)臺北市大安區忠孝東路                  | <u></u>                                  |                                  |                                        |
| 緊急聯絡人姓名:               | 王大明                              | 緊急                                       | NBN路人電話: 0987654321              |                                        |
| 繳寄文件                   |                                  |                                          |                                  |                                        |
| ●原住民(具有文化及語言)          | 能力證明)                            |                                          |                                  |                                        |
| 您已登錄原住民身分,並同           | ]意本委員會透過「內政部電子<br>*化及選言能力諮問」文件。本 | 查驗機制系統」及「行政院原住民族委員<br>委员會转去能連結電子查驗系統或頂住民 | 會文化及語言能力證明資料庫平<br>身分尚往杳驗時,本委员會得要 | 台」審查考生身分及語言認證,無須繳<br>並老年提供今日日口名簿影太武三個日 |
| \$P\$   甘鎌脊短諮明   皮   文 |                                  |                                          | 20100101200000104-3C94101030     |                                        |

# 二、資格審查系統-完成資格審查系統資料登錄確認單(樣張)

|                |                                                | 完成資格審查系統                                          | 充資料登錄確認單                   | 第1頁/ 共1頁                      |
|----------------|------------------------------------------------|---------------------------------------------------|----------------------------|-------------------------------|
|                |                                                | 心状况而重星小》                                          | 化只有重 如准她干                  | 利印時間:2020/05/25 上午 11:55      |
|                |                                                |                                                   | 確定送                        | 出時間: 2020/05/25 上午 10:07      |
| 驗這             | 證碼:                                            |                                                   |                            |                               |
|                |                                                |                                                   |                            |                               |
|                |                                                |                                                   |                            |                               |
|                |                                                |                                                   |                            |                               |
| 偷后             | 任政侠咨祖与下,                                       |                                                   |                            |                               |
| 感              | 「生球具有公子:                                       |                                                   |                            |                               |
| <u>子</u>       | <u>腔貝伯</u><br>暁 暁堂新科山 [                        | 日間部 畢業(於民國1                                       | 00年6月)                     |                               |
| 同路             | 11. 1 小 立 或 f                                  | 日间即、平米();氏國                                       | 级中等學校(高級聯                  | *業學校) 職業 類科畢                  |
| 業              | 或五年一貫制職業                                       | 学校畢業者。                                            | text of the contexts       |                               |
| 特利             | 種身分                                            |                                                   |                            |                               |
| •1             | 僑生                                             |                                                   |                            |                               |
| 繳              | 費註記                                            |                                                   |                            |                               |
| 低              | 收入户                                            |                                                   |                            |                               |
| 個              | 人資料                                            |                                                   |                            |                               |
|                | 統测准考證號                                         |                                                   | 身分證統一編3                    | 淲                             |
|                | 考生姓名                                           |                                                   | 服役状的                       | 態 尚未服役                        |
|                | 聯絡電話                                           | 0227725333                                        | 行動電調                       | 活 0912345678                  |
|                | Email                                          | union42@ntut.edu.tv                               | V                          |                               |
|                | 通訊地址                                           | (106) 臺北市大安區忠                                     | 孝東路三段1號                    |                               |
|                | 緊急聯絡人姓名                                        | 王大明                                               | 緊急聯絡人電調                    | 活 0987654321                  |
|                |                                                |                                                   |                            |                               |
|                |                                                |                                                   |                            |                               |
|                |                                                |                                                   |                            |                               |
|                |                                                |                                                   |                            |                               |
|                |                                                |                                                   |                            |                               |
|                |                                                |                                                   |                            |                               |
|                |                                                |                                                   |                            |                               |
|                |                                                |                                                   |                            |                               |
|                |                                                |                                                   |                            |                               |
|                |                                                |                                                   |                            |                               |
|                |                                                |                                                   |                            |                               |
|                |                                                |                                                   |                            |                               |
|                |                                                |                                                   |                            |                               |
|                |                                                |                                                   |                            |                               |
| 注              | 意事項:                                           |                                                   |                            |                               |
| 注;<br>1.       | 意事項:<br>本確認 <b>單無領繳回,言</b><br>複查申請情形,得請考       | <b>请自行妥善留存,</b> 後續考3<br>考生檢附本確認單。                 | 生若辦理資格審查結果複                | 查時,本委員會將視考生                   |
| 注:<br>1.<br>2. | 意事項:<br>本確認單無須繳回,言<br>複查申請情形,得請考<br>本確認單僅代表考生? | <b>请自行妥善留存,</b> 後續考生<br>寄生檢附本確認單。<br>完成資格審查系統登錄確深 | 上若辦理資格審查結果複<br>2送出作業,請考生務必 | 查時,本委員會將視考生<br>於109年6月10日(呈期三 |

二、資格審查系統-資格審查專用信封封面(樣張)

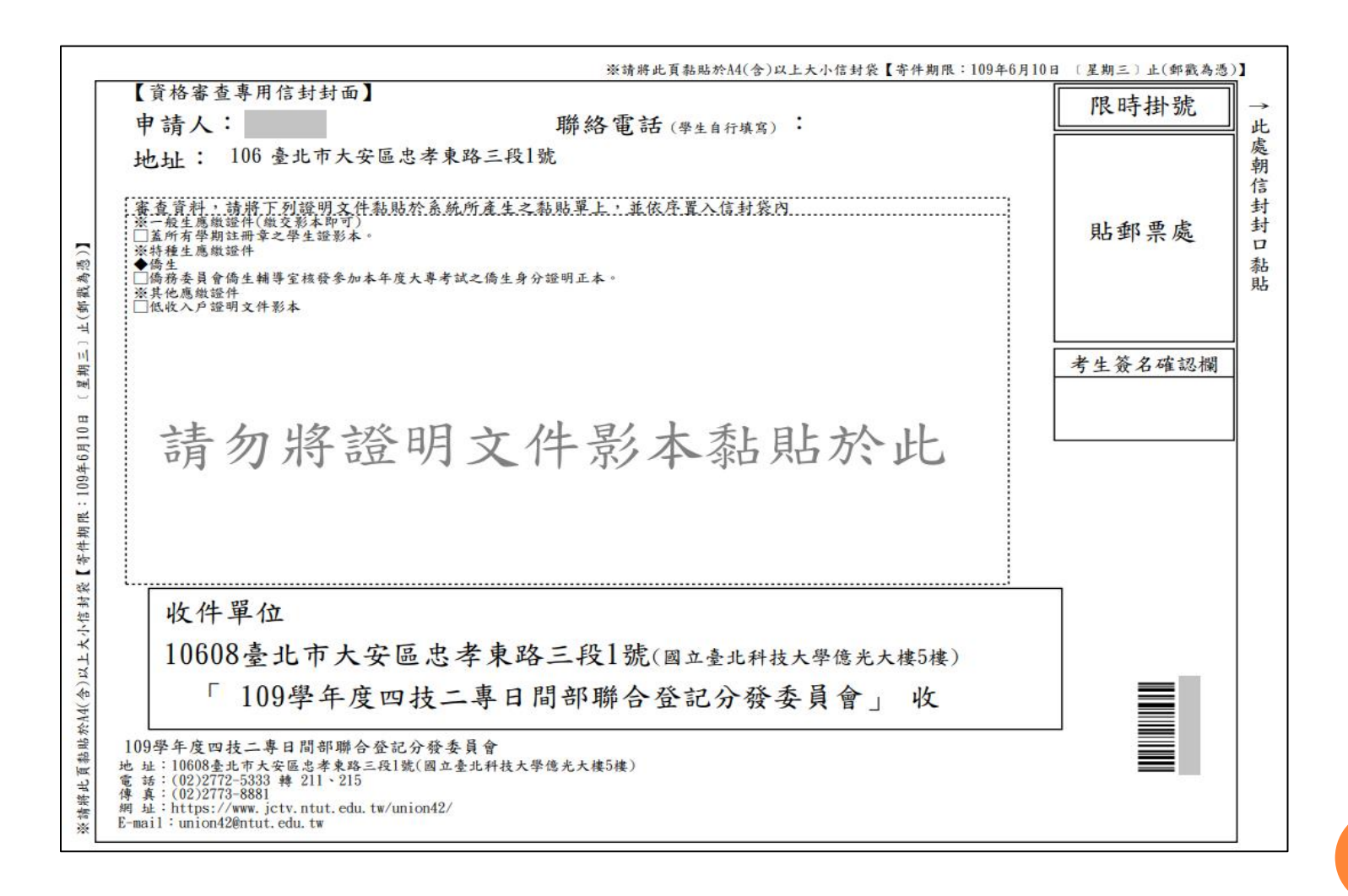

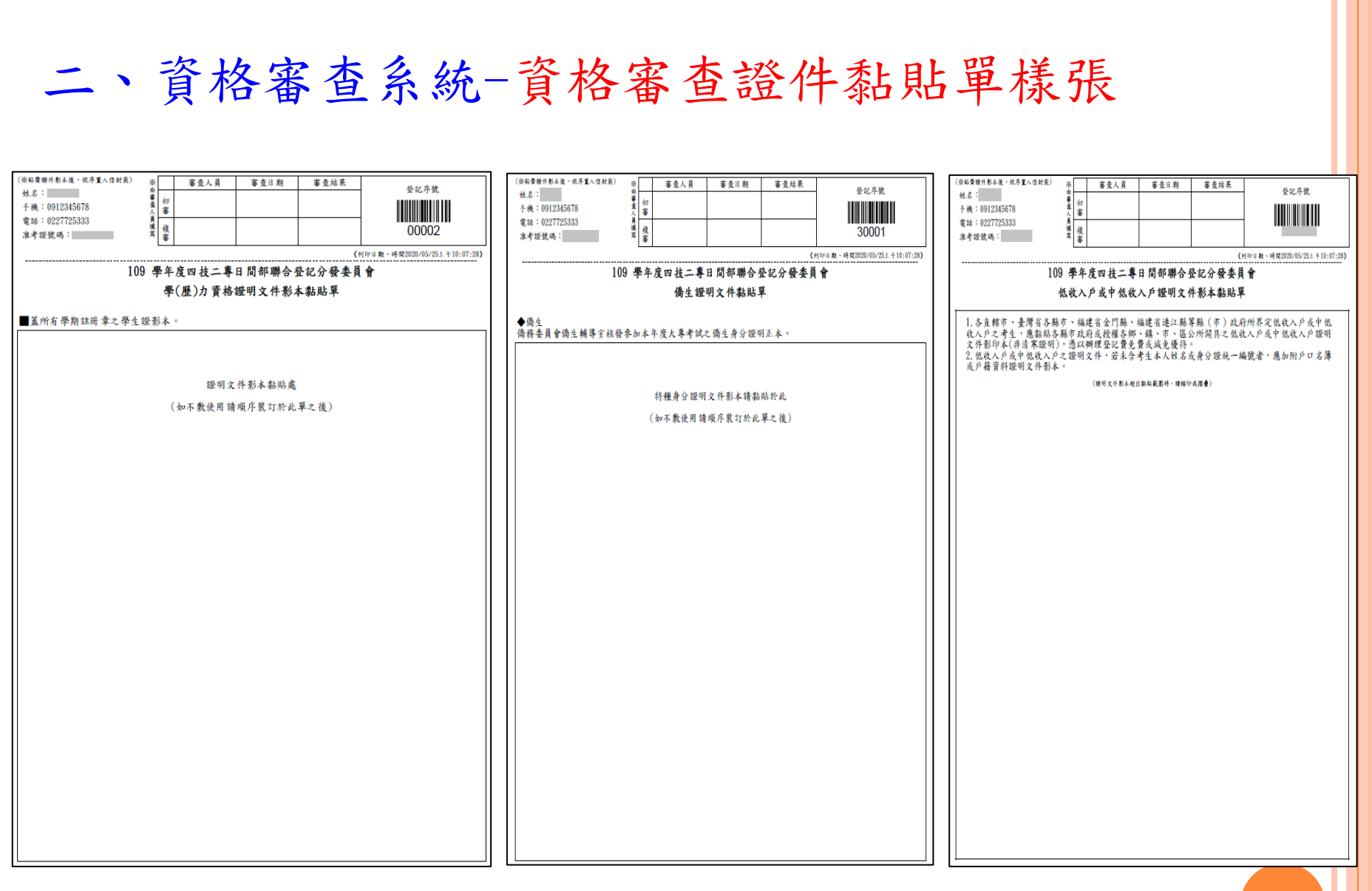

三、繳款單列印及繳款帳號查詢系統-登入系統

注意事項:<u>考生若所屬高中職學校未辦理集體繳費或未參加所屬高中職學校集體繳費</u>, 一律使用個別繳費方式進行繳費,繳費成功才可進行網路選填登記志願。

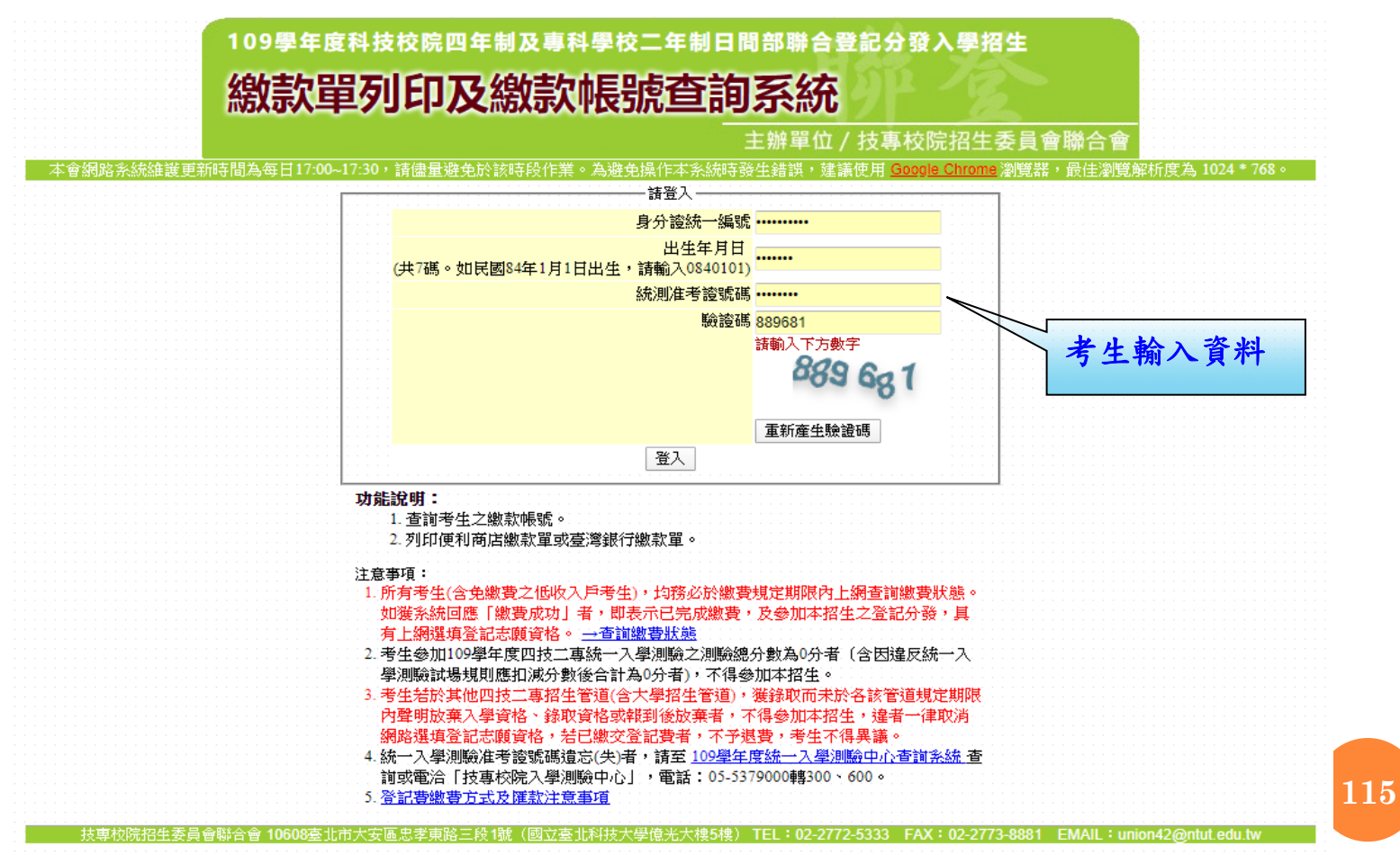

三、繳款單列印及繳款帳號查詢系統-繳款單下載介面

上方出現考生之繳款帳號,請考生詳細閱讀下方之注意事項。本系統提供「便利商店繳款單」 及「臺灣銀行繳款單」下載。考生若欲至其他金融機構(含郵局)或使用ATM轉帳繳費,可下載 「其他金融機構繳款資訊」,以便辦理跨行繳費作業。

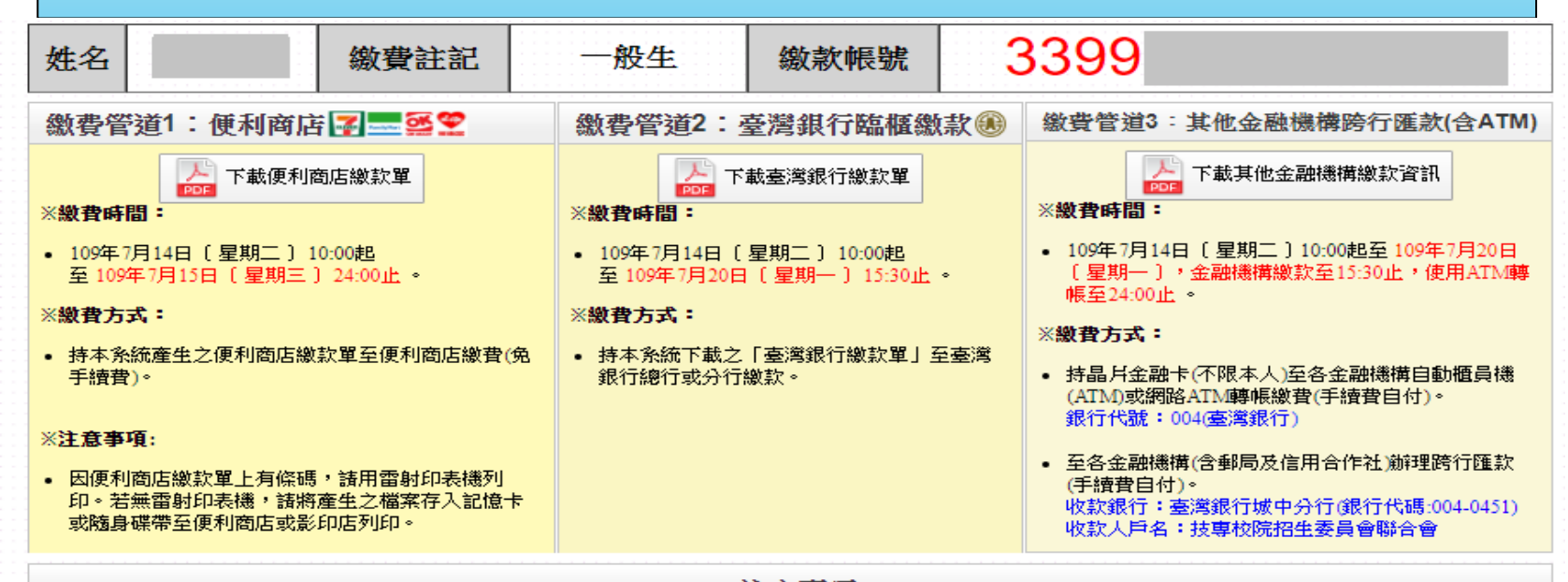

注意事項

至金融機構繳費完成後約2小時(至便利商店繳費最多需3個工作天,不含例假日),請至 本委員會網站「<u>繳費狀態查詢系統</u>」查詢是否繳費成功,繳費成功者請列印「繳費完成確認單」以備查驗。

- 金融機構上班時間為星期一~五每日9:00起至15:30止;使用ATM轉帳或便利商店繳費可至24:00止。
- 特別注意:繳費最後一天109年7月20日[星期一]15:30後,不可利用郵局匯款,因其隔日才會入帳,會超過繳費期限,將無法入帳造成繳費失敗,導致無法選 填志願
- 除採用「便利商店繳款單」繳款之手續費由本委員會負擔外,其餘方式之手續費由考生自行負擔。
- 使用金融卡轉帳時,請先注意所持之卡片是否具有轉帳功能。
- 使用ATM轉帳者,諸特別注意帳戶餘額及跨行轉帳是否成功、已扣手續費用。
- 以繳款帳號至金融機構繳費(含ATM及網路ATM轉帳)者僅限成功繳費一次,無法重複繳費。以本委員會系統產生之便利商店繳款單至便利商店繳費者,若考生因 重複列印且重複繳費,則本委員會不退還重複繳交之報名費。
- 繳款收據(證明)或交易明細表,諸考生務必自行留存以便備查。
- 考生若於其他四技二專招生管道(含大學招生管道),獲錄取而未於各該管道規定期限內聲明放棄入學資格、錄取資格或報到後放棄者,不得參加本招生,違者一 律取消網路選填登記志願資格,若已繳交登記費者,不予退費,考生不得異議。

三、繳款單列印及繳款帳號查詢系統-超商繳費單(樣張)

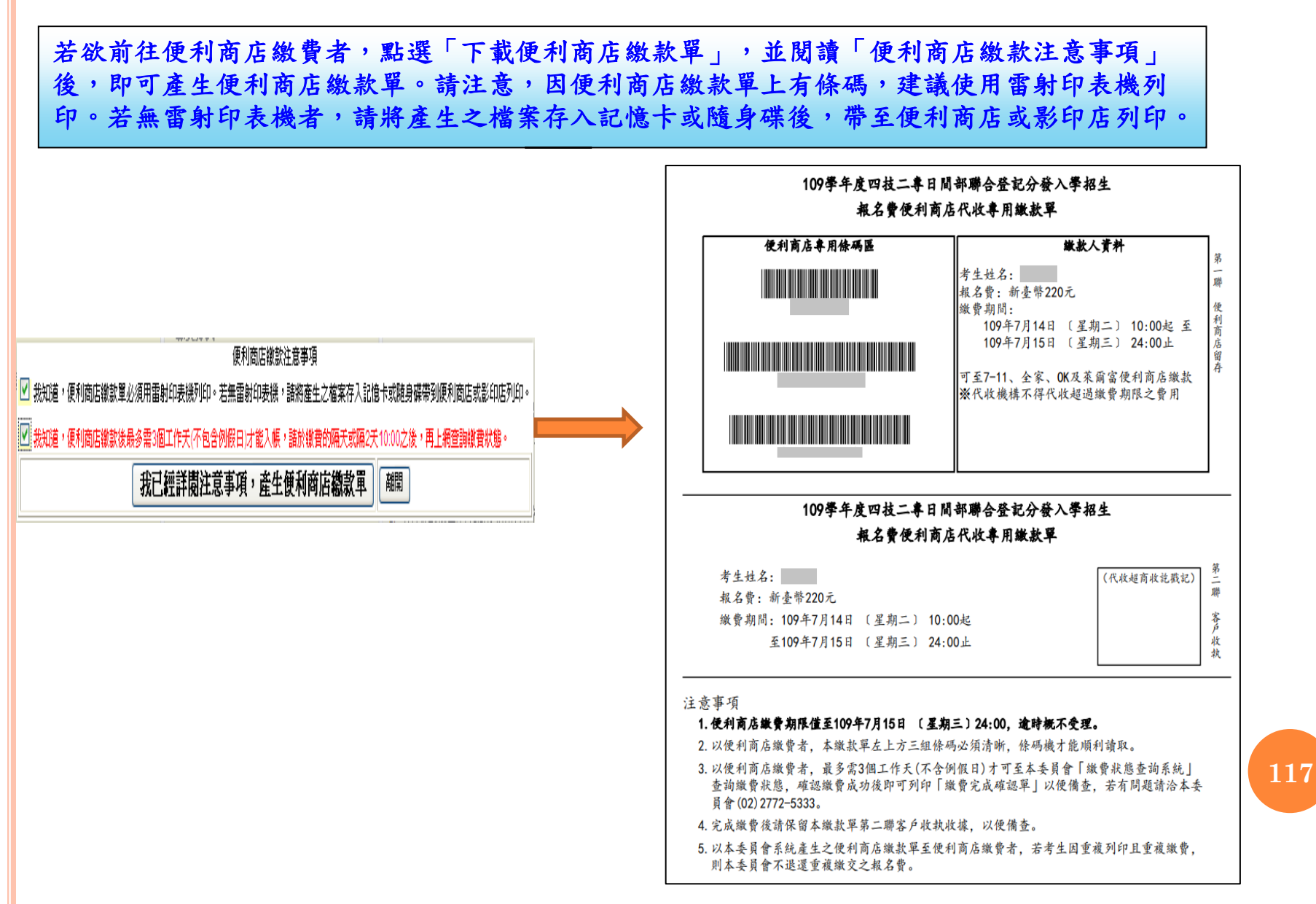

### 七、繳款單列印及繳款帳號查詢系統-臺銀繳費單(樣張)

若欲至臺灣銀行各分行臨櫃繳款者, 點選「下載臺灣銀行繳款單」後,即 可產生臺灣銀行繳款單。

|      | 臺灣銀行臨櫃繳費單<br><sub>製表日期:民國109年7月14日</sub> |                    |      |        |       | 單據<br>第一職                                       | 編號:<br>註:繳款人收執                                                                                                  |                                  |
|------|------------------------------------------|--------------------|------|--------|-------|-------------------------------------------------|----------------------------------------------------------------------------------------------------|----------------------------------|
| 繳款人  |                                          |                    | 連絡電話 |        |       | 備                                               | 註                                                                                                    | 欄                                |
|      | ₹用名稱<br>登記費                              | <u>應繳金額</u><br>220 | 費用   | 名稱     | 應繳金額  | 臺灣銀行繳費期限:<br>激請特必填上載款日素<br>增給之用。<br>※考生素自分離款手期  | 民國](<br>)<br>)<br>)<br>成聯絡<br>(<br>)<br>)<br>(<br>)<br>)<br>)<br>)<br>)<br>)<br>)<br>)<br>)<br>)<br>)<br>)<br>) | )9年7月20日<br>電話,以便有問題:<br>購費後,請保存 |
| 應繳金額 | 合計                                       | NT\$ 220           |      | 應繳金額合言 | + 新臺幣 | ★ 載載人收載帶,以件<br>激微費完畢約2小時後<br>微費款應查詢系統」<br>貳佰貳拾元 | a 建                                                                                                    | 至本委員會網站<br>是否繳費成功。               |

#### 109學年度四技二專日間部聯合登記分發入學招生

|       |            |          | 臺灣     | 銀行臨櫃     | 繳費單    |                              | 單據編    | 最続 :   |     |
|-------|------------|----------|--------|----------|--------|------------------------------|--------|--------|-----|
|       |            |          | 製表日    | 期:民國109年 | -7月14日 |                              |        | 第二聯:   | 銷帳職 |
| 繳款人   |            |          | 連絡電話   |          |        | 備                            | 註      | 欄      |     |
| 蒋     | 用名稱        | 應繳金額     | 費用     | 名稱       | 應繳金額   |                              |        |        |     |
| 1     | 登記費        | 220      |        |          |        | 裏灣銀行繳費期限                     | : 民國10 | 9年7月20 | в   |
|       |            |          |        |          |        | 2011-0010111100030039039015X |        |        |     |
|       |            |          |        |          |        |                              |        |        |     |
|       |            |          |        |          |        |                              |        |        |     |
|       |            |          |        |          |        |                              |        |        |     |
|       |            |          |        |          |        |                              |        |        |     |
| 應繳金額  | 合計         | NT\$ 220 |        | 應繳金額合言   | 計 新臺幣  | 貳佰貳拾元                        | 整      |        |     |
| 轉人行:引 | 臺灣銀行(代號 00 | 4)、轉入帳號  | : 3399 |          | ・轉載金   | 額: 220                       | 元整     |        |     |

#### 109學年度四技二專日間部聯合登記分發入學招生

|                                            |                                                              | 臺                                                                                                    | 灣銀行臨櫃繳                                  | 費單                  | 單據編號:                                                                    |
|--------------------------------------------|--------------------------------------------------------------|----------------------------------------------------------------------------------------------------|-----------------------------------------|---------------------|--------------------------------------------------------------------------|
|                                            |                                                              | 製                                                                                                    | 表日期:民國109年7月                            | 146                 | 第三聯:代收單位留存職                                                              |
| 繳款人                                        |                                                              | 連絡<br>電話                                                                                                    |                                         | 便利                  |                                                                          |
| 合計新臺幣                                      | 新臺幣 貳佰 3                                                     | 【拾元                                                                                                    | 整                                       | 商                   | a 1 And with 1922 and 224 with the 1929 ISIN Desired States and And with |
|                                            |                                                              |                                                                                                    |                                         | 店                   | 此廠實單目則暫不提供使利商佔繳費                                                         |
|                                            |                                                              |                                                                                                    |                                         | 専                   |                                                                          |
|                                            |                                                              |                                                                                                    |                                         | 用                   |                                                                          |
| <u>分行交易</u><br>銷帳編號<br>認<br>避<br>欄         | G6101 代 地<br>33991422345945                                  | <u>大類別</u><br>應繳金<br>00022                                                                                                    | 133991<br>220<br>                       | 郵局專用                | 此繳費單目前暫不提供郵同繳費                                                           |
| 聚表<br>多利用各銀行<br>轉人行:臺灣<br>※請務必填上<br>確認是否繳費 | 記標<br>網路 ATM、自動積員機(A<br>銀行(代號 004)、轉人帳號<br>繳款日期及聯絡電話,以<br>成功 | <ul> <li> <b>晋</b>計      </li> <li> <b>TM</b>)、各編      </li> <li> <b>TM</b>)、各編         </li> <li> <b>TM</b>)、名綱         </li> <li> <b>TM</b>)、名綱         </li> </ul> | 主管<br>網路銀行轉帳,本行存所<br>199<br>時聯絡之用。繳費後約2 | ≤使用2<br>、轉軸<br>2.小時 | 本行設備免轉裝手續費。<br>長金額: 220 元整<br>,請務必至本委員會報名系統,                             |

三、繳款單列印及繳款帳號查詢系統-其他繳費資訊(樣張)

| 考生亦可下載其他金融機構繳款資訊,<br>至其他金融機構(含郵局)或使用ATM<br>轉帳進行繳費。 | 109學年度四技二專日間部聯合登記分發入學招生<br>其他金融機構繳款資訊         姓名:          身分證號統一編號:          (以下繳款帳號僅厚:       本人使用,不可與他人合併使用)         1. 持晶片金融卡(不限本人)至各金融機構自動櫃員機(ATM)或網路ATM轉帳繳費(手續費自付):       ※繳費期間: 109年7月14日 (星期二) 10:00起至109年7月20日 (星期一) 24:00止         ※銀行代號: 004 (臺灣銀行)       ※轉入帳號: 3399         ※轉入儀號: 新臺幣220元       ※                                                              |
|----------------------------------------------------|----------------------------------------------------------------------------------------------------|
|                                                    | <ul> <li>2. 至各金融機構(含郵局及信用合作社)辦理跨行匯款,填寫該行之「跨行匯款單」(手續費自付):</li> <li>※繳費期間: 109年7月14日 (星期二) 10:00起至109年7月20日 (星期一) 15:30止</li> <li>※收款銀行:臺灣銀行城中分行(銀行代碼: 004-0451)</li> <li>※收款人帳號: 3399</li> <li>※收款人戶名: 技專校院招生委員會聯合會</li> <li>※轉入金額: 新臺幣220元</li> </ul>                                                                                                    |
|                                                    | 注意事項 <ol> <li>請務必於上述繳費規定期間內完成繳費,逾時概不受理。</li> <li>使用金融卡轉帳時,請先注意所持之卡片是否具有轉帳功能。</li> <li>使用ATM轉帳者,請特別注意帳戶餘額及跨行轉帳是否成功、已扣手續費用。</li> <li>特別注意: 做費最後一天109年7月20日 (星期一)15:30後,不可利用郵局匯款,因其隔日才會<br/>入帳,會超過繳費期限,將無法入帳達成繳費失敗,導致無法選其志願。</li> <li>繳款收據(證明)或交易明細表,請考生務必自行留存以便備查。</li> <li>完成繳費2小時後,請至本委員會「繳費狀態查詢系統」查詢繳費狀態,確認繳費成功後即可列<br/>印「繳費完成確認單」以便備查,若有問題請洽本委員會(02)2772-5333。</li> </ol> |

#### 四、繳費狀態查詢系統-登入系統

注意事項:參加集體或個別繳費考生(包含免繳費之低收入戶考生),均務必於繳費規定期限 內上網查詢繳費狀態。如獲系統回應「繳費成功」者,即表示已完成繳費,及參 加本招生之登記分發,具有上網選填登記志願資格。

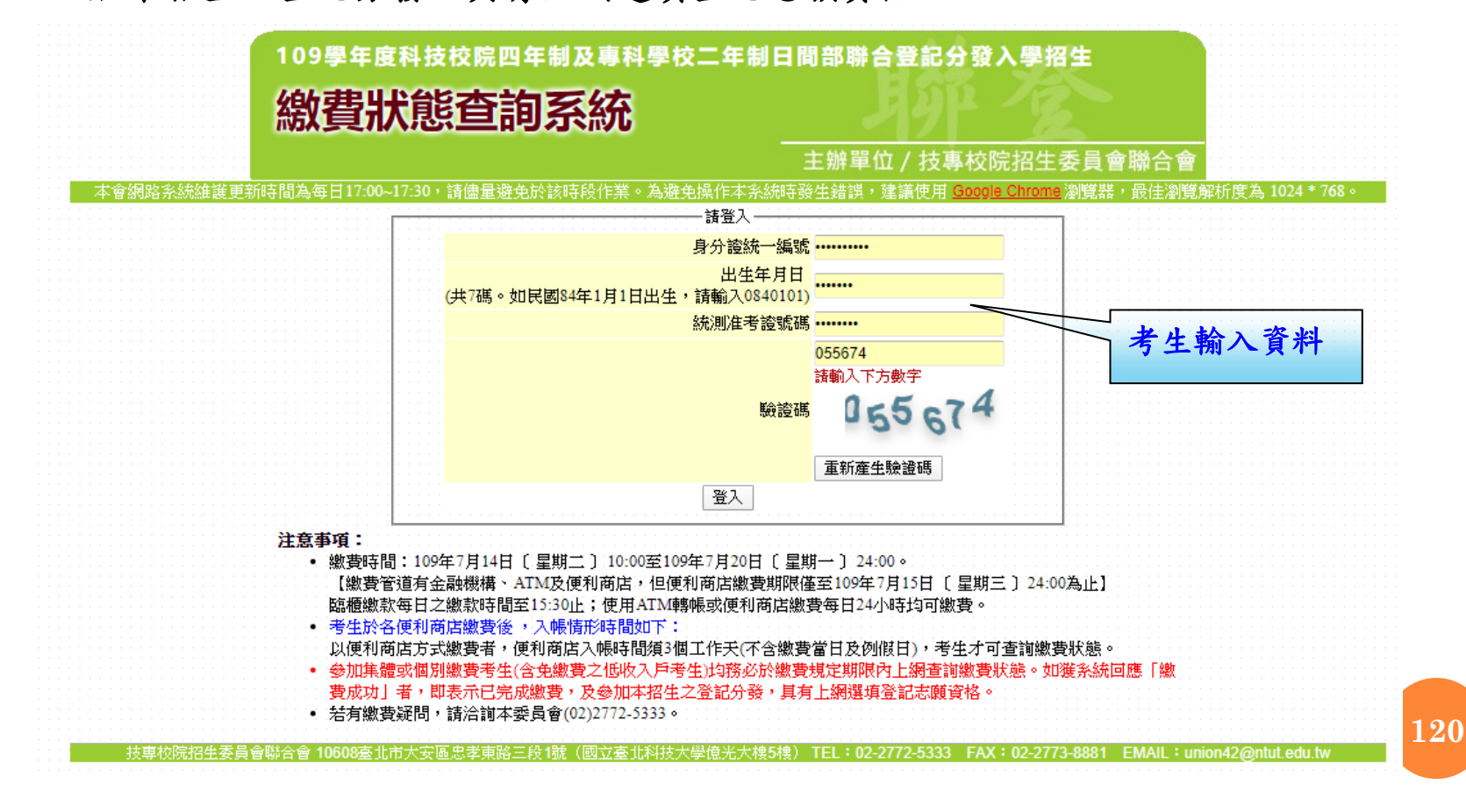

四、繳費狀態查詢系統-未完成繳費畫面

|                                            | in the second second second second second second second second second second second second second second second |                                  | 主辦單位 / 技專校院                     | 招生委員會聯       | 合會             |                                                                                                    |
|--------------------------------------------|----------------------------------------------------------------------------------------------------|----------------------------------|---------------------------------|--------------|----------------|----------------------------------------------------------------------------------------------------|
|                                            |                                                                                                    |                                  | 使用者:                            | 1            | P:             | →登出                                                                                                    |
| 繳費狀態                                       |                                                                                                    |                                  |                                 |              |                |                                                                                                    |
| 注意事項:                                      |                                                                                                    | 您尚未繳費,請儘速                        | 完成繳費!                           |              |                | •         •         •         •         •         •         •         •         •         •         •         •         •         •         •         •         •         •         •         •         •         •         •         •         •         •         •         •         •         •         •         •         •         •         •         •         •         •         •         •         •         •         •         •         •         •         •         •         •         •         •         •         •         •         •         •         •         •         •         •         •         •         •         •         •         •         •         •         •         •         •         •         •         •         •         •         •         •         •         •         •         •         •         •         •         •         •         •         •         •         •         •         •         •         •         •         •         •         •         •         •         •         •         •         •         •         • |
| <ul> <li>・ 至各金属</li> <li>・ 至 便利</li> </ul> | 触機構(含郵局及信用合作社)或ATM<br>商店繳費者最多須3個工作天(不                                                                           | I(網路ATM)繳費者,於完成<br>包含例假日)才能入帳,請加 | 试繳費約2小時後即可查詢繳<br>於繳費2-3天後再查詢繳費制 | ≹費狀態。<br>≷態。 |                |                                                                                                    |
| 基本資料                                       | (諸詳細檢查資料是否正確)                                                                                                   |                                  |                                 |              |                |                                                                                                    |
| ž                                          | 充測准考證號 <b>:</b>                                                                                                 | 身分證統一編號:                         |                                 | 考生姓名:        |                |                                                                                                    |
| 聯絡資料                                       | ◎ 修改聯絡通訊資料 ※聯絡地址電話#                                                                                             | 寄作為錄取學校 <mark>寄發報到/註冊</mark> 通知使 | 用,請確實填寫。※                       |              |                |                                                                                                    |
| 随画號:                                       | 106                                                                                                    | 1.繳費完成2,                         | 小時後,請重新登                        | 入系統,         | 若系統仍顯          | <b>i</b> 示尚未                                                                                                    |
| 訊地址:                                       | 臺北市大安區忠孝東路三段1號                                                                                                  | 繳費狀態,                            | 表示繳費尚未成:                        | 功,請考         | 上持繳款收          | 執聯(                                                                                                    |
| 絡電話:                                       | 0227725333                                                                                                    | <b>據</b> )到原總                    | 款金融單位洽詢                         | ,或檢視人        | TM交易明          | 細表確                                                                                                    |
| 絡手機:                                       | 0912345678                                                                                                    | 轉帳是否成                            | 功。                              |              |                |                                                                                                    |
| 重要口程                                       | · · · · · · · · · · · · · · · · · · ·                                                                           | 2.便利商店總                          | 費約須3個工作天                        | (不含例假        | <b>艮日</b> ),才能 | 入帳。                                                                                                    |

四、繳費狀態查詢系統-繳費成功畫面

|                  |                                       |                      |             | 主辦單位 / 技專      | 校院招生委員                        | 員會聯合會                             |                                     |
|------------------|---------------------------------------|----------------------|-------------|----------------|-------------------------------|-----------------------------------|-------------------------------------|
|                  |                                       |                      |             | 使用             | 者:                            | IP:                               | [→ 登出                               |
| 繳費狀態             |                                       |                      |             |                | _                             |                                   |                                     |
|                  | 您已經                                   | <sup>涇</sup> 繳費成功!請1 | 下載並列印繳到     | 貴完成確認單・        | 自行留存。                         |                                   |                                     |
|                  |                                       |                      | ▶<br>▶<br>▶ | 確認單            |                               |                                   |                                     |
| to Andrata       | · · · · · · · · · · · · · · · · · · · |                      |             |                | · · · · · · · · · · · · · · · | · · · · · · · · · · · · · · · · · | · · · · · · · · · · · · · · · · · · |
| 基本資料             | (請詳細檢查資料是否正確)                         |                      |             |                |                               |                                   |                                     |
| ېن<br>۱۳         | 流測准者證號:                               |                      | 身分證統一編號:    |                | 7                             | <b>手</b> 生姓名:                     |                                     |
| T204-14-+24-10-1 |                                       |                      |             | _              |                               |                                   |                                     |
| 聯絡資料             | ● 修改聯絡通訊資料 ※                          | 絡地址電話將作為錄取學樣         | 校寄發報到/註冊通知修 | (用,請確實填寫。)》    |                               |                                   |                                     |
| 遞區號:             | 106                                   |                      | 共入生         | 依然,如果          | 御弗七日                          | . 2 4 A                           | <b>扒</b> 備弗                         |
| 訊地址:             | 臺北市大安區忠孝東路三段18                        | Ē                    | <b>宜八</b> 示 | <b>就饭,如亏</b> 了 | こ級頁成り                         | / 尔凯曾                             | 小歌頁                                 |
| 絡電話:             | 0227725333                            |                      | 狀悲欄         | 位線不繳貿反         | 成功之訊息                         | 。考生可                              | 選择儲                                 |
| 絡手機:             | 0912345678                            |                      | 存或直         | 接列印「繳賣         | <b>骨完成確認</b>                  | 「単」,確                             | 認單請                                 |
|                  |                                       |                      | - 妥善保       | 存以便備查。         | )                             |                                   |                                     |
| <b>美田田</b> 伊     |                                       |                      |             |                |                               |                                   |                                     |

四、繳費狀態查詢系統-繳費完成確認單(樣張)

|         | 金船市北西山        | 双哥             |
|---------|---------------|----------------|
|         | 微質乙以准部        | <sup>8</sup> 平 |
| 您已完成繳費  | 作業。           |                |
| 本確認單不需  | 繳寄回本委員會,請妥善保存 | 此確認單,以供日後備查。   |
|         |               |                |
| 個人資料:   |               |                |
| 姓名:     |               |                |
| 統測准考證號: |               |                |
| 驗證條碼:   |               |                |
|         |               |                |
|         |               |                |
|         |               |                |
|         |               |                |
|         |               |                |
|         |               |                |

四、繳費狀態查詢系統-低收考生登入畫面

|               |                        | 土 辦 単 位 / 技 等 校          | 《阮招生委員會聯合會                                                                                                    |                                       |
|---------------|------------------------|--------------------------|----------------------------------------------------------------------------------------------------|---------------------------------------|
| 体与建筑成为有       | at-                    | 使用者:                     | IP:                                                                                                    | 日日日                                   |
| 繳實狀歷          | ġ.                     |                          |                                                                                                    |                                       |
|               | 您為低收入/                 | 戶考生・不須繳交登記費・視同繳費成        | む いっこう いっこう いっこう いっこう いっこう いっこう ひょうしん ひょうしん ひょう ひょうしん ひょう ひょう ひょう ひょう ひょう ひょう ひょう ひょう ひょう ひょう |                                       |
| 基本資料          | ↓(請詳細檢查資料是否正確)         | $\bigwedge$              |                                                                                                    |                                       |
|               | 統測准考證號:                | 身分證統一編號:                 | 考生姓名:                                                                                                    |                                       |
| 聯絡資料          | 斗 💊 修改聯絡通訊資料 ※聯絡地址電話將作 | F為錄取學校寄發報到註冊通知使用 請確實填寫。※ |                                                                                                    |                                       |
| <b>邮遞區號:</b>  | 106                    |                          |                                                                                                    | 4 4 4 4 4 4 4 4 4 4 4 4 4 4 4 4 4 4 4 |
| 通訊地址:         | 臺北市大安區忠孝東路三段1號         |                          |                                                                                                    |                                       |
| 聯絡電話 <b>:</b> | 0227725333             | 若為低收入戶考生,登入系緣            | 統後即顯示繳費成                                                                                                    |                                       |
| 聯絡手機:         | 0912345678             | 功之訊息,考生無須繳交登言            | 記費。                                                                                                    |                                       |
| 重要日利          |                        |                          |                                                                                                    |                                       |
|               |                        |                          |                                                                                                    |                                       |

四、繳費狀態查詢系統-修改通訊聯絡資訊

|                 |                                   | 主辦單位 / 技專校院招 | 生委員會聯合會                                                    | · · · · · · · · · · · · · · · · · · · |  |  |  |
|-----------------|-----------------------------------|--------------|------------------------------------------------------------|---------------------------------------|--|--|--|
| the sheet build |                                   | 使用者:         | IP:                                                        |                                       |  |  |  |
| 繳費狀態            |                                   |              |                                                            |                                       |  |  |  |
|                 | 您為低收入戶考生·不須繳交登                    | 記費·視同繳費成功。   |                                                            |                                       |  |  |  |
| 基本資料            | · (請詳細檢查資料是否正確)                   |              |                                                            |                                       |  |  |  |
|                 |                                   |              | <b>老在机力</b> 。                                              |                                       |  |  |  |
|                 | (加)))店者設筑・ 身分設筑一編號・               |              | 活生妊名 ·                                                     |                                       |  |  |  |
| 聯絡資料            | 修改聯絡通訊資料 ※聯絡地址電話將作為錄取學校寄發報到/註冊通知使 | 用,請確實填寫。※    |                                                            |                                       |  |  |  |
| 應區號:            | 106                               | ·····        |                                                            |                                       |  |  |  |
| 訊地址:            | 臺北市大安區忠孝東路三段1號                    |              |                                                            |                                       |  |  |  |
| 洛電話:            | 0227725333                        | **           | n 必 修 改 職 敘 通 i                                            | 田咨拟诗野堰「                               |  |  |  |
| 絡手機 <b>:</b>    | 0912345678                        | ウエメ          | 了 土×ч 低 修 以 柳 裕 坦 而 貝 杆 胡 和<br>改 聯 敘 诵 訊 咨 料 , , 并 日 龄 入 蓝 |                                       |  |  |  |
|                 |                                   | <b>络之</b> 道  | 用訊 資料,完成1                                                  | 直寫後點選「儲                               |  |  |  |
| 重要日程            |                                   | 聯絡這          | 通訊資料」。                                                     |                                       |  |  |  |
| 1 40 -+ 43      | 青香諭・109年7月23日 r 星期四 1 10·00起      |              |                                                            |                                       |  |  |  |

### 五、個人總成績查詢系統-登入系統

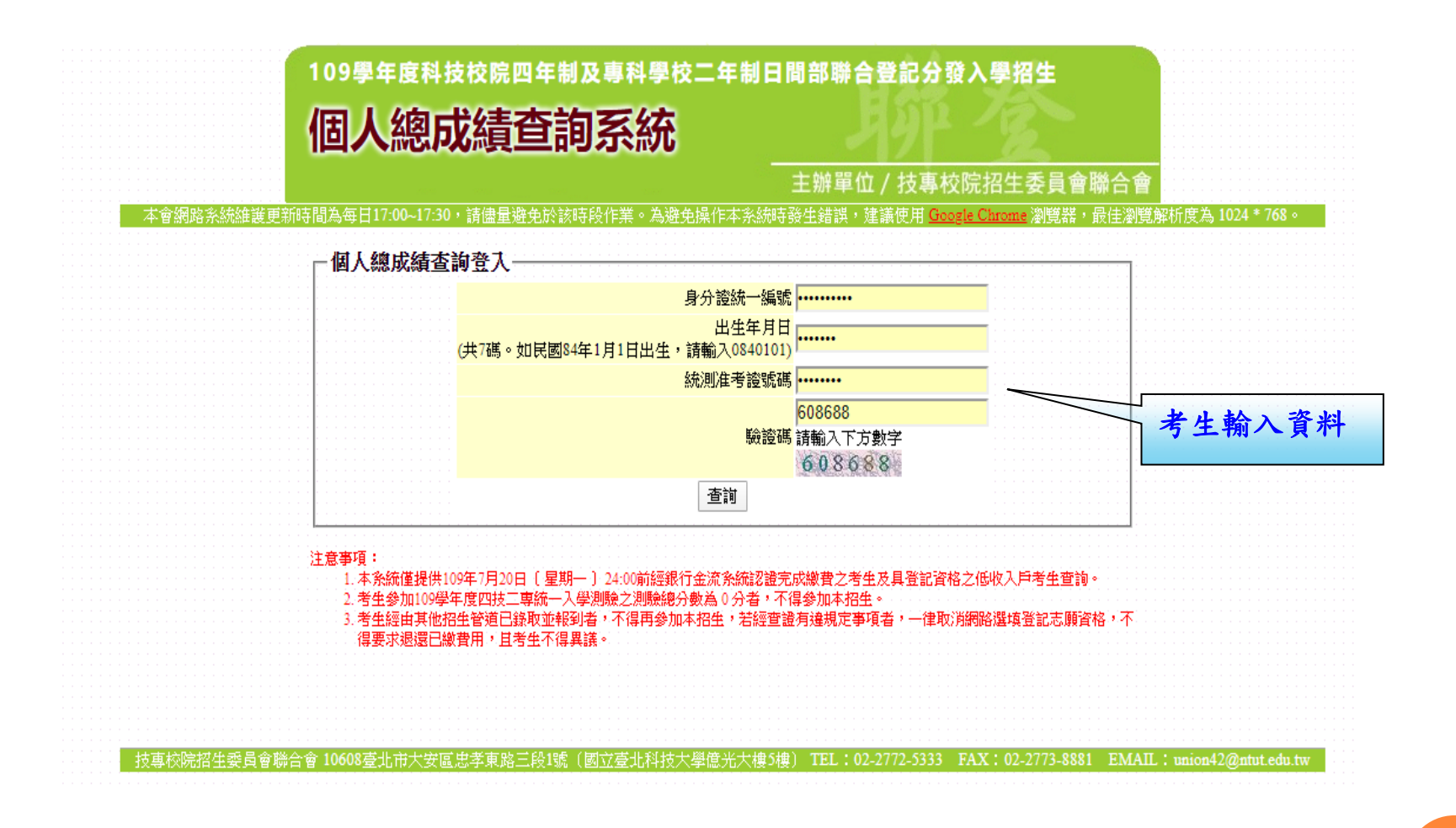

五、個人總成績查詢系統-查詢畫面

#### 109學年度科技校院四年制及專科學校二年制日間部聯合登記分發入學招生

#### 個人總成績查詢系統

#### 主辦單位 / 技專校院招生委員會聯合會

本會網路系統維護更新時間為毎日17:00~17:30,諸儘量避免於該時段作業。為避免操作本系統時發生錯誤,建議使用 Google Chrome 瀏覽器,最佳瀏覽解析度為 1024 \* 768。

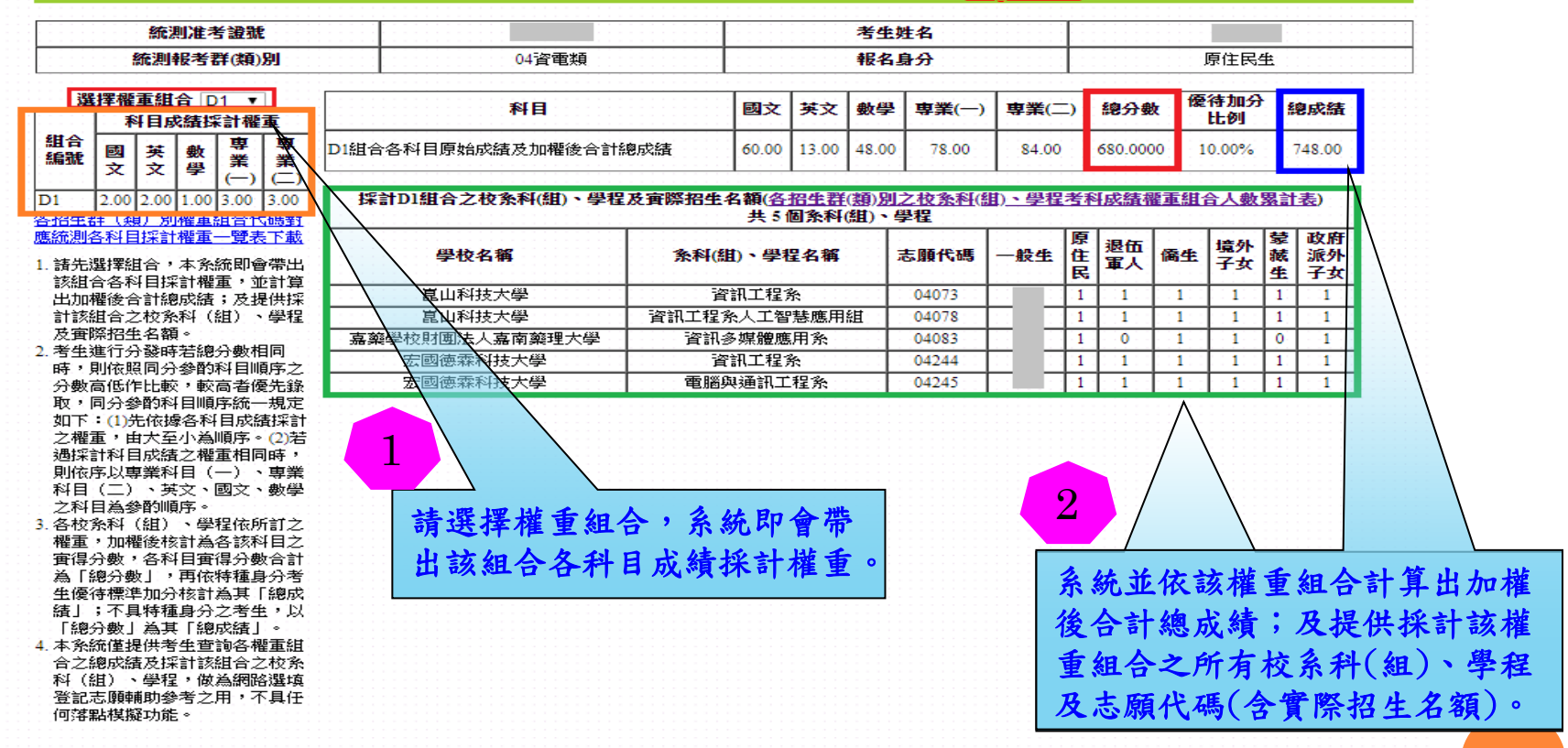

※對於總成績有疑義者可於109年7月24日〔星期五〕12:00前向本委員會辦理成績複查,逾期概不受理。

※申請個人總成績複查之考生不論其複查結果為何,均可參加網路選填志願,並應於規定時間內完成選填志願程序,逾期不得以申請複查成績為由請求補填。

### 五、個人總成績查詢系統-各招生群(類)別權重組合代碼對應統 測各科目採計權重一覽表下載

| 選                       | <b>军權重</b> 維                                        | <b>1</b> 合 D1          |                         | 181 B              |          | 國文                       | 雄文          | ● ● ● ■                    | <b>≇</b> () | <b>宙</b> 業(二) | 總公計       | 優待加分              | 缩成线           |
|-------------------------|-----------------------------------------------------|------------------------|-------------------------|--------------------|----------|--------------------------|-------------|----------------------------|-------------|---------------|-----------|-------------------|---------------|
|                         | 科目                                                  | 成績採計                   | 種                       |                    |          |                          | 1           |                            |             | -13°314(—)    | AG 7 1 30 | 比例                | Rinkeren      |
| 組合<br>編號                | 國英文文                                                | 數<br>學<br>業            | 専業                      | D1組合各科目原始成績及加權後合計  | 總成績      | 60.00                    | ) 13.00     | 0 48.00 7                  | 8.00        | 84.00         | 680.0000  | 10.00%            | 748.00        |
| 1<br>招生君                | 2.00 2.00<br>(類) 5                                  | 0 1.00 3.0             | )<br>(二)<br>3.00<br>代碼對 | 探計D1組合之校系科(組)、學程   | 星及實際招生   | 上名額(名<br>共5              | 相生物         | ቿ(類) <u>別之校</u><br>¥(組)、學程 | 条科(組        | ) <u>、學程考</u> | 科成績權      | 重組合人數累            | <u> (計表</u> ) |
| <mark>統測名</mark><br>转失過 | <u>科目探</u><br>援组合                                   | <u> 權重一閏</u><br>, 本多統則 | 表下載<br>合学出              | 學校名稱               | 条科(      | (組)、學                    | 程名稱         | 1 志願                       | 代碼 -        | 一般生           | 退伍        | 裔生<br>子女          | 蒙 政府<br>藏 派外  |
| 該組合                     | 各科目                                                 | 彩計權重,                  | 並計算                     | W-11-00144-11-001  |          | (mail of 40              | 1.4         |                            |             | E             | 6         |                   | 生子女           |
| ¦加櫂                     | 後合計編                                                | 泉成績;及                  | 提供採                     |                    | (次約十4日   | 資訊上程<br>P22 レデタ          | 彩           | U40                        | 75          |               |           | 1                 | 1             |
| 「認知                     | 百之仪;<br>招生名                                         | 5세약 (組)<br>道。          | 、生任                     | 品山村投入学             | 自訊工任     | 6 氘八二1                   | 百念應)<br>在田公 | H#E 040                    | /8          | -             |           | 1 1               | 0 1           |
| ~                       | 行分發明                                                | ,<br>時若總分數             | 相同                      | A架军仪期围法人品阐架理入字<br> | A it     | い夕保順の<br>次知 イギロ          | 遮用 於        | 04                         | 85          |               |           | 1 1               | 0 1           |
| 芽・貝                     | 依照同步                                                | 分参酌科目                  | 順序之                     | 2021思林科技入学         | ز<br>جون | 月 874上1至<br>   6943开2011 | 示<br>〒4日-22 | 04.                        | 44          |               |           | 1                 | 1 1           |
| )数に<br>T 、 に            | 也作比較                                                | 段, 軟局者<br>31日順度統       | 慢先臻<br>                 |                    | 4.16     |                          | 工任东         | 04.                        | 4J          |               |           | · · · · · · · · · | 1 1           |
| זד:                     | (1)先依                                               | 源各科目6                  | 績採計                     |                    |          |                          |             |                            |             |               |           |                   |               |
| 權重                      | ,由大                                                 | 巨小為順序                  | · (2)若                  |                    |          |                          |             |                            |             |               |           |                   |               |
| 勤探言<br>叫法点              | 科目成績                                                | 査之權重相<br>≤1日 (_ヽ       | 间時,<br>、東業              |                    |          |                          |             |                            |             |               |           |                   |               |
| 初版月<br>斜目               | 以守未(<br>二) 、1                                       | 9日(一)<br>英文、國文         | 、等耒、動學                  | 點選下重               | Σ.       |                          |             |                            |             |               |           |                   |               |
| 之科目                     | 為參酌                                                 | <b>腑</b> 。             |                         |                    |          |                          |             |                            |             |               |           |                   | <b>-</b> >    |
| 校务                      | 科(組)                                                | 、學程依                   | 所訂之                     | (PDF檔)             | )        |                          |             |                            |             |               |           |                   |               |
| 罹里,<br>宙得く              | 加催夜1<br>-動,么和                                       | 炎訂為谷診<br>以日審得分         | 科日之.<br>動合計             |                    |          |                          |             |                            |             |               |           |                   |               |
| 為「網                     | いの動」                                                | ,再依特種                  | 身分考                     |                    |          |                          |             |                            |             |               |           |                   |               |
| 生優行                     | 標準加分                                                | <b>子核計為其</b>           | 「總成                     |                    |          |                          |             |                            |             |               |           |                   |               |
| 査」;<br>「∕∞∠             | 个具特和<br>                                            | 重身分之考<br>目「编武组         | 生,以                     |                    |          |                          |             |                            |             |               |           |                   |               |
| 本系統                     | \$\$J ⊜;<br>僅提供≯                                    | + 1000000<br>5生查詢各     | 』<br>權重組                |                    |          |                          |             |                            |             |               |           |                   |               |
| 之綱                      | 成績及其                                                | 彩計該組合                  | 之校条                     |                    |          |                          |             |                            |             |               |           |                   |               |
| ¥ (維<br>*****           | () 、 學和<br>() () () () () () () () () () () () () ( | 呈,做為網<br>ANT ANT       | 路選填                     |                    |          |                          |             |                            |             |               |           |                   |               |
| ご 記 心<br>可 辞 異          | 模糊功能                                                | 8~5∠m ′<br>€∘          | Ϋ́́Η                    |                    |          |                          |             |                            |             |               |           |                   |               |
|                         |                                                     |                        |                         |                    |          |                          |             |                            |             |               |           |                   |               |
|                         |                                                     |                        |                         |                    |          |                          |             |                            |             |               |           |                   |               |
|                         |                                                     |                        |                         |                    |          |                          |             |                            |             |               |           |                   |               |
|                         |                                                     |                        |                         |                    |          |                          |             |                            |             |               |           |                   |               |
|                         |                                                     |                        |                         |                    |          |                          |             |                            |             |               |           |                   |               |
|                         |                                                     |                        |                         |                    |          |                          |             |                            |             |               |           |                   |               |
|                         |                                                     |                        |                         |                    |          |                          |             |                            |             |               |           |                   |               |
|                         |                                                     |                        |                         |                    |          |                          |             |                            |             |               |           |                   |               |
|                         |                                                     |                        |                         |                    |          |                          |             |                            |             |               |           |                   |               |
|                         |                                                     |                        |                         |                    |          |                          |             |                            |             |               |           |                   |               |
|                         |                                                     |                        |                         |                    |          |                          |             |                            |             |               |           |                   |               |
|                         |                                                     |                        |                         |                    |          |                          |             |                            |             |               |           |                   |               |
|                         |                                                     |                        |                         |                    |          |                          |             |                            |             |               |           |                   |               |
|                         |                                                     |                        |                         |                    |          |                          |             |                            |             |               |           |                   |               |

### 五、個人總成績查詢系統-各招生群(類)別之校系科(組)、學 程考科成績權重組合人數累計表下載

| 選擇權重組合 D1 ▼                                                                                                    | 叙目                  |                         | 国文       | щý           | 斜鹰           | 亩業(→)      | <b>亩</b> 業(→) | 總公執      | 優待加    | 分姻   | 成结        | 1094                        | 年度四枯二素日間;         | 部鵰会登记会动           | 入學叔生                                  |
|----------------------------------------------------------------------------------------------------|---------------------|-------------------------|----------|--------------|--------------|------------|---------------|----------|--------|------|-----------|-----------------------------|-------------------|-------------------|---------------------------------------|
| 科目成績採計權重                                                                                                    | 116                 |                         | <b>1</b> | ~~           | 37*          | ~æπ.( )    |               | 307J 38X | 比例     |      | /94.53    | Measerate                   | DI在機構要組合人         | 教育計長(一般生)         | 复表日期:2020/07/23                       |
| 組合<br>編號 図 英 數 専 専業<br>文 文 學 業 (二)                                                                                                    | D1組合各科目原始成績及加權後合計總。 | 成績                      | 60.00    | 13.00        | 48.00        | 78.00      | 84.00         | 680.0000 | 10.009 | % 74 | 8.00      | 前 D1年合:1<br>* 以下人款統計僅供參考。   | 文2.00倍、英文2.00倍、數學 | .0018、專業(一)3.0018 | ・ 幕葉(二)3,00倍                          |
|                                                                                                    | 採計D1組合之校系科(組)、學程    | 及實際招生                   | 名額名      | 招生群          | (鯂)別之        | 2校条科(組     | )、學程考         | 斗成結構重    | 組合人數   | 累計表) |           | 熱分數和距                       | 4                 | 數                 | 累計人數                                  |
| 2.00 2.00 1.00 3.00 3.00                                                                                                    |                     |                         | 共 5      | <b>国糸科</b> ( | 組)、 <b>与</b> | 9 <u>₽</u> |               |          |        |      |           | 1100.00000 - 1072.50        | 000               | )                 | 0                                     |
| 略治 4 日 4 日 4 日 4 日 1 1 4 日 1 1 4 日 1 1 4 日 1 1 4 日 1 1 4 日 1 4 日 1 4 1 4 |                     |                         |          |              |              |            | J,            | я<br>ща  | 暗力     | 、 蒙  | 政府        | 1072, 50000 - 1045, 00      | 000               | 2                 | 2                                     |
| *本山部岬がたへ、 ナマンを開えたたい                                                                                                    | 學校名稱                | 条科(創                    | 1)、學科    | 星名稱          |              | 基顧代碼       | 一般生生          | 1 軍人 1   | 子女     | 藏    | 派外        | 1045,00000 - 1017,50        | 000               | 1                 | 6                                     |
| · 前光選擇組石, 本系統叫會帝田<br>該組合各科目探計權重, 並計算                                                                                                    |                     |                         |          |              |              |            | <b>.</b>      | €        |        | E E  | <u>17</u> | 1017, 50000 - 990, 000      | 00 1              | 6                 | 22                                    |
| 出加權後合計總成績;及提供採                                                                                                    | 昆山科技大學              | ĝ                       | [訊]」[程]  | ħ.           |              | 04073      |               | 1 1      | 1      | 1    | 1         | 990,00000 - 962,500         | )0 3              | 8                 | 60                                    |
| 計該組合之校系科(組)、學程                                                                                                    | <b>崑山科技大學</b>       | 資訊工程第                   | 彩人工智     | 慧應用語         | 围            | 04078      |               | 1 1      | 1      | 1    | 1         | 962, 50000 - 935, 000       | 0 4               | 6                 | 106                                   |
| 及實際招生名額。<br>老生進行分發時結婚分數相同                                                                                                    | 嘉藥學校財團法人嘉南藥理大學      | 資訊多                     | 多媒體應     | 用系           | <u> </u>     | 04083      |               | 1 0      | 1      | 0    | 1         | 935,00000 - 907,500         | 0 5               | 6                 | 162                                   |
| 時,則依照同分參酌科目順序之                                                                                                    | 宏國德霖科技大學            | 資                       | 部工程      | ¥.           |              | 04244      |               | 1 1      | 1      | 1    | 1.1       | 907, 50000 - 880, 000       | 0 5               | 8                 | 220                                   |
| 分數高低作比較,較高者優先錄                                                                                                    | 宏國德霖科技大學            | 電腦與                     | 與通訊工     | 程系           |              | 04245      |               | 1 1      | 1      | 1    | 1         | 880,00000 - 852,500         | 0 7               | 2                 | 292                                   |
| 取,同分參酌科目順序統一規定<br>加下:(1)+/// # < 利日 = # < # < + < + < + < + < + < + < + < + <                                                                                                    |                     |                         |          |              |              |            |               |          |        |      |           | 852, 50000 - 825, 000       | 0 9               | 7                 | 389                                   |
| 之權重,由大至小為順序。(2)若                                                                                                    |                     |                         |          |              |              |            |               |          |        |      |           | 825.00000 - 797.500         | 90 9              | 6                 | 485                                   |
| 遇採計科目成績之權重相同時,                                                                                                    |                     | :::::::::               |          |              |              | n n i sere | <b>1</b>      |          |        |      |           | 797.50000 - 770.000         | 0 8               | 2                 | 567                                   |
| 則依序以專業科目(一)、專業                                                                                                    |                     |                         | 100      | - PE         | -            | #          |               |          |        |      |           | 770.00000 - 742.500         | 0 1               | 19                | 686                                   |
| 科目(二)、央文、國文、數学<br>う和日為為動脈序。                                                                                                    |                     | · · · · · · · · · · · · | 赤        | 进            | : r          | 戰          |               |          |        |      |           | 742.50000 - 715.000         | 0 1:              | 26                | 812                                   |
| · 各校系科(組)、學程依所訂之                                                                                                    |                     |                         | (1       | DD           | T.L          | 4)         |               |          |        |      |           | 715.00000 - 687.500         | 0                 |                   |                                       |
| 權重,加權後核計為各該科目之                                                                                                    |                     |                         |          | ٢D           | Г 祈          | 賢ノ         |               |          |        |      |           | 687, 50000 - 660, 000       | 0                 |                   |                                       |
| 實得分數,各科目實得分數合計<br>为「嫡公數」,軍從持新良公表                                                                                                    |                     |                         |          |              |              |            |               |          |        |      |           | 660,00000 - 632,500         | 00                |                   |                                       |
| 4· 金尔教 · 华欣特俚好分考<br>生優待標準加分核計為其「總成                                                                                                    |                     |                         |          |              |              |            |               |          |        |      |           | 632, 50000 - 605, 000       | 00                |                   |                                       |
| 績」;不具特種身分之考生,以                                                                                                    |                     |                         |          |              |              |            |               |          |        |      |           | 605.00000 - 577.500         | 0                 |                   |                                       |
| 「總分數」為其「總成績」。                                                                                                    |                     |                         |          |              |              |            |               |          |        |      |           | 577,50000 - 550,000         | 0                 |                   | · · · · · · · · · · · · · · · · · · · |
| 合之總成績及採計該組合之校系                                                                                                    |                     |                         |          |              |              |            |               |          |        |      |           | 550,00000 - 522,500         | 10                | 20                | 0000                                  |
| 科(組)、學程,做為網路選填                                                                                                    |                     |                         |          |              |              |            |               |          |        |      |           | 522, 50000 - 495, 000       | 10                | 59                | 2006                                  |
| 登記志願輔助參考之用,不具任                                                                                                    |                     |                         |          |              |              |            |               |          |        |      |           | 493,00000 - 461,300         | 10                | 30                | 2000                                  |
| 19]洛點程操切配。                                                                                                    |                     |                         |          |              |              |            |               |          |        |      |           | 440,0000 - 412,500          | 0 1               | 87                | 2475                                  |
|                                                                                                    |                     |                         |          |              |              |            |               |          |        |      |           | 412 50000 - 385 000         | 0 1               | 50                | 2635                                  |
|                                                                                                    |                     |                         |          |              |              |            |               |          |        |      |           | 385 00000 - 357 500         | 10 21             | 13                | 2838                                  |
|                                                                                                    |                     |                         |          |              |              |            |               |          |        |      |           | 357 50000 - 330 000         | 0 2               | 37                | 3075                                  |
|                                                                                                    |                     |                         |          |              |              |            |               |          |        |      |           | 330,00000 - 302,500         | 2                 | 7                 | 3292                                  |
|                                                                                                    |                     |                         |          |              |              |            |               |          |        |      |           | 302, 50000 - 275, 000       | 0 1               | 23                | 3415                                  |
|                                                                                                    |                     |                         |          |              |              |            |               |          |        |      |           | 275,00000 - 247,500         | 0 5               | 7                 | 3472                                  |
|                                                                                                    |                     |                         |          |              |              |            |               |          |        |      |           | 247, 50000 - 220, 000       | 0 3               | 2                 | 3504                                  |
|                                                                                                    |                     |                         |          |              |              |            |               |          |        |      |           | 220,00000 - 192,500         | 0 1               | 1                 | 3515                                  |
|                                                                                                    |                     |                         |          |              |              |            |               |          |        |      |           | 192,50000 - 165,000         | 0                 | 2                 | 3517                                  |
|                                                                                                    |                     |                         |          |              |              |            |               |          |        |      |           | 165.00000 - 137.500         | 0                 | 2                 | 3519                                  |
|                                                                                                    |                     |                         |          |              |              |            |               |          |        |      |           | 137.50000 - 110.000         | 0                 |                   | 3520                                  |
|                                                                                                    |                     |                         |          |              |              |            |               |          |        |      |           | 110.00000 - 82.5000         | 0                 | 2                 | 3522                                  |
|                                                                                                    |                     |                         |          |              |              |            |               |          |        |      |           | 82,50000 - 55,0000          | ) (               | 3                 | 3525                                  |
|                                                                                                    |                     |                         |          |              |              |            |               |          |        |      |           | 55,00000 - 27,5000          | )                 |                   | 3526                                  |
|                                                                                                    |                     |                         |          |              |              |            |               |          |        |      |           | 27,50000 - 0,00000          |                   | )                 | 3526                                  |
|                                                                                                    |                     |                         |          |              |              |            |               |          |        |      |           | 註1.各權重組合人數已包含可跨過            | 之料(類)別人数。         |                   |                                       |
|                                                                                                    |                     |                         |          |              |              |            |               |          |        |      |           | <b>註2. 木表統計對東為109年7月20日</b> | 24:00前桂銀行金淡系統認證完  | 成微費之考生及其登記)       | 资格之 低收入戶考生 ·                          |
|                                                                                                    |                     |                         |          |              |              |            |               |          |        |      |           |                             |                   |                   | _                                     |

### 六、網路選填登記志願系統-首次登入設定通行碼

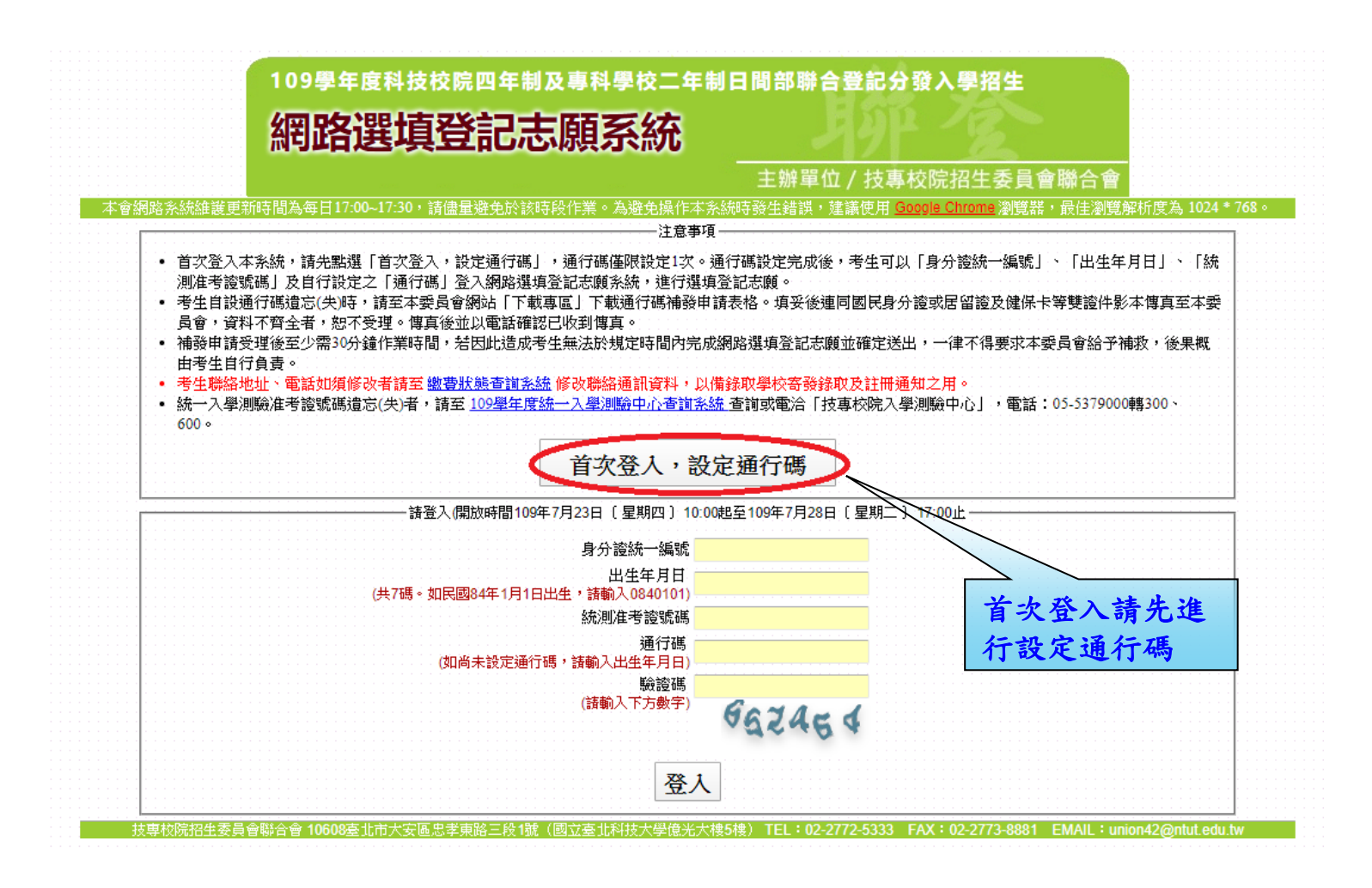

### 六、網路選填登記志願系統-通行碼設定

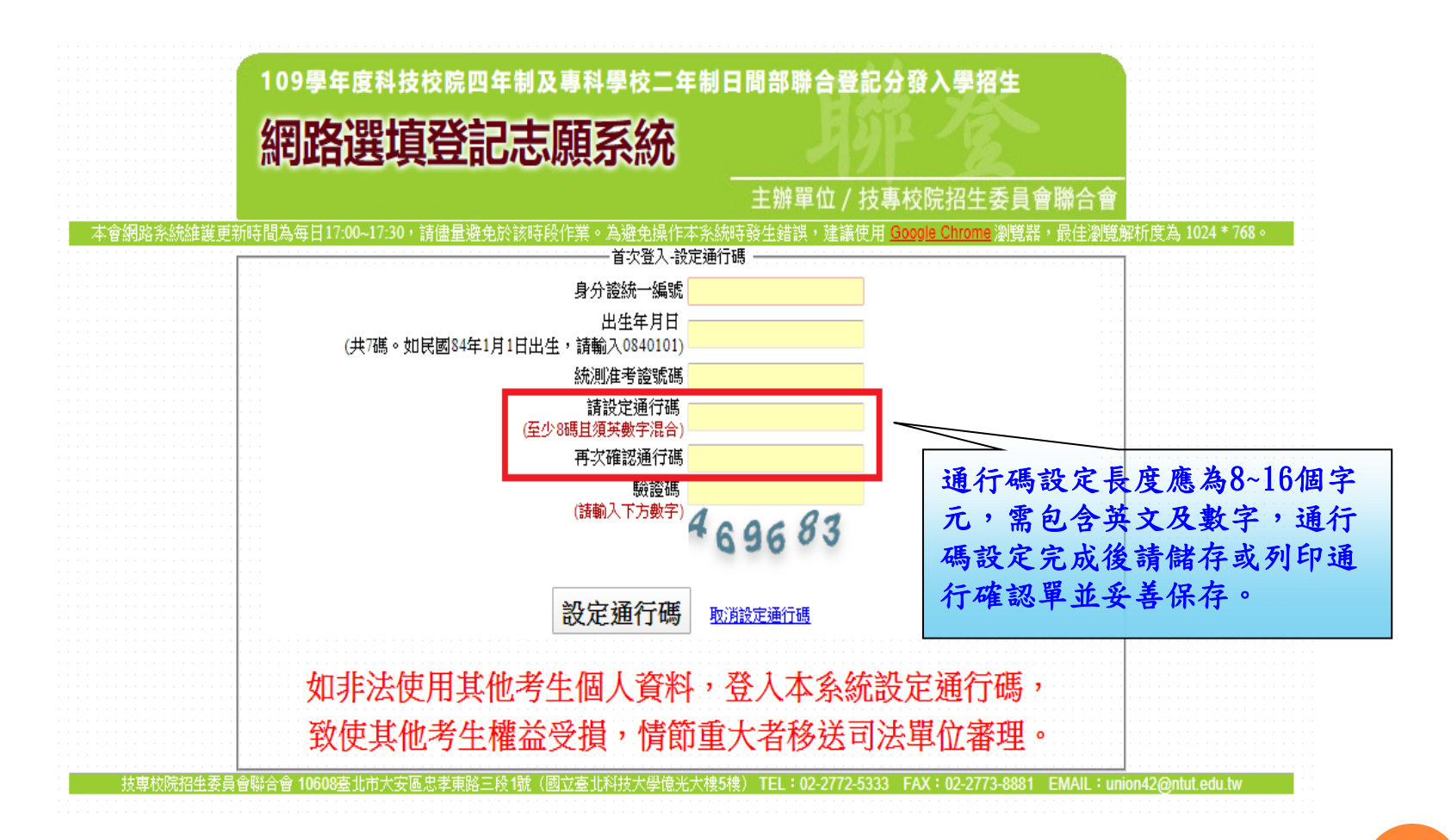

## 六、網路選填登記志願系統-通行碼設定成功畫面

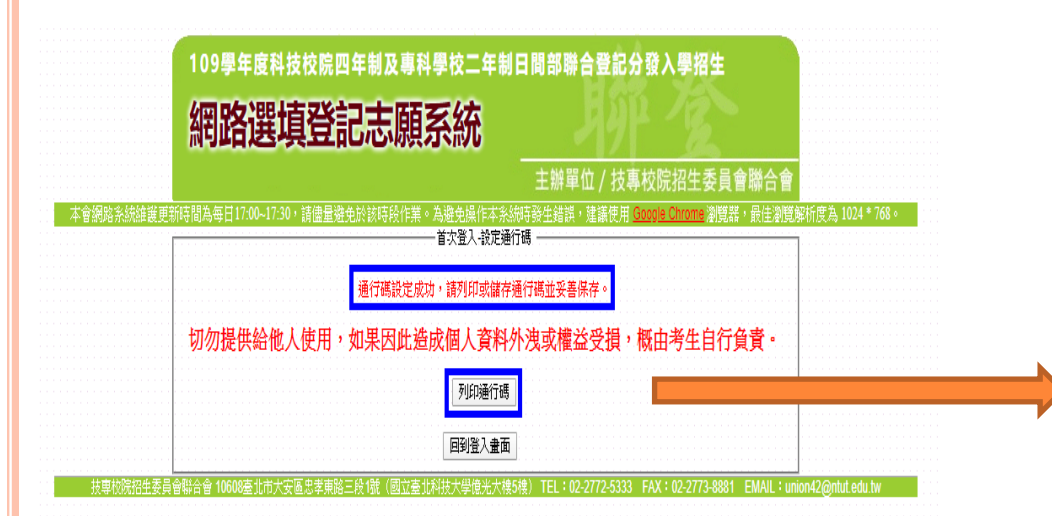

| 109學年度四技二專日間                                                        | 部聯合登記分發入學招生                 |
|---------------------------------------------------------------------|-----------------------------|
| 通行有                                                                 | 馬確認單                        |
|                                                                     |                             |
| 考生姓名:                                                               | 1                           |
| 統測准考證號碼:5                                                           |                             |
| 您所設定的通行碼如下,請務必妥善保存:                                                 |                             |
| · · ·                                                               |                             |
| 通                                                                   | 行碼                          |
|                                                                     |                             |
| n                                                                   |                             |
|                                                                     |                             |
| 【注意事項】                                                              |                             |
| <b>※</b> 通行碼切勿提供给他人使用,如果因此造成個人                                      | 资料外洩或權益受損,概由考生自行負責。         |
| ※考生自設通行碼遺忘時,請於每日8:30至17:30<br>由进进路 以444 PR                          | ,檢具國民身分證或居留證及健保卡等雙證件影本      |
| 甲腈硼酸,以1次两限。<br>淡通行碼補發申請表格請自行上網下載(至太本 I                              | · 會網站「下載車區   點選下載)。 埴妥後津同國民 |
| 身分證或居留證及健保卡等雙證件影本傳真至太                                               | 委員會, 資料不齊全者怒不受理, 傳真後並以電話    |
| 確認已收到傳真。                                                            |                             |
| 淡補發申請受理後至少需30分鐘作業時間,若因此                                             | 造成考生無法於規定時間內完成網路選填登記志願      |
| 並確定送出,一律不得要求本委員會給予補救,                                               | 後果概由考生自行負責。                 |
| 發使用系統上有任何的疑問,請洽詢本委員會【<br>※ # 19 4 4 4 4 4 4 4 4 4 4 4 4 4 4 4 4 4 4 | (82)2772-5333转211、215】。     |
| 双两进光湖路望巷,销值千上湖还填金記志顾,5<br>何理山至书体为书香新灌诸总訂去略                          | l.别视不觉理。心顺逐填剪秆雌足这出彼,不得以任    |
| 门工叫天个防风头王刚趁黄金礼心隅。                                                   |                             |

### 六、網路選填登記志願系統-登入系統

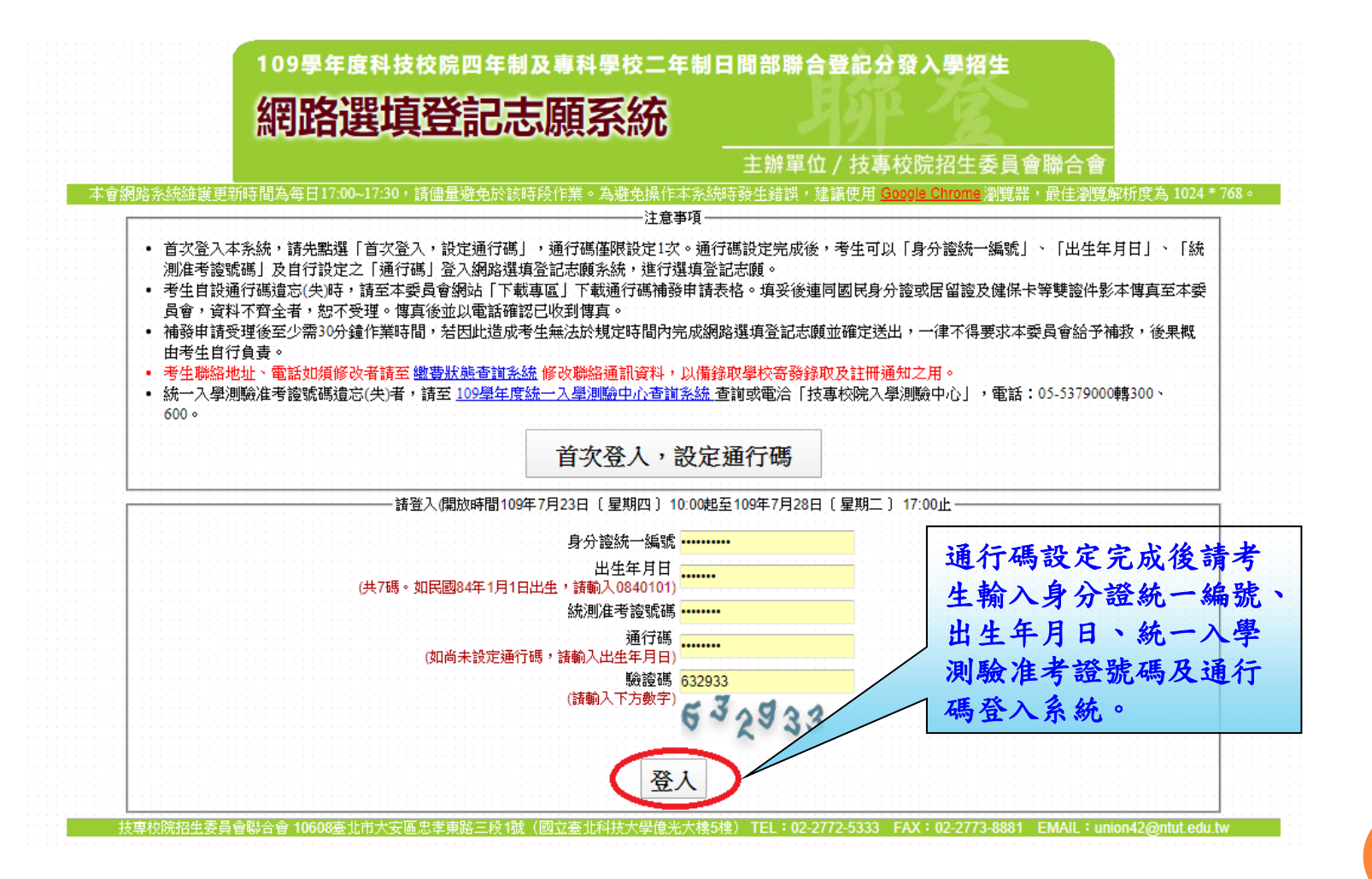

### 六、網路選填登記志願系統-隱私權保護政策聲明

#### 隱私權保護政策聲明。

技專校院招生委員會聯合會(以下簡稱本會)主辦109學年度科技校院四年制及專科學校二年制日間部聯合登記分發入學招生(以下簡稱本招生),須依個人資料保護法規定,取 得並保管考生個人資料,在辦理招生事務之目的下,進行處理及利用。本會將善盡善良保管人之義務與責任,妥善保管考生個人資料,僅提供本招生相關工作目的使用。

#### 一、考生資料蒐集與目的

凡報名本招生者,即表示同意授權本會,得將自考生報名參加本招生所取得之個人及其相關成績資料,運用於本招生相關工作目的使用。

#### 二、 考生資料利用期間、地區、對象及方式

本會在辦理本招生所蒐集之考生資料僅提供招生相關工作目的使用,並提供報名資料及成績予(1)考生本人、(2)受委託報名之集體報名單位或原高中職就讀學校、(3) 其他科技校院或大學入學招生之主辦單位、(4)辦理新生報到或入學資料建置之學校。

凡報名參加本招生之考生,即表示同意授權本委員會代為向技專校院入學測驗中心申請並運用其統一入學測驗各考試科目原始分數及報名基本資料(紙本或電子檔 案),運用範圍以本委員會相關試務工作為限。

#### 三、 考生資料蒐集之類別

本招生蒐集之考生個人資料包含姓名、統一入學測驗報名序號、准考證號碼、出生年月日、身分證統一編號(或居留證統一證號)、性別、中低收入戶或低收入戶情 形、電子信箱、通訊地址、聯絡電話、手機號碼、緊急聯絡人姓名、緊急聯絡人電話、報名資格、特種生資格、統一入學測驗成績、畢(肄)業狀況、畢(肄)業學校、畢 (肄)業學制、畢(肄)業科組別、畢(肄)業年月等。

#### 四、考生資料儲存及保管

依個人資料保護法規定,除非有其他法令限制,本會考生個人資料保存時間,為自本招生之學年度起算6個學年度,並於時間屆滿後銷毀。

#### 五、考生資料權利行使

依個人資料保護法第 3 條規定,除非有其他法令限制,考生可就個人的資料享有(1)查詢或請求閱覽、(2) 請求製給複製本、(3) 請求補充或更正、(4) 請求停止蒐集、 處理或利用、(5) 請求刪除等權利。但考生請求權利行使時,不得影響本招生有關資料審查、排名、總成績計算及分發等相關工作。 本會聯絡電話:02-27725333轉211、215

TEL:02-2772-5333 FAX:0

本會地址:10608臺北市大安區忠孝東路三段1號(國立臺北科技大學億光大樓5樓)

#### 六、 **考生權益**

若考生不同意提供個人資料予本會,本會將不受理考生報名本招生,且視同考生放棄參加本招生。

☑ 同意提供本人之個人資料予技專校院招生委員會聯合會作為招生相關工作目的使用 進行網路選填資記志願

技專校院招生委員會聯合會 10608臺北市大安區忠孝東路三段1號(國立臺北科技大學億)

私權保護政策聲明」 內容,並勾選核取方 塊,勾選後即可點選 「進行網路選填登記 志願」進行下一步驟。

首次登入請閱讀「隱

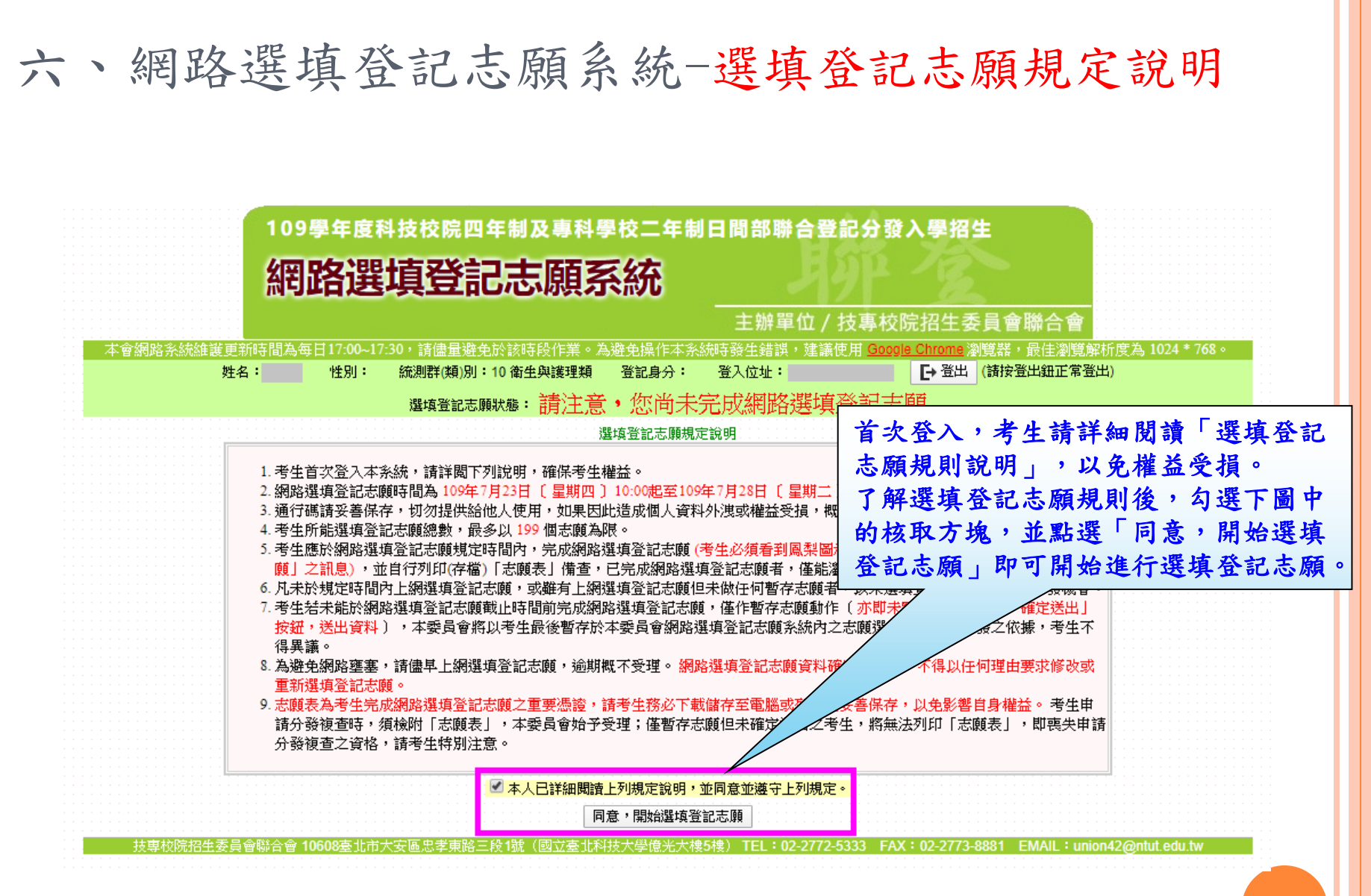

六、網路選填登記志願系統-操作介面

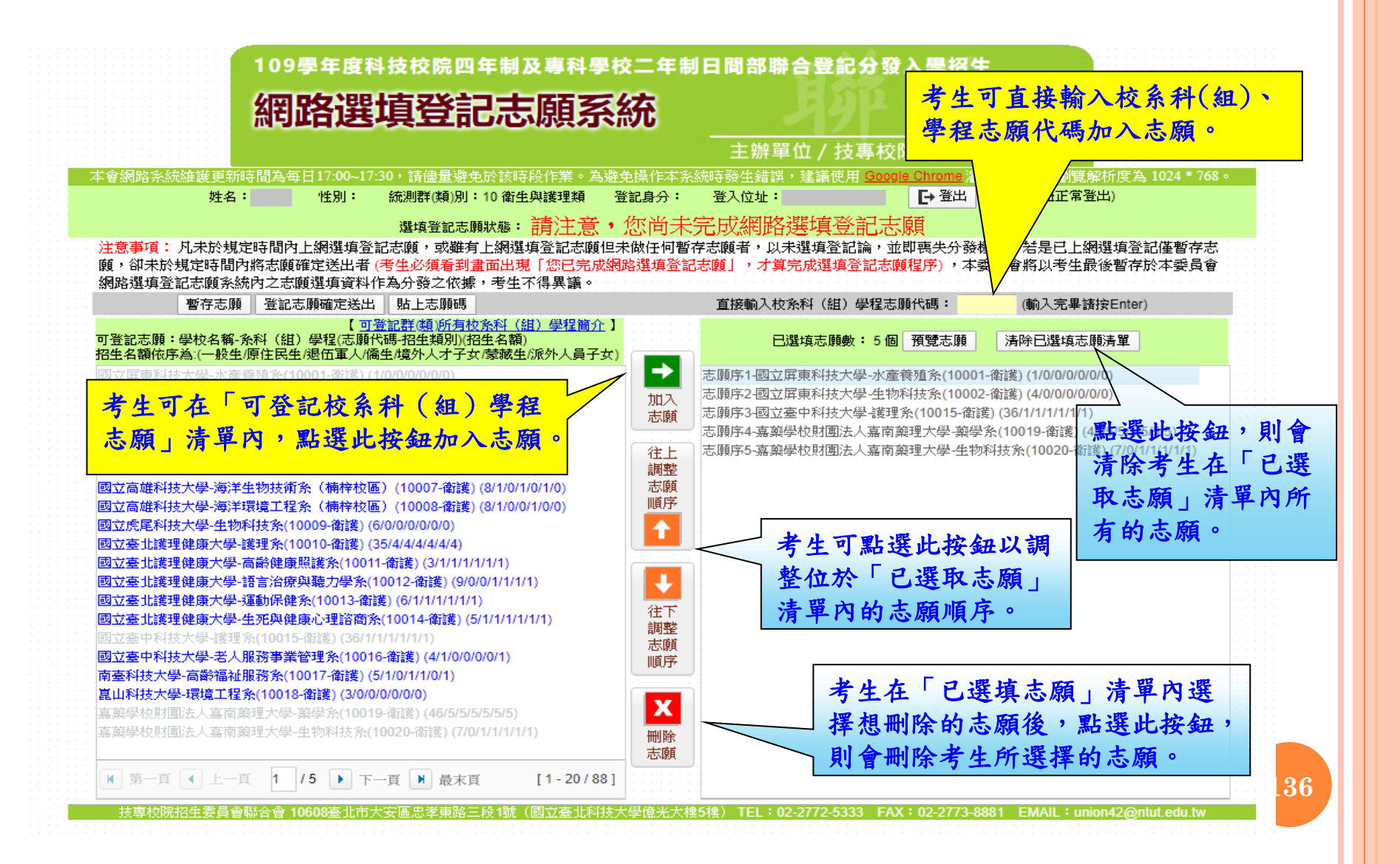

六、網路選填登記志願系統-預覽志願

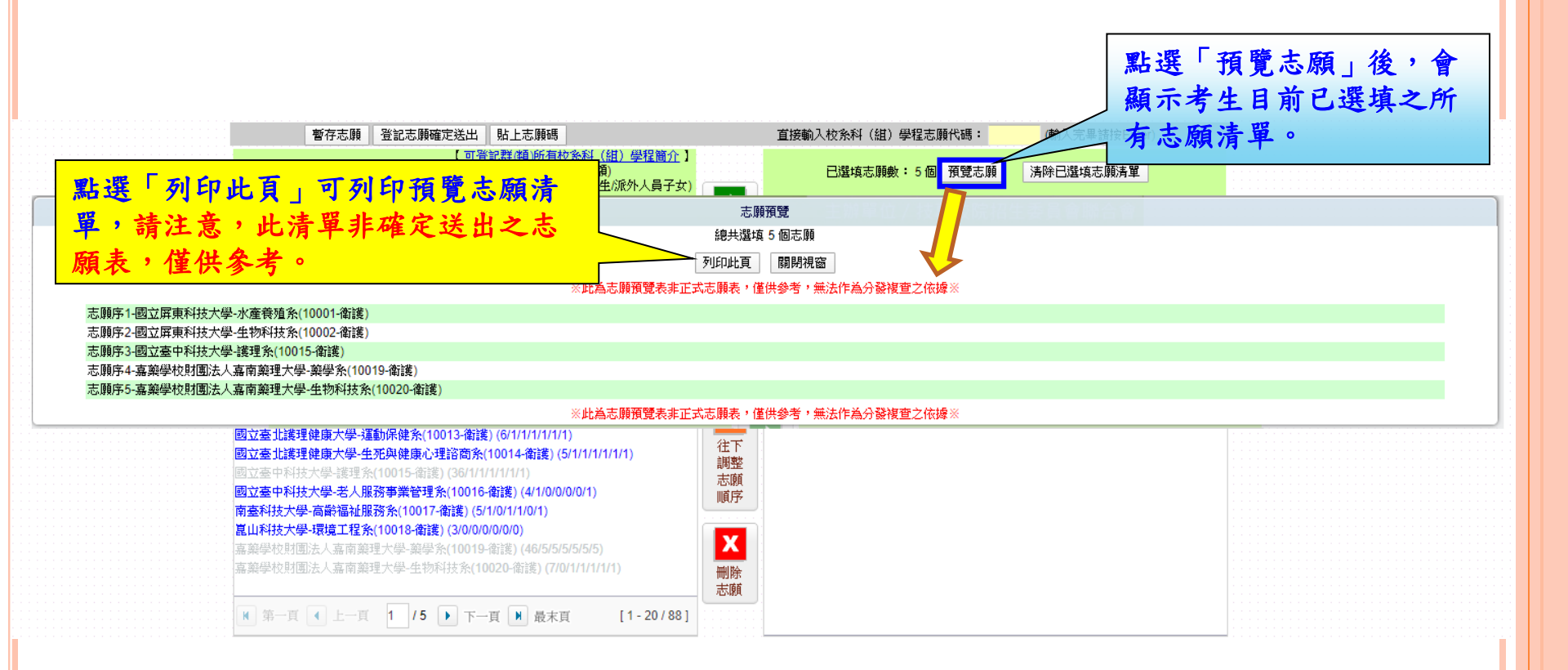

### 六、網路選填登記志願系統-暫存志願

注意事項: 凡未於規定時間內上網選項登記志顧,或難有上網選項登記志顧但未做任何暫存志顧者,以未選項登記論,並即喪失分發機會。若是已上網選項登記僅暫存志 顧,卻未於規定時間內將志顧確定送出者(考生必須看到畫面出現「您已完成網路選項登記志顧」,才算完成選項登記志顧程序),本委員會將以考生最後暫存於本委員會 網路選項登記志顧系統內之志願選項資料作為分發之依據,考生不得異議。

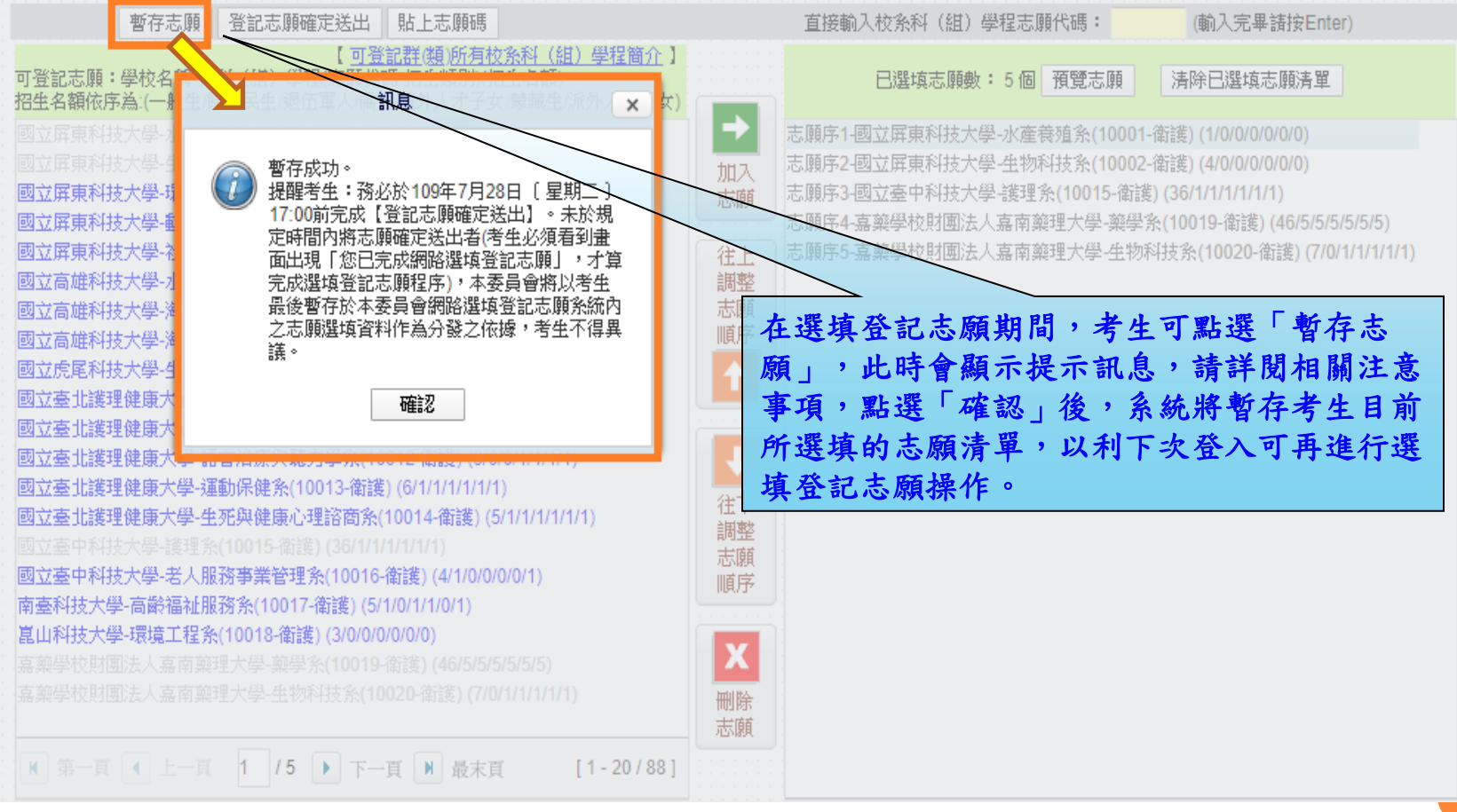

### 六、網路選填登記志願系統-登記志願確定送出(1/3)

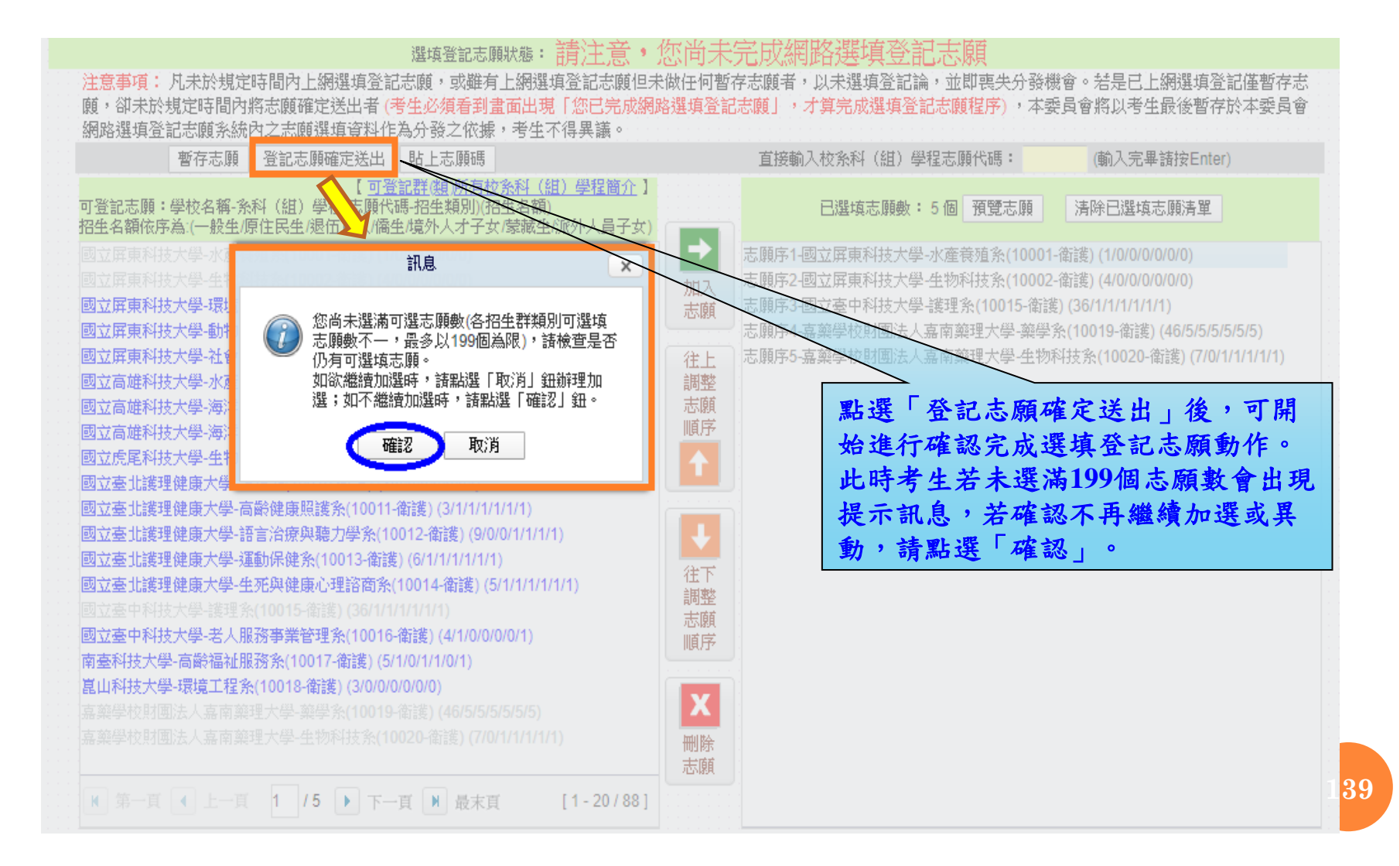

六、網路選填登記志願系統-登記志願確定送出主畫面(2/3)

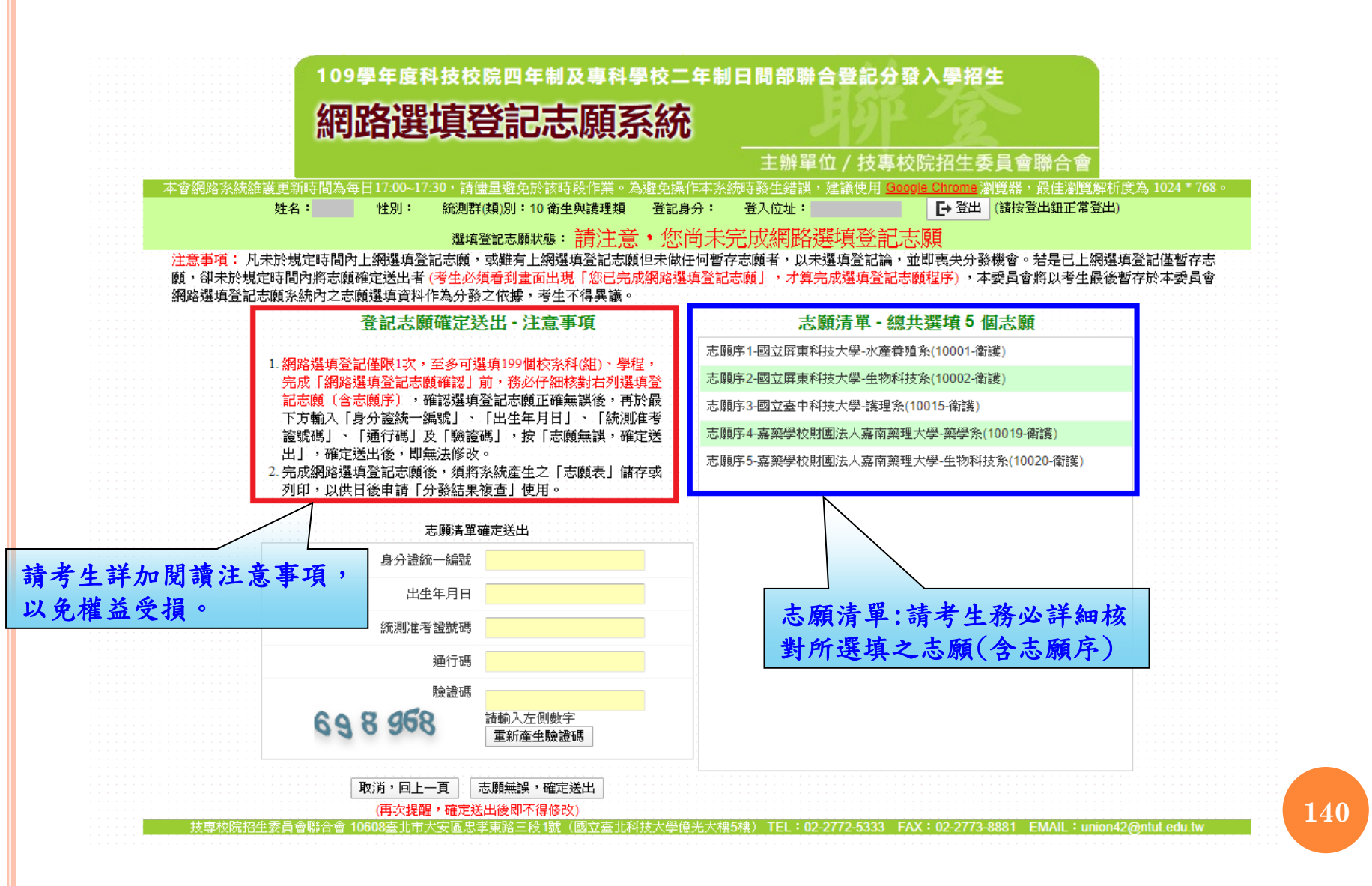

### 六、網路選填登記志願系統-志願確定送出(3/3)

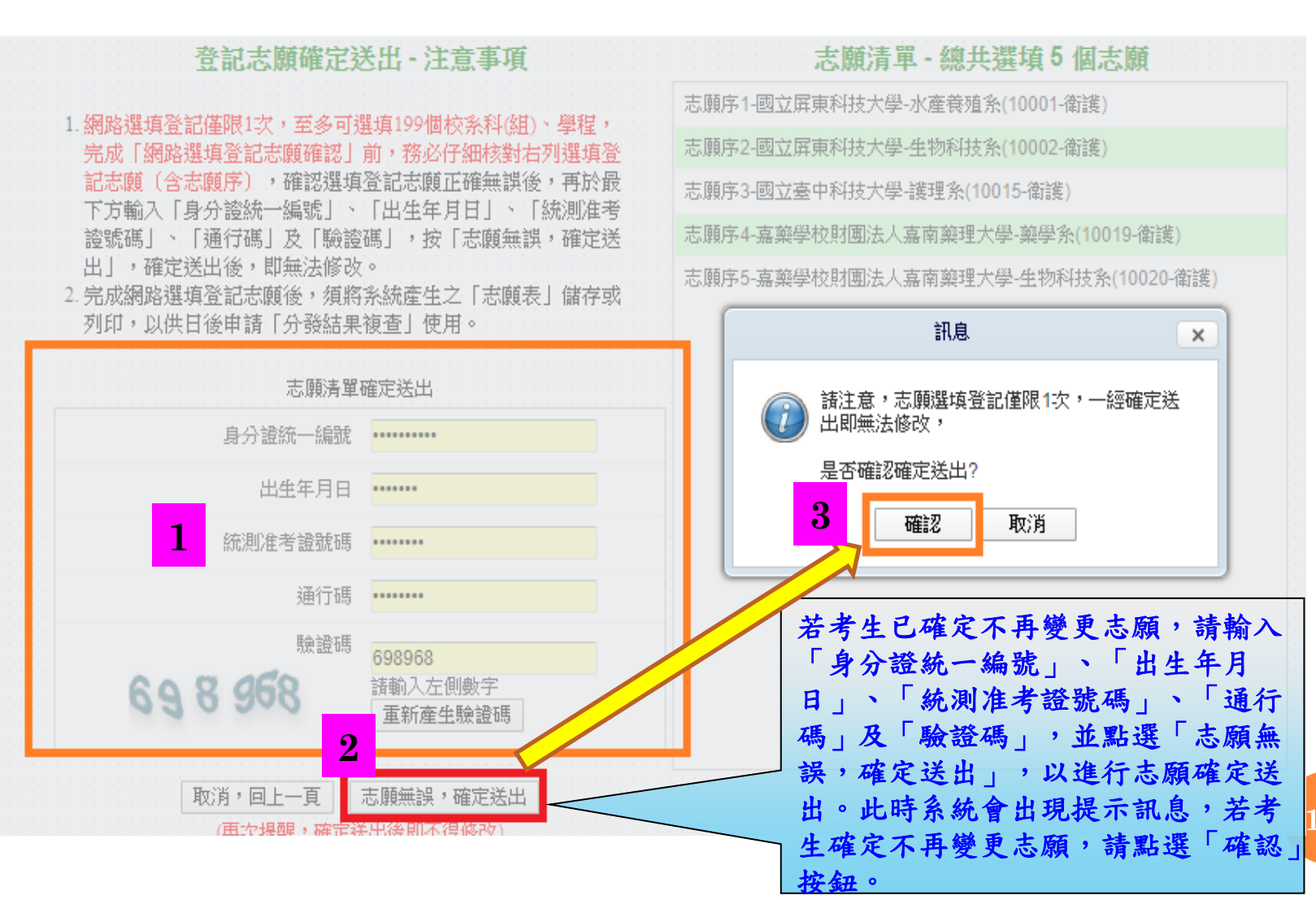

# 六、網路選填登記志願系統-完成選填志願圖示

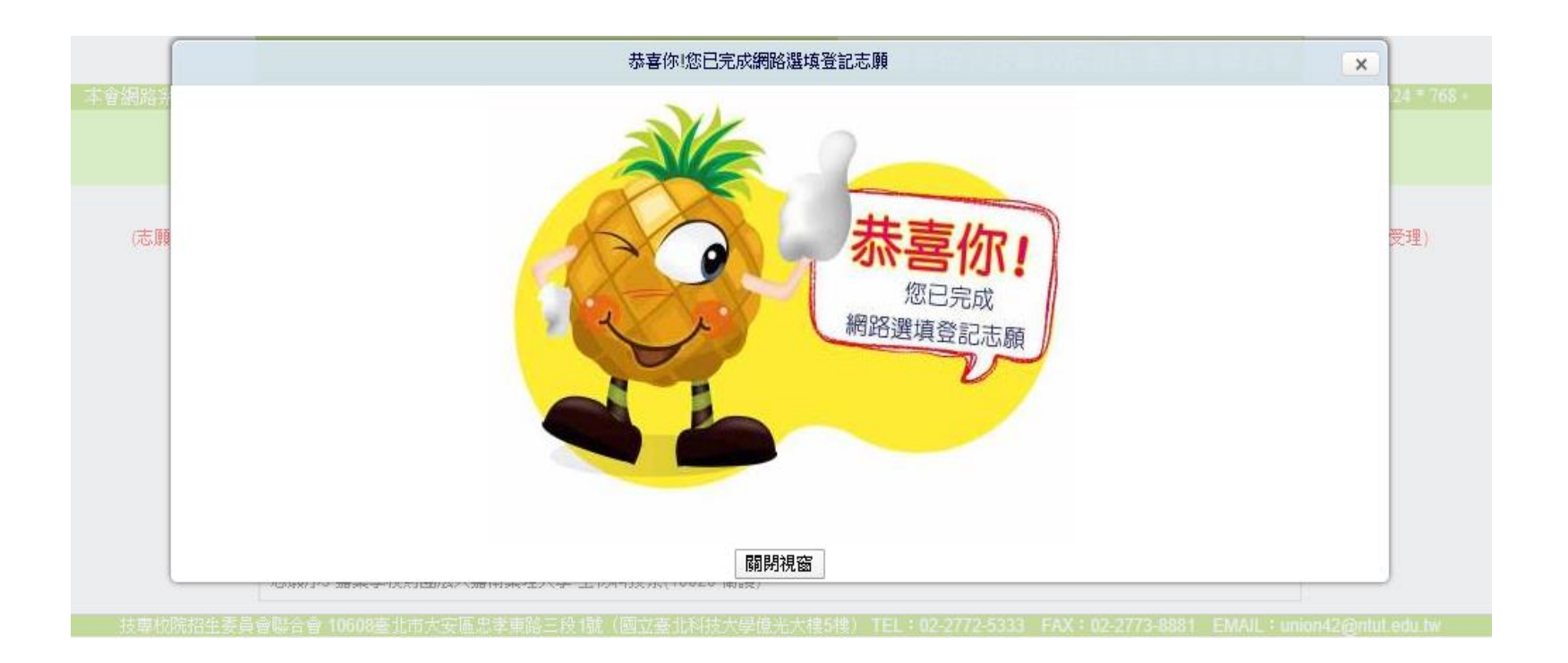

## 六、網路選填登記志願系統-完成選填志願訊息

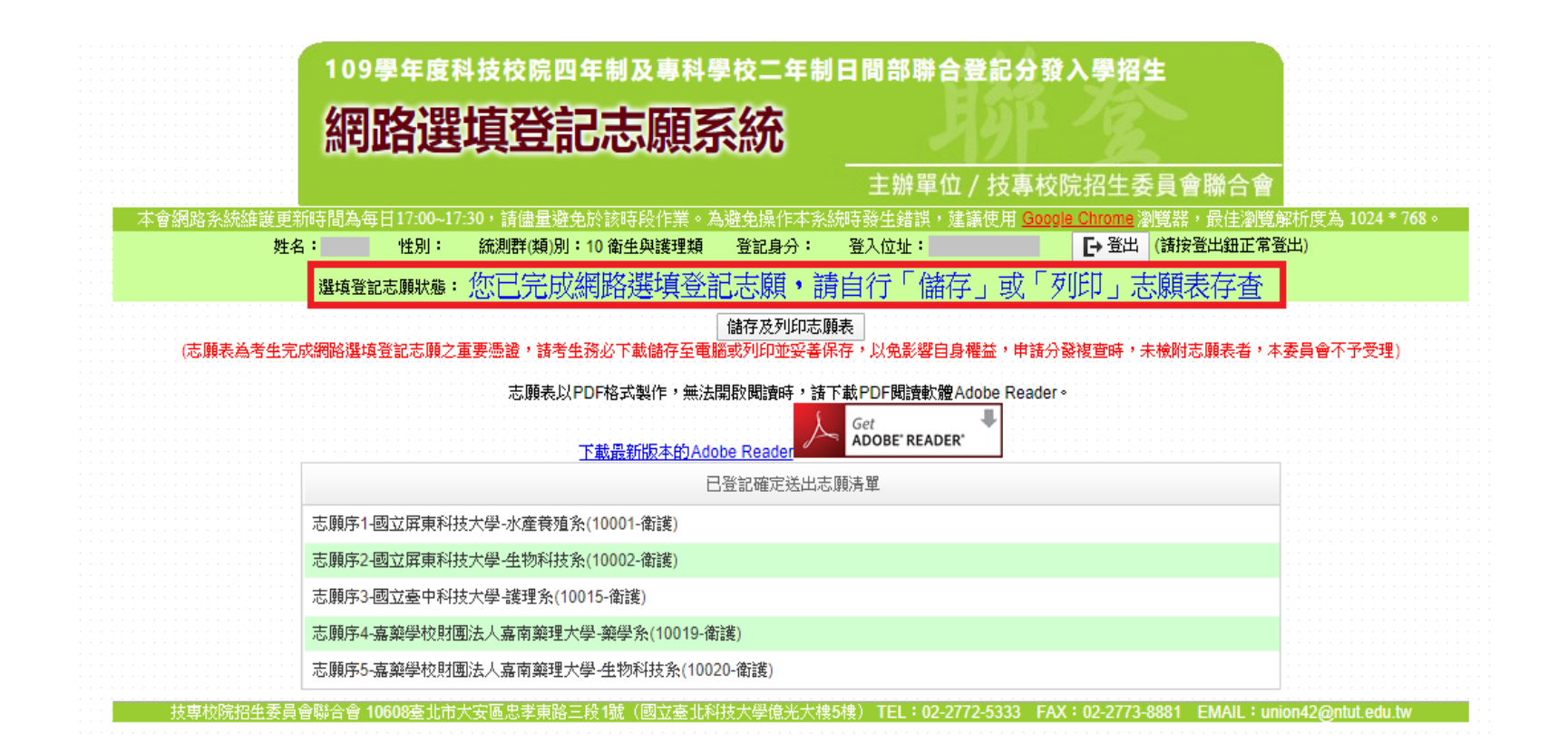

## 六、網路選填登記志願系統-儲存及列印志願表

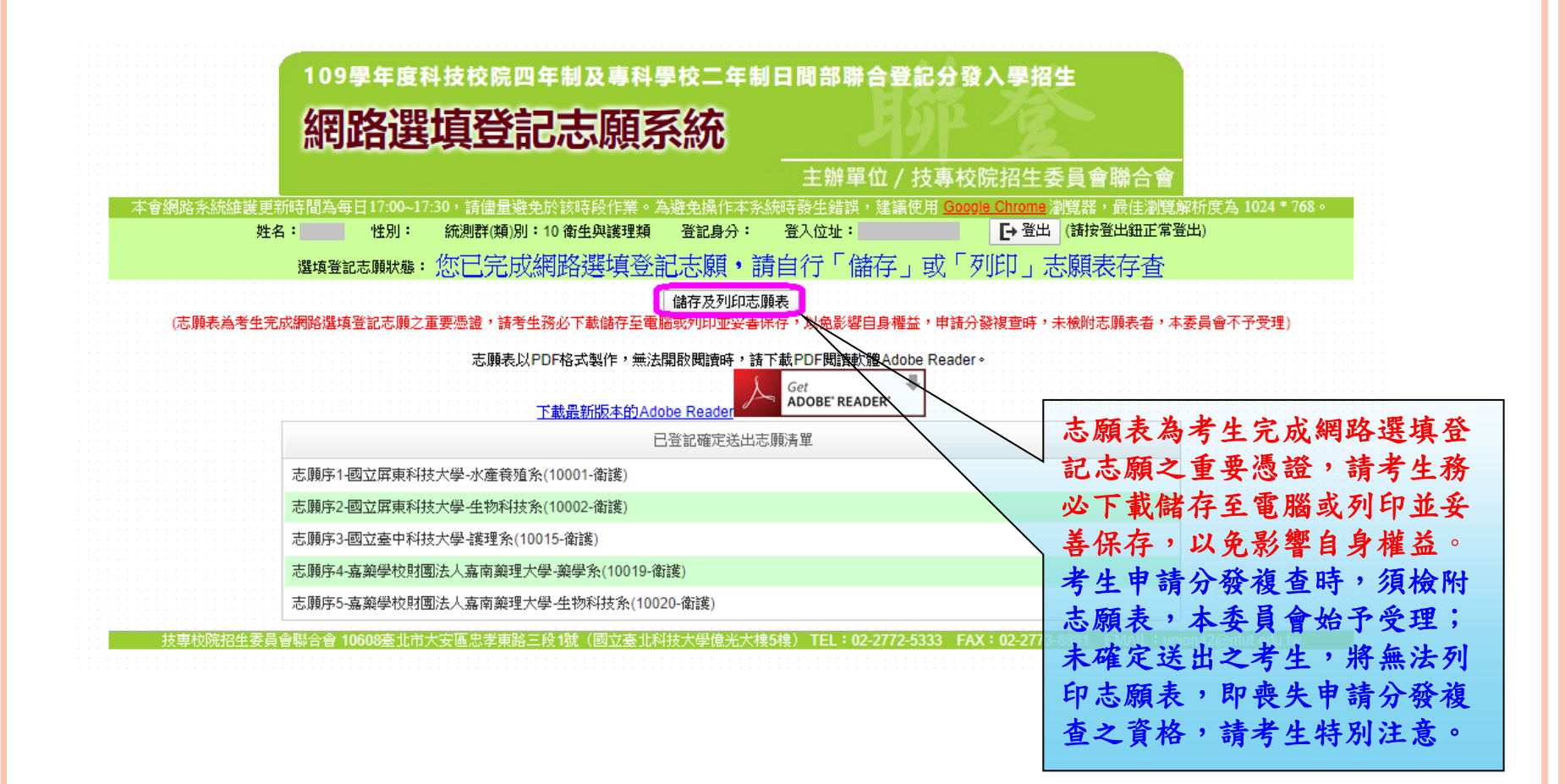
六、網路選填登記志願系統-志願表(樣張)

| 志願                                                                                                    | 頁表 第1頁/共1頁<br>2020/07/23上午 09:02 |
|----------------------------------------------------------------------------------------------------|----------------------------------|
|                                                                                                    | 確定送出志願時間: 2020/07//23 上午 08:49   |
|                                                                                                    |                                  |
| 考生姓名                                                                                                    |                                  |
| 身分證號                                                                                                    |                                  |
| 5.顾序1-國立屏東科技大學-水產養殖系(10001-衛護) 5.顾序2-國立屏東科技大學-生物科技系(10002-衛護) 5.顾序3-國立臺中科技大學-護理系(10015-衛護) 5.顾序4-嘉藥學校財團法人嘉南藥理大學-藥學系(10019-衛護 5.顾序5-嘉藥學校財團法人嘉南藥理大學-生物科技系(10020- | [)<br>-衛護)<br>空 白                |
|                                                                                                    |                                  |
|                                                                                                    |                                  |
|                                                                                                    |                                  |
|                                                                                                    |                                  |

Q1.我參加科技校院繁星計畫聯合推薦甄選入學錄取, 已於109年5月18日前放錄取資格,可否報名本學年度 四技二專甄選入學招生?

答:不可以,109學年度科技校院繁星計畫聯合推薦甄選入學錄取生,無論放棄與否,一律不得報名109學年 度四技二專甄選入學招生。

Q2.具有原住民考生身分,一定要報名有原住民名額的 系科(組)、學程嗎?

答:具有原住民身分之考生,報名時可選擇3個校系科 (組)、學程,不限報名有原住民外加名額之校系科 (組)、學程。

Q3.我是低收入戶或中低收入戶身分,可否僅享有報名 費減免之規定,放棄低收入戶或中低收入戶之招生名 額,僅使用一般生身分報名?

答:經委員會審查通過低收或中低收入戶身分之考生,即具 「低收或中低收入戶考生」報考身分,網路報名身分即預設 為「低收或中低收入戶考生」。

如不同意使用該身分報考者,須於網路報名時聲明放棄。 未聲明放棄者,概以「低收或中低收入戶考生」身分報名, 考生不得異議;

請注意:經聲明放棄「低收或中低收入戶考生」身分者,即 不得參加各校系科(組)、學程之「低收或中低收入戶考生」 招生名額招生,但不影響參加本招生之報名費優待資格。

Q4.報名「109學年度四技二專甄選入學招生」可選擇2 所以上學校之系科(組)、學程嗎?

答:可以。符合報名資格考生,其甄選群(類)別須符合 109學年度四技二專甄選入學招生甄選群(類)別,至多可申 請3個校系科(組)、學程報名參加甄選,但各校得限制考 生僅能報名該校1個系科(組)、學程。

Q5.第一階段篩選通過3個校系科(組)、學程,其1個系 科組學程之第二階段指定項目甄試只採計面試成績, 是否要進行第二階段報名作業?

答:通過第一階段篩選之考生,均須依規定時間及方式至本 委員會報名系統勾選第二階段報名校系(組)、學程,並繳交 第二階段指定項目甄試費用及網路上傳備審資料。

Q6.第一階段篩選通過3個校系(組)、學程,第二階 段報名時,可以只報名其中1間參加第二階段指定項目 甄試嗎?

答:可以,通過第一階段篩選之考生,均須依規定時 間及方式至報名系統勾選第二階段報名校系(組)、學程, 並繳交第二階段指定項目甄試費用及網路上傳備審資 料。未依規定期限及網路上傳備審資料之考生,視同 放棄參加指定項目甄試之資格。

Q7.報名手續完成後,如不想繼續參加四技二專甄選入 學招生,可以申請退還報名費嗎?

答:報名手續一經完成後,不得以任何理由要求更改報名資料或退還報名費,各項資料概不予退還。

**Q8.**四技二專甄選入學招生正取生、備取生一定要上網登記就讀志願序嗎?

答:是的,四技二專甄選入學招生正取生、備取生皆 須於109年7月1日10:00至109年7月4日17:00止,上網 登記就讀志願序,接受本委員會統一分發,始可取得 入學資格。未於規定時間內上網登記就讀志願或雖有 上網登記志願但未「確定送出」者,以未登記論,即 喪失登記資格與分發機會。

Q9.如果有2個校系科(組)、學程為正取,1個校系科 (組)、學程備取時,要如何登記就讀志願序呢? 答:只要依自己想就讀校系科(組)、學程優先順序 作為就讀志願序即可。錄取生如同時錄取多個校系科 (組)、學程,委員會依其登記就讀志願序進行統一 分發,如其正取校系科(組)、學程志願序於備取校 系科(組)、學程之前,則取其正取校系科(組)、 學程最優先志願分發;如備取校系科(組)、學程志 願序於正取校系科(組)、學程之前者,當該備取校 系科(組)、學程之正取生分發後尚有缺額時,即進 行遞補分發;若該校系科(組)、學程分發人數達招 生名額,則不予分發至該校系科(組)、學程。

Q10.同時獲得四技二專甄選入學招生及技優甄審入學招生分發錄取資格,可否同時辦理報到?

答:不可以,考生如同時獲得109學年度四技二專甄選 入學招生及技優甄審入學招生分發錄取資格,須擇一 辦理報到。109學年度四技二專技優甄審獲分發錄取且 完成報到之考生,須於109年7月9日(星期四)12:00前, 向四技二專技優甄審入學招生分發錄取學校聲明放棄 入學資格後,才可於甄選入學招生管道辦理報到。

# 常見問題Q&A-技優甄審

Q1.在學學業成績不及格,是否可以報名四技二專技優 甄審入學招生?

答:可以。

Q2.四技二專技優甄審入學招生可以由學校集體報名嗎? 答:本學年度四技二專技優甄審入學招生採網路「個 別報名」方式辦理報名。

Q3.曾在國中時,獲得「全國中小學科學展覽」第一名,可以報名參加四技二專技優甄審入學招生嗎?

答:不可以。考生於高級中等學校入學前,取得之國 民中學教育階段競賽優勝及證照或各種特殊身分考生 之加分優待規定,不適用四技二專技優甄審入學招生。

# 常見問題Q&A-技優甄審

Q4.已通過學科及術科測驗,但尚未取得乙級技術士證, 應如何報名參加四技二專技優甄審入學招生?

答:同其他考生於招生簡章規定時間內完成繳交報名 費及資格審查登錄寄件,另請填寫招生簡章附錄三切 結書(技術士證報名甄審入學用),再連同學術科成 績合格證明文件及其他資格審查文件繳寄至本委員會 審查。

Q5.符合四技二專技優甄審入學招生報名資格者,最多可報名幾個校系科(組)、學程?

答:至多選擇5個校系科(組)、學程,但各校得限制 考生僅能報名該校1個系科(組)、學程。

# 常見問題Q&A-技優甄審

Q6.四技二專技優甄審入學招生之甄審錄取正取生、備 取生一定要上網登記就讀志願序嗎?

答:四技二專技優甄審入學招生之錄取正取生、備取 生,皆須於109年6月22日(星期一)10:00起至109年 6月24日(星期三)17:00止,上網登記就讀志願序, 接受本委員會統一分發,始可取得入學資格。凡未依 規定期間及方式登記就讀志願序及確定送出者,一律 不予分發,視同放棄錄取資格。

Q1.109學年度四技二專日間部聯合登記分發成績計算 方式為何?

答:以考生參加「109學年度四技二專統一入學測驗」 之各考試科目原始分數,依各校系科(組)、學程按共同 科目(國文、英文及數學)之原始分數各加權1至2倍、專 業科目(一)及專業科目(二)之原始分數各加權2至3倍所 訂之權重,加權後核計為各該科目之實得分數。

各科目實得分數合計為「總分數」,再依特種身分考 生優待標準加分核計為其「總成績」;不具特種身分 之考生,以「總分數」為其「總成績」。「總分數」 及「總成績」皆以四捨五入方式計算至小數第2位。

Q2.原住民生請問可以加多少分?如何計算?

答:一、取得原住民文化及語言能力證明者,增加總分35%,未取得原住民文化及語言能力證明者增加總分10%。

Q3.請問如何取得「109學年度四技二專日間部聯合登記分發入學招生」之通行碼?

答:通行碼於考生首次上網選填登記志願時自行設定, 設定完後請儲存或列印通行碼設定表並妥善保存。通 行碼切勿提供給他人使用,如果因此造成個人資料外 洩或權益受損,概由考生自行負責。

#### Q4.通行碼遺失或忘記了,怎麼辦?

答:請自行上網下載通行碼補發申請表格(請至本委員 會網站「下載專區」點選下載)。填妥後連同國民身分 證或居留證影本及健保卡影本傳真至本委員會,資料 不齊全者,恕不受理。傳真後並以電話確認已收到傳 真。補發申請受理後至少需30分鐘作業時間,若因此 造成考生無法於規定時間內完成報名或網路選填登記 志願並確定送出,一律不得要求本委員會給予補救, 後果概由考生自行負責。

Q5.109學年度四技二專日間部聯合登記分發分發方式為何? 答:依照各招生群(類)別之校系科(組)、學程所選填登記考 生之總分數高低順序,再按考生選填登記之志願序統一分發, 每位考生至多錄取一個志願,總分數相同時,則依照同分參 酌科目順序之分數高低作比較,較高者優先錄取,同分參酌 科目順序統一規定及範例如下:

(一)先依據各科目成績採計之權重,由大至小為順序。
(二)若遇採計科目成績之權重相同時,則依序以專業科目
(一)、專業科目(二)、英文、國文、數學之科目為參酌順序。
(三)同分參酌範例:

某校系科(組)、學程所訂各科目成績採計權重為:國文1倍、 英文1.5倍、數學2倍、專業(一)3倍、專業(二)3倍,則同分 參酌科目順序為(1)專業(一)、(2)專業(二)、(3)數學、(4)英 文、(5)國文。

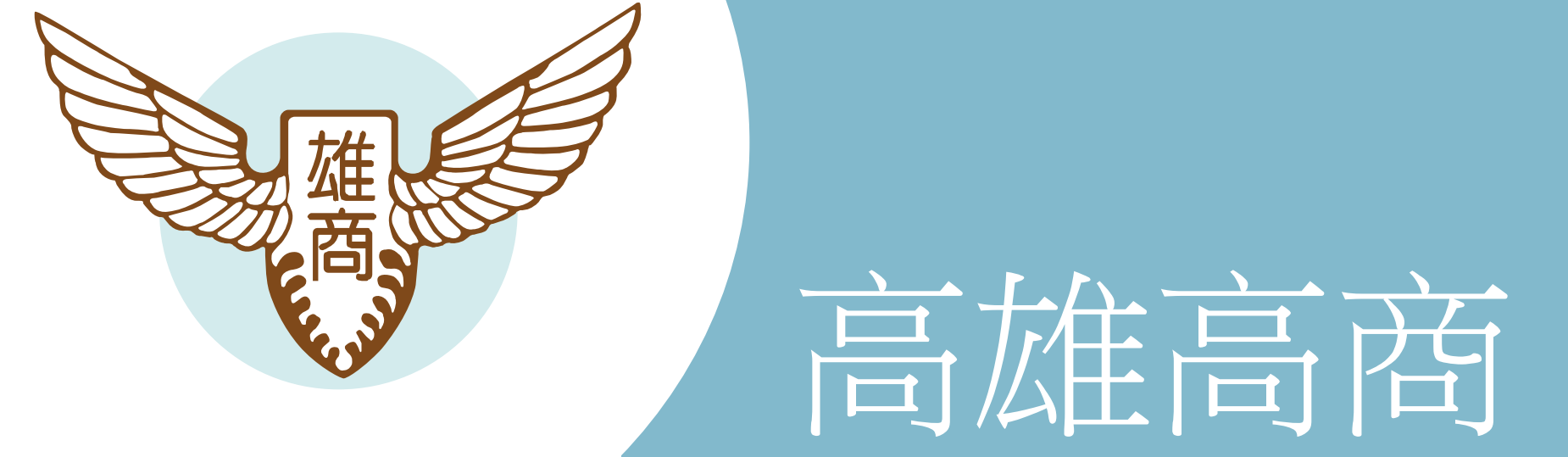

# 祝各位

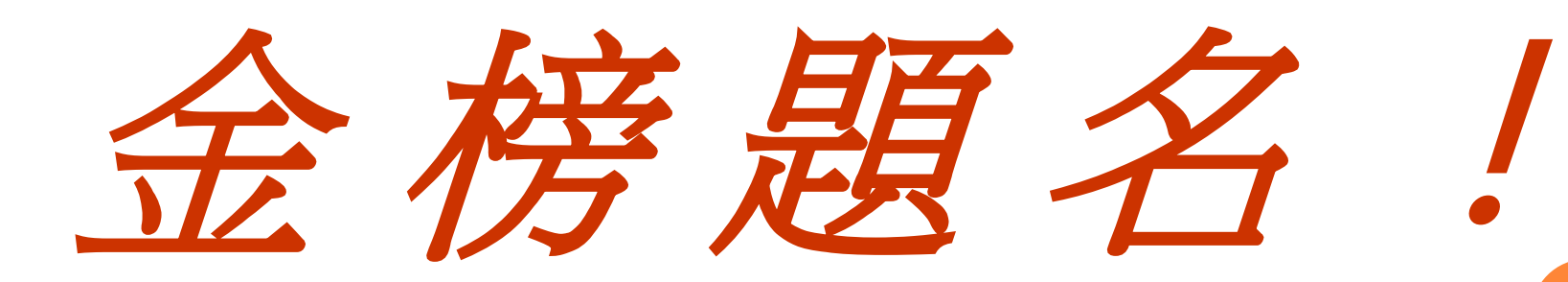